# 資金移動

#### 振込振替

ご登録いただいた口座から、ご指定の口座へ振込振替を行う事ができます。 振込振替承認機能の利用有無により操作の流れが異なります。

※【振込振替承認機能】振込データを作成する依頼者とは別に、データの承認者を設定する事が できる機能です。承認者は権限のある利用者から指定する事ができます。

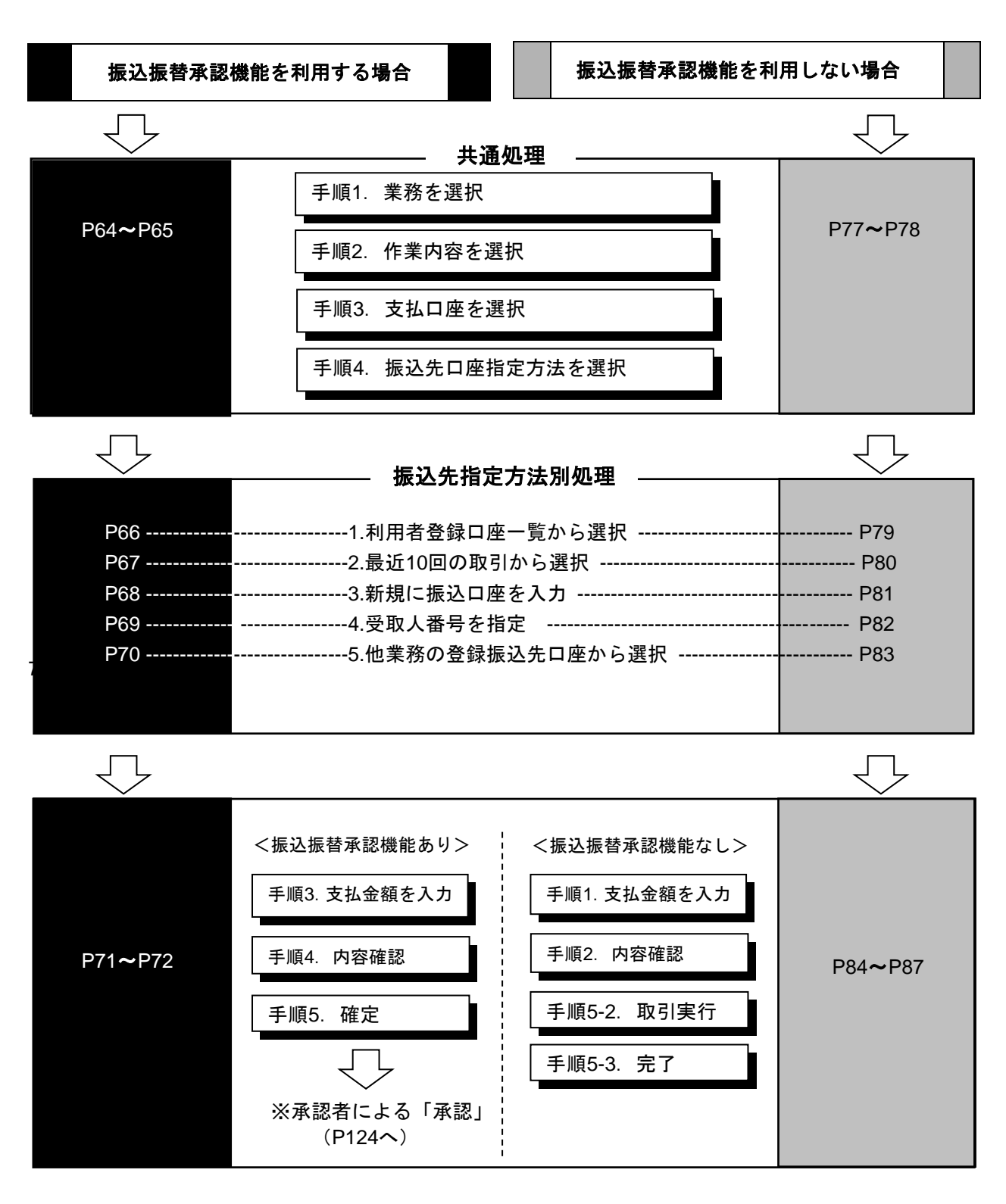

<u>振込振替</u> <u>承認機能を利用する場合</u> <データ作成>

振込振替承認機能を利用する場合

## ●振込振替データ作成

代表・関連口座から、他の口座への資金移動ができます。 ※振込振替承認機能をご利用になるお客様向けの手順です。 振込振替承認機能をご利用にならないお客様はP77以降をご覧ください。

### 手順1 業務を選択

| 資金移動 業務選択   | BSSK001                                                     | <b>トップページのメニュータブ「資金移</b><br>動」をクリックしてください。続いて業 |
|-------------|-------------------------------------------------------------|------------------------------------------------|
| 振込振替        | 企業が持つ口座から他の口座への資金移動を行うことができます。                              | 務選択画面が表示されますので、「振込振<br>替」ボタンをクリックしてください。       |
| 総合振込        | 企業が持つ預金口屋から、取引毎に眉込先口屋博報、日付、及び金額を指定し、複数の振込<br>を一抵で行うことができます。 |                                                |
| 給与·賞与振込     | 企業が持つ損金口屋から、指定した各社具の口屋、日付、及び会議を指定し、振込を行うこ<br>とができます。        |                                                |
| 口座振替        | 請求先口座情報、日付、及び金額を指定し、複款の請求を一括で行うことができます。                     |                                                |
| 税金・各種料金の払込み | Pay-easy(ペイジー)マークが表示された戦金・公共料金等の私込みを行うことができま<br>す。          |                                                |

## 手順2 作業内容を選択

| 憲込振替 作業内容選択       | BFKFO                                                                             | 作業内容選択画面が表示されますので、<br>「振込データの新規作成」 ボタンをクリッ<br>クしてください。 |
|-------------------|-----------------------------------------------------------------------------------|--------------------------------------------------------|
| 取引の開始             |                                                                                   |                                                        |
| 新規取引              | 振込振替の取引(承認依頼なし)を開始できます。[BFKF001]-[B01]-[0]                                        |                                                        |
| 振込データの新規作成        |                                                                                   | 振込データの新規作成                                             |
| 作成中振込データの修正・削除    | 作成途中やエラーとなった取引を修正、削除できます。[BFKF001]-[B03]-[0]                                      |                                                        |
| 取引状況の照会           |                                                                                   |                                                        |
| 承認済み取引の状況照会・取消    | 承認済み取引の照会や取り消しが可能です。[BFKF001]-[B09]-[0]                                           |                                                        |
| 未承認取引の状況照会        | 未承認取引の概会が可能です。[BFKF001]-[810]-[0]                                                 |                                                        |
| 承認特ちデータの引戻し       | ご自身が依頼した取引の引戻しができます。[BFKF001]-[B05]-[0]                                           |                                                        |
| 振込先の管理            |                                                                                   |                                                        |
| 振込先の管理            | 振込先の新規登録や、登録振込先の変更、削除ができます。[BFKF001]-[B08]-[0]                                    |                                                        |
| 振込先のグループ管理/ファイル登録 | 振込先グループの新規登録や登録振込先グループの変更、削除ができます。<br>また、登録振込先の情報をファイルに出力できます。[BFKF001]-[B06]-[0] |                                                        |

※「**承認待ちデータの引戻し」**ボタンをクリックすると、ご自身が依頼した取引を取消できます。

※「振込先の管理」ボタンをクリックすると、振込先の新規登録や、登録振込先の変更、削除(P133参照)が可能です。また、登録振込先の情報をファイルに出力できます。

振込振替承認機能を利用する場合

### 手順3 支払口座を選択

| 振込振替  | 支払口座選択                            |           |              | BFKF00          | 支払口座選択画面が表示されます。支払                     |
|-------|-----------------------------------|-----------|--------------|-----------------|----------------------------------------|
| 支払口座を | 2選択 振込先口座指定方法を選択 振込先口座を選択         | 支払金額を入力   | ◇ 内容確認 ◇ 確定  |                 | 山産一見から又払口座を選択し、「次へ」<br>ボタンをクリックしてください。 |
| 支払口   | 座を選択の上、「次へ」ボタンを押してください。[BFKF002]- | [A01]-[0] |              |                 |                                        |
| 支払口   | 口座一覧                              |           |              |                 |                                        |
|       |                                   | 代表口座を最    | 上位に固定 並び順: 支 | 店名 ▼ 昇順 ▼ (再表示) |                                        |
| 選択    |                                   |           | 口座番号         | 口座メモ            |                                        |
| 0     | 青山支店 (100)                        | 普通        | 1234567      | 資金移動用口座         |                                        |
| 0     | インターネット支店 (202)                   | 普通        | 1111111      | -               |                                        |
| 0     | 豊洲支店 (001)                        | 普通        | 1000314      | 代表口座            |                                        |
|       |                                   |           |              |                 |                                        |
|       |                                   |           |              |                 |                                        |
|       | < 振込振替メニューへ                       |           | 次へ >         | ]               | 次へ]                                    |
|       |                                   |           |              | /               |                                        |

# 手順4 振込先口座指定方法を選択

| 振込振替 振込先口座指定方法選択                        | BFKF003                               |  |  |  |  |
|-----------------------------------------|---------------------------------------|--|--|--|--|
| 支払口座を選択 振込先口座指定方法を選択 振込                 | 先口原を滅択 👌 支払金額を入力 👌 内容確認 🍃 実行確認 〉 売了 🔪 |  |  |  |  |
| 那込先口屋の指定方法を選択してください。                    |                                       |  |  |  |  |
| 登録振込先口座から選択する                           |                                       |  |  |  |  |
| 利用者登録口座一覧から選択                           | 都原指左方式の振込先一覧から振込先を選択できます。             |  |  |  |  |
| 過去の取引から振込先口座を選択する                       |                                       |  |  |  |  |
| 最近10回の取引から選択                            | 最近10回の取引履歴(報度指定方式)から振込先を選択できます。       |  |  |  |  |
| 新規に振込先口座を指定する                           | 新規に擴込先口座を指定する                         |  |  |  |  |
| 新規に振込先口座を入力                             | 新規に振込先を描定できます。                        |  |  |  |  |
| 受取人 <b>勝号を指定</b> 反取人最号を入力して、振込先を指定できます。 |                                       |  |  |  |  |
| 他業務の登録振込先ロ座から選択する                       |                                       |  |  |  |  |
| 総合振込先口座一覧から選択                           | 総合描込先一覧から振込先を選択できます。                  |  |  |  |  |
| 給与・賞与振込先口座一覧から選択                        | 給与・買与振込先一覧から振込先を選択できます。               |  |  |  |  |
|                                         |                                       |  |  |  |  |
|                                         | く 原る                                  |  |  |  |  |

振込先口座指定方法選択画面が表示されますので、振込先を指定する方法を ご選択ください。

振込先指定方法別処理

振込先を指定する方法は以下の5つからご選択ください。

| 振込先指定方法            |                                   |       |  |
|--------------------|-----------------------------------|-------|--|
| 1. 利用者登録口座一覧から選択   | 都度指定方式の振込先一覧から振込先を選択できます。         | P66 へ |  |
| 2 .最近 10 回の取引から選択  | 最近 10 回の取引履歴から振込先を選択できます。         | P67 へ |  |
| 3 .新規に振込口座を入力      | 新規に振込先を指定できます。                    | P68 へ |  |
| 4. 受取人番号を指定        | 受取人番号を入力して、振込先を指定できます。            | P69 へ |  |
| 5. 他業務の登録振込先口座から選択 | 総合振込、給与・賞与振込の登録振込先口座から振込先を選択できます。 | P70 へ |  |

振込振替承認機能を利用する場合

# 1. 利用者登録口座一覧から選択

※本手順はP64-65の続きです。

## 手順1 振込先口座指定方法を選択

| 振込振音         振込先口座指定方法選択         BFIG003                       | 口座指定方法選択画面が表示されます     |
|----------------------------------------------------------------|-----------------------|
| 文払口服を選択   編込先口服物本方法を選択   描込先口服を選択   文払金額を入力   内容確認   東行編記   東方 | ので、「利用者登録口座一覧から選択」    |
| 振込先口座の指定方法を選択してください。                                           | ー ボダンをクリックしてくたさい。<br> |
| 登録攝込先口座から選択する                                                  |                       |
| 利用者登録口座一覧から選択 りに <del>出まただの加えた、党から加えたを当時できます。</del>            | 利用者登録口座一覧から選択         |
| 過去の取引から振込先口座を選択する                                              |                       |
| 最近10回の取引から選択 最近10回の取引履歴(御候指定方式)から振込先を選択できます。                   |                       |
| 新規に握込先口座を指定する                                                  |                       |
| 新規に振込先口座を入力 新規に振込先を指定できます。                                     |                       |
| 受職人番号を指定  炅敏人番号を入力して、振込先を指定できます。                               |                       |
| 他業務の登録振込先ロ座から選択する                                              |                       |
| 総合振込先口座一院から選択 総合振込先一覧から振込先を選択できます。                             |                       |
| <b>給与・貸与振込先口座一覧から選択</b> 結与・買与振込先一覧から振込先を選択できます。                |                       |
|                                                                |                       |
| < ₹3                                                           |                       |

# 手順2 振込先口座を選択

| 振込振替<br>支払口座を選択      | 都度指定方式振<br>R 报込先口座指定                | 込先口座選択<br>方法を選択 振込先口座を選択 支払 | 金額を入力 🔪 内 | 容確認 🔷 実行確認 | 2     | ВЕКЕО       | 都度指定方式振込先口座選択画面が<br>表示されます。登録振込先一覧から                           |
|----------------------|-------------------------------------|-----------------------------|-----------|------------|-------|-------------|----------------------------------------------------------------|
| 振込先を選<br>振込先は一       | 択の上、「次へ」ボタ<br>度に10件まで選択でき           | ンを押してください。<br>きます。          |           |            |       |             | 振込光口座をナェックし、「 <b>次へ」</b> ホ<br>タンをクリックしてください。                   |
| Q 振込券                | に口座の絞り込み                            |                             |           |            |       | ÷           |                                                                |
| 登録振込                 | 先一覧                                 |                             |           |            |       |             |                                                                |
|                      |                                     | 全24<br>並び順: 登録名             | ÷         | ▼ 昇順 ▼     | 表示件数: | 10件 🔻 (再表示) |                                                                |
| (二) 全て               | 登録名<br>受取人名                         | 金融機開名<br>支店名                | 科目        | 口座番号       | ŧ     | 数科表示        |                                                                |
|                      | Fスト<br>자                            | 宮崎銀行 (0184)<br>本店営業部 (020)  | 普通        | 1234567    | 当方負担  | 詳細)         |                                                                |
|                      | 吉藤竜一<br>カフジリユウイチ                    | 宮崎太陽銀行(0591)<br>京塚支店(012)   | 普達        | 1114733    | 当方負担  | 詳細          |                                                                |
| 振込先を追<br>● 登録支 ○ 登録支 | 加する際、登録されて<br>払金額を使用しない<br>払金額を使用する | いる支払金額をコピーして使用するか選択         | -てください。   |            |       |             | 振込先を指定する際、登録されている支払金額をコピーして使用<br>する場合は、「登録支払金額を使用する」を選択してください。 |
|                      |                                     | く 戻る                        | 次へ        | >          |       |             | ——————————————————————————————————————                         |

振込振替承認機能を利用する場合

# 2. 最近10回の取引から選択

※本手順はP64-65の続きです。

### 手順1 振込先口座指定方法を選択

| <b>振込振</b> 替 振込先口座指定方法選択                                       | BRG000 振込先口座指定方法選択画面が表示                |
|----------------------------------------------------------------|----------------------------------------|
| 文払口原を選択 「無込発口原始定力法を提択」 毎辺先口原を選択 〉 文払会領を入力 〉 内容確認 〉 東行確認 〉 元丁 〉 | ごれますので、「最近10回の取りから<br>選択」ボタンをクリックしてくださ |
| 振込先口座の指定方法を選択してください。                                           |                                        |
| 登録振込先口座から選択する                                                  |                                        |
| 利用者登録口座一覧から選択 都原指定方式の振込先一覧から振込先を選択できます。                        |                                        |
| 過去の取引から振込先口座を選択する                                              |                                        |
| 最近10回の取引から選択<br>最近10回の取引体歴(都度指定方式)から振込先を選択できます。                | 最近10回の取引から選択                           |
| 新規に振込先口座を指定する                                                  |                                        |
| 新規に振込先ロ座を入力 新規に振込先を指定できます。                                     |                                        |
| 受助人番号を指定<br>契取人番号を入力して、振込先を指定できます。                             |                                        |
| 他業務の登録機込先口座から選択する                                              |                                        |
| 総合振込先口座一覧から選択 総合振込先一覧から振込先を選択できます。                             |                                        |
| <b>給与・賞与振込先口座一覧から選択</b>                                        |                                        |
| ( 戻る                                                           |                                        |

## 手順2 振込先口座を選択

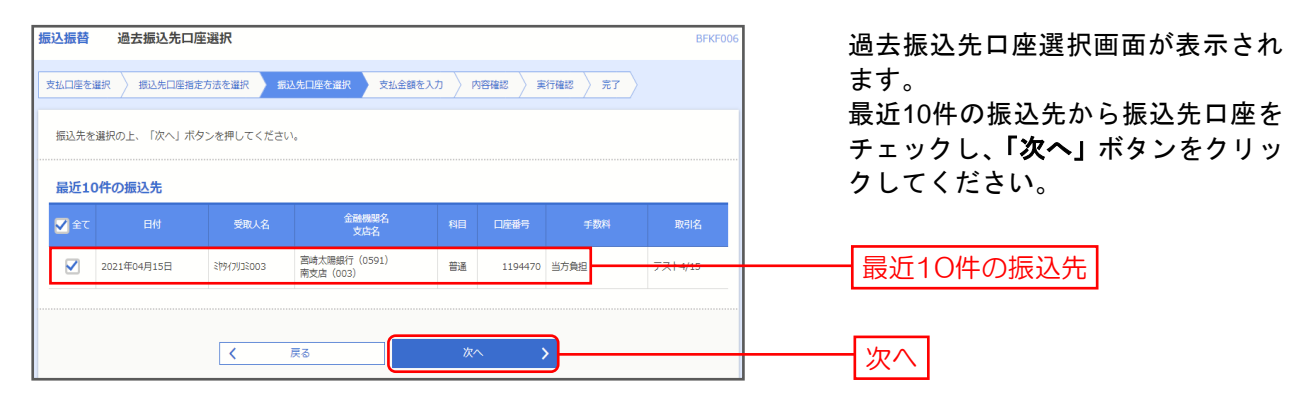

# 3. 新規に振込先口座を入力

※本手順はP64-65の続きです。

## 手順1 振込先口座指定方法を選択

| <u>援込振</u> 替 握込先口座指定方法選択                                           | 振込先口座指定方法選択画面が表示されますので、 |
|--------------------------------------------------------------------|-------------------------|
|                                                                    | 「新規に振込先口座を入力」ボタンをクリックして |
| 振込先口場の指定方法を選択してください。                                               | ください。                   |
| 登録編込先口座から選択する                                                      |                         |
| 利用者登録口達一覧から選択                                                      |                         |
| 過去の取引から振込先口座を選択する                                                  |                         |
| 最近10回の取引から選択<br>単近10回の取引から選択できます。                                  |                         |
| 新規に握込先口座を指定する                                                      |                         |
| 新規に描込先口座を入力                                                        | 新規に振込先口座を入力             |
| 受取人番号を指定                                                           |                         |
| 他業務の登録機込先口座から選択する                                                  |                         |
| <b>総合領込先口道一覧から選択</b><br>総合領込先・気から振込先を選択できます。                       |                         |
| <b>給与・賞与<u>毎込先口度</u>一覧から選択</b><br>絶与・ <b>員</b> 与極込先一覧から超込先を選択できます。 |                         |
|                                                                    |                         |
| < 戻る                                                               |                         |

# 手順2 振込先口座を入力

| 振込振替 新規口座入力                          | BH0502                                                                                                   | 新規口座入力画面が表示されます。        |
|--------------------------------------|----------------------------------------------------------------------------------------------------|-------------------------|
| 文払口座を選択 🔪 病込先口座接北方                   | 法全道家 戴马虎口是全道家 女长金领全入力 內容稱釋 入 和定                                                                          | 「金融機関名」「支店名」「科目 口座番号」   |
| 以下の項目を入力の上、「次へ」ボ                     | ダンを得してください。                                                                                              | 「手数料」を入力し、「次へ」ボタンをクリックし |
| 振込先口座                                |                                                                                                    |                         |
| \$14686\$ <b>23</b> 8                | 宮崎太陽奈行 (0591)                                                                                            | 金融機関                    |
| 文成名 258                              | 同意文法 (008)                                                                                               |                         |
|                                      | 普通 ▼ 1324567 半発数子7版以内                                                                                    |                         |
| HR.L.C.                              | 44930077404                                                                                              |                         |
| 897-S.                               | テスト 全角30文字以内 [半角前]                                                                                       |                         |
| 備込メッセージ/<br>御込体験人名                   | <ul> <li>● 新込メッセージ</li> <li>● 新込メッセージ</li> <li>● 新込め新人名</li> <li>×弁200次年以内</li> <li>×弁200次年以内</li> </ul> | ※「必須」項目は必ずこ人力ください。      |
| 文払金額                                 | 門 半角散子11括以内                                                                                              |                         |
| 手設計                                  |                                                                                                    | 手数料                     |
| 登録先情報                                |                                                                                                    |                         |
| 上記で入力した振込先を登録する場<br>※「次へ」ボタンを押した時点で、 | 給は、「振込先として登録する」をチェックしてください。<br>振込先一覧として登録されます。                                                           |                         |
| 振込先置編                                | ☑ 類込先として登録する                                                                                             |                         |
| 所規グループ<br>(※ 被動電影可)                  | □ 01 元入下用 4/15<br>□ 02 元入下用 4/15 2<br>□ 03 元入下用 4/16                                                     |                         |
|                                      | ✓ 戻る 次へ >)                                                                                               | 次へ                      |

※「文字ボタンによる入力」ボタンをクリックすると、金融機関名、支店名を検索することができます。 ※入力した振込先を登録する場合は、「振込先として登録する」(任意で「所属グループ」)をチェックしてください。

振込振替 承認機能を利用する場合 <データ作成>

振込振替承認機能を利用する場合

# 4. 受取人番号を指定

※本手順はP64-65の続きです。

## 手順1 振込先口座指定方法を選択

| <b>振込振</b> 器 振込先口座指定方法選択                                       | 振込先口座指定方法選択画面が表示さ           |
|----------------------------------------------------------------|-----------------------------|
| 支払口原を選択   総議先口原始部方法を選択   接込先口原を選択   支払金額を入力   内容確認   実行確認   充了 | れますので、「 <b>受取人番号を指定」</b> ボタ |
| 振込先日降の指定方法を遵択してください。                                           | ンをクリックしてください。               |
| 登録攝込先口座から選択する                                                  |                             |
| 利用者登録口座一覧から選択 都度指定方式の振込先一覧から振込先を選択できます。                        |                             |
| 過去の取引から振込先口座を選択する                                              |                             |
| <b>最近10回の取引から選択</b> - 最近10回の取引履歴(柳楽指定方式)から描込先を選択できます。          |                             |
| 新規に握込先口座を指定する                                                  |                             |
| 新規に振込先口座を入力 新規に振込先を指定できます。                                     |                             |
| 受職人番号を指定 受職人番号を指定 のないので、振込去を指定できます。                            |                             |
| 他業務の登録週込先口座から選択する                                              |                             |
| 総合振込先口座一覧から選択 総合振込先一覧から振込先を進択できます。                             |                             |
| <b>給与・賞与振込先口座一覧から選択</b>                                        |                             |
| < π۵                                                           |                             |

# 手順2 受取人番号を入力

| 振込振替 受取人番号入力                                            | BFKF008                                          |
|---------------------------------------------------------|--------------------------------------------------|
| 文払口座を選択 📏 病込先口座指定方法を選択 🔵 病込先口座を選択 📄 文払金額を入力 〉 内容確認 > 確定 | 受取人番号入力画面が表示されます。<br>「受取人番号」を入力し、「 <b>次へ</b> 」ボタ |
| 受取人番号を入力の上、「次へ」ボタンを押してください。                             | ンをクリックしてください。                                    |
| 受取人番号                                                   |                                                  |
|                                                         |                                                  |
| < 戻る <b>×</b> ~ >                                       | 次へ                                               |

振込振替承認機能を利用する場合

# 5. 他業務の登録振込先口座から選択

※本手順はP64-65の続きです。

## 手順1 振込先口座指定方法を選択

| 振込振替  | 振込先口座指定方法選択        |                                          | BFKF003 | 作りたり広告会士は選択両面がまそうわますので          |
|-------|--------------------|------------------------------------------|---------|---------------------------------|
| 支払口座を | 選択 新込光口座指定方法を選択 振び | 境口度を選択 👌 支払金額を入力 👌 内容確認 👌 東行確認 🍃 売了 〉    |         | 「総合振込先口座一覧から選択」「給与・営与振込」        |
| 摄込先口  | 口座の指定方法を遵択してください。  |                                          |         | <b>先口座一覧から選択」</b> のいずれかのボタンをクリッ |
| 登録振   | 込先口座から選択する         |                                          |         | クしてください。                        |
| 利用者   | 普登録口座一覧から選択        | 都屋指走方式の振込先一覧から振込先を選択できます。                |         |                                 |
| 過去の   | 0取引から振込先口座を選択する    | -                                        |         |                                 |
| 最近1   | 0回の取引から選択          | 最近10回の取引履歴(朝後指定方式)から振込先を選択でさます。          |         |                                 |
| 新規に   | 撮込先口座を指定する         | -                                        |         |                                 |
| 新規に   | 「掘込先口座を入力          | 新規に振込先を指定できます。                           |         |                                 |
| 受取人   | 、番号を指定             | 受取人番号を入力して、振込先を指定できます。                   |         |                                 |
| 他業務   | の登録振込先口座から選択する     | -                                        |         |                                 |
| 総合語   | 記先口座一覧から選択         | お言語込む 死ノン語込むな道式にさます。                     |         | 総合振込先口座一覧から選択                   |
| 給与 ·  | 賞与振込先口座一覧から選択      | 19-19-19-19-19-19-19-19-19-19-19-19-19-1 |         | 給与・賞与振込先口座一覧から選択                |
|       |                    |                                          |         |                                 |
|       |                    | < 戻る                                     |         |                                 |

# 手順2 振込先口座を選択

| 振込振替<br>支払口継を<br>振込先れ<br>振込先れ<br>の、振訪 | 振込先口座選打<br>選択 () 他込先口座飛行<br>ご選択の上、「次へ」ポイ<br>士屋に10件まで選択で<br>この校り込み | (総合語込)<br>おかえを描訳<br>たかえを描訳<br>たかえたまれ、<br>たかえたさい。<br>きます。<br>・ | 支払金額       | 2.2.7 〉 内容        | 確認 〉 確定         | >                 | BFKF00 | 振込先口座選択(総合(給与・賞与)振込)画面<br>が表示されます。登録振込先一覧から振込先口座<br>をチェックし、 <b>「次へ」</b> ボタンをクリックしてく<br>ださい。 |
|---------------------------------------|-------------------------------------------------------------------|---------------------------------------------------------------|------------|-------------------|-----------------|-------------------|--------|---------------------------------------------------------------------------------------------|
| 登録報                                   | [込先一覧                                                             |                                                               | 全4件        |                   |                 |                   |        |                                                                                             |
|                                       |                                                                   | 並び頃: 登録名                                                      |            |                   | ▼ ZIQ ▼         | 表示件数: 10件 🔻       | (再表示)  |                                                                                             |
| ☐ ± τ                                 | 登録名<br>受取人名                                                       | 金融機關名<br>文店名                                                  |            |                   | EDI情報/<br>顧客コード |                   | 表示     |                                                                                             |
|                                       | テスト<br>521                                                        | 国崎銀行(0184)<br>本店営業部(020)                                      | 普通         | 1234567           | EDI:            | 当方負担              | (III)  |                                                                                             |
|                                       | デスト<br>テスト                                                        | 高崎太陽銀行 (0591)<br>出北支店 (036)                                   | 普通         | 1234567           | 顧容1:-<br>顧容2:-  | 先方負担<br>(登録)済み会額) | (##)   | 谷绿振汉先一覧                                                                                     |
|                                       | 北支店 テスト用<br>319941197か004                                         | 宮崎太陽銀行 (0591)<br>北支店 (004)                                    | 普通         | 1215232           | 顧客1:-<br>顧客2:-  | 当方負担              | (IVIE) | 豆稣派赵儿 冕                                                                                     |
|                                       | 南克虞記號用<br>3月917933003                                             | 高崎太陽銀行(0591)<br>南支店(003)                                      | <u>813</u> | 1194470           | 顧客1:-<br>顧客2:-  | 当方負担              | (###   |                                                                                             |
| 搭込先<br>● 登<br>○ 登<br>·<br>·           | 2道加する際、登録され<br>建支払金額を使用しない<br>発支払金額を使用する                          | ている交払金額をコビーして使用す<br>く 戻る                                      | るか選択してく    | ださい。<br><b>次へ</b> | >               | ]                 |        | 振込先を指定する際、登録されている支払金額をコピーして使用す<br>る場合は、「登録支払金額を使用する」を選択してください。<br>次へ                        |

振込振替承認機能を利用する場合

## 手順3 支払金額を入力

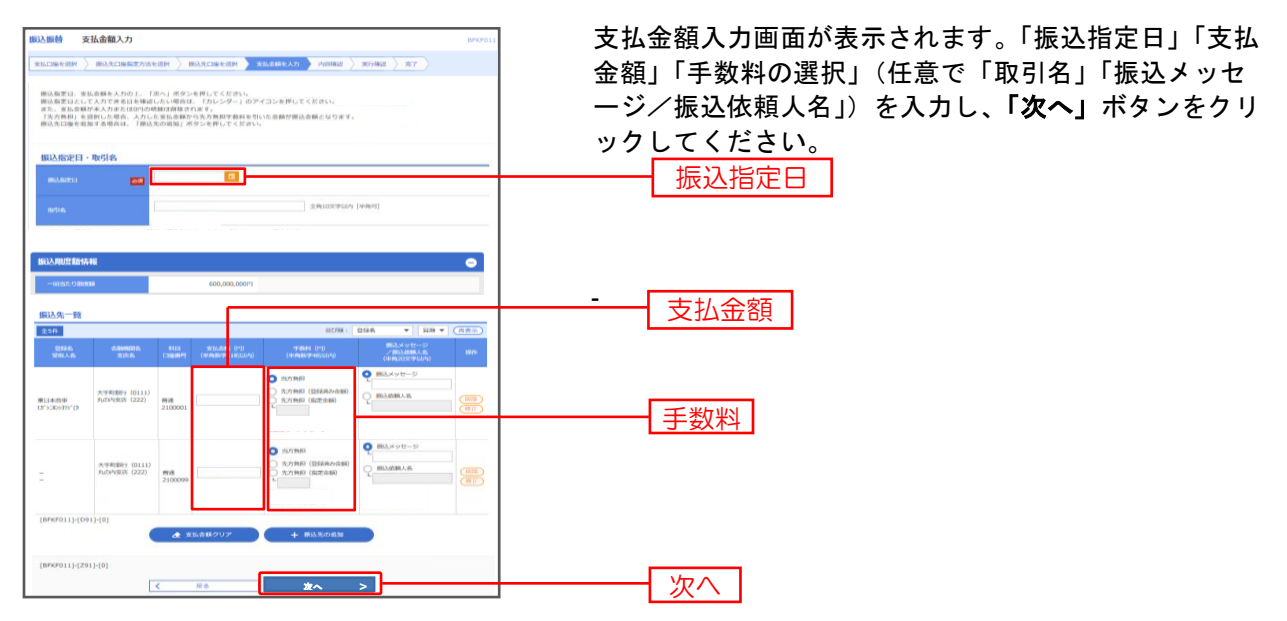

※「振込先の追加」ボタンをクリックすると、「振込先口座指定方法選択」画面に戻り、振込先を追加することができます。 ※「クリア」ボタンをクリックすると、入力項目を未入力状態に更新することができます。

#### 手順4 内容確認

| 动振带 内容確認                                                                   |                                                            |               |                   |             |                    |             | BFKF02                   |
|----------------------------------------------------------------------------|------------------------------------------------------------|---------------|-------------------|-------------|--------------------|-------------|--------------------------|
| ★私口座を選択 🔷 振込先口座                                                            | 留定方法を選択 > 振込先口座を選                                          | ur 🔪 🛪        | 「私金額を入力           | 10107032    | 推定                 |             |                          |
| 以下の内容で取引を確定しま<br>承認者を確認の上、「確定」:<br>確定してそのまま承認を行う<br>※承認者にご自身を選択した<br>取引情報報 | す。<br>ポタンを押してください。<br>身合は、「確定して承認へ」ポタン<br>身合は、確定してそのまま承認を行 | ・を押して<br>うことが | ください。<br>できます。    |             |                    |             |                          |
| REGID                                                                      | 101001000000111                                            |               |                   |             |                    |             |                          |
|                                                                            | 1853.1819                                                  |               |                   |             |                    |             |                          |
|                                                                            | 2010年10月15日                                                | 2010#10月15日   |                   |             |                    |             |                          |
|                                                                            | 10月15日末払い分                                                 |               |                   |             |                    |             |                          |
| 振込元情報                                                                      | -                                                          | 🖍 RG          | 情報の修正             |             |                    |             |                          |
|                                                                            | 青山支店(100) 普通 1234                                          | 567 資金移       | 動用口座              |             |                    |             |                          |
| 振込明細内容                                                                     |                                                            | 1 216         | 口座の修正             |             |                    |             |                          |
| 件数                                                                         |                                                            | 5件            |                   |             |                    |             |                          |
|                                                                            | 4,00                                                       | 0,000円        |                   |             |                    |             |                          |
|                                                                            | :                                                          | 1,575円        |                   |             |                    |             |                          |
|                                                                            | 3,99                                                       | 8,425円        |                   |             |                    |             |                          |
| 振込明網内容一覧                                                                   |                                                            |               |                   |             |                    |             |                          |
| 受罪名<br>受政人名                                                                | 盘影编器名<br>★符名                                               | 80            | 0899              | ≍私金額<br>(円) | 先方負担<br>手取目<br>(円) | 開込金額<br>(円) | 開造メッセージ<br>/開込依頼人名       |
| 南日本商事<br>(3)シスキンショウシ"(3)                                                   | 六手町銀行 (0111)<br>丸の内実領 (222)                                | **            | 2100001           | 1,000,000   | 0                  | 1,000,000   | 腰込メッセージ:<br>-            |
| 四日本商事<br>2528559757(8                                                      | NTTデータ銀行 (9998)<br>豊州支店 (001)                              | **            | 2100002           | 1,000,000   | 315                | 999,685     | 應込依賴人名:<br>123 北小 1/37/1 |
| 四日本商事<br>151855375*(8                                                      | NTTデータ続行 (0008)<br>顧時加支領 (011)                             | 84            | 2100003           |             |                    |             | 把込依赖人名:<br>              |
| 承認者情報                                                                      |                                                            | / 明           | 相の修正              |             |                    |             |                          |
|                                                                            | データ幸子 マ                                                    |               |                   |             |                    |             |                          |
| Mare GERUICKEEUU                                                           |                                                            |               |                   |             |                    |             |                          |
|                                                                            |                                                            |               |                   |             |                    |             | <u>^</u>                 |
|                                                                            |                                                            |               |                   |             |                    | 全角          | 120文字以内 [半角可]            |
|                                                                            |                                                            |               |                   |             |                    |             |                          |
| ※「承認者」様には、取引額で<br>個気指定目が発気曲日以降()                                           | E承認できる承認者が表示されます<br>B家回が本日以外)の場合は、増加                       | 。<br>日の新日日    | のでに成込ます           | ·专家6.日本に    | ∴λ⊗<75             | <b>\$11</b> |                          |
| 残庸が平屈している場合は、                                                              | こ依頼の厳込振聞は処理されません                                           | のでご注意         | まください。<br>すご確認くださ | 2014        |                    |             |                          |
| 市区市家自営目には、「市区」                                                             |                                                            |               |                   |             | _                  |             |                          |
| - 単込権定日毎日には、「単込」                                                           | ( BA                                                       |               |                   | HEE         | >                  |             | e (08)                   |

※承認者へのメッセージとして、任意で「コメント」を入力することができます。

- ※「取引情報の修正」ボタンをクリックすると、取引情報を修正することができます。
- ※「**支払口座の修正」**ボタンをクリックすると、支払口座を修正することができます。
- ※「明細の修正」ボタンをクリックすると、支払金額入力画面にて、明細を修正することができます。
- ※承認権限のあるユーザで、自身を承認者として設定した場合、「確定して承認へ」ボタンをクリックすると、続けて振込データの 承認を行うことができます。
- ※「印刷」ボタンをクリックすると、印刷用 PDF ファイルが表示されます。

<u>振込振替</u> <u>承認機能を利用する場合</u> <データ作成>

振込振替承認機能を利用する場合

## 手順5 確定結果

| 込振替 承認                              | 依頼確定結果                                    |                                                            |                   |                        |             |                    |             | BFKF                   |
|-------------------------------------|-------------------------------------------|------------------------------------------------------------|-------------------|------------------------|-------------|--------------------|-------------|------------------------|
| 支払口座を選択 🔪 着                         | 振込先口座指定方法を選択                              | R   療込先口座を選択 🔷 支払                                          | 金額を               | 入力 〉 內                 | 容確認         | 梯定                 |             |                        |
| 以下の内容で取引を<br>引き続き同一支払口              | 2確定しました。<br>1座で振込振曽の取引を                   | 行う場合は、「同一口座から振込ま                                           | (普)               | ポタンを押し                 | てください。      |                    |             |                        |
| 取引情報                                |                                           |                                                            |                   |                        |             |                    |             |                        |
| 取引ID                                | 101                                       | 001000000111                                               |                   |                        |             |                    |             |                        |
| 取引種別                                | 振込                                        | 振替                                                         |                   |                        |             |                    |             |                        |
| 振込指定日                               | 201                                       | 0年10月15日                                                   |                   |                        |             |                    |             |                        |
| 取引名                                 | 10                                        | 月15日支払分                                                    |                   |                        |             |                    |             |                        |
|                                     |                                           |                                                            |                   |                        |             |                    |             |                        |
| 振込元情報                               |                                           |                                                            |                   |                        |             |                    |             |                        |
| 支払口座                                | 青山                                        | 支店(100) 普通 1234567 資金移動                                    | 用口座               |                        |             |                    |             |                        |
| 振入明細内容                              |                                           |                                                            |                   |                        |             |                    |             |                        |
| 件数                                  |                                           | 5件                                                         |                   |                        |             |                    |             |                        |
| 支払金額合計                              |                                           | 4,000,000円                                                 |                   |                        |             |                    |             |                        |
| 先方負担手鼓料合計                           | H                                         | 1,575円                                                     |                   |                        |             |                    |             |                        |
| 振込会新合計                              |                                           | 3,998,425円                                                 |                   |                        |             |                    |             |                        |
|                                     |                                           |                                                            |                   |                        |             |                    |             |                        |
| 振込明細内容一                             | 覧                                         |                                                            |                   |                        |             |                    |             |                        |
| 戦引ID                                | 登録名<br>愛取人名                               | 金融機關名<br>支店名                                               |                   |                        | 支払金額<br>(円) | 先方負担<br>手員料<br>(門) | 振込金額<br>(円) | 振込メッセージ<br>/振込依頼人名     |
| 101001000000131                     | 酉日本商事<br>1918/09399"(1                    | NTTデータ銀行 (9998)<br>聖路加支店 (011)                             | 會建                | 2100003                |             |                    |             | 振込依赖人名:<br>一           |
| 101001000000141                     | ホツカイドウフドウサ<br>約34ド97ド955(8                | ン (カ 札幌銀行 (0333)<br>インターネット支店 (444)                        | 普通                | 2100004                | 1,000,000   | 0 631              | 999,370     | 振込メッセージ:<br>9村*刈-7月3中> |
| 101001000000151                     | -                                         | 大手町銀行 (0111)<br>丸の内支店 (222)                                | Ħ2                | 2100099                | 1,000,000   | 631                | 999,370     | 振込メッセージ:               |
| ※色づけされている                           | る振込明細は、ただ今の                               | の時間帯は振込指定日に本日をご指                                           | 定でき               | ないため振い                 | ∆指定日と承      | 認期限日を              | 翌営業日とさ      | きせていただきま               |
| ۶.                                  |                                           |                                                            |                   |                        |             |                    |             |                        |
| 承認者情報                               |                                           |                                                            |                   |                        |             |                    |             |                        |
| 录读者                                 | ÷-                                        | - 夕太郎                                                      |                   |                        |             |                    |             |                        |
| 承認期限日                               | 20                                        | 10年10月13日                                                  |                   |                        |             |                    |             |                        |
| ахин                                | 10)                                       | 月分の支払になります。承認をお願いい                                         | <b>ノ</b> ます。      |                        |             |                    |             |                        |
|                                     |                                           |                                                            |                   |                        |             |                    |             |                        |
| 振込指定日が翌宮算<br>残高が不足している<br>振込指定日当日にに | 第日以降(指定日が本日<br>る場合は、ご依頼の振り<br>は、「振みデータのポ3 | 日以外)の場合は、指定日の前日ま<br>2.振奮は処理されませんのでご注意<br>2.張会」を実施し、振込将里を必ず | でに振<br>くださ<br>ご確認 | 込資金を支持<br>い。<br>!ください。 | 6日座にご入      | 金ください              | •           |                        |
|                                     |                                           | 同一口座から                                                     | 品版                |                        |             |                    |             | 🖶 EN                   |
|                                     |                                           | < *=4^                                                     | < 1               | 辰込振替メニ                 | 12-1        | ]                  |             |                        |
|                                     |                                           |                                                            | _                 |                        |             |                    |             |                        |

※「同一口座から振込振替」ボタンをクリックすると、同一口座から振込振替の取引を連続して行うことができます。 ※「印刷」ボタンをクリックすると、印刷用 PDF ファイルが表示されます。

# ● 振込データの状況照会・取消

過去に行った取引の状況照会や、予約中取引の取消が可能です。

### 手順1 業務を選択

| 金移動  業務選択   | BSSK001                                                     | トップページのメ          |
|-------------|-------------------------------------------------------------|-------------------|
| 振込振替        | 企業が持つ口屋から他の口座への資金移動を行うことができます。                              | してください。続して、「振込振替」 |
| 総合振込        | 企業が持つ預金口座から、取引商に再込先口座情報、日付、及び金額を指定し、獲換の振込<br>を一該で行うことができます。 |                   |
| 給与·賞与振込     | 企業が約つ時会日開始は、税定した会社長の口服、日内、取び会議を総定し、増加を知うこ<br>とができます。        | —— 振込振替           |
| 口座振替        | 講求先口座俳単、日付、及び金額を指定し、複数の講求を一括で行うことができます。                     |                   |
| 税金・各種料金の払込み | Pay-easy(ベイジー)マークガ表示された料金・公共料金等の払込みを行うことができま<br>す。          |                   |

**、ップページのメニュータブ「資金移動」**をクリック してください。続いて業務選択画面が表示されますの ♂、「振込振替」ボタンをクリックしてください。

### 手順2 作業内容を選択

| <u>■込振器</u> 作案内容選択 |                                                                                   | BFKF001 | 作業内<br><b>取引の</b> |
|--------------------|-----------------------------------------------------------------------------------|---------|-------------------|
| 取引の開始              |                                                                                   |         | さい。               |
| 新規取引               | 振込振曽の取引 (未認依頼なし) を開始できます。[BFKF001]-[B01]-[0]                                      |         |                   |
| 振込データの新規作成         | 振込振替の取引(承認依頼あり)を開始できます。[BFKF001]-[B02]-[0]                                        |         |                   |
| 作成中振込データの修正・削除     | 作成途中やエラーとなった取引を修正、削除できます。[BFKF001]-[B03]-[0]                                      |         |                   |
| 取引状況の照会            |                                                                                   | _       |                   |
| 承認済み取引の状況照会・取消     |                                                                                   | _       | 承                 |
| 未承認取引の状況服会         | 未承認取引の燃金が可能です。[BFKF001]-[B10]-[0]                                                 |         |                   |
| 承認時ちデータの引戻し        | ご自身が依頼した取引の引戻しができます。[BFKF001]-[B05]-[0]                                           |         |                   |
| 振込先の管理             |                                                                                   | _       |                   |
| 振込先の管理             | 振込先の新境登録や、登録振込先の変更、削除ができます。[BPKF001]-[B08]-[0]                                    |         |                   |
| 振込先のグループ管理/ファイル登録  | 振込先グループの新規登録や登録振込先グループの変更、削除ができます。<br>また、登録振込先の情報をファイルに出力できます。[BFKF001]-[B06]-[0] |         |                   |

作業内容選択画面が表示されますので、「承認済み 取引の状況照会・取消」ボタンをクリックしてくだ さい。

承認済み取引の状況照会・取消

- 承 認 済 み 取 引 の 状 況 照 会 ―

※本手順はP73の続きです。

## 手順1 取引を選択

| <b>振込携</b><br>取引<br>取引<br>取引<br>の<br>の<br>の<br>の<br>の<br>の<br>の<br>の<br>の<br>の<br>の<br>の<br>の<br>の<br>の |                                     |                          |                            |                                           |                                                                                                    | <ul> <li>押してください、<br/>ボタンを押して</li> <li>マル燃オー</li> <li>☆ まで</li> <li>ご まで</li> </ul> | <ださい。<br>バロ 知 | 理术破探)           |                                       | 承認済み取引一覧画面が表示されますので、取引一覧<br>から対象の取引を選択してください。<br>照会を行う場合は、認証情報から「照会」を選択し、<br>「振込暗証番号」を入力後、「次へ」ボタンをクリック<br>して、手順1-1画面をご確認ください。<br>取消を行う場合は、認証情報から「取消」を選択し、<br>「振込暗証番号」を入力後、「次へ」ボタンをクリック<br>して、手順1-2画面をご確認ください。 |                                                                            |
|----------------------------------------------------------------------------------------------------|-------------------------------------|--------------------------|----------------------------|-------------------------------------------|----------------------------------------------------------------------------------------------------|-------------------------------------------------------------------------------------|---------------|-----------------|---------------------------------------|----------------------------------------------------------------------------------------------------|----------------------------------------------------------------------------|
| R.                                                                                                    | 引一覧                                 | :                        |                            |                                           | 4988<br>Q 600<br>269                                                                                 | 2198)<br>22.74                                                                      |               | 表示作数:           | 10 <del>11</del> V                    | (西表示)                                                                                                    |                                                                            |
|                                                                                                    | UR .                                | REIRE                    | 受付日<br>483人和注日             | 受付留号                                      | RGIID<br>現引名                                                                                         | ±anne                                                                               | 受职人名          | 155入全部<br>([1]) | 6058                                  | ,রবচন<br>(রচনেগ্র)                                                                                                    |                                                                            |
|                                                                                                    | D                                   | 受付済み                     | 2021年04月15日<br>2021年04月20日 | 041500                                    | 21041500000724<br>デスト4/15                                                                            | 本店営業部 (002)<br>管連 1436764                                                           | 31947/032003  | 90,670          | 一般0.5                                 | -                                                                                                    |                                                                            |
| <                                                                                                    | С                                   | 受付流み                     | 2021年04月15日<br>2021年04月15日 | 041500                                    | 21041500000694<br>テスト4/15                                                                            | 水法実営が (002)<br>普通 1436764                                                           | 579479135003  | 100,000         | -#005                                 |                                                                                                    |                                                                            |
| 0                                                                                                    | С                                   | 受付清み                     | 2021年04月15日<br>2021年04月15日 | 041500                                    | 210415000000496<br>テスト4/15                                                                           | 木店営業部(002)<br>筆道 1436764                                                            | 27947932003   | 100,000         | -#t0 5                                | -                                                                                                    |                                                                            |
|                                                                                                    | С                                   | 受付済み                     | 2021年04月14日<br>2021年04月14日 | 041400                                    | 21041400000192<br>77b                                                                                | 本店営業部(002)<br>留連 1430764                                                            | 778           | 100,000         | ————————————————————————————————————— | -                                                                                                    | 47.51 92                                                                   |
| <                                                                                                    |                                     | 受付济み                     | 2021年04月07日<br>2021年04月07日 | 040700                                    | 210407000000005<br>04月07日取引                                                                          | 水法賞問診 (002)<br>啓達 1436764                                                           | F"0\$"> 909   | 1,000           | \$2194100                             |                                                                                                    |                                                                            |
| 0                                                                                                    |                                     | 受付清み                     | 2021年04月07日<br>2021年04月07日 | 040700                                    | 21040700000064<br>04月07日開閉                                                                           | 木店営業部(002)<br>磐道 1436773                                                            | ኮንቶን ምን       | 1,000           | 现约者88                                 | -                                                                                                    |                                                                            |
| 133.<br>0<br>150.                                                                                       | 证 <b>信報</b><br>(現金)<br>(現明<br>入版書取) | 病込結注番<br>病込時注番<br>引の取り消り | 1月<br>1月<br>しは、お客様ご自身<br>く | <ul> <li>ご 承認した</li> <li>語込 提供</li> </ul> | <ul> <li>         203     </li> <li>         取引に対してのみ可能     </li> <li>         メニューへ     </li> </ul> | cş.<br>x~                                                                           | . >           |                 |                                       |                                                                                                    | <ul> <li>振込暗証番号 (照会を行う場合)</li> <li>振込暗証番号 (取消を行う場合)</li> <li>次へ</li> </ul> |

### 手順1-1 照会結果

| State           State           State </th <th>承認済み取引照会結果画面が表示されますので、取引照会<br/>結果をご確認ください。</th> | 承認済み取引照会結果画面が表示されますので、取引照会<br>結果をご確認ください。 |
|----------------------------------------------------------------------------------------------------|-------------------------------------------|
| 호명원용 20월일 전 21<br>2014년                                                                                                    | 結果をご確認ください。                               |
| λsH/H#           KBIIN         20x400000059           DHIA#         042006           BRIDEH         68.0           BRIDEH         68.0           BRIDEH         6.0           BRIDEH         6.0                                                                                                    |                                           |
| bttl/ddl           BBIN         20x4200000059           Still AP         042005           Bratch         042005           Bratch         BA           Bratch         AP 2 cHttl/dbl           Babyth-D         -                                                                                                    |                                           |
| εμπ         20+220000159           \$#2##         \$42006           #0100         #Δ           #0110         #Δ           #012         #Δ           #012         #Δ           #013         #Δ                                                                                                    |                                           |
| පරාහ 042006<br>තාලා ක.<br>කාලා ක.<br>කාරා 0422 මාතිම                                                                                                    |                                           |
| #78259                                                                                                    |                                           |
| 戦後を 04月22日開始<br>取びき                                                                                                    |                                           |
| 厳レメッセージ -                                                                                                    |                                           |
|                                                                                                    |                                           |
| 振込元情報                                                                                                    |                                           |
| 交点印册 本品监察部 (002) 除课 1436764                                                                                                    |                                           |
| 握込先口座                                                                                                    |                                           |
| 1853.3.4.6 Ministra 詳細表現錄行 (0.501)                                                                                                    |                                           |
|                                                                                                    |                                           |
| 981.4.2 3(1)Jacos                                                                                                    |                                           |
| BRS 20%7032000                                                                                                    | 取引照会結果                                    |
| 振込金額                                                                                                    |                                           |
| 100,000円<br>100,000円                                                                                                    |                                           |
| RU7部N 230円                                                                                                    |                                           |
| 3(第4):+金崎 100,330円                                                                                                    |                                           |
| 依赖者信報                                                                                                    |                                           |
| cost# −40.0.5                                                                                                    |                                           |
| 00HH 2021#04#22H                                                                                                    |                                           |
| <b>乐</b> 忍者情報                                                                                                    |                                           |
| reactor (Hata)                                                                                                    |                                           |
| 采型與第日 2023年04月22日                                                                                                    |                                           |
| 2021年04月22日 11월49分                                                                                                    |                                           |
|                                                                                                    |                                           |

※「印刷」ボタンをクリックすると、印刷用 PDF ファイルが表示されます。

# 手順1-2 取消内容を確認

| 振込振行 承認済み取                     | NSI取消內容確認 BT3500       |                                      |
|--------------------------------|------------------------|--------------------------------------|
|                                | 246 27                 | ① 承認済み取引取消内容確認画面が表示されます。             |
| 🔺 振込依頼は 4月22日級                 | korta.                 | ② 取消内容をご確認のうえ、「 <b>実行</b> 」 ボタンをクリック |
| 以下の振込底料を取り消し。<br>内容を確認の上、「実行」> | ★す。<br>ボタンを押してください。    | してください。                              |
| w                              |                        |                                      |
| AKSTN TK                       |                        |                                      |
| 2(5) II.)                      | 21042000000162         |                                      |
| #NO()                          | 0120301                | ※予約中取引の取消が可能となるのは                    |
| 86820<br>                      | 200                    |                                      |
| F112                           | EEH 0492H              | 振込振谷指定日の則日までです。                      |
| 10.5125                        | 0 4 H 2 0 Briston      |                                      |
| 細いメッセージ                        | -                      |                                      |
| 振込元情報                          |                        |                                      |
| ****                           | 本内拠県印(002) 輸送 1436773  |                                      |
| 振込先口座                          |                        |                                      |
| NATES                          | 高端太陽銀行 (0191)          |                                      |
| SUADE                          | 北武府 (304) 問題 1215232   | 田兴中家                                 |
| <del>इ</del> ग्रा. १४          | c89(157800-4           |                                      |
| 226                            | 北支店 デスト用               |                                      |
| 振込金額                           |                        |                                      |
| 派达金额                           | 100,000 <b>P</b> I     |                                      |
| 积达于数料                          | 330 <del>14</del>      |                                      |
| 51/8 Gut \$59                  | 100,330[4]             |                                      |
| 依赖素情報                          |                        |                                      |
| 500 <del>3</del>               | -605                   |                                      |
| 101113                         | 2021#01P[20日           |                                      |
| 承認者情報                          |                        |                                      |
| #121# (1938)                   | - 級 0.5 (第42課)         |                                      |
| AMARE                          | 2021年04月22日            |                                      |
| #EEDIN                         | 2021年04月20日 12排24分     |                                      |
|                                |                        |                                      |
| -ICKL                          | eternet and the second |                                      |
|                                | 35HT075549A [+H4J]     |                                      |
|                                |                        |                                      |
|                                | < キャンセル 天存 >           |                                      |

※「印刷」ボタンをクリックすると、印刷用PDFファイルが表示されます。

| Hett:                                                                                                    | ②承認済み取引取消結果画面が表示されますので<br>取消結果をご確認ください。                                                           |
|----------------------------------------------------------------------------------------------------|---------------------------------------------------------------------------------------------------|
| bpluをした。<br>動会価を至り34しました。<br>215-00000000.000<br>400004<br>あん<br>み<br>4.5756405 (000) 単点 140773                                                                                                    | 取消結果をご確認ください。                                                                                     |
| Recent 2年 0 / 4 / 5 / 1 / 5 / 1 / 5 / 1 / 5 / 1 / 5 / 5                                                                                                    |                                                                                                   |
| Bioleticiza 1940-000-000           254-0000-000           04000-4           Biol           047,9 0.001-00           047,9 0.001-00           4,875560 (000)           4,875560 (000)           4,875560 (000)                                                                                                    |                                                                                                   |
| 216420000006403<br>0420004<br>05.<br>80.8<br>80.9<br>90.9720.0018829<br>-<br>4.875568 (000) @d. 1461773                                                                                                    |                                                                                                   |
| 215000000162<br>040004<br>05.<br>85.<br>85.<br>0 4.07 0 0.0000<br>-<br>4.07%ptk (x00) #4.440773                                                                                                    |                                                                                                   |
| CO0004     E00004     E00004     E00004     E00004     E00004     E00004     CO0004     CO004     CO004     CO04     CO04     CO04     CO04     CO04     CO04     CO04     CO04     CO04     CO04     CO04     CO04     CO04     CO04     CO04     CO04     CO04     CO04     CO04     CO04     CO04     CO04     CO04     CO04     CO04     CO04     CO04     CO04     CO04 |                                                                                                   |
|                                                                                                    |                                                                                                   |
| Ria     c - 4月3 - 日内地の                                                                                                    |                                                                                                   |
| 0.4月2.0日約2.3<br>-<br>-<br>4月刊編41 (KO3) 単点 1451773                                                                                                    |                                                                                                   |
| -<br>4次問題(1)(00) 崔波 140(773                                                                                                    |                                                                                                   |
| 4,0775445 (000) @21.1406773                                                                                                    |                                                                                                   |
| 本流型員路 (002) 論述 1436773                                                                                                    |                                                                                                   |
|                                                                                                    |                                                                                                   |
|                                                                                                    |                                                                                                   |
| 308-h1846Fr (h501)                                                                                                    | 10.11.11.11.11.11.11.11.11.11.11.11.11.1                                                          |
| 北京唐 (004) 豐道 1215232                                                                                                    |                                                                                                   |
| 319(3)/004                                                                                                    |                                                                                                   |
| 11文法 ラスト司                                                                                                    |                                                                                                   |
|                                                                                                    |                                                                                                   |
| -                                                                                                    |                                                                                                   |
| 100,000H                                                                                                    |                                                                                                   |
| 33014                                                                                                    |                                                                                                   |
| 100,3009                                                                                                    |                                                                                                   |
|                                                                                                    |                                                                                                   |
| -#20 S                                                                                                    |                                                                                                   |
| 2021年04月20日                                                                                                    |                                                                                                   |
|                                                                                                    |                                                                                                   |
|                                                                                                    |                                                                                                   |
| 2021年04月22日                                                                                                    |                                                                                                   |
| 2021年04月20日 12時24分)                                                                                                    |                                                                                                   |
| -                                                                                                    |                                                                                                   |
|                                                                                                    |                                                                                                   |
|                                                                                                    |                                                                                                   |
|                                                                                                    | 100.3009<br>805<br>2022.00(48008<br>8055 (88050)<br>2022.00(49220)<br>2022.00(492012)2225(5)<br>- |

※「印刷」ボタンをクリックすると、印刷用 PDF ファイルが表示されます。

#### 未承認取引の状況照会

※本手順はP73の続きです。

### 手順1 取引を選択

| 303 100 | 未承認          | 8取引一覧                      |                            |                                                 |                |             |              | BTJS00           | 2 | +    |
|---------|--------------|----------------------------|----------------------------|-------------------------------------------------|----------------|-------------|--------------|------------------|---|------|
| を選択     | Heliti       | 2                          |                            |                                                 |                |             |              |                  |   | 不平   |
| 会する태    | 切りを選択の       | D上、「照会」ボタン <sup>:</sup>    | を押してください。                  |                                                 |                |             |              |                  |   | から   |
| 照会      | する取引         | の絞り込み                      |                            |                                                 |                |             |              | ÷                |   | ック   |
| 对一题     | i            |                            |                            |                                                 |                |             |              |                  |   |      |
|         |              |                            |                            | 全5件                                             |                |             |              |                  |   |      |
|         |              |                            |                            |                                                 |                | 表示件数        | 10件 🔻        | (再表示)            |   |      |
|         |              | 承認期限日                      |                            | 取引ID<br>取引名                                     |                | 新込金額<br>(円) | 依頼者          | 承認者              |   |      |
| 0       | 承認待ち         | 2021年04月19日                | 2021年04月19日                | 21041900000319<br>7Xh2                          | 39941975004    | 100,000     | 一般05         | 一般 0 5           |   |      |
|         | 承認積有         | 2021年04月19日                | 2021年04月19日                | 21041900000302<br>7212                          | 721            | 100,000     | 一般05         | 一般05             |   |      |
| 0       | 1946214-2    |                            |                            |                                                 |                |             |              |                  |   |      |
| 0       | 承認待ち         | 2021年04月19日                | 2021年04月19日                | 21041900000296<br>9312                          | 7.1h           | 100,000     | 一般05         | 一般05             |   |      |
| 0       | 永認待ち<br>差更済み | 2021年04月19日<br>2021年04月19日 | 2021年04月19日<br>2021年04月19日 | 21041900000296<br>Flb2<br>21041900000289<br>Flb | 7.2.h<br>7.2.h | 100,000     | 一般05<br>一般05 | 一般 o 5<br>一般 o 5 |   | וכאד |

未承認取引一覧画面が表示されます。取引一覧 から対象の取引を選択し、**「照会」**ボタンをクリ ックしてください。

### 手順2 照会結果

| 振込振替 未承認取引限            | <b>祝会結果</b> 8735003    | 未承認取引             |
|------------------------|------------------------|-------------------|
| 取引を選択 <del>総合結</del> 果 |                        | 水小心块 Ji<br>空合线用 去 |
| ご指定の取引の照会結果です。         |                        | 照云柏朱を             |
| 取引情報                   |                        |                   |
| 取引续赢                   | 承認傳方                   |                   |
| R(S)ID                 | 210419000000319        |                   |
| 编込信定日                  | 2021年04月19日            |                   |
| 取引名                    | 7382                   |                   |
| 観込メッセージ                | -                      |                   |
| 振込元情報                  |                        |                   |
| 文出口座                   | 木店賞樂部 (002) 普道 1436773 |                   |
| 振込先口座                  |                        | 四人件田              |
| 銀込完全動機器                | 宮魂太陽銀行 (0591)          |                   |
| 派込先口盛                  | 北灾屿 (004) 曾選 1215232   |                   |
| 受取人名                   | 279(2)/76004           |                   |
| B92                    | 北文店 テスト用               |                   |
| 振込金額                   |                        |                   |
| 文払金額                   | 100,000円               |                   |
| 依赖者情報                  |                        |                   |
| (MR)E                  | 一般 0 5                 |                   |
| 依照日                    | 2021年04月19日            |                   |
| 承認者情報                  |                        |                   |
| 示記者 (状態)               | - 銀05 (未承認)            |                   |
| #4533181E              | 2021年04月19日            |                   |
| 4480                   | -                      |                   |
|                        | <u>ج المع</u>          |                   |
|                        | く ホームへ                 |                   |

未承認取引照会結果画面が表示されますので、 照会結果をご確認ください。

※「印刷」ボタンをクリックすると、印刷用 PDF ファイルが表示されます。

# ●振込振替データ作成

ご登録いただいている口座から、ご指定の口座へ資金移動ができます。 ※振込振替承認機能をご利用にならないお客様向けの手順です。 振込振替承認機能をご利用になるお客様はP64以降をご覧ください。

# 手順1 業務を選択

| 金移動 業務選択    | BSSK001                                                      | トップページのメニュータブ「資金移動」                                 |
|-------------|--------------------------------------------------------------|-----------------------------------------------------|
| 振込振替        | 企業が持つ口屋から他の口屋への資金移動を行うことができます。                               | してください。続いて業務選択画面が表示<br>で「 <b>振込振替」</b> ボタンをクリックしてくだ |
| 総合振込        | 企業が持つ預金口座から、取引毎に振込先口座傳報、日付、及び金額を指定し、値数の振込<br>を一抵で行うことができます。  |                                                     |
| 給与·賞与振込     | <u> 今年が約つ時合用目出る おおしも名が月の日夏 日月 取び合理を形定し 思いを行うて</u><br>とができます。 |                                                     |
| 口座振替        | 請求先口座情報、日付、及び金額を指定し、複数の請求を一括で行うことができます。                      |                                                     |
| 税金・各種料金の払込み | Pay-easy(ペイジー)マークが表示された物金・公共料金等の払込みを行うことができます。               |                                                     |

### 手順2 作業内容を選択

| 振込振替 作業内容選択       | BFKF001                                                                           |                                                       |
|-------------------|-----------------------------------------------------------------------------------|-------------------------------------------------------|
|                   |                                                                                   | 「「「未内谷選択画面が表示されよりので、「新 <b>況取り」</b><br>ボタンをクリックしてください。 |
| 取引の間始             |                                                                                   |                                                       |
| 新規取引              | (7) (7) このできます。(0) (0) (0) (0) (0) (0) (0) (0) (0) (0)                            | 新規取引                                                  |
| 振込データの新規作成        | 振込振蕾の取引(承認依頼あり)を開始できます。[BFKF001]-[B02]-[0]                                        |                                                       |
| 作成中振込データの修正・削除    | 作成途中やエラーとなった取引を修正、削除できます。[BFKF001]-[B03]-[0]                                      |                                                       |
| 取引状況の照会           |                                                                                   |                                                       |
| 承認済み取引の状況服会・取消    | 承認済み取引の照会や取り消しが可能です。[BFKF001]-[B09]-[0]                                           |                                                       |
| 未承認取引の状況服会        | 未承認取引の照会が可能です。[BFKF001]-[B10]-[0]                                                 |                                                       |
| 承認時ちデータの引戻し       | ご自身が伝機した取引の引戻しができます。[BFKF001]-[B05]-[0]                                           |                                                       |
| 振込先の管理            |                                                                                   |                                                       |
| 振込先の管理            | 描込先の新規登録や、登録描込先の変更、削除ができます。[BFKF001]-[B08]-[0]                                    |                                                       |
| 振込先のグループ管理/ファイル登録 | 振込たグループの新規登録や登録振込先グループの変更、削除ができます。<br>また、登録振込先の情報をファイルに出力できます。[BFKF001]-[B06]-[0] |                                                       |

※「**振込先の管理」**ボタンをクリックすると、振込先の新規登録や、登録振込先の変更、削除(P132 参照)が可能です。 また、登録振込先の情報をファイルに出力できます。

## 手順3 支払口座を選択

|    | <b>女払口座進択</b><br>通知 新込売口座地を方法を通訳 〉 新込売口座を選択 〉<br>記を通訊の上、「次へ」ボタンを押してください、(BPAF002)-[/<br>日 <b>座一覧</b> | 支払金額を入力<br>401]-[0] | > 内容確認 > 確定   | BR/F00                  | 支払口座選択画面が表示されます。支払口座一覧か<br>ら支払口座を選択し、「次へ」ボタンをクリックし<br>てください。 |
|----|----------------------------------------------------------------------------------------------------|---------------------|---------------|-------------------------|--------------------------------------------------------------|
| 選択 | (<br>286                                                                                             | 代表口座を8<br>8目        | 4上位に固定 並び順: 支 | 88 ▼ 昇順 ▼ (再表示)<br>□応メモ |                                                              |
| 0  | 青山支店 (100)                                                                                           | 普通                  | 1234567       | 資金移動用口座                 |                                                              |
| 0  | インターネット支店 (202)                                                                                      | 普通                  | 1111111       | -                       | ─────────────────────────────────────                        |
| 0  | 豊洲支店 (001)                                                                                           | 普通                  | 1000314       | 代表口座                    |                                                              |
|    | く 振込感替メニューへ                                                                                          |                     | 东 <b>、 〉</b>  | )                       |                                                              |

## 手順4 振込先口座指定方法を選択

| 振込振替 振込先口座指定方法選択        | BFKF003                               |  |  |  |  |  |
|-------------------------|---------------------------------------|--|--|--|--|--|
| 支払口屋を選択 振込先口屋指定方法を選択 振込 | 先口愿を漏択 〉 支払金額を入力 🖒 内容確認 〉 東行領認 〉 完了 〉 |  |  |  |  |  |
| 振込先口座の指定方法を選択してください。    |                                       |  |  |  |  |  |
| 登録振込先口座から選択する           |                                       |  |  |  |  |  |
| 利用者登録口座一覧から選択           | 都度指走方式の振込先一覧から振込先を選択できます。             |  |  |  |  |  |
| 過去の取引から振込先口座を選択する       | -                                     |  |  |  |  |  |
| 最近10回の取引から選択            | 最近10回の取引限歴(寧廣指定方式)から振込先を選択できます。       |  |  |  |  |  |
| 新規に撮込先口座を指定する           |                                       |  |  |  |  |  |
| 新規に振込先口座を入力             | 新規に振込先を指定できます。                        |  |  |  |  |  |
| 受取人番号を指定                | 受取人番号を入力して、振込先を指定できます。                |  |  |  |  |  |
| 他業務の登録振込先口座から選択する       | -                                     |  |  |  |  |  |
| 総合振込先口座一覧から選択           | 総合薬込先一覧から振込先を選択できます。                  |  |  |  |  |  |
| 給与・賞与振込先口座一覧から選択        | 給与・買与振込先一気から振込先を選択できます。               |  |  |  |  |  |
|                         | 【 ズ 広る                                |  |  |  |  |  |

振込先口座指定方法選択画面が表示されますので、 振込先を指定する方法をご選択ください。

振込先指定方法別処理

振込先を指定する方法は以下の5つからご選択ください。

| 振込先指定方法            |                                   |       |  |  |
|--------------------|-----------------------------------|-------|--|--|
| 1. 利用者登録口座一覧から選択   | 都度指定方式の振込先一覧から振込先を選択できます。         | P79 へ |  |  |
| 2 .最近 10 回の取引から選択  | 最近 10 回の取引履歴から振込先を選択できます。         | P80 へ |  |  |
| 3 新規に振込口座を入力       | 新規に振込先を指定できます。                    | P81 へ |  |  |
| 4. 受取人番号を指定        | 受取人番号を入力して、振込先を選択できます。            | P82 へ |  |  |
| 5. 他業務の登録振込先口座から選択 | 総合振込、給与・賞与振込の登録振込先口座から振込先を選択できます。 | P83 へ |  |  |

# 1. 利用者登録口座一覧から選択

※本手順はP77~78の続きです。

| · #込備替 细込先口座指定方法送訳 B                               | 振込先口座指定方法選択画面が表示されます  |
|----------------------------------------------------|-----------------------|
| 文払口座を選択                                            |                       |
| 毎込先口袋の指定方法を選択してください。                               | ので、「利用有豆球口座一見から選択」ホタン |
| 登録撮込先口座から選択する                                      |                       |
| 利用名型録口店一転から説釈                                      | 利用者登録口座一覧から選択         |
| 過去の取引から振込先口座を選択する                                  | _                     |
| 最近10回の取引から選択 最近10回の取引機器(等例指定方式)から接込先を選択できます。       |                       |
| 新規に撮込先口座を描定する<br>                                  | _                     |
| 新規に描込先ロ歴を入力<br>新規に描込先を形定さまます。                      |                       |
| <b>受取人番号を指定</b> 炅取人番号を入力して、販込先を指定できます。             |                       |
| 他業務の登録振込先口座から選択する                                  | _                     |
| 総合振込先口道一覧から選択<br>総合振込先 - 覧から振込先を当訳できます。            |                       |
| <b>給与・貿与振込先口底一覧から選択</b><br>結与・買与振込先~既から振込先を選択できます。 |                       |
| < Ro                                               |                       |

# 手順1 振込先口座指定方法を選択

### 手順2 振込先口座を選択

| 振込振替<br>支払口座を注<br>振込先を<br>振込先は | 都度指定方式/<br>選択 振込先口座部/<br>環境の上、「次へ」ボ<br>に一度に10件まで選択で    | <ul> <li></li></ul>                                                          | 支払金額を入力 〉 ダ | 溶確認 》 東行確認                 | ) <del>1</del> 7 | BFKF004                   |
|--------------------------------|--------------------------------------------------------|------------------------------------------------------------------------------|-------------|----------------------------|------------------|---------------------------|
| Q 振込<br>登録振                    | した口座の絞り込み<br>込先一覧                                      | 立び項: 童蜂名                                                                     | 金2件         | ▼ <b>昇順 ▼</b>              | 表示件数: 10件 ▼      | <ul> <li>(再表示)</li> </ul> |
| >≇<br>□                        | 世報445<br>受沈人名<br>テスト<br>5以<br>3<br>石振竜一<br>703771029(F | 21時代期22.<br>文広名<br>宮崎銀行 (0184)<br>木店営業部 (020)<br>宮崎太陽銀行 (0591)<br>京塚支直 (012) |             | 口座番号<br>1234567<br>1114733 | 手数料<br>当方負担      | 表示<br>(詳細)<br>(詳細)        |
| 振込先を<br>① 登録   〇 登録            | 追加する際、登録され<br>地支払金額を使用しない<br>軟支払金額を使用する                | ている支払金額をコピーして使用するか                                                           | 選択してください。   |                            |                  |                           |

# 2. 最近10回の取引から選択

※本手順はP77~78の続きです。

### 手順1 振込先口座指定方法を選択

| 振込振替 振込先   | 口座指定方法選択      |                                       | BFKF003 |                         |
|------------|---------------|---------------------------------------|---------|-------------------------|
| 文払口座を選択 売込 | 先口座指定方法を選択 振込 | 先口座を選択 👌 支払金額を入力 👌 内容確認 👌 東行確認 🏷 売了 🔪 |         |                         |
| 振込先口座の指定方法 | を選択してください。    |                                       |         | 「取近10回の取らから選択」ホタンをクリックし |
| 登録摄込先口座力   | ら選択する         |                                       |         |                         |
| 利用者登録口座一   | 意から選択         | 都度指定方式の振込先一発から振込先を満捩できます。             |         |                         |
| 過去の取引から振   | i込先口座を選択する    | -                                     |         | _                       |
| 最近10回の取引か  | ら選択           | Economiaz (restat) vom frematest.     |         | 最近10回の取引から選択            |
| 新規に振込先口座   | を指定する         |                                       |         | _                       |
| 新規に振込先口座   | を入力           | 新規に振込先を指定できます。                        |         |                         |
| 受取人番号を指定   |               | 受取人番号を入力して、販込先を指定できます。                |         |                         |
| 他業務の登録振込   | 先口座から選択する     |                                       |         | _                       |
| 総合振込先口座    | 覧から選択         | 総合振込先一覧から振込先を選択できます。                  |         |                         |
| 給与·賞与振込先   | コ座一覧から選択      | 給与・買与振込先一覧から振込先を選択できます。               |         |                         |
|            |               | -                                     |         |                         |
|            |               | く 戻る                                  |         |                         |

# 手順2 振込先口座を選択

| <b>組水</b><br>かまた日本 <u>6134528年8月</u> 文社会部た入力 〉 内日報点 〉 用竹根点 〉 用丁 ><br>ンを押してください。 | 過去振込先口座選択画面が表示されます。<br>件の振込先から振込先口座をチェックし、<br>ボタンをクリックしてください。 |
|---------------------------------------------------------------------------------|---------------------------------------------------------------|
|                                                                                 | ボタンをクリックしてください。                                               |
| <b>8</b> 98                                                                     |                                                               |
| デスト4/15                                                                         |                                                               |

<u>振込振替</u> <u>承認機能を利用しない場合</u> <データ作成>

振込振替承認機能を利用しない場合

# 3. 新規に振込先口座を入力

※本手順はP77~78の続きです。

## 手順1 振込先口座指定方法を選択

| 振込振替 振込先口座指定方法選択        | BFKF                                   | 振込先口座指定方法選択画面が表示されますので、 |
|-------------------------|----------------------------------------|-------------------------|
| 支払口座を選択 初込先口座附定方法を選択 初い | 3先口座を選択 👌 文仏主領を入力 👌 内容確認 〉 東行確認 〉 元丁 🔪 | 「新規に振込先口座を入力」ボタンをクリックして |
| 振込先口座の指定方法を選択してください。    |                                        | ください。                   |
| 登録振込先口座から選択する           |                                        |                         |
| 利用者登録口座一覧から選択           | 都層指走方式の振込先一覧から振込先を選択できます。              |                         |
| 過去の取引から振込先口座を選択する       |                                        |                         |
| 最近10回の取引から選択            | 最近10回の取引機器(都務指定方式)から振込先を選択できます。        |                         |
| 新規に振込先口座を指定する           | -                                      |                         |
| 新規に振込先口座を入力             | <b>长田二田江市永裕本四寺市</b> 市                  | 新規に振込先口座を入力             |
| 受取人番号を指定                | 受取人番号を入力して、振込先を指定できます。                 |                         |
| 他業務の登録振込先口座から選択する       | -                                      |                         |
| 総合振込先口座一覧から選択           | 総合振込先一覧から振込先を選択できます。                   |                         |
| 給与・賞与振込先口座一覧から選択        | 給与・買与描込先一覧から描込先を選択できます。                |                         |
|                         | -                                      |                         |
|                         | <u>۲ ه</u> ۵                           |                         |

# 手順2 振込先口座を入力

| 塩込振替 新規口<br>文払口を注意 かん<br>以下の項目を入力の上 | <b>座入力</b><br>A先口座推進力は<br>、「次へ」ボタ | ear <b>slaesear</b> elsealty plaselly grad | 80/7007          | 新規口座入力画<br>名」「支店名」<br><b>「次へ」</b> ボタン | 画面が表示されます。<br>「科目 口座番号」を<br>׳をクリックしてくだ | 「金融機関<br>入力し、<br>さい。 |
|-------------------------------------|-----------------------------------|--------------------------------------------|------------------|---------------------------------------|----------------------------------------|----------------------|
| 据达先口座<br>2888182                    | -                                 |                                            |                  | 金融機関名                                 | ]                                      |                      |
| 1122 C2880-9<br>12376               |                                   | 連択してください▼ ⇒先が下70007                        | 金角2005年60月 [平角町] | <u> 文店名</u><br>・ 科目 口座番               | ·号                                     |                      |
|                                     |                                   | < #8 <b>*~ &gt;</b> ]-                     |                  | 次へ                                    |                                        |                      |

※「文字ボタンによる入力」ボタンをクリックすると、金融機関名、支店名を検索することができます。

## 4. 受取人番号を指定

※本手順はP77~78の続きです。

## 手順1 振込先口座指定方法を選択

| · 振込先口座指定方法選択                               | 振込先口座指定方法選択画面が表示されますので |
|---------------------------------------------|------------------------|
|                                             | 「受取人番号を指定」ボタンをクリックしてくだ |
| 毎込先口座の指定方法を選択してください。                        |                        |
| 登録擴込先口座から選択する                               |                        |
| 利用者登録口座一覧から選択 修営指定方式の振込先一覧から振込先を選択できます。     |                        |
| 過去の取引から振込先口座を選択する                           |                        |
| 最近10回の取引から選択<br>最近10回の取引から選択できます。           |                        |
| 新規に擱込先口座を指定する                               |                        |
| 新規に振込先口座を入力 新規に振込先を指定できます。                  |                        |
| 受取人間号を指定                                    |                        |
| 他業務の登録櫃込先口座から選択する                           |                        |
| 総合語込先口座一覧から選択 総合語込先一覧から語込先を選択できます。          |                        |
| 給与・賞与瓶込先口度一覧から選択<br>総与・賞与瓶込先一覧から描述先を選択できます。 |                        |
|                                             |                        |
| ل المع المع المع المع المع المع المع الم    |                        |

# 手順2 受取人番号を入力

| 编込振器 受取人番号入力 BFKF000                                    |                                       |
|---------------------------------------------------------|---------------------------------------|
| 文払口臣を編択 👌 即込丸口臣施定力法を編択 👌 即込丸口房を編択 🤺 文払金額を入力 👌 内容報応 🍐 権定 |                                       |
| 受取人最号を入力の上、「次へ」ボタンを押してください。                             | を入力し、「 <b>次へ」</b> 小ダンをグリックしてくたさい。     |
| 受取人勝号                                                   |                                       |
| 50.469 23 HAR73C                                        | ───────────────────────────────────── |
| < #5 <b>x</b> ~ >                                       | 次へ                                    |

# 5. 他業務の登録振込先口座から選択

本手順はP77~78の続きです。

### 手順1 振込先口座指定方法を選択

| 振込振替  | 振込先口座指定方法選択            |                                      | BFKF003 | 振込先口座指定方法選択画面が表示されますので  |
|-------|------------------------|--------------------------------------|---------|-------------------------|
| 支払口座を | 選択 · 希达先口座指定方法を選択 · 孫び | 3先口座を選択 👌 支払金額を入力 👌 内容確認 👌 実行確認 👌 売了 |         | 「総合振込先口座一覧から選択」「給与・賞与振込 |
| 振込先口  | 1座の指定方法を選択してください。      |                                      |         | 先口座一覧から選択」のいずれかのボタンをクリッ |
| 登録摄   | 込先口座から選択する             |                                      |         | クしてください。                |
| 利用者   | 一登録ロ座一覧から選択            | 都屋指走方式の振込先一覧から振込先を選択できます。            |         |                         |
| 過去の   | 取引から振込先口座を選択する         | _                                    |         |                         |
| 最近1   | 0回の取引から選択              | 最近10回の取引履歴(都廃指定方式)から描込先を継訳できます。      |         |                         |
| 新規に   | 撮込先口座を指定する             | -                                    |         |                         |
| 新規に   | 猫込先口座を入力               | 新規に掘込先を指定できます。                       |         |                         |
| 受取人   | 番号を指定                  | 受取人番号を入力して、振込先を指定できます。               |         |                         |
| 他業務   | の登録振込先口座から選択する         | -                                    |         |                         |
| 総合振   | 記先口座一覧から選択             | Nesson Rubschaller (289)             |         | ―― 総合振込先口座一覧から選択        |
| 給与・   | 賞与振込先口座一覧から選択          | R9-R9222 SUSALARCELT.                |         | 給与・賞与振込先口座一覧から選択        |
|       |                        | -                                    |         |                         |
|       |                        | く 灰る                                 |         |                         |

# 手順2 振込先口座を選択

| 振込振替<br>支払口座を<br>振込先者<br>振込先者<br>振込先者 | 振込先口座選打<br>選択 2 修込売口座用<br>2<br>注釈の上、「次へ」ポペ<br>実に10件まで選択で<br>実に10件まで選択で<br>なり込み | (18合振込)<br>第25点を調べ<br>第25点の名前<br>第25点の名前<br>第25<br>第25<br>第25<br>第25<br>第25<br>第25<br>第25<br>第25 | 支払金額者      | 275 〉 内容          | 確認  確定          | >                 | BFKFOC                    | 振込先口座選択(総合(給与・賞与)振込)画面が<br>表示されます。登録振込先一覧から振込先口座をチ<br>ェックし、 <b>「次へ」</b> ボタンをクリックしてください。 |
|---------------------------------------|--------------------------------------------------------------------------------|----------------------------------------------------------------------------------------------------|------------|-------------------|-----------------|-------------------|---------------------------|-----------------------------------------------------------------------------------------|
| 登録振                                   | [込先一覧                                                                          |                                                                                                    | <b>余4件</b> |                   |                 |                   |                           |                                                                                         |
|                                       |                                                                                | 並び頃: 登録名                                                                                                    | 2.00       |                   | * 218 *         | 表示件数: 10件 、       | <ul> <li>(再表示)</li> </ul> |                                                                                         |
| <u></u>                               | 登録名<br>受取人名                                                                    | 金融機勝名<br>文店名                                                                                                    |            |                   | EDI情報/<br>顧客コード |                   | 表示                        |                                                                                         |
|                                       | テスト<br>72ト                                                                     | 回崎銀行 (0184)<br>本店営業部 (020)                                                                                                    | 普通         | 1234567           | EDI :<br>-      | 当方負担              | (IIII)                    |                                                                                         |
|                                       | テスト<br><sup>デスト</sup>                                                          | 宮崎太陽銀行 (0591)<br>出北支店 (036)                                                                                                    | 믵냬         | 1234567           | 服容1:-<br>服容2:-  | 先方負担<br>(登録)済み会額) | (##                       |                                                                                         |
|                                       | 北支店 テスト用<br>3199411/720004                                                     | 国崎太陽銀行(0591)<br>北支店(004)                                                                                                    | 普通         | 1215232           | 顧客1:-<br>顧客2:-  | 当方負担              | (IVIE)                    | <u>玉</u> 娜派之 <u>7</u> 1 晃                                                               |
|                                       | 南支處試験用<br>2月947月31003                                                          | 高崎太陽銀行 (0591)<br>南支店 (003)                                                                                                    | 普通         | 1194470           | 顧啓1:-<br>顧容2:-  | 当方負担              | (##                       |                                                                                         |
| 振込先考<br>② 登3<br>③ 登3                  | 2週加する際、登録され<br>東支払金額を使用しない<br>東支払金額を使用する                                       | ている支払金額をコピーして使用す<br>【 戻る                                                                                                    | るか選択してく    | ださい。<br><b>次へ</b> | >               | ]                 |                           | 振込先を指定する際、登録されている支払金額をコピーして使用す<br>る場合は、「登録支払金額を使用する」を選択してください。<br>次へ                    |

<u>振込振替</u> <u>承認機能を利用しない場合</u> <データ作成>

振込振替承認機能を利用しない場合

#### 手順1 支払金額を入力

| #02.5原替 支払金額入力 BPRF013                                                                                                    |                                                                     |
|----------------------------------------------------------------------------------------------------|---------------------------------------------------------------------|
| RULINGER > HEARINGER/ABER > HEARINGER > RUSEREAT > PUBLIE > RUSEREAT                                                                                                    | 支払金額人刀画面が表示されます。「振込指定日」「支払金                                         |
| 第5条型は、単先条種を入力な」、「本人」用タンを押してくだれい。<br>単価素型なんて入力できるは単規に入い時間は、「カンション」のタイニンを押してくだれい。<br>その、売払金を取ったしかいたがないたかいであります。<br>のよう、売払金を取ったしかいためになったのであります。<br>市場を用いたのであります。「ありたみの知道」用タンを押してくだれい。                                                                                                    | 額」「手数料の選択」(任意で「取引名」「振込メッセージ<br>/振込依頼人名」)を入力し、 <b>「次へ」</b> ボタンをクリックし |
| BDARSEEL - BUSHA                                                                                                    | てください。                                                              |
|                                                                                                    |                                                                     |
| avia. (PAID)                                                                                                    |                                                                     |
|                                                                                                    |                                                                     |
| -HID: 0 /8/984 600,000.000/9                                                                                                    | 古地全郊                                                                |
| 振込先一覧                                                                                                    |                                                                     |
| ESSIE         BUSIE         BUSIE         BUSIE         V VIII         V VIIII         V VIIII         V VIIII         V VIIIII         V VIIIII         V VIIIII         V VIIIIII         V VIIIIIIIIIIIIIIIIIIIIIIIIIIIIIIIIIII                                                                                                    |                                                                     |
| Віляне         Э элемі         Вілене         Вілене         Вілен                                                                                                    |                                                                     |
|                                                                                                    | 于奴科                                                                 |
| - Artelity (0.11)<br>- Artelity (0.12)<br>- Artelity (0.12)<br>- Artelity ( |                                                                     |
| [BHKH011]-[09]                                                                                                    |                                                                     |
| ▲ 主私告経クリア: + 原込元の名加                                                                                                    |                                                                     |
| (\$P\$9011}{281}{6)<br>€ ### <b>2</b> ← >                                                                                                    | 次へ】                                                                 |

※「振込先の追加」ボタンをクリックすると、振込先指定方法別の手順2に戻り、振込先を追加することができます。 ※「クリア」ボタンをクリックすると、入力項目を未入力状態に更新することができます。

#### 手順2 内容確認

| 服込掘苔 内容確認                              |                                                                     | BFKF012           |                             |          |
|----------------------------------------|---------------------------------------------------------------------|-------------------|-----------------------------|----------|
|                                        |                                                                     |                   | 内容確認両面が表示されます 「次へ」ボ         | b        |
| 女払口座を選択 〉 療込売口座指定方法                    | 地理快 / 新达先口座包埋伏 / 女长金锦花入力 / 片田枝林 / 美行楼林 / 完了 /                       |                   | 17日11年11日回回の、私小 こうで、 「人・」 小 | <i>,</i> |
|                                        |                                                                     |                   | クリックしてください。                 |          |
|                                        |                                                                     |                   |                             |          |
| 以下の内容で取引を実行します。<br>内容を確認の上、「次へ」ボタンを持   | <b>P</b> してください。                                                    |                   |                             |          |
| 取引情報                                   |                                                                     |                   |                             |          |
| 815 (426)                              | (6),618                                                             |                   |                             |          |
|                                        | 2021405月19日                                                         |                   |                             |          |
|                                        | 519-12                                                              |                   |                             |          |
|                                        |                                                                     |                   |                             |          |
|                                        |                                                                     |                   |                             |          |
| 搬込元情報                                  |                                                                     |                   |                             |          |
| Xalar                                  | REFERENCE (002) ETE 53131                                           |                   |                             |          |
|                                        | ▶ 支払口座の修正                                                           |                   |                             |          |
| 振込明細内容                                 |                                                                     |                   |                             |          |
|                                        | 1(7                                                                 |                   |                             |          |
|                                        | 1,000円                                                              |                   |                             |          |
|                                        | O円                                                                  |                   |                             |          |
| 振込金額合計                                 | 1,000円                                                              |                   |                             |          |
| 振込明細内容一覧                               |                                                                     |                   |                             |          |
| 授取人 世紀人名 全部団<br>第号 世紀人名 文音             | 総名 14日 日前第号 文田全論 新込全論 新込全論 新込と約<br>名 14日 日前第号 (14) (15) (19) / 新込金額 | 200-33<br>2006.48 |                             |          |
| 102                                    | 1,000 0 1,000 把込メッゼージ:<br>-                                         | :                 |                             |          |
|                                        |                                                                     |                   |                             |          |
| 毎辺指定日が発営業日以降(指定日か                      | 「林田以外」の場合は、義定日の第日までに毎込資金を支払口座にご入金ください。                              |                   |                             |          |
| 務高が不足している場合は、ご依頼の<br>振込指定日当日には、「振込データの | DED品版習は処理されませんのでご注意ください。<br>DI状況機会」を実施し、振込結果を必ずご確認ください。             |                   |                             |          |
|                                        |                                                                     |                   | ↓ 次へ ↓                      |          |

※「取引情報の修正」ボタンをクリックすると、取引情報を修正することができます。

※「支払口座の修正」ボタンをクリックすると、支払口座を修正することができます。

※「明細の修正」ボタンをクリックすると、支払金額入力画面にて、明細を修正することができます。

※「印刷」ボタンをクリックすると、印刷用 PDF ファイルが表示されます。

振込振替承認機能を利用しない場合

#### 手順3 振込暗証番号の入力

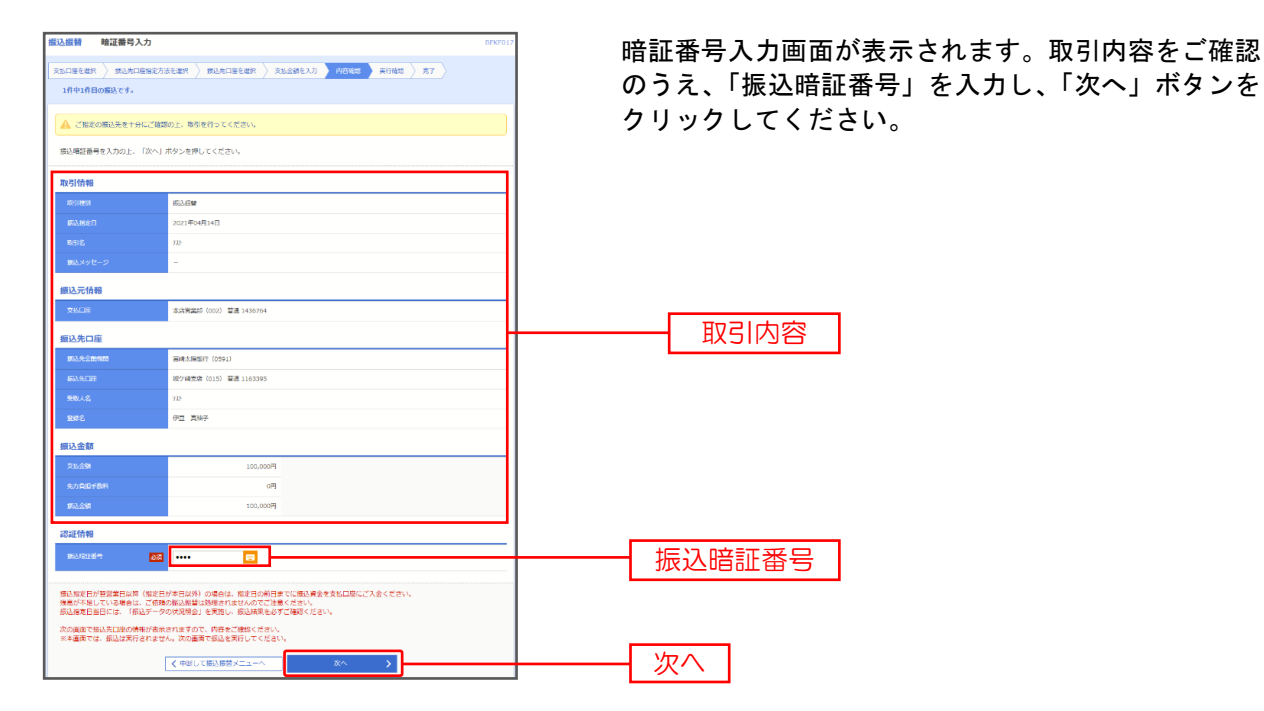

### 手順4 実行内容確認(トランザクション認証)

| 振込振替 実行確認                                                            | BR/PO                                                                                                    |                                        |
|----------------------------------------------------------------------|----------------------------------------------------------------------------------------------------|----------------------------------------|
|                                                                      | 金を方法を選択 〉 あ込え口屋を選択 〉 支払会談を入力 〉 内容視想   文行発表 第7 )                                                                                                    | 実行確認画面が表示されますので、取引実行のため、               |
| 5件中1件目の振込です。                                                         |                                                                                                    | カメラはトニクンな『進備ください                       |
| 次の画面で取り結果が表示され<br>以下の取引内容を確認し、確認<br>現在の取引を中断し、次の取引<br>トランザクション認証書号は、 | ます。<br>地図語を、及び身体的経過等を入力のた。(第日7 パタンを申してください、(84KY0131/4407)-(0)<br>を行う場合は、1948にしたの意外へ、ポタンを押してください、(84KY0131/4407(0)<br>を対参かし、ークンてこのだこードを登め後の、トークンへ表表をに対象とて調整くできい、(84KY0131/440)-(0) | ※「受取人番号を指定」の方法をご利用の場合は、トランザクショ         |
| 取引情報                                                                 |                                                                                                    | 番号および確認暗証番号の入力欄は表示されません。振込先口座          |
| 豊村書号 (仮)                                                             | 1015001                                                                                                    | 確認のうえ 「実行」ボタンをクリックしてください。              |
|                                                                      | #2.8 <sup>4</sup>                                                                                                    |                                        |
|                                                                      | 22=0                                                                                                    |                                        |
|                                                                      | 10月15日支払い分                                                                                                    | ※既に同一振込情報(「受付日」または「指定日」「支払口座」「入        |
|                                                                      | •                                                                                                    | 座情報」「振込金額」)が存在する場合、二重振込警告メッセージ         |
| [BFKF013]-[B91]-[0]                                                  |                                                                                                    |                                        |
| 振込元情報                                                                |                                                                                                    | されより。 松根内谷を 二唯応後、 の取りを 極枕りの 場合は 「取り    |
| 末払口廠                                                                 | 青山太孫(100) 審選 1234567 資金修動用口座                                                                                                    | する」をチェックし、 <b>「実行」</b> ボタンをクリックしてください。 |
| [BFKF013]-[C91]-[0]                                                  |                                                                                                    |                                        |
| 振込先口座                                                                |                                                                                                    |                                        |
|                                                                      | 8077ff')22 (0111)                                                                                                    |                                        |
|                                                                      | 16/25992 (222) 慶進 2100001                                                                                                    |                                        |
|                                                                      | £3,25058357.(B                                                                                                    |                                        |
|                                                                      | 東日本募纂                                                                                                    |                                        |
| [BFKF013]-[D91]-[0]                                                  |                                                                                                    |                                        |
| 振込金額                                                                 |                                                                                                    |                                        |
| 末松会親                                                                 | 1,000,000[9]                                                                                                    |                                        |
|                                                                      | -07                                                                                                    |                                        |
|                                                                      | 1,000,000円                                                                                                    |                                        |
|                                                                      | 315/7                                                                                                    |                                        |
|                                                                      | 999,605/7                                                                                                    |                                        |
|                                                                      | 1005                                                                                                    |                                        |
|                                                                      | 100円                                                                                                    |                                        |
|                                                                      | 1009                                                                                                    |                                        |
| ※先方負担手数料欄に***が表示                                                     | 示されている場合は、手数料との層に差額が生じています。                                                                                                    |                                        |
| 認証情報                                                                 |                                                                                                    |                                        |
|                                                                      | 1850/PA133 18833 188                                                                                                    |                                        |
| トランガクション開設番号                                                         |                                                                                                    |                                        |
|                                                                      |                                                                                                    |                                        |
| (BPKP013]-[P91]-[0]                                                  | HEIS-Ave-S                                                                                                    |                                        |
| 価込備定日か登室第日以降(機<br>機高が不足している場合は、ご<br>価込備定日当日には、「価込テ                   | 連日が本日は外)の場合は、構造日の第日までに描込着金を変加口場にご入金ください。<br>装飾の横辺線着は効果されませんのでご注意ください。<br>一夕のが52時台」を発酵し、曲込気機を必ずご確認ください。[8F9の13]-[231]-[0]                                                           |                                        |
|                                                                      |                                                                                                    |                                        |

#### 手順5-1 実行内容確認(トランザクション認証番号取得・PC画面表示との照合)

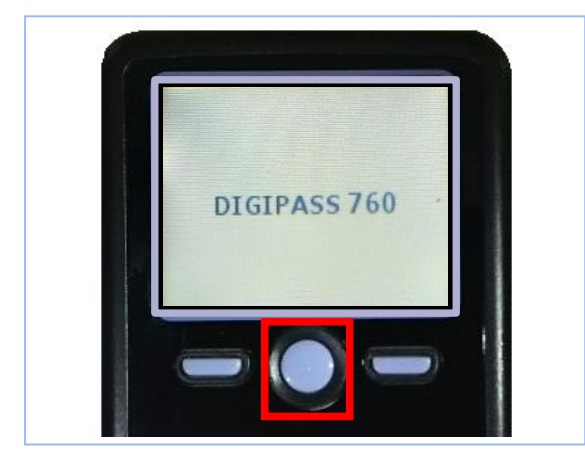

中央ボタンを2秒ほど長押しして電源をONにして ください。

カメラが起動します。二次元コードを読み取って ください。

※カメラをPC画面の二次元コードに合わせると 自動で読み取ります。

|               | カメラ起動後20秒以内 |
|---------------|-------------|
| III 認証情報      |             |
| トランサウション認証書号業 |             |

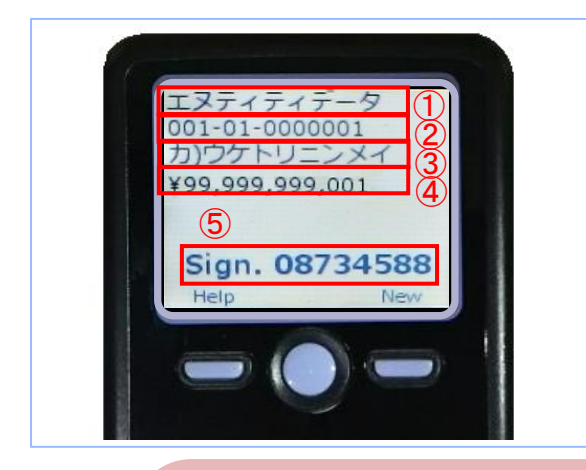

カメラ付トークンに

- ① 振込先金融機関(カナ)
- ② 振込先口座(店番·科目·口座番号)
- ③ 受取人名
- ④ 振込金額
- ⑤ トランザクション認証番号 が表示されます

下記の読み取り元画面の取引情報と同じであることを確認し、トランザクション認証番号を入力してください。

カメラ付トークンに表示される取引情報と読み取り元の画面との対応は、以下の通りとなります。

| 受登 | 御人名<br>·録名 | カジケトリニンメイ<br>東日本商事 | 3(※1)            |                 |
|----|------------|--------------------|------------------|-----------------|
|    | 振入全頦       |                    |                  |                 |
| 支  | 过去金額       |                    |                  | 99,989,999,999円 |
| 失  | 方負担手数料     |                    |                  | 998円            |
| У  | 金金額        |                    | $(\mathbf{X}_3)$ | 99,999,999,001円 |
| ŧ  | 数料後払       |                    |                  | -               |
| 31 | 落合計金額      |                    |                  | 99,999,999,001円 |

"¥"+ 金額表示(カンマ区切り)

#### 手順5-2 実行

取引内容確認ができたら、トランザクション認証番号、確認用暗証番号を入力し、「実行」ボタンを 押してください。

| <b>辰込振替</b> 実行確認                                                              | 85%                                                                                                    |
|-------------------------------------------------------------------------------|----------------------------------------------------------------------------------------------------|
| \                                                                             |                                                                                                    |
|                                                                               | カルを用い 新たたに出を用い 文化出版セルカ )内容相応 スロビロ 方丁                                                                                                    |
| STOP ATTERCINES C 9 +                                                         |                                                                                                    |
| 次の画面で取引結果が表示されます。<br>以下の取引内容を確認し、確認暗証<br>現在の取引を中断し、次の取引を行<br>トランザクション認証番号は、お手 | 、善导、及び手段98証番号を入力の上、「実行」ボタンを押してください。[BPH7013]-[A07]-{0]<br>う場合は、「年時して次の原引へ」ボタンを押してください。[BPH7013]-{A07]-{0]<br>持ちのトークンでごがたコードを結め取り、トークンに高速された場合で開始ください。[BPH7013]-{A0]-{0] |
| 取引情報                                                                          |                                                                                                    |
|                                                                               | 1015001                                                                                                    |
| 10-01 <b>0</b> 201                                                            | 國力服務                                                                                                    |
| 80                                                                            | 記念第日                                                                                                    |
| <b>10</b> 516                                                                 | 10月15日支払い分                                                                                                    |
| 離込メッセージ                                                                       | •                                                                                                    |
| [BFKF013]-[B91]-[0]                                                           |                                                                                                    |
| 振込元情報                                                                         |                                                                                                    |
| 本松口臣                                                                          | 青山文店(100) 要通 1234567 資金体動用口座                                                                                                    |
| [BPKP013]-[C91]-[0]                                                           |                                                                                                    |
| 166A/6LI/P                                                                    |                                                                                                    |
| 182月金融時間                                                                      | 80779 <sup>+</sup> '22' (0111)                                                                                                    |
|                                                                               | (6/7999) (222) mm 2100001                                                                                                    |
| RAC D                                                                         |                                                                                                    |
| [BFKF013]-[D91]-[0]                                                           |                                                                                                    |
| 振込金額                                                                          |                                                                                                    |
| 大松会開                                                                          | 1,000,000円                                                                                                    |
| 先方費服手幣料                                                                       | P0*                                                                                                    |
| 医这会群                                                                          | 1,000,000円                                                                                                    |
| 靈达手業與                                                                         | 315/9                                                                                                    |
| URANAU                                                                        | 999,685%                                                                                                    |
| Ré                                                                            | 100円                                                                                                    |
| #8                                                                            | 100円                                                                                                    |
| <b>B</b> R                                                                    | 100円                                                                                                    |
| ※先方負担手数料欄に***が表示され                                                            | れている場合は、手数料との欄に差額が生じています。                                                                                                    |
| 認証情報                                                                          |                                                                                                    |
|                                                                               | [BFKF013]-[F92]-[0]                                                                                                    |
|                                                                               | 1.22.22.2                                                                                                    |
|                                                                               | 確認実験                                                                                                    |
| トランザクション賞読書号 🌆                                                                |                                                                                                    |
|                                                                               | 的問題的                                                                                                    |
|                                                                               |                                                                                                    |
|                                                                               |                                                                                                    |
|                                                                               | 料理エラーメッセージ                                                                                                    |
| [BP09013]-[P91]-[0]                                                           |                                                                                                    |
| 標込線定日が設置第日以降 (機定日                                                             | が本日以外)の場合は、指定日の明日までに働込費金を受払口屋にご入金ください。                                                                                                    |
| 構成が不足している場合は、ご信職<br>働込業定日当日には、「借込データ                                          | 60歳2時韓は50歳はされませんのでご注意ください。<br>100%現得会」を実施し、彼込活業を必ずご確認ください。[BPKP013]-[Z91]-[0]                                                                                           |
|                                                                               |                                                                                                    |
|                                                                               | 中断して次の取引へ >                                                                                                    |
|                                                                               |                                                                                                    |

# 手順5-3 完了

| 振込振替 実行結果                                          | E                                                                                                    | 8014                                    |
|----------------------------------------------------|----------------------------------------------------------------------------------------------------|-----------------------------------------|
| 支払口座を選択 〉 療込先口座#                                   | 麻麦方法を選択 〉 新以先口座を選択 〉 支払金額を入力 〉 内容確認 📏 案行権認 🔰 完了                                                                  | 実行結果画面が表示されますので、実行結果をご確認                |
| 1件中1件目の振込です。                                       |                                                                                                    | ください                                    |
| 搬込依頼を受付けました。<br>引さ続き同一支払口屋で振込5                     | 振器の執引を行う場合は、「同一口座から振込振器」ボタンを押してください。                                                                             |                                         |
| 取引情報                                               |                                                                                                    |                                         |
| 受付册号                                               | 0414001                                                                                                    |                                         |
| 取得(任約)                                             | 3652.3获储                                                                                                    |                                         |
| 1051E                                              | 73.h                                                                                                    |                                         |
| 福込メッセージ                                            | and the second second second second second second second second second second second second second second second |                                         |
| 握込元情報                                              |                                                                                                    | ┣━━━━━┫ 実行結果                            |
| <b>文払口座</b>                                        | 本応調識部(002) 登運 1436764                                                                                            |                                         |
| and the state                                      |                                                                                                    |                                         |
|                                                    | 201                                                                                                    |                                         |
| 200-200<br>200-200-200                             | 2004<br>2004/09/70 (01944)                                                                                       |                                         |
| 振込丸口座                                              | 本広望鏡町 (020) 普通 111111                                                                                            | ※入力」た振込先を登録・再新する提合け 「振込先口座に登録」ボタン       |
| 受职人名                                               | 721-                                                                                                    |                                         |
|                                                    |                                                                                                    | -  をクリックし、振込光登録画面で登録尤情報を入力のうえ、「登録」小     |
| 振込金額                                               | -                                                                                                    | タンをクリックしてください。                          |
|                                                    | 100,00014                                                                                                    | ※複数の入金先口座を選択した場合は、「次の取引へ」ボタンをクリック       |
| 825-1-6319<br>2132-021-0492                        | 00014                                                                                                    | すると 次の入金先口座への振込振替を行うことができます.            |
| 9.861129                                           | ************                                                                                                    |                                         |
| 振込指定日が翌営業日以降(1<br>残高が不足している場合は、2<br>振込指定日当日には、「振込5 | 版定日が本日以外)の場合は、預定日の第日までに振込資金を支払口座にご入金ください。<br>ごを読の感込得當は処理されませんのでご注意ください。<br>データの状況席会」を実施し、揺込結果をおずご確認ください。         | ※「印刷」 ホランをクリック 9 ると、印刷用PDF ファイルが表示されます。 |
|                                                    | 同一口道分合服以服管 >                                                                                                    |                                         |
|                                                    | ★ ホームへ 振込振器メニューへ                                                                                                 |                                         |

# ●振込データの状況照会・取消

過去に行った取引の状況照会や、予約中取引の取消が可能です。

#### 手順1 業務を選択

| ******      | 100ACCO                                                     |
|-------------|-------------------------------------------------------------|
| 記込振替        | 企業が持つ口座から他の口座への資金総動を行うことができます。                              |
| 総合振込        | 企業が持つ預金口屋から、取引衛に振込先口屋侍柳、日付、及び全額を指定し、道鉄の振込<br>を一括で行うことができます。 |
| 給与·賞与振込     | 企業が持つ機会口盛から、指定した各社具の口座、日付、及び会領を指定し、抵込を行うこ<br>とができます。        |
| 口座振替        | 請求先口应情報、日付、及び金額を指定し、複数の請求を一括で行うことができます。                     |
| 税金・各種料金の払込み | Pay-easy(ペイジー)マークが表示された税金・公共料金等の払込みを行うことができます。              |

トップページのメニュータブ「資金移動」をクリックしてください。続いて業務選択画面が表示されますので、「振込振替」ボタンをクリックしてください。

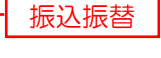

### 手順2 作業内容を選択

| 振込振替 | 作業内容選択         | BF                                                                                | F001         |                                                          | +                |
|------|----------------|-----------------------------------------------------------------------------------|--------------|----------------------------------------------------------|------------------|
|      |                |                                                                                   | 作業内容<br>ータの状 | ◎選択画面が表示されますので、「 <b>振」</b><br><b>犬況照会・取消」</b> ボタンをクリックしう | <b>△</b> ア<br>てく |
| 取引の  | 開始             |                                                                                   | _ ださい。       |                                                          |                  |
| 新規助  | 6              | 振込振塾の取引(承認依頼なし)を開始できます。[BFKF001]-[B01]-[0]                                        |              |                                                          |                  |
| 振込デ  | 一夕の新規作成        | 振込振蟄の取引 (東認依頼あり) を開始できます。[BFKF001]-[B02]-[0]                                      |              |                                                          |                  |
| 作成中  | 張込データの修正・削除    | 作成途中やエラーとなった取引を修正、削除できます。[BFKF001]-[B03]-[0]                                      |              |                                                          |                  |
| 取引状  | 況の照会           | -                                                                                 | _            |                                                          |                  |
| 承認済  | iみ取引の状況照会・取消   | ######################################                                            | 承認済          | み取引の状況照会・取消                                              |                  |
| 未承認  | 取引の状況解会        | 未承認取引の組会が可能です。[BFKF001]-[B10]-[0]                                                 |              |                                                          |                  |
| 承認符  | ちデータの引戻し       | ご自身が依頼した取引の引戻しができます。[BFKF001]-[805]-[0]                                           |              |                                                          |                  |
| 振込先  | の管理            |                                                                                   | _            |                                                          |                  |
| 振込先  | の管理            | 振込先の新規登録や、登録振込先の変更、制除ができます。[BFKF001]-[B08]-[0]                                    |              |                                                          |                  |
| 振込先  | のグループ管理/ファイル登録 | 振込先グループの新規登録や登録振込先グループの変更、削除ができます。<br>また、登録振込先の消機をファイルに出力できます。[BFKF001]-[B06]-[0] |              |                                                          |                  |

## 手順3 取引を選択

| 認振替      | 取引           | 状況照会取引·                    | 一覧      |            |                               |                    |                  | 87250            |                                  |
|----------|--------------|----------------------------|---------|------------|-------------------------------|--------------------|------------------|------------------|----------------------------------|
|          |              |                            |         |            |                               |                    |                  |                  | 取引状況照会取引一覧画面が表示されますので            |
|          |              |                            |         |            |                               |                    |                  |                  | 取引一覧から対象の取引を選択してください。            |
| 取引の続     | 会を行う場        | 合は、現会対象の                   | 取引を選択   | し、搬込暗証番号を入 | 力の上、「次へ」ボタンを押                 | もしてください。[          | BTJS008]-[A02    | ]-[0]            | 昭会を行う提合け、認証情報から「昭会」を選            |
| 取引の歌     | り消しを行        | う場合は、取り消                   | し対象の取   | 引を離択し、振込暗証 | 「番号を入力の上、「次へ」オ                | ペタンを押してく1          | どさい。[BTJS00      | 18]-[A05]-[0]    |                                  |
| Q.取引     | の設り辺         | 3 <del>7</del>             |         |            |                               |                    |                  | -                |                                  |
| 取引一到     | 8            |                            |         |            |                               |                    |                  |                  | クリックして、手順4-1画面をご確認ください。          |
|          |              |                            |         | 金10件(1     | ~10件を表示中)                     |                    |                  |                  | 取消を行う場合は、認証情報から「取消」を選打           |
| < 10-<-  | -541         | <                          | -       | 2343       | 5 7 8 9 II                    | ,<br>              | 》<br>示件数: 10件    | 10ペーン次 >         | し、「振込暗証番号」を入力後、 <b>「次へ」</b> ボタン3 |
| 藏家       | RSHE         | 808<br>82828               | 受付重号    | RSS        | TLDE                          | 夏夏人名               | <b>50.25</b> (P) | 558<br>(846)     | クリックして、手順4-2へお進みください。            |
| 0        | 受付高み         | 2010年10月01日<br>2010年10月15日 | 1015001 | 10月15日支払い分 | 春山页宮(100)<br>智道 1234567       | ea. (caro) aa), (a | 999,685          | データモ子            |                                  |
| 0        | 取消済み         | 2010年10月01日<br>2010年10月01日 | 1001021 | 10月01日支払い分 | 着山页语(100)<br>普通 1234567       | ca, icaliniaaa, (a | 1,000,000        | データ花子<br>(データ太郎) | - 取引一覧                           |
| 0        | 0 980        | 2010年09月10日<br>2010年09月10日 | 0910031 | 9月10日支払い分  | インターネット支店 (202)<br>普通 1111111 | #104810781095(8    | 999,370          | 7-9-8            |                                  |
| < 10-t-  | -ジ前          | <                          | _1      | 2 3 4 5    | 6 7 8 9 10                    |                    | >                | 10ページ次 >         |                                  |
| [8735008 | 8]-[C91]-[   | 0]                         |         |            |                               |                    |                  |                  |                                  |
| 認証情報     | 8            |                            |         |            |                               |                    |                  |                  |                                  |
| 0 52     | <b>但</b> 込成征 | <b>1</b> 9                 |         |            |                               |                    |                  |                  | ┥ 振込暗証番号 (照会を行う場合)               |
| 0 22.3   | <b>但之地过</b>  | #5                         |         |            |                               |                    |                  |                  |                                  |
|          |              |                            |         |            |                               |                    |                  |                  | - 振込暗訨蕃号 (取消を行う場合)               |
| 振込振替到    | 阿の取り         | Aしは、お客様ご                   | 自身が作成し  | した取引に対してのみ | 可能です。[BTJS008]-[E01]          | ]-[0]              |                  |                  |                                  |
|          |              | [                          | < (53)  | 振替メニューへ    | <b>X</b> ^                    | >                  |                  |                  |                                  |

#### 手順4-1 照会結果

| П |                |                       | 1                   |
|---|----------------|-----------------------|---------------------|
| ľ | 最込振替 取引状況照会結果  | ê BTJS009             | 取引状況昭会結果両面が表示されますので |
|   | 取引を選択 照会結束     |                       |                     |
| ľ | ご指定の取引の照会結果です。 |                       | 照云和朱をこ唯認くたらい。       |
|   |                |                       |                     |
|   | 取引情報           |                       |                     |
|   | 受付番号           | 0407003               |                     |
|   | 取引区分           | 搬送                    |                     |
|   | 取引名            | 04月07日取引              |                     |
|   | 振込メッセージ        | -                     |                     |
|   | 取引者            | 契約者88                 |                     |
|   | 振込元情報          |                       |                     |
|   | 支払口層           | 本店営業部(002) 普通 1436764 |                     |
|   | 振込先口座          | -                     |                     |
|   | 振込先金融機関        | 宮崎銀行(0184)            |                     |
|   | 振入先口座          | 本店営業部(020) 普通 1234567 |                     |
|   | 受取人名           | F*94*2 500            |                     |
|   | 型绿名            | 774                   |                     |
|   | 振込金額           |                       |                     |
|   | 振込金額           | 1,000円                |                     |
|   | 相込于数料          | 440[7]                |                     |
|   | 引溶合計全額         | 1,440[7]              |                     |
|   |                |                       |                     |
|   |                |                       |                     |
|   |                |                       |                     |
| 1 |                | <br>く ホームへ            |                     |
|   |                |                       |                     |

※「印刷」ボタンをクリックすると、印刷用PDFファイルが表示されます。

### 手順4-2 取消内容を確認

| 振込振替 取消確認                      |                                            | BTJS010 | 取当体词両方がまニャッキナ 取当中のち                                  |
|--------------------------------|--------------------------------------------|---------|------------------------------------------------------|
| 取引を選択 取用内容を接;                  | R 7                                        |         | 取消確認画面が衣示されまり。取消内谷を<br>ご確認のうえ、「 <b>実行</b> 」ボタンをクリック」 |
| ▲ 振込依頼は 4月20日振                 | <b>犯いです。</b>                               |         |                                                      |
| 以下の振込依頼を取り消しま<br>内容を確認の上、「実行」7 | ます。<br>ボタンを押してください。                        |         |                                                      |
| 取引情報                           |                                            |         |                                                      |
| 受付番号                           | 0415003                                    |         |                                                      |
| 取引栏分                           | · 西山                                       |         |                                                      |
| 日付                             | (前定日 04月20日)                               |         |                                                      |
| 取引名                            | デスト4/15                                    |         |                                                      |
| 細込メッセージ                        | -                                          |         |                                                      |
| 取引者                            | 一般0 5                                      |         |                                                      |
| 振込元情報                          |                                            |         |                                                      |
| 文1/4日座                         | 本店営業部 (002) 普通 1436764                     |         |                                                      |
|                                |                                            |         |                                                      |
| 法达先口/坐                         |                                            |         |                                                      |
| \$21.4.7.55                    | HERE (COS) THE MONTON                      |         |                                                      |
| 1532/1-142                     | 38/003/ 003/ ENE 11944/0                   |         |                                                      |
| 00/8                           | (1) 11 10 10 10 10 10 10 10 10 10 10 10 10 |         |                                                      |
|                                |                                            |         |                                                      |
| 振込金額                           |                                            |         |                                                      |
| 支払金額                           | 100,000円                                   |         |                                                      |
| 先方負担手数料                        | 330円                                       |         |                                                      |
| 1952全部                         | 99,670H                                    |         |                                                      |
| 8522-#-8084                    | 330円                                       |         |                                                      |
| 505 031 238                    |                                            |         |                                                      |
| ※元力員担手数料欄に"*"が                 | *女不されている場合は、主敵科との間に差額が生じています。              |         |                                                      |
|                                | (                                          |         |                                                      |
|                                | く キャンセル 実行 >                               | E LIVES |                                                      |

※「印刷」ボタンをクリックすると、印刷用PDFファイルが表示されます。

## 手順4-3 取消結果画面

| 振込振替 取消結果<br>取引を避沢 取消内容を確認   | 1 第7                         | 取消結果画面が表示されますので、取消結           果をご確認ください。 |
|------------------------------|------------------------------|------------------------------------------|
| ▲ ご指定の振込依頼は継続<br>振込依頼は翌営業日扱い | ≅ಲಿಕ್.<br>∖°ರಕ,              |                                          |
| 以下、受付番号1015001番(             | の依頼を取り済しました。                 |                                          |
| 取引情報                         |                              |                                          |
| 受付雷号                         | 1015001                      |                                          |
| 取引区分                         | 振込                           |                                          |
| 日付                           | 指定日 10月15日                   |                                          |
| 取引名                          | 10月15日支払い分                   |                                          |
| 振込メッセージ                      | -                            |                                          |
| 取引者                          | データ花子                        |                                          |
| 振込元情報                        |                              |                                          |
| 支払口座                         | 青山文店(100) 普通 1234567 資金感動用口座 |                                          |
| [BTJS011]-[D91]-[0]          |                              |                                          |
| 振込先口座                        |                              |                                          |
| 受取人童号                        | 123                          |                                          |
| 振込先金融機関                      | 大手可銀行 (0111)                 |                                          |
| 振込先口座                        | 丸の内支店(222) 普通 2100001        |                                          |
| 受取人名                         | ks"%ca%39%"(s                |                                          |
| 2#6                          | ★日本商事                        |                                          |
| [BTJS011]-[E91]-[0]          |                              |                                          |
| 振込金額                         |                              |                                          |
| 末払金額                         | 1,000,000円                   |                                          |
| 先方負担手款科                      | *013                         |                                          |
| 掘込金額                         | 1,000,000円                   |                                          |
| 親込手獻縣                        | 315円                         |                                          |
| 引落合計金額                       | 999,685円                     |                                          |
| 税金                           | 100円                         |                                          |
| 利息                           | 100円                         |                                          |
| <b>≣</b> ia                  | 100円                         |                                          |
| ※先方負担手数料欄に"*"が               | 表示されている場合は、手数料との棚に差額が生じています。 |                                          |
|                              |                              |                                          |
|                              |                              |                                          |
|                              |                              | 5 600                                    |
|                              |                              |                                          |

※「印刷」ボタンをクリックすると、印刷用PDFファイルが表示されます。

- ・登録された振込先口座情報および振込日、金額を指定し、支払口座(代表口座)から複数の振込を 一括で送信する事ができます。
- ・ブラウザ上で事前に登録した振込先および過去の振込履歴から選択し振込を行う方法と会計ソフト等 を用いて作成されたファイルの取込みにより振込手続きを行う方法があります。

#### 手順1 業務を選択

| 振込振替    | 企業が持つ口座から他の口座への資金移動を行うことができます。                              |
|---------|-------------------------------------------------------------|
| 総合振込    | 企業が持つ預金口屋から、取引衛に振込先口屋侍報、日付、及び金額を施定し、福歌の振込<br>を一括で行うことができます。 |
| 給与·賞与振込 | 企業が持つ増金口降から、指定した各社員の口座、日付、及び金額を指定し、借込を行うこ<br>とができます。        |
| 口座振替    | 請求先口座情報、日付、及び金額を指定し、複数の請求を一括で行うことができます。                     |

トップページのメニュータブ「資金移動」を クリックしてください。続いて業務選択画面が 表示されますので、「総合振込」ボタンをクリ ックしてください。

総合振込

### 手順2 作業内容を選択

| 総合振込 作業内容選択                 | BSGF001                                                            | 作業内容    |
|-----------------------------|--------------------------------------------------------------------|---------|
| 取引の開始                       |                                                                    | データの    |
| 振込データの新規作成                  | 総合振込の取引を開始でさます。                                                    | ださい。    |
| 作成中振込データの修正・削除              | 作成途中やエラーとなった振込データを修正、削除できます。                                       |         |
| 過去の振込データが <mark>うの作成</mark> | <u>地球の取引を再利用して、総合規定の取引と開始できます。</u>                                 | ———— 振込 |
| 取引の開始(ファイル受付)               |                                                                    |         |
| 振込ファイルによる新規作成               | 握込ファイルの指定により、総合振込の取引を開始できます。                                       |         |
| 作成中振込ファイルの再送・削除             | 作成途中やエラーとなった振込ファイルを再送、削除できます。                                      |         |
| 取引状況の照会                     |                                                                    |         |
| 振込データの取引状況隔会                | 伝送系取引の詳細情報、取引履歴を指会できます。                                            |         |
| 振込データの日別・月別状況照会             | 過去に行った取引の状況を類会できます。                                                |         |
| 振込データの引戻し                   |                                                                    |         |
| 承認待ちデータの引戻し                 | ご自身が依頼した取引の引戻しができます。<br>なお、引戻しを行った取引は、修正して再度承認を依頼できます。             |         |
| 振込先の管理                      |                                                                    |         |
| 振込先の管理                      | 振込先の新規登録や、登録振込先の変更、削除ができます。                                        |         |
| 振込先のグループ管理/ファイル登録           | 振込先グループの新規登録や登録振込先グループの変更、削除ができます。<br>また、登録低込先の情報をファイルに出力できます。<br> |         |

作業内容選択画面が表示されますので、「振込 データの新規作成」ボタンをクリックしてく ださい。

振込データの新規作成

- ※「過去の振込データからの作成」ボタンをクリックすると、過去の取引を再利用して、総合振込の取引を開始できます。 (P106参照)
- ※「振込ファイルによる新規作成」ボタンをクリックすると、振込ファイルの指定により、総合振込の取引を開始できます。 (P108参照)
- ※「作成中振込ファイルの再送・削除」ボタンをクリックすると、作成途中やエラーとなった振込ファイルを再送、削除できます。
- ※「振込データの取引状況照会」ボタンをクリックすると、過去に行った取引の状況を照会できます。(P112参照) ※「承認待ちデータの引戻し」ボタンをクリックすると、ご自身が依頼した取引の引戻しができます。(P116参照)
- なお、引戻しを行った取引は、修正して再度承認を依頼できます。
- ※「振込先の管理」ボタンをクリックすると、振込先の新規登録や、登録振込先の変更、削除(P139参照)ができます。 また、「振込先のグループ管理/ファイル登録」ボタンをクリックすると登録振込先情報のファイル出力や振込先グループの管理 を行う事ができます。

## 手順3 振込元情報入力

| 総合振込 振込元情報入力                                                                  | 「「「「「「「「「」」」」 「「「「」」」 「「「」」」 「「」」 「「」」         |
|-------------------------------------------------------------------------------|------------------------------------------------|
|                                                                               |                                                |
| 以下の項目を入力の上、「次へ」ボタンを押してください。<br>第33周定日として入力できる日を確認したい場合は、「カレンダー」のアイコンを押してください。 | 「「「「「「」」(注意で「取り石」)を入力し、「次へ」<br>ボタンをクリックしてください。 |
| 取引情報                                                                          |                                                |
| Reliefs                                                                       |                                                |
| 53.825 253 C                                                                  |                                                |
| 除部名 金角10文字以内[平角可]                                                             |                                                |
| 支払口座一號                                                                        |                                                |
| □ 代表口座を根上位に固定 並び頭: 支点名 ▼ 異項 ▼ (月                                              | 表示                                             |
| 道訳 文坊名 태리 口座動物 口座メモ                                                           |                                                |
| ▲ 未含試驗部 (002) 普通 1436764                                                      |                                                |
| 委託習情報                                                                         |                                                |
| 委託有コード 9591888003                                                             | —                                              |
| 世纪者名 <b>*/</b> 1757/8                                                         |                                                |
|                                                                               |                                                |
| < #6883×==~ × >                                                               | 次へ ]                                           |

※取引名が未入力の場合、「〇月〇日作成分」が設定されます。(〇月〇日は振込データ作成日)

### 手順4 振込先口座指定方法を選択

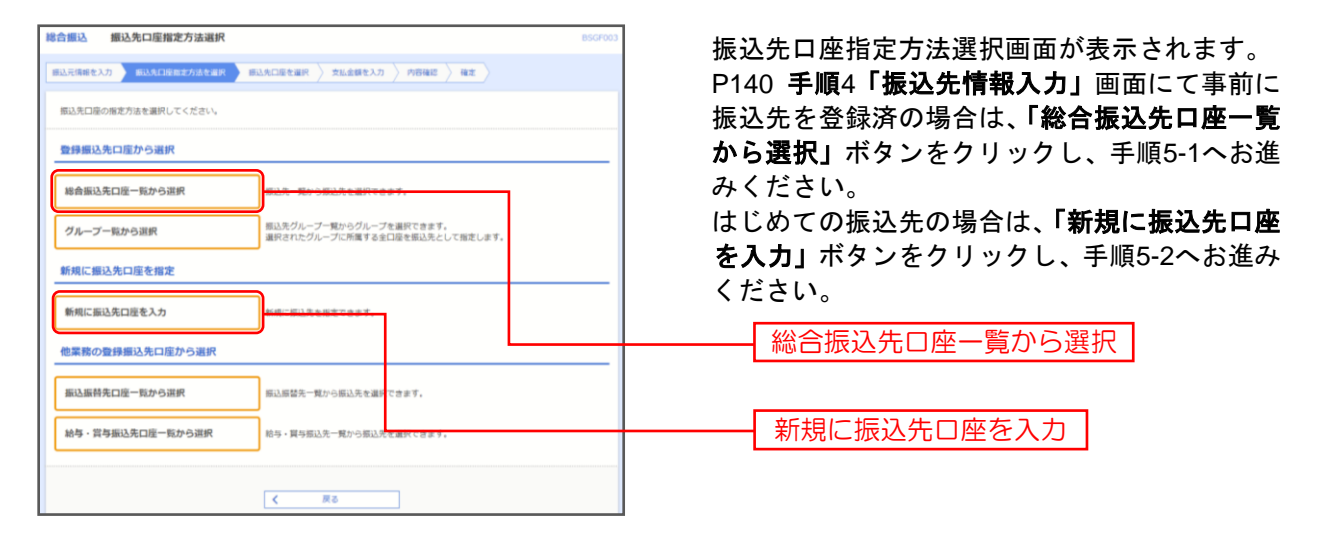

※「グループー覧から選択」ボタンをクリックすると、振込先グループー覧からグループを選択できます。

選択されたグループに所属する全口座を振込先として指定します。

※「振込振替先口座一覧から選択」ボタンをクリックすると、振込振替先一覧から振込先を選択できます。

※「給与・賞与振込先口座一覧から選択」ボタンをクリックすると、給与・賞与振込先一覧から振込先を選択できます。

# 手順5-1 振込先口座を選択(登録振込先口座選択)

| 哈口想这 室球想达尤山洼逝代                                                                  | BSGF004           |
|---------------------------------------------------------------------------------|-------------------|
| 第込元清晰を入力 〉 第込丸口室県定方法を選択 - 第込丸口座を選択 - 文払金額を入力 〉 内容確認 > 様之                        | >                 |
| 振込先を選択の上、「次へ」ボタンを押してください。                                                       |                   |
| Q 振込先口座の絞り込み                                                                    | •                 |
| 費錄攝込先一號                                                                         |                   |
| 全1件                                                                             |                   |
| □□□□□□□□□□□□□□□□□□□□□□□□□□□□□□□□□□□□                                            | 表示件数: 10件 ▼ (再表示) |
| ■ 全て 登録名 全部構成名 FB目 CD座番号 EDHMAR/40853-ド                                         | 780 8.F           |
| □ 売支点268月 高地大運動行 (0591) 登通 1194470 観客1:-<br>対9(7)31003 発気(503) 登通 1194470 観客2:- | 当方負担 [詳祖]         |
| 毎込先を追加する際、登録されている支払金額をコピーして使用するか選択してください。                                       |                   |
| <ul> <li>登録支払金額を使用しない</li> </ul>                                                |                   |
|                                                                                 |                   |

# 手順5-2 振込先口座を選択(新規振込先口座入力)

| 総合振込 新規調                               | 振込先ロ座入                        | カ BSGF008                                                                                |                                                |
|----------------------------------------|-------------------------------|------------------------------------------------------------------------------------------|------------------------------------------------|
| 調込元情報を入力 👌                             | 振込先口座指定)                      | গাঁঠখন্ন চাট্রনান্রঠনার হার্টব্রার হার্টব্রের সির্বাগর $ angle$ স্বার্ট স্বার্ট $ angle$ | 新規振込先口座入力画面が表示されます。振込                          |
| 振込先を入力の上、<br>金融機関名に有効な                 | 「次へ」ボタン<br>金融機関を指定            | 客僚してください。<br>しなかった場合は、文容名俳編は自動で表示されません。                                                  | 先情報・振込先登録(表参照)を入力し、「次<br>ヘ」ボタンをクリックして、手順6へお進みく |
| 振込先情報                                  |                               |                                                                                          | ださい。                                           |
| 全部网络名                                  | 200                           | 富純太陽振行 (0591) Q 金融場話名な現象                                                                 |                                                |
| 支店名                                    | <b>8</b> 58                   | 本店営業師 (002) Q 交応名を検索                                                                     | ※ [必須] 項目は必ずご入力ください。                           |
| 料目 口座量号                                | 2538                          | 普通 ▼ 1234321 半急数学7部以内                                                                    |                                                |
| 型机人名                                   | 258                           | デスト         半角302学说内                                                                     |                                                |
| <del>8</del> 19-8                      |                               | デスト 伊豆 全角30文字以内 [半角可]                                                                    | 振込先情報                                          |
| EDU情報/開発コート                            |                               | ○ EDI情報 半角20及予以内                                                                         |                                                |
|                                        |                               | ○ 顧客コード1/2 / 半角数学10形以内                                                                   |                                                |
| 文法全部                                   |                               | 円 半角数字10份以内                                                                              |                                                |
|                                        |                               | <ul> <li>当万条H</li> </ul>                                                                 |                                                |
| 7-12/1                                 |                               |                                                                                          |                                                |
|                                        |                               |                                                                                          |                                                |
| 振込先登録                                  |                               |                                                                                          |                                                |
| 上記で入力した振込5<br>※「次へ」ボタンを想<br>※「支払金額」は「8 | 先を登録する場<br>押した時点で、<br>登録支払金額」 | 合は、「知込先に整新する」をチェックしてください。<br>振込先一覧として登録されます。<br>として登録されます。                               |                                                |
| 863.3:0288                             |                               | ✓ 新込先に登録する                                                                               | 1月77 开 祭母                                      |
| 所属グループ<br>(部込先登録のみ)                    |                               | -                                                                                        | 板 必 亢 豆 球                                      |
|                                        |                               |                                                                                          |                                                |
|                                        |                               |                                                                                          | 「次へ」                                           |
|                                        |                               |                                                                                          |                                                |

| 入力項目  |         | 入力内容                                              |
|-------|---------|---------------------------------------------------|
|       | 金融機関名   | ・「文字ボタンによる入力」ボタンをクリックすると、文字ボタンで金融機関を検索することができます。  |
|       | 支店名     | ・「文字ボタンによる入力」ボタンをクリックすると、文字ボタンで支店を検索することができます。    |
|       | 科目      | ・科目を選択してください。                                     |
|       | 口座番号    | ・半角数字7桁以内で入力してください。                               |
| 振込先情報 | 受取人名    | ・半角 30 文字以内で入力してください。                             |
|       | 登録名     | ・全角 30 文字以内[半角可]で入力してください。                        |
|       | EDI 情報/ | ・EDI 情報は半角 20 文字以内で入力してください。                      |
|       | 顧客コード   | ・顧客コード 1/2 は半角数字 10 桁以内で入力してください。                 |
|       | 支払金額    | ・半角数字入力してください。                                    |
|       | 千新期     | ・「当方負担」「先方負担(登録済み金額)」「先方負担(指定金額)」のいずれかから選択してください。 |
|       | 丁蚁科     | ・「先方負担(指定金額)」は半角数字4桁以内で入力してください。                  |
| 作い生産会 | 振込先登録   | ・振込先を登録する場合は、「振込先に登録する」をチェックしてください。               |
| 派公元豆琢 | 所属グループ  | ・振込先を登録する場合は、所属グループをリストから選択してください。                |

## 手順6 支払金額を入力

| 総合振込 支払金額入力 ESCPE1<br>国ム元等時を入力 〉 約山久口等を定力さた道平 〉 約山久口等を道下 ) たた名明を入力 ) 片田和区 〉 株正 )                                                                                                    | 支払金額入力画面が表示されます。「支払金額」「手数料の選択」を入力し「次々」ボタ |
|----------------------------------------------------------------------------------------------------|------------------------------------------|
| 実払連携を入力のと、「次へ」ボタンを押してください。<br>※「花へ」ボタンを押した時間で、作用中の取引が得知されます。<br>また、実は通貨業人力加加に100円回転用用されます。<br>脳込気を通加する場合は、「脳込気の通知」ボタンを押してください。                                                                                                    | ンをクリックしてください。                            |
| 振込先一覧                                                                                                    |                                          |
| 金1年                                                                                                    | ┿━━━━━━┥ 支払金額 │                          |
| 並び頃: 登録名 ▼ 異項 ▼ 表示件数: 10件 ▼ 再表示)                                                                                                    |                                          |
| 1993年名 金融機器器 FUE FORMAL/新聞 - 1 - ○ - 288年3月 - 1 - ○ - 288年3月 - 1 - ○ - 288年3月 - 1 - ○ - 288年3月 - 1 - ○ - 288年3月 - 1 - ○ - 288年3月 - 1 - ○ - 288年3月 - 1 - ○ - 288年3月 - 1 - ○ - 288年3月 - 1 - ○ - 288年3月 - 288年3月 - 288439 - 288439 - |                                          |
| RE23256/R R04258607 (0591) BEA BEE1 - 100,000 C 875/80 (BERSA-260) (E. C. C. C. C. C. C. C. C. C. C. C. C. C.                                                                                                    |                                          |
| 4 35.489797 + BEARDEN                                                                                                    |                                          |
| x^ >) <u>2-825</u>                                                                                                    | 次へ ]                                     |

※「振込先の追加」ボタンをクリックすると、手順4に戻り、振込先を追加することができます。
※「支払金額クリア」ボタンをクリックすると、入力項目を未入力状態に更新することができます。
※「一時保存」ボタンをクリックすると、作成しているデータを一時的に保存することができます。

| 計版込 内容確認 (画面                                                             | እ <b>ታ]</b>                                                                                 | 内容確認[画面入力]画面が表示されます                    |
|--------------------------------------------------------------------------|---------------------------------------------------------------------------------------------|----------------------------------------|
| 込元情報を入力 > 銀込先口座指3                                                        | ま方法を選択 / 類込先口陰を選択 / 支払金額を入力 / 内容等加 / 確定 /                                                   |                                        |
| 以下の内容で取引を確定します。<br>発発者を確認の上、「確定」ボタ<br>査定してそのまま承認を行う場合<br>K承認者にご自身を選択した場合 | ンを押してください。<br>は、「確定して来感へ」ボタンを押してください。<br>は、様定してその非正見読を行うことができます。                            | 者」を選択し、「 <b>確定」</b> ボタンをクリック<br>  ださい。 |
| 取引情報                                                                     |                                                                                             |                                        |
| REIID                                                                    | 210414000000253                                                                             |                                        |
|                                                                          | #企業込                                                                                        |                                        |
|                                                                          | 2021年04月15日                                                                                 |                                        |
|                                                                          | 72.h                                                                                        |                                        |
| 振込元情報                                                                    |                                                                                             |                                        |
| ×MIDE                                                                    | 木店蠶焼即(002) 普通 1436764                                                                       |                                        |
|                                                                          | 9591888002                                                                                  |                                        |
|                                                                          | *(*55/88                                                                                    |                                        |
|                                                                          | ▲ 取引・振込元俗報の物正                                                                               |                                        |
|                                                                          |                                                                                             |                                        |
| 振込明細内容                                                                   |                                                                                             |                                        |
|                                                                          | 1件                                                                                          |                                        |
|                                                                          | 100,000円                                                                                    |                                        |
|                                                                          | 0円                                                                                          |                                        |
|                                                                          | 100,000円                                                                                    |                                        |
|                                                                          | 330円                                                                                        |                                        |
| 振込明細内容一覧                                                                 |                                                                                             |                                        |
|                                                                          | 金1作                                                                                         |                                        |
|                                                                          | 表示件套: 10件 ▼ (再表示)                                                                           |                                        |
| (758名 金融報<br>受求人名 支援                                                     | 開着 福田 口座岳号 EDI遺根/取店コード 文仏会報 先方負担 担込会雑 超込子数<br>注答 和日 口座岳号 EDI遺根/取店コード (円) 子数料 一種 (円) (円) (円) |                                        |
| (支店)(設用 書考太陽級行()                                                         |                                                                                             |                                        |
| タイフリコミロ03 南支店 (003)                                                      | 「「「「「「「」」」」「「「」」」」「「」」」「「」」」「「」」」」「「」」」」                                                    |                                        |
|                                                                          | 1114800%正                                                                                   |                                        |
|                                                                          |                                                                                             |                                        |
| 承認者情報                                                                    |                                                                                             |                                        |
|                                                                          | - æ o s ▼                                                                                   | ━━━━━━━━━━━                            |
|                                                                          |                                                                                             |                                        |
|                                                                          |                                                                                             |                                        |
| -                                                                        | 金角120艾罕以内[平角司]                                                                              |                                        |
| ※「承認者」欄には、取引額を所                                                          | 起ぐ言る未認らり表示されます。                                                                             |                                        |
|                                                                          |                                                                                             |                                        |
|                                                                          | WE >                                                                                        | ┼────────────────────────────────────  |
|                                                                          | 補定して承認へ ▶ 日間                                                                                |                                        |

手順7 内容確認

※「取引・振込元情報の修正」ボタンをクリックすると、振込元情報修正画面にて、取引・振込元情報を修正することができます。

※「明細の修正」ボタンをクリックすると、支払金額入力画面にて、明細を修正することができます。

※ 承認者へのメッセージとして、任意で「コメント」を入力することができます。

- ※「一時保存」ボタンをクリックすると、作成しているデータを一時的に保存することができます
- ※「確定して承認へ」ボタンをクリックすると、承認権限のあるユーザが、自身を承認者として設定した場合に、続けて振込データの承認を行うことができます。
- ※「印刷」ボタンをクリックすると、印刷用PDFファイルが表示されます。

## 手順8 確定結果

| 8合振込 確定結果[[                        | 團面入力] BSGF015                                                                                                    | 確定結果[画面入力]画面が表示されますので |
|------------------------------------|----------------------------------------------------------------------------------------------------|-----------------------|
| 厳込元頃報を入力  振込先口                     | ) 医热素方法全菌风 👌 板込先口座全菌风 👌 支払金額を入力 🤌 内容保留 🤰 稀素                                                                                                    | 唯定結果をこ確認くたさい。         |
| 以下の取引を確定しました。                      |                                                                                                    | ᄨᅳᇿᄮᄧᄀᆣᅟᇦᆂᄀᇑᄹᄜᇮᆂᆺᅳ    |
| 取引情報                               |                                                                                                    | 催定した取りテーダを承認権限のめるユー   |
|                                    | 210414000000253                                                                                                    | か承認する:P128へ。          |
|                                    | 総合間2.                                                                                                    |                       |
|                                    | 2021年04月15日                                                                                                    |                       |
|                                    | 7.7.5                                                                                                    |                       |
| 振込元情報                              |                                                                                                    |                       |
| 文仏口府                               | 北京開設員(002) 翌月 1430764                                                                                                    |                       |
|                                    | 9591888003                                                                                                    |                       |
|                                    | 64959B                                                                                                    | 確定結果                  |
| 振込明細内容                             |                                                                                                    |                       |
| 件政                                 | <b>ا</b> بت                                                                                                    |                       |
|                                    | 1000,000H                                                                                                    |                       |
|                                    | 0H                                                                                                    |                       |
|                                    | 100,000円                                                                                                    |                       |
|                                    | 330 <b>円</b>                                                                                                    |                       |
| 振込明細内容一覧                           |                                                                                                    |                       |
|                                    | 全」件                                                                                                    |                       |
|                                    | 表示任数: 10件 🔻 (再表示)                                                                                                    |                       |
| 1796名                              | 2011年12月<br>第二日<br>王<br>王<br>王<br>王<br>王<br>王<br>王<br>王<br>王<br>王<br>王<br>王<br>王<br>王<br>王<br>王<br>田<br>田<br>王<br>二<br>王<br>田<br>田<br>王<br>二<br>王<br>田<br>田<br>三<br>二<br>二<br>二<br>二<br>二<br>二<br>二<br>二<br>二<br>二<br>二<br>二<br>二<br>二<br>二<br>二<br>二 |                       |
| 用支店試験用 宮崎太陽線<br>3門(7)32003 用支店(00) | 紀7 (0591) 音通 1104470 報告1:-<br>303) 音通 1104470 報告2:- 100,000 D 100,000 330                                                                                                    |                       |
| 承認者情報                              |                                                                                                    |                       |
| 示記者                                |                                                                                                    |                       |
| 2422月7日日                           | 2021年04月14日                                                                                                    |                       |
|                                    | -                                                                                                    |                       |
|                                    |                                                                                                    |                       |
|                                    |                                                                                                    |                       |
|                                    |                                                                                                    |                       |

※「印刷」ボタンをクリックすると、印刷用 PDF ファイルが表示されます。

ブラウザ上で事前に登録した振込先および過去の振込履歴から選択し振込行う方法と、会計ソフト等 を用いて作成されたファイルの取込みにより振込手続きを行う方法があります。

#### 手順1 業務を選択

| 資金移動 業務選択   | BSSK001                                                     | <b>トップページのメニュータブ 「資金移動」</b> をクリ            |
|-------------|-------------------------------------------------------------|--------------------------------------------|
| 振込振替        | 企業が持つ口座から他の口座への資金移動を行うことができます。                              | ックしてください。<br>続いて業務選択画面が表示されますので、 <b>「給</b> |
| 総合振込        | 企業が持つ預会口層から、取引筒に振込完口屋得報、日付、及び含額を指定し、道数の振込<br>を一抵で行うことができます。 | <b>与・賞与振込」</b> ボタンをクリックしてください。             |
| 給与·賞与振込     | 企業が持つ預会口暖から、指定した各社員の口座、日付、及び会議を指定し、振込を行うこ<br>とかできます。        |                                            |
| 口座振替        | 講求先口应情報、日付、及び全額を指定し、複数の講求を一括で行うことができます。                     |                                            |
| 税金・各種料金の払込み | Pay-easy(ベイジー)マークが表示された税金・公共料金等の払込みを行うことができま<br>す。          |                                            |

#### 手順2 作業内容を選択

| 給与・賞与振込                                                            | 作業内容選択      |                                                                | BKSF001 |                                                        |
|--------------------------------------------------------------------|-------------|----------------------------------------------------------------|---------|--------------------------------------------------------|
| 取引の開始                                                              |             |                                                                |         | 作業内容選択画面が表示されますので、 <b>結子振</b><br>、データの新規作成」または「賞与振込データ |
| 給与振込デー                                                             | タの新規作成      | はつかたいへいためはてきます。                                                |         | の新規作成」ボタンをクリックしてください。                                  |
| 賞与振込デー                                                             | タの新規作成      | 同う知此の叱言を用品できます。                                                |         |                                                        |
| 作成中振込デー                                                            | ータの修正・削除    | 作該途中やエラーとなった振込データを修正、崩除できます。                                   |         |                                                        |
| 過去の振込デ・                                                            | ータからの作成     | 過去の取引を再利用して、給与・賞与描込の取引を開始できます。                                 |         | 賞与振込データの新規作成                                           |
| 取引の開始(                                                             | ファイル受付)     |                                                                |         |                                                        |
| 振込ファイル                                                             | こよる新規作成     | 振込ファイルの指定により、給与・買与振込の取引を開始できます。                                |         |                                                        |
| 作成中振込フ:                                                            | アイルの再送・削除   | 作成途中やエラーとなった摂込ファイルを再送、崩除できます。                                  |         |                                                        |
| 取引状況の層会                                                            |             |                                                                |         |                                                        |
| 振込データの                                                             | 取引状況照会      | 伝送系取引の詳細情報、取引履歴を照会できます。                                        |         |                                                        |
| 振込データの                                                             | 日別・月別状況照会   | 過去に行った取引の状況を照会できます。                                            |         |                                                        |
| 振込データの引戻し                                                          |             |                                                                |         |                                                        |
| 承認待ちデータの引戻し ご自身が依頼した取引の引用しができます。<br>なお、引用しを行った取引は、毎正して再度単認を依頼できます。 |             |                                                                |         |                                                        |
| 振込先の管理                                                             |             |                                                                |         |                                                        |
| 振込先の管理                                                             |             | 振込先の新規登録や、登録振込先の変更、削除ができます。                                    |         |                                                        |
| 振込先のグル・                                                            | ープ管理/ファイル登録 | 振込先グループの新規登録や登録振込先グループの変更、削除ができます。<br>また、登録振込先の情報をファイルに出力できます。 |         |                                                        |
|                                                                    |             |                                                                |         |                                                        |

- ※「過去の振込データからの作成」ボタンをクリックすると、過去の取引を再利用して、給与・賞与振込の取引を開始できます。 (P106 参照)
- ※「ファイルによる新規作成」ボタンをクリックすると、振込ファイルの指定により、給与・賞与振込の取引を開始できます。 (P108 参照)「作成中振込ファイルの再送・削除」ボタンをクリックすると、作成途中やエラーとなった振込ファイルの再送、 削除ができます。
- ※「振込データの取引状況照会」ボタンをクリックすると、過去に行った取引の状況を照会できます。(P112 参照)
- ※「承認待ちデータの引戻し」ボタンをクリックすると、ご自身が依頼した取引の引戻しができます。 なお、引戻しを行った取引は、修正して再度承認を依頼できます。
- ※「振込先の管理」ボタンをクリックすると、振込先口座の新規登録や、登録振込先の変更、削除(P146参照)が可能です。 また、登録振込先情報のファイル出力を行う事ができます。

### 手順3 振込元情報入力

| 給与・賞与振込 振込元(                                                                 | 情報入力               |               |               | BKSF002      | ti ti | 言い 元 博報 入力 両 面 が 寿 云 さ れ ま オ 「 振 い             |
|------------------------------------------------------------------------------|--------------------|---------------|---------------|--------------|-------|------------------------------------------------|
| (新込元情報を入力) 新込先口座(                                                            | 単定方法を選択 🔷 療込先口座を選択 | > 支払金額を入力     | > 内容確認 > 確定 > |              |       | K 込ん情報八万回面がなかられより。「孤立<br>20」(広音で「取引タ」)たるもし 「次。 |
| 以下の弾目を入力の上、「泡へ」ボタンを押してください。<br>原込施を目として入力できる目を確認したい場合は、「カレンダー」のアイコンを押してください。 |                    |               |               |              |       | 「タンをクリックしてください。                                |
| 取引情報                                                                         |                    |               |               |              |       |                                                |
| RECISER                                                                      | 給与微込               |               |               |              |       |                                                |
| #63.第定日 🗧                                                                    | 8 🔊 📴              |               |               |              |       | —— 振込指定日                                       |
| Re312,                                                                       |                    | 全角10文字以内[半角可] |               |              |       |                                                |
| 支払口座一覧                                                                       |                    |               |               |              |       |                                                |
|                                                                              |                    | 一代表口座を最上      | 立に固定 並び順: 支店名 | ▼ 昇順 ▼ (再表示) |       |                                                |
| 選択                                                                           | 支店名                | RE            | 口座番号          | 口度×モ         |       |                                                |
| 本店業発部(002)                                                                   |                    | 81            | 1436764 -     |              |       |                                                |
| 委託者情報                                                                        |                    |               |               |              |       |                                                |
| 「新記者コード                                                                      | 9591888004         |               |               |              |       |                                                |
| 新元者名                                                                         | \$41939/PB         |               |               |              |       |                                                |
|                                                                              |                    |               |               |              |       |                                                |
|                                                                              | く 給与・貿与振込メニューへ     |               | ~ > <b></b>   |              |       | —— 次へ                                          |
|                                                                              |                    |               |               |              |       |                                                |

※取引名が未入力の場合、「〇月〇日作成分」が設定されます。(〇月〇日は振込データ作成日)

#### 手順4 振込先口座指定方法を選択

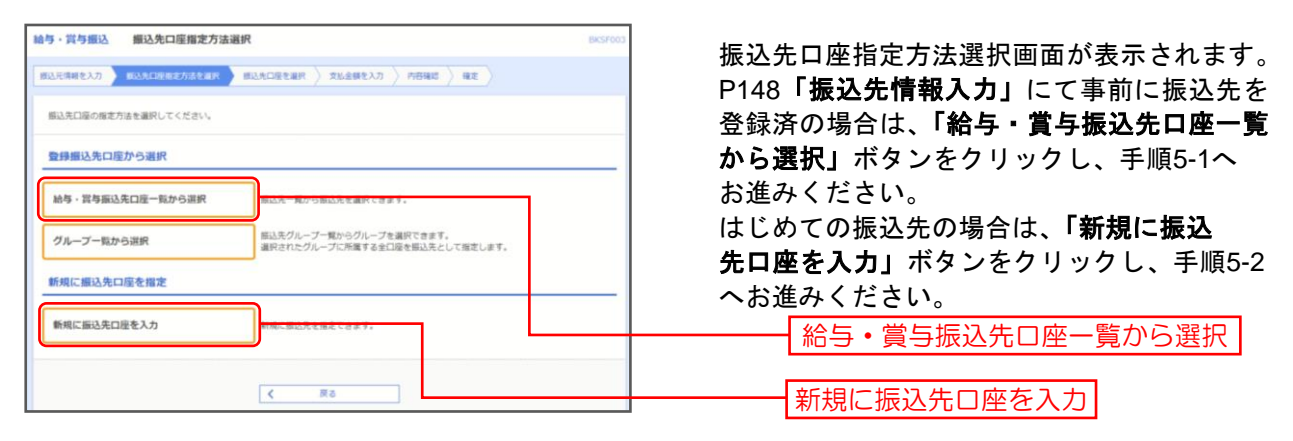

※「**グループー覧から選択」**ボタンをクリックすると、振込先グループー覧からグループを選択できます。 選択されたグループに所属する全口座を振込先として指定します。

# 手順5-1 振込先口座を選択(登録振込先口座選択)

| 抽与・貸与面込         登録面込先口座選択         Discret           面込元端をと入力         面込気に確定と入力         面込気に確定         面込気に確定         単 | 登録振込先口座選択画面が表示されます。<br>登録振込先一覧から振込先をチェックし、 |
|----------------------------------------------------------------------------------------------------|--------------------------------------------|
| 振込先を選択の上、「次へ」ボタンを押してください。                                                                                              | <b>「次へ」</b> ボタンをクリックして、手順6へ<br>お進みください。    |
| 9、 編込先口座の設り込み 🕒                                                                                                    |                                            |
| <b>登禄振込先一</b> 粒                                                                                                    |                                            |
| 21件<br>並び頃: 登録名 ▼ 昇頃 ▼ 表示件数: 10件 ▼ (再表示)                                                                               |                                            |
| ■ 全て 数据名 金融編集名 料田 口袋振り 社員番号 表示<br>支款名 支款名 料田 口袋振り 社員番号 表示                                                              |                                            |
| <ul> <li>              夏夏波 テスト間</li></ul>                                                                              | 登録振込先一覧                                    |
| 毎込売を追加する際、登録されている支払金額をコピーして使用するが選択してください。                                                                              | 振込先を追加する際、登録されている支払金額をコピーして使用              |
|                                                                                                    | する場合は、「登録支払金額を使用する」を選択してください。              |
| < ⊼۵ >>                                                                                                    | 次へ                                         |

# 手順5-2 振込先口座を選択(新規振込先口座入力)

| 給与·賞与振込                                | 新規振込务                         | 口座入力                                                       | BKSF008       |                                       |
|----------------------------------------|-------------------------------|------------------------------------------------------------|---------------|---------------------------------------|
| 描込元情報を入力                               | 辰込先口座描定.                      | 方法を選択                                                      |               | 振込先情報・振込先登録(表参照)を入力し、                 |
| 振込先を入力の上、<br>金融機関名に有効な金                | 「次へ」ボタン<br>注動機関を指定            | を押してください。<br>しなかった場合は、支店名候補は自動で表示されません。                    |               | 「次へ」ボタンをクリックして、手順6へお                  |
| 振込先情報                                  |                               |                                                            |               | 進みください。                               |
| 全部開始名                                  | <b>B</b> AR                   | 宮崎太陽銀行 (0591)                                              | Q 金融機関名を検索    |                                       |
| 支持名                                    | <u>8</u> 7                    | 本店営業部 (002)                                                | Q 支店名を検索      | ※[必須]項目は必ずご入力ください。                    |
| 料目 口座番号                                | <b>e</b> sa                   | <ul> <li>普通 ▼ 1436773 半角数字7桁以内</li> </ul>                  |               |                                       |
| 受取人名                                   | 166                           | 201779132                                                  | 半角30文字以内      | 振込先情報                                 |
| 登録名                                    |                               | テスト用 本店                                                    | 金角30文字以内[半角司] |                                       |
| 社員番号                                   |                               | 半角数字10行以内                                                  |               |                                       |
| 所属コード                                  |                               | 半角额学10初以内                                                  |               |                                       |
| 支払金額                                   |                               | 円 半角数字10桁以内                                                |               |                                       |
| 振込先登録                                  |                               |                                                            |               |                                       |
| 上記で入力した振込券<br>※「次へ」ボタンを押<br>※「支払金額」は「雪 | Eを登録する場<br>Pした時点で、<br>記録支払金額」 | 合は、「振込先に登録する」をチェックしてください。<br>振込先一覧として登録されます。<br>として登録されます。 |               |                                       |
| 振入先登録                                  |                               | 振込先に驚録する                                                   |               |                                       |
| 所属グループ<br>(振込先登録のみ)                    |                               | -                                                          |               | ····································· |
|                                        |                               |                                                            |               |                                       |
|                                        |                               | く 戻る 次へ >                                                  |               |                                       |

| 入力項目  |        | 入力内容                                                 |  |  |  |
|-------|--------|------------------------------------------------------|--|--|--|
|       | 金融機関名  | ・「文字ボタンによる入力」ボタンをクリックすると、文字ボタンで金融機関を検索することが<br>できます。 |  |  |  |
|       | 支店名    | ・「文字ボタンによる入力」ボタンをクリックすると、文字ボタンで支店を検索することができます。       |  |  |  |
|       | 科目     | ・科目を選択してください。                                        |  |  |  |
|       | 口座番号   | ・半角数字 7 桁以内で入力してください。                                |  |  |  |
| 振込先情報 | 受取人名   | ・半角 30 文字以内で入力してください。                                |  |  |  |
|       | 登録名    | ・全角 30 文字以内[半角可]で入力してください。                           |  |  |  |
|       | 社員番号   | ・半角数字 10 桁以内で入力してください。                               |  |  |  |
|       | 所属⊐−ド  | ・半角数字 10 桁以内で入力してください。                               |  |  |  |
|       | 支払金額   | ・半角数字で入力してください。                                      |  |  |  |
| 振込先登録 | 振込先登録  | ・振込先を登録する場合は、「振込先に登録する」をチェックしてください。                  |  |  |  |
|       | 所属グループ | ・振込先を登録する場合は、所属グループをリストから選択してください。                   |  |  |  |
# 手順6 支払金額を入力

| 給与·賞与振込 3                                               | 友払金額入力                                                                          |                |               | BKSF0                     | ★払全額入力画面が表示されます 「支払                         |
|---------------------------------------------------------|---------------------------------------------------------------------------------|----------------|---------------|---------------------------|---------------------------------------------|
| 銀込元情報を入力 / 銀い                                           | 2先口座指定方法を選択 🔪 勝込先口                                                              | ieter Alem     | を入力 内容確認      | <u>\ 42</u>               | ダム並設へ方画面が扱いされよう。「文仏<br>額」を入力し、「次へ」ボタンをクリック」 |
| 支払金額を入力の上。<br>※「次へ」ボタンを押し<br>また、支払金額が未入力<br>振込先を追加する場合は | 「次へ」ボタンを押してください。<br>った時点で、作成中の取引が保存され<br>)または0月の明細は削除されます。<br>4、「振込先の追加」ボタンを押して | います。<br>こください。 |               |                           | てください。                                      |
| 振込先一覧                                                   |                                                                                 |                |               |                           |                                             |
|                                                         |                                                                                 | 全1件            |               |                           |                                             |
|                                                         | 2017년 : 登録:                                                                     | 8              | Ŧ             | 舞順 ▼ 表示件数: 10件 ▼ 再表示      |                                             |
| 登録名<br>受取人名                                             | 全部爆动名支店名                                                                        | 위의<br>다운분위     | 社員番号<br>所属コード | 支払金額(円)<br>(平角数字10初以内) 操作 |                                             |
| 南支店 デスト用<br>ミヤタイプリコミロ03                                 | 宮崎太陽銀行(0591)<br>雨支店(003)                                                        | 普通<br>1194470  | =             | 1000000 (税除)              | 支払金額                                        |
|                                                         | ▲ 支払金額ク                                                                         | קעל            | + 振込先の追加      |                           |                                             |
|                                                         | ſ                                                                               | 次へ             | >             | 1 200                     |                                             |

※「振込先の追加」ボタンをクリックすると、手順4に戻り、振込先を追加することができます。

- ※「クリア」ボタンをクリックすると、入力項目を未入力状態に更新することができます。
- ※「**一時保存」**ボタンをクリックすると、作成しているデータを一時的に保存することができます。

#### 手順7 内容確認

|                                                                                                    | 者」を選<br>ください |  |
|----------------------------------------------------------------------------------------------------|--------------|--|
|                                                                                                    | イゴを選 ください    |  |
| Ref:ref         Ref:ref         Sector (Sector (Sect                                    |              |  |
| ASUD         21911500000001           BILIDE         20011500000001           BILIDES         2001160-01           BILIDES         2001160-01         2001160-01           BILIDES         2001160-01         2001160-01           BILIDES         2001160-01         2001160-01         2001160-01           BILIDES         2001160-01         2001160-01         2001160-01           BILIDES         2001160-01         2001160-01         2001160-01         2001160-01 <th></th>                                                                                                    |              |  |
| 8:650         8:950.           60.867         201/40-40190           8:06         70.74/13            70.74/13            70.74/13            70.74/13            70.74/13            70.74/13            70.74/13            70.74/13            70.74/13            70.74/13            70.74/13            70.74/13 <td cols="" parts<="" td=""><td></td></td>                                                                                                    | <td></td>    |  |
| 63.5621     202,490,491,913       64.56     72,1-1/13       SEX.5668       55.5668     SEX.5668       64.670     999,168004       64.670     999,168004       64.670     999,168004       64.670     999,168004       64.770     61.680,27480092       65.770     61.560,400       65.770     61.560,400       65.770     61.560,400       65.770     61.560,400       65.770     61.560,400       65.770     61.560,400       65.770     61.560,400       SET       SET       SET       SET       SET       SET       SET       SET       SET       SET       SET       SET       SET       SET       SET       SET       SET       SET       SET       SET       SET       SET       SET       SET       SET <td></td>                                                                                                    |              |  |
| BRIG     97.1-9(13       BUX-TIFRE     98.2 BUX-100       SULSE     4.428.845 (002) BE 1430744       BRIG     99.2 BUX004       BRIG     99.2 BUX004       BRIG     1000/1000F       BUX-BRIE/PE     BT/BEL/-000C       BUX-BRIE/PE     BT/BEL/-000C       BUX-BRIE/PE     BT/BEL/-000C       BUX-BRIE/PE     BT/BEL/-000C       BUX-BRIE/PE     BT/BEL/-000C       BUX-BRIE/PE     BUX-BRIE/PE       BUX-BRIE/PE     BUX-BRIE/PE       BUX-BRIE/PE                                                                                                    |              |  |
| Statistic         Alatterist (002) Bit 140014           Statistic         999100004           Statistic         999100004           Statistic         107970           Image: Statistic         Statistic           Statistic         107970           Statistic         107970           Statistic         107970           Statistic         107970           Statistic         109970           Statistic         1,000,0007           Statistic         1,000,0007                                                                                                    |              |  |
| 発生活動         未生気無罪         (002) 第週 130504           各社会コード         999108004           各社会コード         999108004           各社会名         1697970           第15 日本工具有限的内容         月15日之小切芝           信込有協内容         月15日之小切芝           信込有協内容         月15日之小切芝           信込         1,000,000円           信込得協内容         1.000,000円           信込得協内容         1.000,000円           信以合調合         1.001           信以合調合         1.001,000円           信以合調合         1.001,000円           信以合調合         1.001,000円           信以合調合         1.001,000円           信以合調合         1.001,000円           信以合調合         1.001,000円           信以合調合         1.001,000円           信以合調合         1.001,000円           信以合調合         1.001,000円           信以合調合         1.001,000円           信以合調合         1.001,000                                                                                                    |              |  |
|                                                                                                    |              |  |
|                                                                                                    |              |  |
| 上市の日本の日本         日の日本の日本           日本日本の日本         日の日本           日本日本の日本         1.000,000円           日本日本の日本         1.000,000円           日本日本の日本         1.000,000円           日本日本の日本         1.000,000円           日本日本の日本         1.000,000円           日本日本の日本         1.000,000円           日本日本         1.000,000円           日本日本         1.000,000円           日本         1.000,000円           日本         1.000,000円           日本         1.000,000円           日本         1.000,000円           日本         1.000,000円           日本         1.000,000円           日本         1.000,000                                                                                                    |              |  |
| 第12日 第12日 第12日 第12日 第12日 第12日 第12日 第12日                                                                                                    |              |  |
|                                                                                                    |              |  |
| Trai         11**           変化会協会社         1,000,000F           組込時組内容一覧         上           生         上           変化会協会社         名(本)         名(本)         (10)         (10)         (10)           変化会協会社         名(本)         名(本)         (10)         (10)         (10)         (10)           変化会協会社         名(本)         名(本)         日(10)         (10)         (10)         (10)           変化会協会社         名(4)         2020(P)         (10)         (10)         (10)         (10)           たたま         第二(10)         (10)         (10)         (10)         (10)         (10)         (10)         (10)         (10)         (10)         (10)         (10)         (10)         (10)         (10)         (10)         (10)         (10)         (10)         (10)         (10)         (10)         (10)         (10)         (10)         (10)         (10)         (10)         (10)         (10)         (10)         (10)         (10)         (10)         (10)         (10)         (10)         (10)         (10)         (10)         (10)         (10)         (10)         (10)         (10)         (10)         (10)         (10)                                                                                                             |              |  |
| 1,000,000H           ILDEGREATED I           ILDEGREATED I           ILDEGREATED I           ILDEGREATED I           ILDEGREATED I           ILDEGREATED I           ILDEGREATED I           ILDEGREATED II           ILDEGREATED II           ILDEG                                                                                                    |              |  |
| <u>国は周期内容一弦</u><br>まれ<br>支京作品: 10月 マ (再次中)<br>第252 (月) (月) (月) (月) (月) (月) (月) (月) (月) (月)                                                                                                    |              |  |
| 第1月<br>第二日の日本(1)           第三日の日本(1)         (月日本)         (月日本) <th(< td=""><td></td></th(<>                                                                                                    |              |  |
| HERO         Cammards,<br>SASA         ENER         CITEMP         HERO         CITEMP         SASA         (1)           REAL 72, A         REAL 72, A                                                                                                    |              |  |
| Solid Columnation Columnation     Solid Columnation     Solid Columnation     Sol |              |  |
|                                                                                                    |              |  |
| 💉 (#1880-04) Ш                                                                                                    |              |  |
| 承認習情報                                                                                                    |              |  |
| 示認者 (編択してください) - <u>線 0 5 ▼</u>                                                                                                    |              |  |
|                                                                                                    |              |  |
| 4486                                                                                                    |              |  |
| 金角120文字以内[半角可]                                                                                                    |              |  |
| ※「承認若」欄には、取引額を承認できる承認者が表示されます。                                                                                                    |              |  |
|                                                                                                    |              |  |
| 総定 > し おおち                                                                                                    |              |  |

内容確認[画面入力]画面が表示されます。「承認 者」を選択し、「確定」ボタンをクリックして ください。

- ※「取引・振込元情報の修正」ボタンをクリックすると、振込元情報修正画面にて、取引・振込元情報を修正することが できます。
- ※「給与(賞与)振込へ切替」ボタンをクリックすると、振込元情報修正画面にて、給与・賞与の各振込に切替えることができます。
- ※「明細の修正」ボタンをクリックすると、支払金額入力画面にて、明細を修正することができます。
- ※承認者へのメッセージとして、任意で「コメント」を入力することができます。
- ※「**一時保存」**ボタンをクリックすると、作成しているデータを一時的に保存することができます。
- ※「確定して承認へ」ボタンをクリックすると、承認権限のあるユーザが、自身を承認者として設定した場合に、続けて データの承認を行うことができます。
- ※「印刷」ボタンをクリックすると、印刷用 PDF ファイルが表示されます。

# 手順8 確定結果

| 給与·賞与振込 確定              | E結果 [画面入力]               |        |                    |               | BKSF01         | 確定結果[画面入力]画面が表示されますの |
|-------------------------|--------------------------|--------|--------------------|---------------|----------------|----------------------|
| 振込元情報を入力  振込先           | ロ座指定方法を選択 🔷 標込先口座を選択     | ) 🗴 🕹  | <b>線を入力</b> 〉 内容確認 | z Noż         |                | で内容をご確認ください。         |
| 以下の取引を確定しました。           | •                        |        |                    |               |                |                      |
| 取引情報                    |                          |        |                    |               |                | 確定した取引データを承認権限のある    |
| 取引IID                   | 210415000000601          |        |                    |               |                | ユーザが承認する:P128へ。      |
| EX-514031               | 給与振込                     |        |                    |               |                |                      |
| RELIBRICE               | 2021年04月19日              |        |                    |               |                |                      |
| 取引名                     | テスト4/15                  |        |                    |               |                |                      |
| 振込元情報                   |                          |        |                    |               |                |                      |
| 文払口座                    | 本店営業部(002) 普通 143676     | 54     |                    |               |                |                      |
| 委託者コード                  | 9591888004               |        |                    |               |                |                      |
| 委託者名                    | 947997B                  |        |                    |               |                |                      |
| 振込明編内容                  |                          |        |                    |               |                |                      |
| (H20)                   |                          | 1件     |                    |               |                | └┼───── 確定結果         |
| 文払金額 <del>合訂</del>      | 1,000,0                  | 000円   |                    |               |                |                      |
| 振込明細内容一覧                |                          |        |                    |               |                |                      |
|                         |                          | 全1件    |                    |               |                |                      |
|                         |                          |        |                    | 表示件者          | 效: 10件 ▼ (再表示) |                      |
| 靈輝名<br>受取人名             | 企動機器名<br>文店名             |        | 口座番号               | 社員番号<br>所属コード |                |                      |
| 南支店 テスト用<br>ミヤライフリコミロ03 | 高岫太陽銀行(0591)<br>南支店(003) | 普通     | 1194470            | Ē             | 1,000,000      |                      |
| 法记者情報                   |                          |        |                    |               |                |                      |
| 天恋者                     | 一般05                     |        |                    |               |                |                      |
| 子或制限日                   | 2021年04月16日              |        |                    |               |                |                      |
|                         | -                        |        |                    |               |                |                      |
|                         |                          |        |                    |               |                |                      |
|                         |                          |        |                    |               |                |                      |
| <                       | (ホームへ) く作成               | 中取引選択へ | く 給与・3             | 第与振込メニューへ     | E ANA          |                      |

※「印刷」ボタンをクリックすると、印刷用 PDF ファイルが表示されます。

- ・お客様より当行へ口座振替請求データを送信していただき、引落指定日に預金者様からの口座から 請求金額の引落を行います。
- ・ブラウザ画面上で事前に登録した請求先および過去の振替履歴から選択して請求を行う方法と、
   会計ソフト等を用いて作成されたファイルの取込みにより請求手続きを行う方法があります。

### 手順1 業務を選択

| 金移動  業務選択   | BSSK001                                                     | トップページのメニュータブ「資金移動」                 |
|-------------|-------------------------------------------------------------|-------------------------------------|
| 振込振替        | 企業が持つ口座から他の口座への資金移動を行うことができます。                              | クリックしてください。<br>続いて業務選択画面が表示されますので、「 |
| 総合振込        | 企業が持つ預金口屋から、取引毎に振込夫口屋博報、日付、及び含額を指定し、皆熟の振込<br>を一括で行うことができます。 | 振替」のボタンをクリックしてください。                 |
| 給与·賞与振込     | 企業が持つ機会口座から、指定した各社員の口座、日付、及び会議を指定し、振込を行うこ<br>とができます。        |                                     |
| 口座振替        | 第今日日前時 日本 及び金融を出たし 協助の時代 おくびうてしができます。                       |                                     |
| 税金・各種料金の払込み | Pay-easy(ペイジー)マークが表示された税金・公共料金等の払込みを行うことができま<br>す。          |                                     |

# 手順2 作業内容を選択

| 口座振替 作業内容選択       | BKZF00                                                                            |                                                                  |
|-------------------|-----------------------------------------------------------------------------------|------------------------------------------------------------------|
| 取引の開始             |                                                                                   | 作業内容選択画面が表示されますので、 <b>「請求</b><br>「 <b>データの新規作成」</b> ボタンをクリックしてくだ |
| 請求データの新規作成        | 口座振動の取引を開始できます。[BKZF001]-[B01]-[0]                                                | さい。                                                              |
| 作成中請求データの修正・削除    | 作成途中やエラーとなった講求データを修正、削除できます。[BKZF001]-[B06]-[0]                                   |                                                                  |
| 過去の請求データからの作成     | 過去の助引を再利用して、口座板替の助引を開始できます。[BKZF001]-[B0b]-[0]                                    |                                                                  |
| 取引の開始(ファイル受付)     |                                                                                   |                                                                  |
| 請求ファイルによる新規作成     | 講求ファイルの地定により、口座振動の取引を開始できます。[BKZF001]-[B0g]-[0]                                   |                                                                  |
| 作成中語求ファイルの再送・削除   | 作成途中やエラーとなった講求ファイルを再活、削除できます。[BKZF001]-[B0]-[0]                                   |                                                                  |
| 取引状況の照会           |                                                                                   |                                                                  |
| 請求データの取引状況關会      | 伝送系取引の詳細情報、取引履歴を報会できます。[BKZF001]-[B1k]-[0]                                        |                                                                  |
| 請求データの日別・月別状況服会   | 過去に行った衛引の状況を照会できます。[BKZF001]-[B0q]-[0]                                            |                                                                  |
| 請求データの引戻し         |                                                                                   |                                                                  |
| 承認符ちデータの引戻し       | ご自身が依頼した取引の引戻しができます。<br>なお、引戻しを行った取引は、修正して再度承認を依頼できます。[BKZF001]-[B0v]-[0]         |                                                                  |
| 請求先の管理            |                                                                                   |                                                                  |
| 請求先の管理            | 請求先の新規登録や、登録請求先の変更、削除ができます。[BKZF001]-[B1p]-[0]                                    |                                                                  |
| 請求先のグループ管理/ファイル登録 | 請求先グループの新規登録や登録請求先グループの変更、削除ができます。<br>また、登録請求先の情報をファイルに出力できます。[BKZF001]-[B15]-[0] |                                                                  |
| 振替結果照会            |                                                                                   |                                                                  |
| 振替結果腦会            | 振動純果を拒合できます。<br>また、振動純果のファイル取得ちできます。[BKZF001]-[B1a]-[0]                           |                                                                  |

- ※「作成中請求データの修正・削除」ボタンをクリックすると、作成途中の取引やエラーとなった取引を修正、削除できます。
- ※「過去の請求データからの作成」ボタンをクリックすると、過去の取引を再利用して、口座振替の取引を開始できます。 (P106 参照)
- ※「請求ファイルによる新規作成」ボタンをクリックすると、請求ファイルの指定により口座振替の取引を開始できます(P108 参照)。「作成中請求ファイルの再送・削除」ボタンをクリックすると、作成途中やエラーとなった請求ファイルを再送、 削除できます。
- ※「請求データの状況照会」ボタンをクリックすると、過去に行った取引の状況を照会できます。(P112 参照)
- ※「承認待ちデータの引戻し」ボタンをクリックすると、ご自身が依頼した取引の引戻しができます。
- なお、引戻しを行った取引は、修正して再度承認を依頼できます。(P116 参照)
- ※「請求先の管理」ボタンをクリックすると、請求先の新規登録や、登録請求先の変更、削除(P154参照)が可能です。 また、登録請求先の情報をファイルに出力できます。「振替結果照会」ボタンをクリックすると、振替結果を照会できます。 振替結果のファイル取得もできます。「振替手数料照会」ボタンをクリックすると、振替手数料を照会できます。

# 手順3 入金先情報を入力

| 入会先情報を入力 請求先日                  | 口座指定方法を選択 🔷 講求先口                   | 座を選択 🔷 引落金額?                       | と入力 👌 内容確認 े 確定       | $\rangle$      | 入金先情報入力画面が表示されます。           「引落指定日」(任意で「取引名」)を入力 |
|--------------------------------|------------------------------------|------------------------------------|-----------------------|----------------|--------------------------------------------------|
| 以下の項目を入力の上、「が<br>引落指定日として入力できる | 次へ」ボタンを押してください。<br>る日を確認したい場合は、「カレ | [BKZF002]-[A01]-[0]<br>ンダー」のアイコンを挿 | Pしてください。[BKZF002]-[AC | )6]-[0]        | し、入金口座一覧から入金口座を選択後<br>「次へ」ボタンをクリックしてください。        |
| 取引情報                           |                                    |                                    |                       |                |                                                  |
| 取引種別                           | 口座振着                               |                                    |                       |                |                                                  |
| 引着指定日                          | <u>898</u>                         |                                    |                       |                | 引落指定日                                            |
| <b>取引名</b>                     |                                    |                                    | 全角10文字以内【半角可】         |                | -                                                |
| [BKZF002]-[B91]-[0]            |                                    |                                    |                       |                | -                                                |
| 入金口座一覧                         |                                    |                                    |                       |                |                                                  |
|                                |                                    | - 代表口座                             | を最上位に固定 並び頃: 支店4      | 5 ▼ 昇順 ▼ (再表示) |                                                  |
| 温沢                             | 支店名                                | 料目                                 | 口座番号                  | 口座メモ           |                                                  |
| ● 青山支店 (100)                   |                                    | 普通                                 | 1234567 資金移動          | 用口座            | ┟─────────────────────────────────────           |
| 委託者情報                          |                                    |                                    |                       |                |                                                  |
| 受託者コード                         | 1234567893                         |                                    |                       |                | -                                                |
| 委托普名                           | (95)75(1                           |                                    |                       |                |                                                  |
|                                |                                    |                                    |                       |                | -                                                |
|                                |                                    |                                    |                       |                |                                                  |
|                                | く 口座振替メニュ                          | -^                                 | *^ >                  |                | 次へ                                               |

※取引名が未入力の場合、「〇月〇日作成分」が設定されます。(〇月〇日は請求データ作成日)

# 手順4 請求先口座指定方法を選択

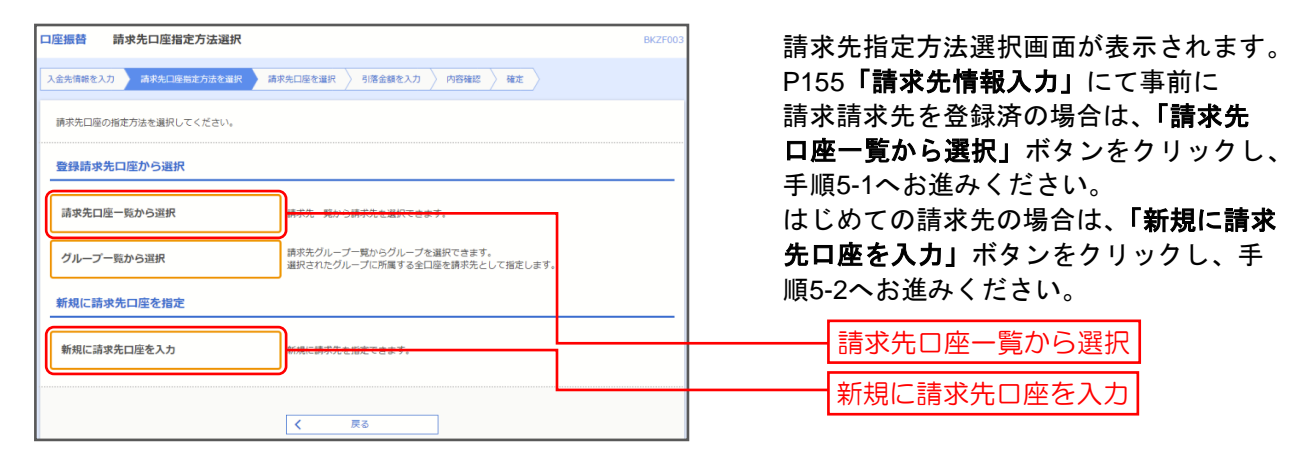

※「**グループー覧から選択」**ボタンをクリックすると、請求先グループー覧からグループを選択できます。 選択されたグループに所属させている全口座を請求先として指定します。

# 手順5-1 請求先口座を選択(登録請求先口座選択)

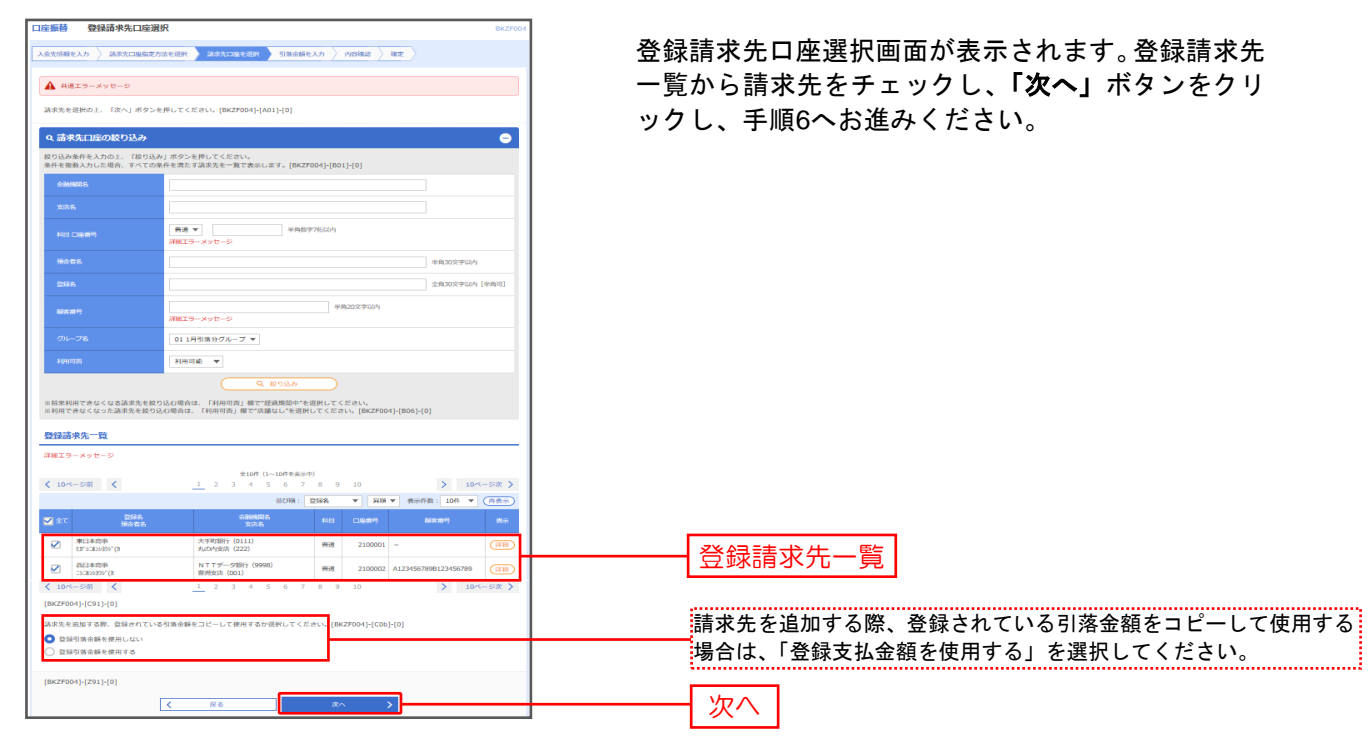

# 手順5-2 請求先口座を選択(新規請求先口座入力)

| 口座振员 新規請                               | 求先口座入为                        | b                                                       | BKZF008       |                                                          |
|----------------------------------------|-------------------------------|---------------------------------------------------------|---------------|----------------------------------------------------------|
| 入会先清智を入力 👌 講                           | (未凡口座面定方)                     | 12287 ##ACH1287 11828235 / 1042 / 42                    |               | 新規請水光山座人刀画面が表示されまり。請水光情                                  |
| 語求光谱報を入力の上<br>全融機関名に有効な全               | 、「次へ」ボタ<br>融編開を指定し            | ンを押してください。<br>なかった場合は、天空8候地は目動で表示されません。                 |               | 戦・請水先登録(表参照)を入刀し、「 <b>次へ」</b> ホタン<br>をクリック」、手順6へお進みください。 |
| 請求先情報                                  |                               |                                                         |               |                                                          |
| 10000                                  |                               | 80時大開墾87 (0591)                                         |               |                                                          |
| 288                                    | -                             |                                                         | Q 58828#      |                                                          |
| 11R 0889                               | -                             | 選択してください ▼<br>年内数77500月                                 |               |                                                          |
| 教会布名                                   |                               |                                                         | 斗角30文学以内      | 請求先情報                                                    |
| 596                                    |                               |                                                         | 全角30文字以内(半角可) |                                                          |
| 8889                                   |                               | 年为20次学505                                               |               |                                                          |
| 9.848                                  |                               | 円 半角数学10号以内                                             |               |                                                          |
| 請求先豐録                                  |                               |                                                         |               |                                                          |
| 上記で入力した様求先<br>※「次へ」ボタンを押<br>※「引等金額」は「登 | を登録する場合<br>した時点で、講<br>録引常会額」と | は、「請求先に登録する」をチェックしてください。<br>求先一覧として登録されます。<br>して登録されます。 |               |                                                          |
| MEADH                                  |                               |                                                         |               |                                                          |
| 所有グループ<br>(請求失登録/539)                  |                               | -                                                       |               |                                                          |
|                                        |                               |                                                         |               |                                                          |
|                                        | 0                             | < R5 X~ >                                               |               |                                                          |
|                                        |                               |                                                         |               |                                                          |

|                | 入力項目   | 入力内容                                                 |
|----------------|--------|------------------------------------------------------|
|                | 金融機関名  | ・「文字ボタンによる入力」ボタンをクリックすると、文字ボタンで金融機関を検索<br>することができます。 |
|                | 支店名    | ・「文字ボタンによる入力」ボタンをクリックすると、文字ボタンで支店を検索する<br>ことができます。   |
| 主士生生           | 科目     | ・科目を選択してください。                                        |
| <b>請水尤</b> 1月報 | 口座番号   | ・半角数字7桁以内で入力してください。                                  |
|                | 預金者名   | ・半角 30 文字以内で入力してください。                                |
|                | 登録名    | ・全角 30 文字以内[半角可]で入力してください。                           |
|                | 顧客番号   | ・半角 20 文字以内で入力してください。                                |
|                | 引落金額   | ・半角数字入力してください。                                       |
| 請求先登録          | 請求先登録  | ・請求先を登録する場合は、「請求先に登録する」をチェックしてください。                  |
| 明尔儿豆稣          | 所属グループ | ・請求先を登録する場合は、所属グループをリストから選択してください。                   |

# 手順6 引落金額を入力

| 口座振替                                    | 引落金額入力                                                                   |                                               |                | ВИ                     |                               |
|-----------------------------------------|--------------------------------------------------------------------------|-----------------------------------------------|----------------|------------------------|-------------------------------|
| 入金先情報を入力                                | )  済求先口座指定方法を選択                                                          | > 請求先口座を選手                                    | 引落金額を入力        | 内容確認 演走                |                               |
| 引落全額を入」<br>※「次へ」ポ<br>また、引落全部<br>請求先を追加す | カの上、「次へ」ポタンを押して<br>タンを押した時点で、作成中の異<br>鎖が未入力または0円の明細は削<br>する場合は、「請求先の違加」ガ | こください。<br>2月が保存されます。<br>除されます。<br>ペタンを押してください | ۱.             |                        | を入力し、「次へ」 ホタンをクリックしてくた<br>さい。 |
| 請求先一覧                                   | L                                                                        |                                               |                |                        |                               |
|                                         |                                                                          |                                               | 全1件            |                        |                               |
|                                         | a                                                                        | び順: 空緑名                                       |                | ▼ 昇順 ▼ 表示件数: 10件 ▼ 再表  |                               |
| 立即名<br>現金有名                             | 金融機同名<br>支店名                                                             | 科日<br>口座委号                                    |                | 引落金額(円)<br>(平角数字10桁以内) |                               |
| 和藤竜一<br>7875*リ294手                      | 宮崎太陽銀行(0591)<br>京塚支店(012)                                                | 普通<br>1114733 0                               | 1              | 100,000                |                               |
|                                         |                                                                          | 🖢 引落金額クリア                                     | + 請求           | たの追加                   |                               |
|                                         |                                                                          |                                               | 來へ <b>&gt;</b> | 1 100                  | ———— 次へ ]                     |

※「請求先の追加」ボタンをクリックすると、手順4に戻り、請求先を追加することができます。

※「クリア」ボタンをクリックすると、入力項目を未入力状態に更新することができます。

※「一時保存」ボタンをクリックすると、作成しているデータを一時的に保存することができます。

#### 手順7 内容確認

| 〕 座振替内<br>う<br>(金先情報を入力)                     | 容確認 [画面入力]           講求先口座指定方法を選択         講求が                                        | to@twir >                   | 別選金額を入力 内容確認 | Rž  | BM                       | ZF01 | 内      | 」容確       | 認[画面        |
|----------------------------------------------|--------------------------------------------------------------------------------------|-----------------------------|--------------|-----|--------------------------|------|--------|-----------|-------------|
| 以下の内容で取引<br>承認者を確認の上<br>確定してそのまま<br>※承認者にご自身 | を確定します。<br>、「確定」ボタンを押してください。<br>承認を行う場合は、「確定して承認へ」<br>を選択した場合は、確定してそのまま <sup>3</sup> | ボタンを押してく<br>認を行うことがで        | ださい。<br>きます。 |     |                          |      | 1<br>た | 」 を<br>さい | 透抗し         |
| 取引情報                                         |                                                                                      |                             |              |     |                          |      |        |           |             |
| RSHD                                         | 21032300000033                                                                       | 3                           |              |     |                          |      |        |           |             |
| 823148201                                    | 口座痕替                                                                                 |                             |              |     |                          |      |        |           |             |
| 引落指走日                                        | 2021年03月25日                                                                          |                             |              |     |                          |      |        |           |             |
| 取引名                                          | 35                                                                                   |                             |              |     |                          |      |        |           |             |
| 入金先情報                                        |                                                                                      |                             |              |     |                          |      |        |           |             |
| 入会口座                                         | 本店営業部(002)                                                                           | 普通 1436764                  |              |     |                          |      |        |           |             |
| 委託者コード                                       | 0591888002                                                                           |                             |              |     |                          |      |        |           |             |
| 委托教名                                         | \$17557B                                                                             |                             |              |     |                          |      |        |           |             |
| 請求明細内容<br>件款<br>引落金額合計                       |                                                                                      | 1件                          |              |     |                          |      |        |           |             |
| 請求明細内容                                       | 一覧                                                                                   |                             |              |     |                          |      |        |           |             |
|                                              |                                                                                      | 全1                          | (†           |     |                          |      |        |           |             |
| 影靜名                                          | 全融租网名                                                                                | NII                         | D688         | 表示作 | 数: 10件 ▼ (再表<br>引限金額 (円) |      |        |           |             |
| 預金者名                                         | 文店名<br>宮崎太陽銀行 (0591)<br>京塚支店 (012)                                                   | #3                          | 1114733 01   |     | 100,                     | 000  |        |           |             |
|                                              | (                                                                                    | <ul> <li># 89.00</li> </ul> | の修正          |     |                          |      |        |           |             |
| 承認者情報                                        |                                                                                      |                             |              |     |                          | _    |        | Г         |             |
| 承認者(選択して                                     | (くんとさい) 契約者8                                                                         |                             |              |     |                          |      |        |           | <b>事</b> 認者 |
| コメント                                         |                                                                                      |                             |              |     | 全角120文字以内 [半角]           |      |        |           |             |
| ※「承認者」機に                                     | は、取引額を承認できる承認者が表示さ                                                                   | れます,                        |              |     |                          |      |        |           |             |
|                                              | [                                                                                    |                             | E >          |     | 1 105                    |      |        |           | 確定          |
|                                              |                                                                                      | 確定して                        | 承認へ >        |     | <b>6</b> 600             |      |        | L         |             |

内容確認[画面入力]画面が表示されます。「承認 者」を選択し、「確定」ボタンをクリックしてく ださい。

※「取引・入金先情報の修正」ボタンをクリックすると、入金先情報修正画面にて、取引・入金先情報を修正することが できます。

※「明細の修正」ボタンをクリックすると、引落金額入力画面にて、明細を修正することができます。

※承認者へのメッセージとして、任意で「コメント」を入力することができます。

※「一時保存」ボタンをクリックすると、作成しているデータを一時的に保存することができます。

※「確定して承認へ」ボタンをクリックすると、承認権限のあるユーザが、自身を承認者として請求データを作成した場合に 続けて請求データの承認を行うことができます。

※「印刷」ボタンをクリックすると、印刷用 PDF ファイルが表示されます。

# 手順8 確定結果

| 口座振替         確定結果           入金先情報を入力         請求先 | [曹西入力]<br>二座帝定方法を選択  講次に口座を選択 〉 引第金額を入力 🖒 内容 | BKZP01:             | 確定結果[画面入力]画面が表示されますので、<br>確定結果をご確認ください。 |
|--------------------------------------------------|----------------------------------------------|---------------------|-----------------------------------------|
| 以下の取引を確定しました                                     | a.                                           |                     | 確定した取引データを承認権限のあろっーザ                    |
| 取引情報                                             |                                              |                     | ー 確定した取引アーチを不能権限ののもユーチ<br>が承認する・P128へ   |
| 取引ID                                             | 210323000000333                              |                     | い、承www.y る、F1ZO、、。                      |
| 取引 <i>種別</i>                                     | 口座振著                                         |                     |                                         |
| 引箱指定日                                            | 2021年03月25日                                  |                     |                                         |
| 取引名                                              | ā                                            |                     |                                         |
| 入金先情報                                            |                                              |                     |                                         |
| 入金口座                                             | 本店営業部(002) 普通 1436764                        |                     |                                         |
| 委託者コード                                           | 0591888002                                   |                     |                                         |
| 委托者名                                             | 5/193918                                     |                     |                                         |
| 請求明細内容                                           |                                              |                     |                                         |
| 件数                                               | 1件                                           |                     | 歴史は田                                    |
| 引落金額合計                                           | 100,000円                                     |                     |                                         |
| 請求明細内容一覧                                         |                                              |                     |                                         |
|                                                  | 全1件                                          |                     |                                         |
|                                                  |                                              | 表示件数: 10件 🔻 (再表示)   |                                         |
| 登録名<br>預金者名                                      | 全動機制名 料目 口座番号<br>支店名 料目 口座番号                 | <b>顧客番号</b> 引第全額(円) |                                         |
| 若藤竜一 宮崎力<br>737551912919 京塚支                     | 大環銀行 (0591)<br>百酉 (012) 曹連 1114733 01        | 100,000             |                                         |
| 承認者情報                                            |                                              |                     |                                         |
| 承認者                                              | 契約者B                                         |                     |                                         |
| 承認期限日                                            | 2021年03月24日                                  |                     |                                         |
| 4480                                             | -                                            |                     |                                         |
|                                                  |                                              |                     |                                         |
|                                                  | 木ームへ 口座振替メニュー/                               |                     |                                         |

※「印刷」ボタンをクリックすると、印刷用 PDF ファイルが表示されます。

過去の取引を再利用して取引を開始できます。

#### 手順1 業務を選択

| 振込振替    | 企業が持つ口座から他の口座への資金移動を行うことができます。                              |
|---------|-------------------------------------------------------------|
| 総合振込    | 企業が持つ滞金口座から、取引毎に振込先口座傍幕、日付、及び金額を指定し、確拠の振込<br>を一括で行うことができます。 |
| 給与·賞与振込 | 企業が持つ損金口座から、指定した各社員の口座、日内、及び金額を指定し、描述を行うこ<br>とができます。        |
| 口座振替    | 講求先口座情報、日付、及び金額を指定し、複数の講求を一括で行うことができます。                     |

トップページのメニュータブ「資金移動」を クリックしてください。 続いて業務選択画面が表示されますので、「総 合振込」~「口座振替」のいずれかのボタンを クリックしてください。

総合振込~口座振替

| 順2 作業内容           | を選択                                                                               |
|-------------------|-----------------------------------------------------------------------------------|
| 総合振込 作業内容選択       |                                                                                   |
| 取引の開始             |                                                                                   |
| 振込データの新規作成        | 総合振込の取引を開始できます。[BSGF001]-[B01]-[0]                                                |
| 作成中振込データの修正・削除    | 作成途中やエラーとなった振込データを修正、削除できます。[BSGF001]-[B02]-[0]                                   |
| 過去の振込データからの作成     | 過去の取りた再利用して、約6点2の取引を開始できます。[886/804] (804) (8)                                    |
| 取引の開始(ファイル受付)     |                                                                                   |
| 振込ファイルによる新規作成     | 振込ファイルの指定により、総合振込の取引を開始できます。[BSGF001]-[B06]-[0                                    |
| 作成中振込ファイルの再送・削除   | 作成途中やエラーとなった振込ファイルを再送、削除できます。[BSGF001]-[B07]-                                     |
| 取引状況の照会           |                                                                                   |
| 振込データの取引状況照会      | 伝送系取引の詳細情報、取引展歴を探会できます。[BSGF001]-[B0d]-[0]                                        |
| 振込データの日別・月別状況照会   | 過去に行った取引の状況を想会できます。[BSGF001]-[B09]-[0]                                            |
| 振込データの引戻し         |                                                                                   |
| 承認符ちデータの引戻し       | ご自身が依頼した取引の引戻しができます。<br>なお、引戻しを行った取引は、修正して再度承認を依頼できます。[BSGF001]-[B0a              |
| 振込先の管理            |                                                                                   |
| 振込先の管理            | 振込先の新規登録や、登録振込先の変更、削除ができます。[BSGF001]-[B0e]-[0]                                    |
| 振込先のグループ管理/ファイル登録 | 振込先グループの新規登録や登録振込先グループの変更、削除ができます。<br>また、登録振込先の情報をファイルに出力できます。[BSGF001]-[B0c]-[0] |

作業内容選択画面が表示されますので、「過 **去の振込(請求)データからの作成」**ボタ ンをクリックしてください。

過去の振込(請求)データからの作成

# 手順3 過去取引を選択

| 局去取引一覧                     |         |                              |       |       |        |             | 引一覧から再利用する過去取引を選択  |
|----------------------------|---------|------------------------------|-------|-------|--------|-------------|--------------------|
| +3/±                       | i       |                              |       |       |        |             | 「再利用」ボタンをクリックしてくださ |
| ≝訳<br>業訳                   | 引落指定日   | 取引ID<br>取引名                  | 依頼者   | 承認者   | 合計件款   | 合計金額<br>(円) |                    |
| <ul> <li>2010年1</li> </ul> | F10月10日 | 101001000000121<br>10月15日支払分 | データ花子 | データ太郎 | 3件     | 3,000,000   |                    |
| 2010#1                     | #10月10日 | 101001000000131<br>10月15日支払分 | データ花子 | データ太郎 | 3件     | 3,000,000   | 過去取引一覧             |
| O 2010年0                   | #09月10日 | 10091000000222<br>9月10日支払い分  | データー郎 | データ太郎 | 1,000件 | 10,000,000  |                    |

#### 手順4 内容確認

| 口座振替 内容確認 [面]                                                            | 面入力]                                                                |                           |                              | BKZF010       |                                                       |
|--------------------------------------------------------------------------|---------------------------------------------------------------------|---------------------------|------------------------------|---------------|-------------------------------------------------------|
| 入会先信報を入力 ) 請求先口論語                                                        | 論定方法を選択 〉 請求先口座を選択                                                  | > 引集会報                    | ¥を入力 内容線は 機定                 |               | 内容確認[画面入力]画面が表示されます。「承認者」                             |
| 以下の内容で取引を確定します。<br>米診着を確認の上、「確定」ポイ<br>確定してそのまま条認を行う場合<br>※米認着にご自身を選択した場合 | タンを押してください。[BKZF010]-[A<br>会は、「確定して承認へ」ボタンを押し<br>合は、確定してその求求承認を行うこと | 01]-[0]<br>てください<br>ができます | ,<br>[BKZF010]-[A06]-[0]     |               | 選択し、 <b>「確定」</b> ボタンをクリックしてください。                      |
| 取引情報                                                                     |                                                                     |                           |                              |               |                                                       |
| 收引(ID                                                                    | 10100100000151                                                      |                           |                              |               |                                                       |
| 1271 (823)                                                               | 口座振林                                                                |                           |                              |               |                                                       |
| 引体指定日                                                                    | 2010年10月15日<br>詳細エラーメッセージ                                           |                           |                              |               |                                                       |
| 电引名                                                                      | 10月15日引席し分                                                          |                           |                              |               |                                                       |
| and Annual stat                                                          |                                                                     |                           |                              |               |                                                       |
| 件数                                                                       | 4                                                                   | 件                         |                              |               |                                                       |
| 引落会額合計                                                                   | 4,000,000                                                           | Ħ                         |                              |               |                                                       |
| [BKZF010]-[D91]-[0]                                                      |                                                                     |                           |                              |               | ※「取引・振み(琴金) テ修祝の修正」                                   |
| 諸求明細内容一覧                                                                 |                                                                     |                           |                              |               |                                                       |
| < 10ページ前 <                                                               | 全10件(<br>1 2 3 4                                                    | l~10件を表<br>5 6            | 观中)<br>7 8 9 10              | > 10ページ次 >    | 版込指定ロや取り名の変更かじさより。<br>、、「明確の施工・ボム、たちは、たちてし、古れくつまた研究も示 |
|                                                                          | _                                                                   |                           | 表示件数:                        | 10件 ▼ (再表示)   | ※「明細の修正」ホタンをクリックすると、文払/5月洛金額人刀画                       |
| 登録名<br>預会者名                                                              | 金融機器名<br>支抗名                                                        |                           |                              | 引導合額(円)       | にて、明細を修正することができます。                                    |
| 東日本高寧<br>1315-31059355"(1                                                | 大手町銀行 (0111)<br>丸の内支店 (222)                                         | 83                        | 2100001 -                    | 1,000,000     | ※承認者へのメッセージとして、仕意で「コメント」を人力するこ                        |
| 酉日本商事<br>333039397()                                                     | NTTデータ銀行 (9998)<br>県州支店 (001)                                       | #3                        | 2100002 A123456789B123456789 | 1,000,000     | 」 かじざまり。                                              |
| ホッカイドウフドウサン(カ<br>約56F10F195()                                            | 札幌銀行 (0333)<br>インターネット支店 (414)                                      | #3                        | 2100004 A123456789B12345     | 1,000,000     |                                                       |
| ヤマカワ建設<br>17875205(8                                                     | 札幌銀行 (0333)<br>神戸支店 (111)                                           | 普通                        | 2100005 A123456789B33333     | 1,000,000     |                                                       |
| く 10ページ前 く                                                               | 1 2 3 4                                                             | 5 6                       | 7 8 9 10                     | > 10ページ次 >    |                                                       |
|                                                                          |                                                                     |                           |                              |               |                                                       |
|                                                                          |                                                                     | 明確の停止                     |                              |               |                                                       |
| 承認者情報                                                                    |                                                                     |                           |                              |               |                                                       |
| 泉総者 (選択してください)                                                           | データ車子 ▼                                                             |                           |                              |               |                                                       |
|                                                                          |                                                                     |                           |                              |               |                                                       |
| -<br>                                                                    |                                                                     |                           |                              | 0             |                                                       |
|                                                                          | 1                                                                   |                           | 25                           | 角120文字以内【半角可】 |                                                       |
| ※「承認者」欄には、取引額を                                                           | 承認できる承認者が表示されます。[BK                                                 | ZF010]-[F                 | -06]-[0]                     |               |                                                       |
|                                                                          |                                                                     |                           | 産定 >                         | L 227         |                                                       |
|                                                                          | < 戻る                                                                |                           | 福定して承認へ                      | - 6M          |                                                       |
|                                                                          |                                                                     |                           |                              |               |                                                       |

- ※「**一時保存」**ボタンをクリックすると、作成しているデータを一時的に保存することができます
- ※「確定して承認へ」ボタンをクリックすると、承認権限のあるユーザが、自身を承認者としてデータを作成した場合に、続けて 取引データの承認を行うことができます。
- ※「印刷」ボタンをクリックすると、印刷用PDFファイルが表示されます。

#### 手順5 確定結果

|                                | BEDECEN / MORTHECEN /        | 21425  | 203 / 1          | 10980 182            |              |
|--------------------------------|------------------------------|--------|------------------|----------------------|--------------|
| 以下の助引を確定しました。(8                | KZF011]-[A01]-[0]            |        |                  |                      |              |
| 取引情報                           |                              |        |                  |                      |              |
| 10 S 10                        | 10100100000151               |        |                  |                      |              |
|                                | 0959                         |        |                  |                      |              |
|                                | 2010年10月15日                  |        |                  |                      |              |
|                                | 10月15日引藩し分                   |        |                  |                      |              |
|                                |                              |        |                  |                      |              |
|                                | 金10件(1~                      | 104527 | ( <del>(</del> ) |                      |              |
| 〈10ページ術 〈                      | 1 2 3 4 5                    | 6 7    | 8 9              | 10                   | > 10ページ次 >   |
| 200                            |                              |        |                  | 5.0HU -              | 10ff * (#87) |
| 2#0<br>8486                    | 38*                          | 818    | nsee             | 888 <del>년</del>     | 3(高会議 (円)    |
| 第日本変要<br>第日本変要                 | 大手可提行(0111)<br>元の内支援(222)    | 84     | 2100001          | -                    | 1,000,000    |
| 西日本 <b>奈</b> 豊<br>5000-855 (1) | NTTデータ銀行(9998)<br>豊州文は(001)  | 84     | 2100002          | A1234587898123458789 | 1,000,000    |
| ホジカイドウフドウサン(カ<br>ポッド・カド・カル(3   | 礼蔵銀行(0333)<br>インターネット文賞(444) | 88     | 2100004          | A123456789812345     | 1,000,000    |
| ヤマカウ連紀<br>Ratisとび(a            | 毛織銀行(0333)<br>湖戸太陽(111)      | 88     | 2100005          | A123456709833333     | 1,000,000    |
| < 10ページ相 <                     | 1 2 3 4 5                    | 6 7    | 8 9              | 10 3                 | 10ページ次 >     |
|                                |                              |        |                  |                      |              |
| 原認者情報                          |                              |        |                  |                      |              |
| +2 <b>+</b>                    | データ大部                        |        |                  |                      |              |
|                                | 2010年10月13日                  |        |                  |                      |              |
|                                | 10月15日日営箱とし分です。陶器」           | 3L<8   | NUET.            |                      |              |
|                                | -                            |        |                  |                      |              |

確定結果[画面入力]画面が表示されますので、確定結果 をご確認ください。

確定した取引データを承認権限のあるユーザが承認する: P128へ。

※「印刷」ボタンをクリックすると、印刷用PDFファイルが表示されます。

| ファイルによる新規作成 | 【共通処理】 |
|-------------|--------|
|-------------|--------|

会計ソフト等を用いて作成されたファイルを振込(請求)データとして取込みを行う事ができます。 当行より送付の登録完了通知書に記載の委託者コードをあらかじめ会計ソフトへご登録ください。

#### 手順1 業務を選択

| 金移動 業務選択    | BSSK07                                                      |
|-------------|-------------------------------------------------------------|
| 振込振替        | 企業が持つ口屋から他の口屋への資金移動を行うことができます。                              |
| 総合振込        | 企業が持つ預金口座から、取引毎に描込先口座消報、日付、及び金額を指定し、複数の振込<br>を一括で行うことができます。 |
| 給与·賞与振込     | 企業が持つ増全口座から、指定した各社員の口座、日何、及び会領を指定し、核込を行うこ<br>とができます。        |
| 口座振替        | <b>講求先口座傳報。日</b> 付、及び金額を指定し、複数の請求を一括で行うことができます。             |
| 税金・各種料金の払込み | Pay-easy(ペイジー)マークが表示された税金、公共料金等の払込みを行うことができま<br>す。          |

トップページのメニュータブ「資金移動」 をクリックしてください。続いて業務選択 画面が表示されますので、「総合振込」~ 「ロ座振替」のいずれかのボタンをクリッ クしてください。

総合振込~口座振替

| 口座振替 作業内容選択       | BKZF0C                                                                            | 作業内容選択画面が表示されますので 「# |
|-------------------|-----------------------------------------------------------------------------------|----------------------|
| 取引の開始             |                                                                                   | 込(請求)ファイルによる新規作成」ボタン |
| 諸求データの新規作成        | 口⊊振碁の取らを開始できます。[8KZF001]-[801]-[0]                                                | をクリックしてください。         |
| 作成中請求データの修正・削除    | 作成途中やエラーとなった請求データを修正、削除できます。[BKZF001]-[B06]-[0]                                   |                      |
| 過去の請求データからの作成     | 過去の取引を再利用して、口座振薔の取引を開始できます。[BKZF001]-[B0b]-[0]                                    |                      |
| 取引の開始(ファイル受付)     |                                                                                   |                      |
| 請求ファイルによる新規作成     | 抽択ブァイルの指定により、口座振器の取引を網路できます。[BKZF001]-[B0g]-[0]                                   | 振込(請求)ファイルによる新規作成    |
| 作成中請求ファイルの再送・削除   | 作成途中やエラーとなった請求ファイルを再送、削除できます。[BKZF001]-[B01]-[0]                                  |                      |
| 取引状況の照会           |                                                                                   |                      |
| 諸求データの取引状況照会      | 伝送系取引の詳細情報、取引履歴を禁会できます。[BKZF001]-[B1K]-[0]                                        |                      |
| 請求データの日別・月別状況照会   | 過去に行った取引の状況を帰会できます。[BKZF001]-[B0q]-[0]                                            |                      |
| 請求データの引戻し         |                                                                                   |                      |
| 承認待ちデータの引戻し       | ご目券が協職した取引の引戻しができます。<br>なお、引戻しを行った取引は、修正して再返承認を依頼できます。[BKZF001]-[B0v]-[0]         |                      |
| 請求先の管理            | _                                                                                 |                      |
| 請求先の管理            | 請求先の新規登録や、登録請求先の変更、削除ができます。[BKZF001]-[B1p]-[0]                                    |                      |
| 諸求先のグループ管理/ファイル登録 | 請求先グループの新規登録や登録請求先グループの変更、削除ができます。<br>また、登録請求先の指報をファイルに出力できます。[BK2F001]-[B15]-[0] |                      |
| 振替結果照会            |                                                                                   |                      |
| 振替結果照会            | 振動結果を照金できます。<br>また、振動結果のファイル取得右できます。[BKZF001]-[B1a]-[0]                           |                      |

# 手順2 作業内容を選択

# 手順3 振込(請求)ファイルを選択

| □座振奇 新規ファ・      | イル受付<br>時回 / 時定<br>「ファイル受付」ボタンを押してください。<br>が多い場合。ファイル受付に時間がかかることがあります。[BKZF101]-[A01]-[0] | 0622101 | 新規ファイル受付画面が表示されます。<br>「ファイル名」(任意で「取引名」)を入力<br>し、ファイル形式を選択後、「 <b>ファイル受付」</b><br>ボタンをクリックしてください。 |
|-----------------|-------------------------------------------------------------------------------------------|---------|------------------------------------------------------------------------------------------------|
| 請求ファイル<br>ファイル名 | (▲ファイルを進R)                                                                                |         | ファイルを選択                                                                                        |
| ファイル形式          | 金織品規定形式     Csv根ut                                                                        |         |                                                                                                |
| 取引名             | 金角10次字以内 (半角可)                                                                            |         |                                                                                                |
|                 |                                                                                           |         |                                                                                                |
|                 | く DEEB#メニューヘ ファイル受付 >                                                                     |         | ファイル受付                                                                                         |

#### 手順4 内容確認

|                                                                                                    | BUX PARANCE CO                                                                                                    | 7アイル受付] 800-10                                                                                                    |
|----------------------------------------------------------------------------------------------------|----------------------------------------------------------------------------------------------------|----------------------------------------------------------------------------------------------------|
|                                                                                                    | 774688R ARE                                                                                                    | <b>3</b> 82                                                                                                    |
|                                                                                                    | ABID-XVE-D                                                                                                    |                                                                                                    |
| 272-74.     1 * 00 × 000 × 0                                                                                                    | 「下の単品ファイルの内容でき<br>「簡単を確認の上」「確定」」<br>「記録にご自巻を選択した。<br>「きごグクション問題書号は、                                                                                                    | 構成します。<br>おうと寄せしてください、[8509102]-[A01]-[0]<br>通ねは、「確認して名語すみ目的うしたりで言ます。<br>通ねは、「確認して名語す事項目分うしたりで言ます。[8509103]-[A02]-[0]<br>品子が称のしークシェンに元コーを発出する」、トークンに答手会れた憧忙で離滅ください、[8509103]-[A07]-[0]                                                                                                    |
| 2774.04         C. Mounter is and image initiated 20(3-1) (7) image initiated 20(3-1) (7) image initiated 20(3                                                                                                    |                                                                                                    |                                                                                                    |
|                                                                                                    | トリファイル                                                                                                    | A structure and functionalization (2.1)                                                                                                    |
|                                                                                                    |                                                                                                    | addenates                                                                                                    |
| BEES                                                                                                    | 800F102]-[891]-[0]                                                                                                    |                                                                                                    |
| Science         Science           Science         Science           Science         <                                                                                                    | 確エラーメッセージ                                                                                                    |                                                                                                    |
| NON         NON-NON-NON-NON-NON-NON-NON-NON-NON-NON                                                                                                    | 2319A46                                                                                                    |                                                                                                    |
| An Ale         Ale Ale           Ale Ale         Ale Ale Ale Ale Ale Ale Ale Ale Ale Ale                                                                                                    |                                                                                                    | 10100100000121                                                                                                    |
| Build (1)         Build (1)         Build (1) <t< td=""><td></td><td>1050</td></t<>                                                                                                    |                                                                                                    | 1050                                                                                                    |
|                                                                                                    | BORE C                                                                                                    | 2010年10月15日<br>1.0月15日第15日                                                                                                    |
| Number           Number Net           Number Net           Number                                                                                                    | 890F102]-[091]-[0]                                                                                                    |                                                                                                    |
|                                                                                                    | 8入元1648                                                                                                    |                                                                                                    |
| Ball Dury (B)     Ball State State       Ball Dury (B)     Ball State State       Ball Dury (B)     Ball State State                                                                                                    |                                                                                                    | 青山末泉 (100) 厳唐 1234587 黄金印動用口服                                                                                                    |
| Bach         Amb           Bach         Amb           Status         Amb           Status         Status           Status         Status           Status         St                                                                                                    |                                                                                                    | 1234567591                                                                                                    |
| ANDIANU AND AND AND AND AND AND AND AND AND AND                                                                                                    | ##0#8                                                                                                    | 495894CL                                                                                                    |
|                                                                                                    | LA BRIERIA DE                                                                                                    |                                                                                                    |
| Bitlandaldi<br>Bitlandaldi<br>B                                                                                                    |                                                                                                    |                                                                                                    |
| Bit Special (190)       Bit Special (190)                                                                                                    |                                                                                                    | 519                                                                                                    |
| <ul> <li></li></ul>                                                                                                    |                                                                                                    | 5/10                                                                                                    |
|                                                                                                    | 7100<br>Σί∆⊕66631<br>662.7204661                                                                                                    | 599<br>5,000,000P<br>1,680P                                                                                                    |
| Image: State State                                                                                                    | 916X<br>支払金額高計<br>版込工数44合計<br>GGF102]-(F91]-(0)                                                                                                    | 5,000,0009<br>3,4609                                                                                                    |
|                                                                                                    | 1993<br>文化金額高計<br>搬込于数料高計<br>6GF102]-(F93]-(0)<br>に入明網4(約一覧                                                                                                    | 5.00.009<br>3.609<br>2.00 (1-100 Reset)                                                                                                    |
|                                                                                                    | 11日本<br>支払金額会計<br>第52月1日前日日<br>第52月1日日7日<br>第52月1日日7日<br>10月1日日7日<br>10月1日日7日<br>10月1日日7日<br>10日<br>10日<br>10日<br>10日<br>10日<br>10日<br>10日<br>10                                                                                                    | 5,000,009<br>1,4609<br>1,4609<br>1,4 |
| such<br>such<br>such                                                                                                    | 11日日<br>支払金額会社<br>転応する21(P43)(4)(日<br>10ページ税 く<br>10ページ税 く<br>10ページ税 く<br>10ページ税 く<br>11日ののから                                                                                                    | 394           5.000.000%           1.460%           2.310 (1-10.00.000%)           1.2.310 (1-10.00.000%)           1.000%           1.000%           1.000%           1.000%           1.000%           1.000%           1.000%           1.000%           1.000%           1.000%           1.000%           1.000%           1.000%           1.000%           1.000%           1.000%           1.000%           1.000%           1.000%           1.000%           1.000%           1.000%           1.000%           1.000%           1.000%           1.000%           1.000%           1.000%           1.000%           1.000%           1.000%           1.000%           1.000%           1.000%           1.000%           1.000%           1.000%           1.000%           1.000%           1.000%                                                                                                    |
| 32.51         Ref::::::::::::::::::::::::::::::::::::                                                                                                    | Head     Hand     Hand     Handbar     Handbar                                                                                                    | 394           8.000.000%           1.440%           9100 (1.000 8000)           1.2 2 4 5 5 7 8 0 10           1.2 2 4 5 5 7 8 0 10           1.2 2 4 5 5 7 8 0 10           1.2 2 4 5 5 7 8 0 10           1.2 2 4 5 5 7 8 0 10           1.2 2 4 5 5 7 8 0 10           1.2 2 4 5 5 7 8 0 10           1.2 2 4 5 5 7 8 0 10           1.2 2 4 5 5 7 8 0 10           1.2 2 4 5 5 7 8 0 10           1.2 2 4 5 5 7 8 0 10           1.2 2 4 5 5 7 8 0 10           1.2 2 4 5 5 7 8 0 10           1.2 2 4 5 5 7 8 0 10           1.2 2 4 5 5 7 8 0 10           1.2 2 4 5 5 7 8 0 10           1.2 2 4 5 5 7 8 0 10           1.2 2 4 5 5 7 8 0 10           1.2 2 4 5 5 7 8 0 10           1.2 2 4 5 5 7 8 0 10           1.2 2 4 5 5 7 8 0 10           1.2 2 4 5 5 7 8 0 10           1.2 2 4 5 5 7 8 0 10           1.2 2 4 5 5 7 8 0 10           1.2 2 4 5 5 7 8 0 10           1.2 2 4 5 5 7 8 0 10                                                                                                    |
| Max         Max         Max <thmax< th=""> <thmax< th=""> <thmax< th=""></thmax<></thmax<></thmax<>                                                                                                    | Head     Secondary     Secondary     Se                                                                                                    | 300     300     300     300     300     300     300     300     300     300     300     300     300     300     300     300     300     300     300     300     300     300     300     300     300     300     300     300     300     300     300     300     300     300     300     300     300     300     300     300     300     300     300     300     300     300     300     300     300     300     300     300     300     300     300     300     300     300     300     300     300     300     300     300     300     300     300     300     300     300     300     300     300     300     300     300     300     300     300     300     300     300     300     300     300     300     300     300     300     300     300     300     300     300     300     300     300     300     300     300     300     300     300     300     300     300     300     300     300     300     300     300     300     300     300     300     300     300     300     300     300     300     300     300     300     300     300     300     300     300     300     300     300     300     300     300     300     300     300     300     300     300     300     300     300     300     300     300     300     300     300     300     300     300     300     300     300     300     300     300     300     300     300     300     300     300     300     300     300     300     300     300     300     300     300     300     300     300     300     300     300     300     300     300     300     300     300     300     300     300     300     300     300     300     300     300     300     300     300     300     300     300     300     300     300     300     300     300     300     300     300     300     300     300     300     300     300     300     300     300     300     300     300     300     300     300     300     300     300     300     300     300     300     300     300     300     300     300     300     300     300     300     300     300     300     300     300     300     300     300     300     300     300     300     300     3                                                                                                    |
| <pre>(*#### ###L: ############################</pre>                                                                                                    | Heat     Second 2     Second 2     Seco                                                                                                    | 394           8.000.000           1.660           1.800           1.800           1.800           1.800           1.800           1.800           1.800           1.800           1.800           1.800           1.800           1.800           1.800           1.800           1.800           1.800           1.800           1.800           1.800           1.800           1.800           1.800           1.800           1.800           1.800           1.800           1.800           1.800           1.800           1.800           1.800           1.800           1.800           1.800           1.800           1.800           1.800           1.800           1.800           1.800           1.800           1.800           1.800           1.800           1.800           1.800                                                                                                    |
| Max         Max         Max <td>1450<br/>15.5 (2016)<br/>15.5 (2016)</td> <td>397           8.000.0007           1.0007           1.0007           1.0007           1.0007           1.0007           1.0007           1.0007           1.0007           1.0007           1.0007           1.0007           1.0007           1.0007           1.0007           1.0007           1.0007           1.0007           1.0007           1.0007           1.0007           1.0007           1.0007           1.0007           1.0007           1.0007           1.0007           1.0007           1.0007           1.0007           1.0007           1.0007           1.0007           1.0007           1.0007           1.0007           1.0007           1.0007           1.0007           1.0007           1.0007           1.0007           1.0007           1.0007           1.0007           1.0007           1</td> | 1450<br>15.5 (2016)<br>15.5 (2016) | 397           8.000.0007           1.0007           1.0007           1.0007           1.0007           1.0007           1.0007           1.0007           1.0007           1.0007           1.0007           1.0007           1.0007           1.0007           1.0007           1.0007           1.0007           1.0007           1.0007           1.0007           1.0007           1.0007           1.0007           1.0007           1.0007           1.0007           1.0007           1.0007           1.0007           1.0007           1.0007           1.0007           1.0007           1.0007           1.0007           1.0007           1.0007           1.0007           1.0007           1.0007           1.0007           1.0007           1.0007           1.0007           1.0007           1.0007           1                                                                                                    |
| Image: Sec: 2 - 30         Image: Sec: 2 - 30           Image: Sec: 2 - 30         Image: Sec: 2 - 30           Image: Sec: 2 - 30 <td>Experiment     Experiment     E</td> <td></td>                                                                                                    | Experiment     Experiment     E                                                                                                    |                                                                                                    |
|                                                                                                    | The second second                                                                                                    |                                                                                                    |
| 4         100           4         100           400         100           400         100           100         100           100         100                                                                                                    | Trans     State and a second second sec                                                                                                    | 374           8.000.000%           1.000.00%           1.000.00%           1.000.00%           1.000.00%           1.000.00%           1.000.00%           1.000.00%           1.000.00%           1.000.00%           1.000.00%           1.000.00%           1.000.00%           1.000.00%           1.000.00%           1.000.00%           1.000.00%           1.000.00%           1.000.00%           1.000.00%           1.000.00%           1.000.00%           1.000.00%           1.000.00%           1.000.00%           1.000.00%           1.000.00%           1.000.00%           1.000.00%           1.000.00%           1.000.00%           1.000.00%           1.000.00%           1.000.00%           1.000.00%           1.000.00%           1.000.00%           1.000.00%           1.000.00%           1.000.00%           1.000.00%           1.000.00%           1.000.00%           1.00                                                                                                    |
| الالا بعد > الالا > ( الالا > ) ( الالا > ) ( الالا > ) ( الالا > ) ( الالا > ) ( الالا > ) ( الالا > ) ( الالا                                                                                                    | Karamana and a second and a second and                                                                                                    | Image: Source of the source of the source of the                                                                                                    |
|                                                                                                    | Head     State and a second second seco                                                                                                    | Image: Source of the second second                                                                                                    |
|                                                                                                    | Heat     Heat                                                                                                    | 00000000         1.0000000           1.00000000         1.00000000           1.0000000000         0.00000000000000000000000000000000000                                                                                                    |

内容確認【ファイル受付】画面が表示されます。トラン ザクション認証が必要となりますので、カメラ付トーク ンをご準備ください。

# ※請求ファイル(ロ座振替受付)の場合「トランザクション認証番号」の入力は不要です。

ファイル内容

- ※承認者へのメッセージとして、任意で「コメント」を入力すること ができます。
- ※「確定して承認へ」ボタンをクリックすると、承認権限のあるユー ザが、自身を承認者として設定した場合に、続けて取引データの承 認を行うことができます。
- ※「印刷」ボタンをクリックすると、印刷用PDFファイルが表示されます。

#### 手順5-1 実行内容確認(トランザクション認証番号取得・PC画面表示との照合)

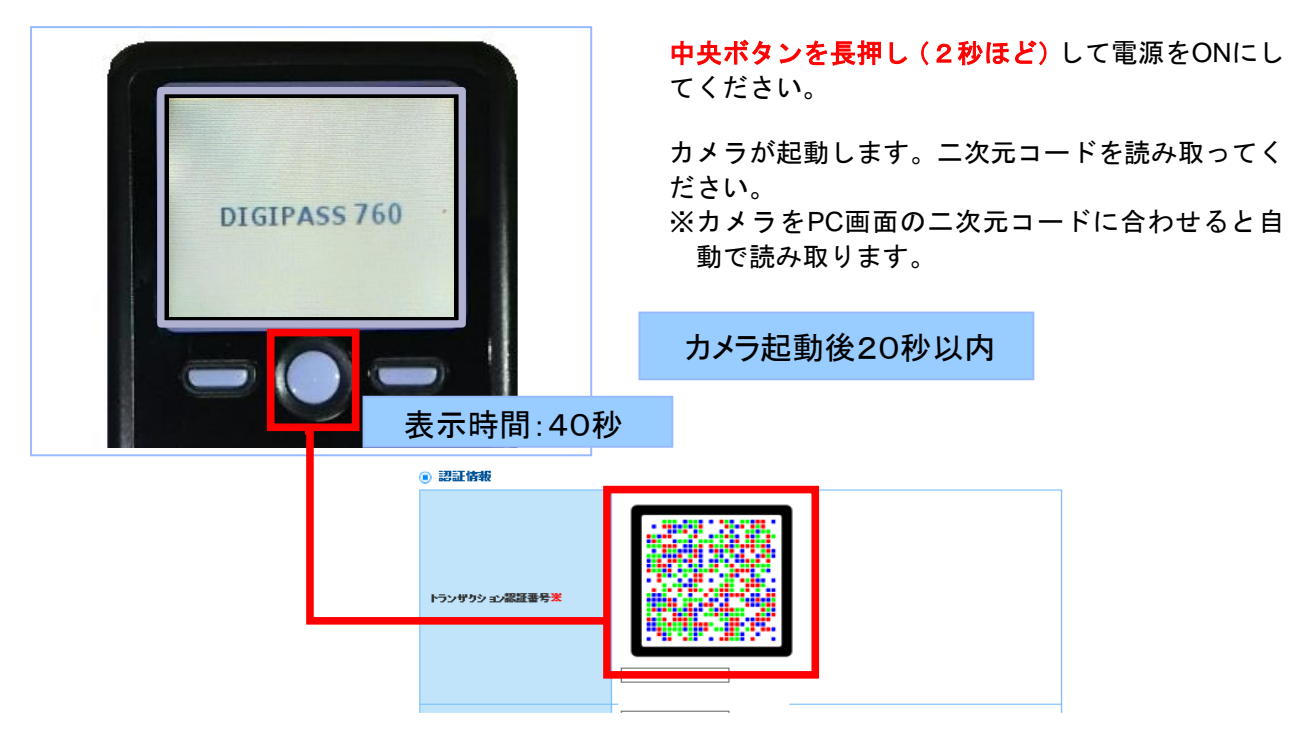

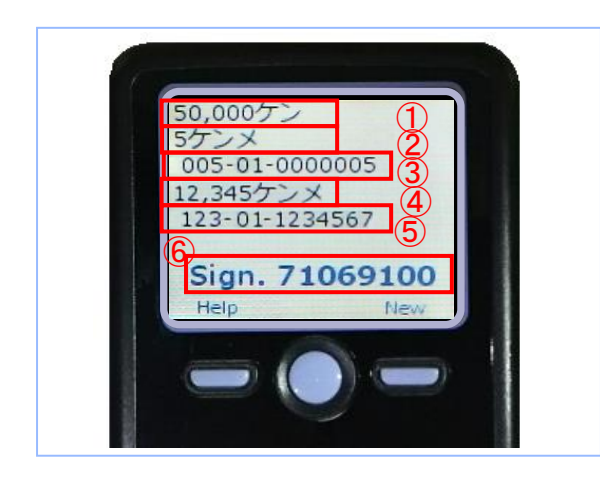

カメラ付トークンに

- ① 支払 (請求) 件数合計
- ② 該当明細件数 1
- ③ 振込(請求)先口座情報1
- ④ 該当明細件数 2
- ⑤ 振込先 (請求) 口座情報 2

⑥ トランザクション認証番号 が表示されます

下記の読み取り元画面の取引情報と同じであることを確認し、トランザクション認証番号を入力してください。

※2~5は受付したファイル内からランダムに選択された振込(請求)先情報です。

カメラ付トークンに表示される取引情報と読み取り元の画面との対応は、以下の通りとなります。

| 件数                      |                                                                                | 5                                                                                                    | 60.000件                                                                          |                                          |                                                                                                    |                                                                      |                                                                                                    | 1 |
|-------------------------|--------------------------------------------------------------------------------|----------------------------------------------------------------------------------------------------|----------------------------------------------------------------------------------|------------------------------------------|----------------------------------------------------------------------------------------------------|----------------------------------------------------------------------|----------------------------------------------------------------------------------------------------|---|
| 支払金                     | 額合計                                                                            | 5,000                                                                                                    | 0,000円                                                                           |                                          |                                                                                                    |                                                                      |                                                                                                    |   |
| 振込手                     | 数料合計                                                                           | 1                                                                                                    | 1,680円                                                                           |                                          |                                                                                                    |                                                                      |                                                                                                    |   |
| BSGF10                  | 2]-[F91]-[0]                                                                   |                                                                                                    |                                                                                  |                                          |                                                                                                    |                                                                      |                                                                                                    |   |
| 辰込明                     | 細内容一覧                                                                          |                                                                                                    |                                                                                  |                                          |                                                                                                    |                                                                      | -                                                                                                    |   |
|                         |                                                                                | 全1                                                                                                    | 10件(1~10件                                                                        | を表示中)                                    |                                                                                                    |                                                                      |                                                                                                    |   |
| 10.02                   | ジ前 く                                                                           | 1 2 3                                                                                                    | 4 5 6                                                                            | 7 8                                      | 9 10                                                                                                    | > 10/                                                                | ページ次 >                                                                                                    |   |
| ) • (4                  |                                                                                | ③・⑤ (※2)                                                                                                    |                                                                                  |                                          | = _ //-                                                                                                    | m . 10/# -                                                           |                                                                                                    |   |
| )• (4                   |                                                                                | <u>③・⑤ (※2)</u>                                                                                                    |                                                                                  |                                          | 表示件#                                                                                                    | 政: 10件 ▼                                                             | 雨表示                                                                                                    |   |
| ) • (4                  | 受取人名                                                                           | ③•⑤ (※2)                                                                                                    | 料目                                                                               | 口座書号                                     | 表示件#<br>EDI情報/顧答コード                                                                                                    | 数: 10件 ▼<br><u> </u> 支払金額<br>(円)                                     | 再表示<br>振込手数<br>料<br>(円)                                                                                               |   |
| ) • (4<br>No.           | 受取人名<br>211°52435375°()1                                                       | ③・⑤(※2)<br>金融機関を<br>支援を<br>オポマポドンプ (0111)<br>マレッジャア (222)                                                                                                    | 料目                                                                               | 口座 <del>世号</del><br>2100001              | 表示件#<br>EDI演報/顧客コード<br>EDI:<br>XML対応形式**                                                                                                    | tx: 10件 ▼<br><u> 末払金額</u><br>(円)<br>1,000,00                         | 再表示       振込手数<br>料<br>(円)       0                                                                                    |   |
| ) • (4<br>No.<br>1<br>2 | 受助した名<br>(加)<br>たかう3月95*(加)<br>こうこのう5月95*(加)                                   | 3・5(※名)           金融時間路<br>文法名           オポマチャーショア (2011)           オポマチャーショア (2011)           139ィチィ・ティーショア (2020)           139メラン (2011)                                                                                                    | 科目<br>普通<br>普通                                                                   | 口座 <del>曲号</del><br>2100001<br>2100002   | 表示件#<br>EDI講紀/顧客コード<br>EDI:<br>X/ML対応形式**<br>EDI:<br>A123456789012345                                                                                    | tk: 10件 ▼<br><u> 末払金額</u><br>(円)<br>1,000,00<br>1,000,00             | 再表示           振込手数<br>程<br>(円)           0         315           0         210                                        |   |
| No.                     | 受取人名<br>安取人名<br>は1*30キン5375*(1)<br>コンロン5375*(1)<br>22ジ*77ン2(1)                 | 3・5(※2)           金融振興になっていた。           東京でき、           スポランサインフ (0111)           マルクランサン (0121)           オポランサインフ (09988)           とおオン (001)           ゴライキ(オ・ラギ・ンフ (99988)           とおオン (014)                                                                                                    | 料目<br>普通<br>普通<br>普通                                                             | □座册号<br>2100001<br>2100002<br>2100005    | 表示件#<br>EDII遺秘/副舎コード<br>EDI:<br>XML対応形式**<br>EDI:<br>A123456789012345<br>EDI:<br>B123456789012345                                                        | tk: 10件 ▼<br><u> 本北金朝</u><br>(円)<br>1,000,00<br>1,000,00<br>1,000,00 | 再表示           振込手載<br>(円)           0         315           0         210           0         210                     |   |
| No.                     | 田和人名     ビューシェーション・(1)     コシェーション・(2)     コシェーション・(2)     マシット(2)     マシット(2) | 3・5(※2)           金融機構な<br>またを           パガラテラン(222)           1月ティーチャン27(9998)           1月ティーチャン27(9998)           1日日日日日日日日日日日日日日日日日日日日日日日日日日日日日日日日日日日日 | 村日           普通           普通           普通           普通           普通           普通 | 2100001<br>2100002<br>2100006<br>2100006 | 表示件#<br>EDI1換税/顧客コード<br>EDI:<br>XML対応形式**<br>EDI:<br>A123456789012345<br>EDI:<br>B123456789012345<br>EDI:<br>B123456789012345<br>副客1:1234567890<br>副客2:- | R: 10件 ▼<br>                                                         | 再表示)           第3(子和)           0         315           0         210           0         210           0         315 |   |

- ※1 カメラ付トークンでの件数表示は、以下の形式で表示されます。 件数表示(カンマ区切り)+ "ケン"
- ※2 カメラ付トークンに表示される明細はランダムで2件選択されます。

カメラ付トークンでの振込先(請求)口座は、以下の形式で表示されます。

支店コード(数字3桁) + "-" + 科目コード(数字2桁) + "-" + 口座番号(数字7桁)

#### 手順5-2 確定

| 合版这 内容補證 [3                                                                                                    | ファイル受付】 850/10                                                                                                    |
|----------------------------------------------------------------------------------------------------|----------------------------------------------------------------------------------------------------|
| 6377468 <b>8</b> ARK                                                                                                    | <b>N</b>                                                                                                    |
| А нато-хуе-р                                                                                                    |                                                                                                    |
| 以下の飲みファイルの内容でき                                                                                                    | RELEY.                                                                                                    |
| ・原着を確認の上、「確定」が<br>確定してその定定を超き行う。<br>・予想者にご自然を選択した。<br>トラングクション開設書号は、                                                                                                    | がタンを用いてくだおい。[8997102]-0401[-[0]<br>確由は、「確認して使用し、ポタンを増加してくだおい。<br>通由は、確認してその意思を提取行うことができます。[8609102](A02]-[0]<br>- 近半時ちのトークンで二次元コード生動が取り、トークンに差示された優先ご確認くだおい。[8609102]-[A07]-[0]<br>- 近半時ちのトークンで二次元コード生動が取り、トークンに差示された優先ご確認くだおい。[8609102]-[A07]-[0]                                                                                                    |
| 受付ファイル                                                                                                    |                                                                                                    |
|                                                                                                    | CIRDiscurrents and SettingsRettidataW97201-127Reandidata.cot                                                                                                    |
|                                                                                                    | ##1942394                                                                                                    |
| [B0GF103]-[B01]-[D]                                                                                                    |                                                                                                    |
| 詳細エラーメッセージ                                                                                                    |                                                                                                    |
| RX/319846                                                                                                    |                                                                                                    |
|                                                                                                    | 101001000000121                                                                                                    |
|                                                                                                    | 1080                                                                                                    |
|                                                                                                    | 2010#10#11#                                                                                                    |
| 896                                                                                                    | 10月15日東山-市                                                                                                    |
| [890F102]-[091]-[0]                                                                                                    |                                                                                                    |
| 1863人元1首48                                                                                                    |                                                                                                    |
|                                                                                                    | 青山市県(100) 最適 1234507 廃金移動地口協                                                                                                    |
|                                                                                                    | 1234587891                                                                                                    |
| eries                                                                                                    | 49954941                                                                                                    |
| fance soul. [marl. [n]                                                                                                    |                                                                                                    |
| 服达明细内容                                                                                                    |                                                                                                    |
|                                                                                                    | 5/#                                                                                                    |
|                                                                                                    | 5,000,000円                                                                                                    |
|                                                                                                    |                                                                                                    |
| BUCT BOHEST                                                                                                    | 1,680円                                                                                                    |
| [BSGF102]-[F91]-[0]                                                                                                    | 1,6809                                                                                                    |
| (BSGF102]-(F91]-(0)<br>(RL入时间内容一粒                                                                                                    | 1,6009                                                                                                    |
| (856F102]-(P91]-(0)<br>原认用用的内容一致                                                                                                    | 1.4609<br>8146 (1~109.000)                                                                                                    |
| 1803年2014年831<br>(865年102]-(P91]-(0)<br>18032月918日外容一致<br>く 10ページ的 く                                                                                                    |                                                                                                    |
| 1952年20448月<br>【BEGF102]-(P91]-(0)<br>周に込が月期代4第一9文<br>く 10ページ目 く                                                                                                    |                                                                                                    |
| 1952年1044887<br>[853年102]-[P0]-[0]<br>第日2月9日日人容一致<br>く 10ページ語 く<br>No. 第第4人名                                                                                                    |                                                                                                    |
| 1 1 1500305.0<br>1 152041031.0<br>1 152041031.0<br>1 152041031.0<br>1 152041031.0<br>1 152041031.0                                                                                                    |                                                                                                    |
| 10x1-208         C           10x1-208         C           10x1-208         C           10x1-208         C                                                                                                    | L.6607                                                                                                    |
| K         1000000000         K           BULKERING         K         1000000000000000000000000000000000000                                                                                                    | L 6609                                                                                                    |
| BLC/FERENCE           (BEGE/S2)-(PER)-(0)           BLC/FERENCE/FERENCE           BLC/FERENCE/FERENCE           1           1           1           1           1           1           1           1           1           1           1           1           1           1           1           1           1           1           1           1           1           1           1           1           1           1           1           1           1           1           1           1           1           1           1           1           1           1           1           1           1           1           1           1           1           1           1           1                                                                                                    |                                                                                                    |
| BOCY REVENUE           Image Sector           Image Sector </td <td>1,660</td>                                                                                                    | 1,660                                                                                                    |
| #45388946     fineserst/cost/col     /cost/cost/cost/cost/cost/cost/cost/cost                                                                                                    | L.669                                                                                                    |
| BOC Service (2014)     BOC Service (2014)     BOC SErvice (2014)     BOC SErvice (2014)     BOC SErvice (2014                                                                                                    | L.669                                                                                                    |
| BOC PROVIDE<br>BOC PROVIDE<br>BOC PROVIDE                                                                                                    | Leon     Leon     Leon     Long     Long                                                                                                    |
| BOLE PROVING<br>BOLE PROVING<br>BOLE PR                                                                                                    |                                                                                                    |
| INC-F.           BIRC-F.           BIRC-F.           BIRC-F.           BIRC-F.           BIRC-F.           BIRC-F.           BIRC-F.           BIRC-F.           BIRC-F.           BIRC-F.           BIRC-F.           BIRC-F.           BIRC-F.           BIRC-F.           BIRC-F.           BIRC-F.                                                                                                    | L.660                                                                                                    |
| (1922) 10(22, 8530)     (10)     (10)     (10)     (10)     (10)     (10)     (10)     (10)     (10)     (10)     (10)     (10)     (10)     (10)     (10)     (10)     (10)     (10)     (10)     (10)     (10)     (10)     (10)     (10)     (10)     (10)     (10)     (10)     (10)     (10)     (10)     (10)     (10)     (10)     (10)     (10)     (10)     (10)     (10)     (10)     (10)     (10)     (10)     (10)     (10)     (10)     (10)     (10)     (10)     (10)     (10)     (10)     (10)     (10)     (10)     (10)     (10)     (10)     (10)     (10)     (10)     (10)     (10)     (10)     (10)     (10)     (10)     (10)     (10)     (10)     (10)     (10)     (10)     (10)     (10)     (10)     (10)     (10)     (10)     (10)     (10)     (10)     (10)     (10)     (10)     (10)     (10)     (10)     (10)     (10)     (10)     (10)     (10)     (10)     (10)     (10)     (10)     (10)     (10)     (10)     (10)     (10)     (10)     (10)     (10)     (10)     (10)     (10)     (10)     (10)     (10)     (10)     (10)     (10)     (10)     (10)     (10)     (10)     (10)     (10)     (10)     (10)     (10)     (10)     (10)     (10)     (10)     (10)     (10)     (10)     (10)     (10)     (10)     (10)     (10)     (10)     (10)     (10)     (10)     (10)     (10)     (10)     (10)     (10)     (10)     (10)     (10)     (10)     (10)     (10)     (10)     (10)     (10)     (10)     (10)     (10)     (10)     (10)     (10)     (10)     (10)     (10)     (10)     (10)     (10)     (10)     (10)     (10)     (10)     (10)     (10)     (10)     (10)     (10)     (10)     (10)     (10)     (10)     (10)     (10)     (10)     (10)     (10)     (10)     (10)     (10)     (10)     (10)     (10)     (10)     (10)     (10)     (10)     (10)     (10)     (10)     (10)     (10)     (10)     (10)     (10)     (10)     (10)     (10)     (10)     (10)     (10)     (10)     (10)     (10)     (10)     (10)     (10)     (10)     (10)     (10)     (10)     (10)     (10)     (10)     (10)     (10)     (10)     (10)     (                                                                                                    | Leary                                                                                                    |
| Electrical (encode)     Electrical (encode)     E                                                                                                    | L.669                                                                                                    |
| Landard (1997)     Landard (1997)     Landard                                                                                                    | Leon<br>Leon<br>Leon |
| Log Parket     Log Parket     L                                                                                                    | Leon      Leon       Leon      Leon                                                                                                    |
| 225.000<br>225.000<br>2000,007,000,100<br>2000,007,000,000<br>2000,007,000,000<br>2000,007,000,000<br>2000,007,000,000<br>2000,007,000,000<br>2000,007,000,000<br>2000,007,000,000<br>2000,007,000,000<br>2000,000,000<br>2000,000,000<br>2000,000,000<br>2000,000,000<br>2000,000,000<br>2000,000,000<br>2000,000,000<br>2000,000,000<br>2000,000,000<br>2000,000<br>2000,000 | Leary                                                                                                    |
| Long Annual (     Long Annual (     Long An                                                                                                    | Leary                                                                                                    |
| Control of Control of Contro                                                                                                    | Leary                                                                                                    |
| Looperson ( 1999)     Looperson ( 1999)                                                                                                    | L.669                                                                                                    |
| Log Parket     Log Parket     L                                                                                                    | Leary                                                                                                    |
| http://www.internet.com/doi/10/10/10/10/10/10/10/10/10/10/10/10/10/                                                                                                    | Carden (Carden (C                                                                                                    |
| Book and a constraint of the constraint of the constraint of                                                                                                    |                                                                                                    |
| Elementary (march)     Elementary (march)     Elementary (march                                                                                                    | Leen<br>Leen<br>T<br>T<br>T<br>T<br>T<br>T<br>T<br>T<br>T<br>T<br>T<br>T<br>T                                                                                                    |
| (Execuracity)         (Execuracity)           (Execuracity)         (Execuracity)           <                                                                                                    | Image: Section of the section of the sectio                                                                                                    |
| Log Provid<br>Log Provid<br>Log Provi                                                                                                    |                                                                                                    |

#### 取引内容確認ができたら、トランザクション認証番号 を入力し、「確定」ボタンを押してください。

※「確定して承認へ」ボタンをクリックすると、承認権限のあるユ ーザが、自身を承認者として設定した場合に、続けて取引データ の承認を行うことができます。

※「印刷」ボタンをクリックすると、印刷用PDFファイルが表示されます。

ファイル内容

### 手順5-3 確定結果

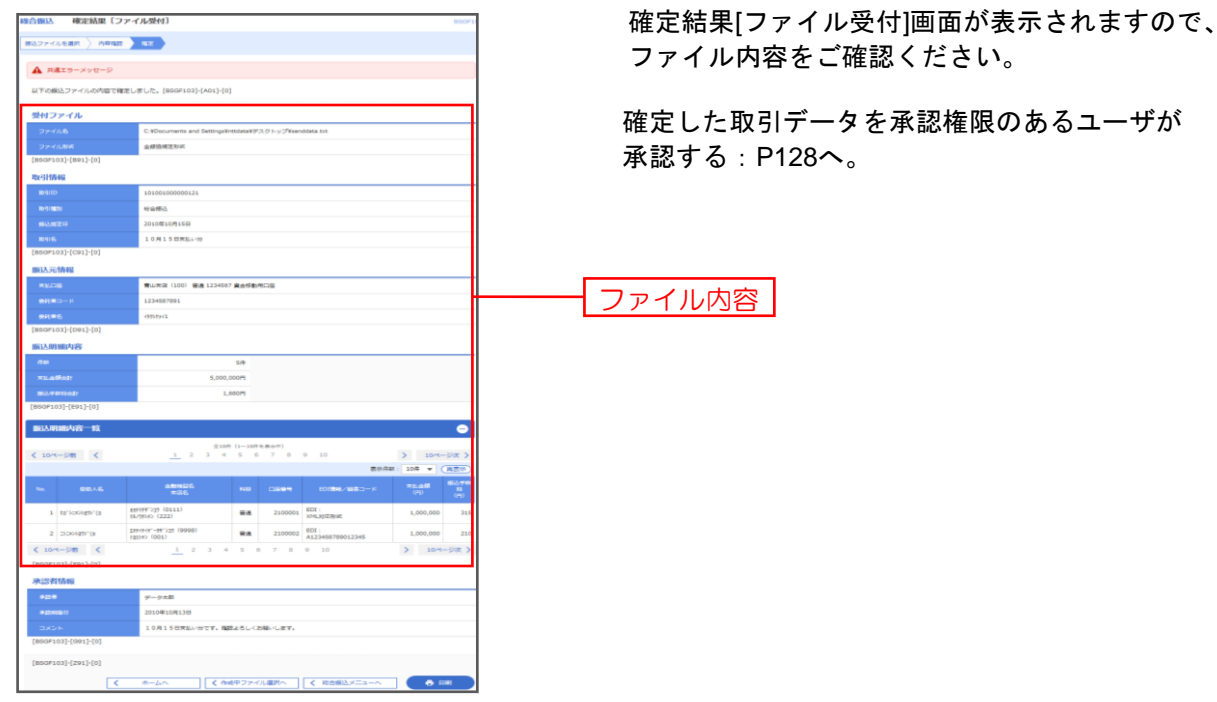

※「印刷」ボタンをクリックすると、印刷用PDFファイルが表示されます。

過去に行った取引の状況照会ができます。

# ●取引状況照会

伝送系取引の詳細情報、取引履歴を照会できます。

#### 手順1 業務を選択

| 振込振替        | 企業が持つ口座から他の口座への資金移動を行うことができます。                             |
|-------------|------------------------------------------------------------|
| 総合振込        | 企業が持つ預金口座から、取引毎に厳込先口座傍線、日付、及び金額を指定し、複数の振<br>を一括で行うことができます。 |
| 給与 黄与振江     | 企業が持つ預会口座から、指定した各社員の口座、日付、及び会議を指定し、振込を行う<br>とができます。        |
| 口座振替        | 請求先口座傍線、日付、及び金額を指定し、懐熱の請求を一括で行うことができます。                    |
| 税金・各種料金の払込み | Pay-easy(ペイジー)マークが表示された税金・公共料金等の払込みを行うことができます。             |

トップページのメニュータブ「資金移動」を クリックしてください。続いて業務選択画面が 表示されますので、「総合振込」~「口座振替」 のいずれかのボタンをクリックしてください。

総合振込~口座振替

# 手順2 作業内容を選択

| 総合振込 作業内容選択       |                                                                | BSGF001 |
|-------------------|----------------------------------------------------------------|---------|
| 取引の開始             |                                                                |         |
| 振込データの新規作成        | 総合振込の取引を開始できます。                                                |         |
| 作成中振込データの修正・削除    | 作成途中やエラーとなった描込データを修正、削除できます。                                   |         |
| 過去の振込データからの作成     | 過去の取引を両利用して、総合指込の取引を開始できます。                                    |         |
| 取引の開始(ファイル受付)     |                                                                |         |
| 振込ファイルによる新規作成     | 振込ファイルの指定により、総合振込の取引を開始できます。                                   |         |
| 作成中振込ファイルの再送・削除   | 作成途中やエラーとなった振込ファイルを再送、剛喰できます。                                  |         |
| 取引状況の照会           |                                                                |         |
| 振込データの取引状況照会      | デジズはおかが加速度 しお同時を成めたらます                                         |         |
| 振込データの日別・月別状況照会   | 過去に行った取引の状況を開会できます。                                            |         |
| 振込データの引戻し         |                                                                |         |
| 承認待ちデータの引戻し       | ご自身が依頼した取引の引戻しができます。<br>なお、引戻しを行った取引は、修正して再戻承認を依頼できます。         |         |
| 振込先の管理            |                                                                |         |
| 振込先の管理            | 振込先の新規登録や、登録振込先の変更、削除ができます。                                    |         |
| 振込先のグループ管理/ファイル登録 | 振込先グループの新規登録や登録振込先グループの変更、別除ができます。<br>また、登録振込先の情報をファイルに出力できます。 |         |

作業内容選択画面が表示されますので、 「振込(請求)データの取引状況照会」 ボタンをクリックしてください。

振込(請求)データの取引状況照会

# 手順3 取引を選択

| 合振込          | 取引一點                | 〔(伝送系)                 |                            |                              |                             |                          |        | BTJS        |  |
|--------------|---------------------|------------------------|----------------------------|------------------------------|-----------------------------|--------------------------|--------|-------------|--|
| 別を選択         | 照会結果                |                        |                            |                              |                             |                          |        |             |  |
|              |                     |                        |                            |                              |                             |                          |        |             |  |
|              |                     |                        |                            |                              |                             |                          |        |             |  |
| 取引の詳<br>取引展歴 | 組信報を照会す<br>を照会する場合  | る場合は、対象の取<br>は、対象の取引を選 | 引を選択の上、「照会」<br>訳の上、「履歴照会」: | 」ボタンを押してくださ!<br>ボタンを押してください。 | A. [BTJS020]<br>[BTJS020]-[ | ]-[A01]-[0]<br>[A09]-[0] |        |             |  |
| o 1110       | t z malo            | #1013 7.               |                            |                              |                             |                          |        |             |  |
| Q 瓶芸         | する取引の               | 殺り込み                   |                            |                              |                             |                          |        | Θ           |  |
| 取引一          | 覧                   |                        |                            |                              |                             |                          |        |             |  |
|              |                     |                        |                            | 取引ID<br>取引名                  | 依赖普                         |                          |        | 合計金額<br>(円) |  |
| 0            | 承認済み                | 2010年10月01日            | 2010年10月15日                | 10100100000121<br>10月15日支払分  | データ花子                       | データ太郎                    | 3件     | 3,000,000   |  |
| ●<br>● 照不可   | 承認取消済み              | 2010年10月01日            | 2010年10月15日                | 10100100000131<br>10月15日支払分  | データ花子                       | データ太郎                    | 3件     | 3,000,000   |  |
|              | 最終承認待ち              | 2010年09月10日            | 2010年09月15日                | 10091000000222<br>9月10日支払い分  | データー郎                       | データ太郎                    | 1,000件 | 10,000,000  |  |
| [BTJS02      | [BTJS020]-[C91]-[0] |                        |                            |                              |                             |                          |        |             |  |
| [BTJS02      | 0]-[Z91]-[0]        |                        |                            |                              |                             |                          |        |             |  |
|              |                     |                        |                            |                              |                             |                          |        |             |  |
|              |                     | <                      | 総合振込メニューへ                  |                              | 組会                          | <u> </u>                 |        |             |  |
|              |                     |                        |                            | R                            | 2%2                         | >                        |        |             |  |

取引一覧(伝送系)画面が表示されます。 取引一覧から照会する取引を選択し、「**照会」** ボタンをクリックしてください。

※「**履歴照会」**ボタンをクリックすると、取引履歴の照会 ができます。

※絞り込み条件入力欄でいずれかの条件を入力後、「絞り込み」ボタンをクリックすると、条件を満たした取引を表示することができます。

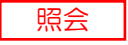

手順4 照会結果

| 合振込 取引状況                    | 兄照会結果                                                                                      |                                           |                             |                 |                   | BTJS              |                            |
|-----------------------------|--------------------------------------------------------------------------------------------|-------------------------------------------|-----------------------------|-----------------|-------------------|-------------------|----------------------------|
| 同を選択の会結果                    |                                                                                            |                                           |                             |                 |                   |                   | 取引状況照会結果画面が表示されますの         |
| ご指定の取引の照会結果<br>ファイルを取得する場合  | lです。<br>Nは、ファイル形式を選択の                                                                      | り上、「ファイル                                  | ル取得」ボタンを押してください。            |                 |                   |                   | で、照会結果をご確認くたさい。            |
| 取引情報                        |                                                                                            |                                           |                             |                 |                   |                   |                            |
| 取引状態                        | 承認済み                                                                                       |                                           |                             |                 |                   |                   |                            |
|                             | 2021年04月1                                                                                  | 14日                                       |                             |                 |                   |                   |                            |
|                             | 2104140000                                                                                 | 00253                                     |                             |                 |                   |                   |                            |
|                             | 総合類込                                                                                       |                                           |                             |                 |                   |                   |                            |
|                             | 2021年04月1                                                                                  | 15日                                       |                             |                 |                   |                   |                            |
|                             | テスト                                                                                        |                                           |                             |                 |                   |                   |                            |
| 依赖者                         | 一般 0 5                                                                                     |                                           |                             |                 |                   |                   |                            |
| 振込元情報                       |                                                                                            |                                           |                             |                 |                   |                   | 照会結果                       |
|                             | 本店営業郎((                                                                                    | 002)普通 143                                | 16764                       |                 |                   |                   |                            |
|                             | 9591888003                                                                                 | 1                                         |                             |                 |                   |                   |                            |
| 委託者名                        | */የታንየB                                                                                    |                                           |                             |                 |                   |                   |                            |
| 振込明細内容                      |                                                                                            |                                           |                             |                 |                   |                   |                            |
|                             |                                                                                            |                                           | 1件                          |                 |                   |                   |                            |
|                             |                                                                                            | 10                                        | 00,000円                     |                 |                   |                   |                            |
|                             |                                                                                            |                                           | 0円                          |                 |                   |                   |                            |
|                             |                                                                                            | 10                                        | 00,000円                     |                 |                   |                   |                            |
| 版之手数料合計                     |                                                                                            |                                           | 330円                        |                 |                   |                   |                            |
| 振込明細内容一覧                    |                                                                                            |                                           |                             |                 |                   |                   |                            |
|                             |                                                                                            |                                           | 全1件                         |                 |                   |                   |                            |
|                             |                                                                                            |                                           |                             | 表示              | 於件数: 10           | 3件 ▼ 再表示          |                            |
| 登録名<br>受取人名                 | 金融機關名<br>支店名                                                                               | 8日 口座                                     | 番号 EDI情報/顧客コード              | 文払金額 5<br>(円) 1 | 7日日<br> 数料<br>(円) | 版达金額 料<br>(円) (円) |                            |
| 南支店試験用 宮崎次<br>(やりつ)3003 南支店 | 太陽銀行(0591)<br>皆(003)                                                                       | 普通 115                                    | 94470 顧客1:-<br>顧客2:-        | 100,000         | 0                 | 100,000 33        |                            |
|                             |                                                                                            |                                           |                             |                 |                   |                   | ※印刷の場合は、「ファイル取得」ホタンをクリック   |
| 承認者情報                       |                                                                                            |                                           |                             |                 |                   |                   | 印刷用画面 (PDF) が表示されますので、フラウサ |
| 承認者 (状態)                    | 一般05 (承)                                                                                   | 認済)                                       |                             |                 |                   |                   | 「印刷」ボタンをクリックしてください。        |
| 東辺削羽日                       | 2021年04月1                                                                                  | 148                                       |                             |                 |                   |                   |                            |
|                             | 2021#04/91                                                                                 | 140 10094077                              |                             |                 |                   |                   |                            |
| 3721                        |                                                                                            |                                           |                             |                 |                   |                   |                            |
| ノアイル形式                      |                                                                                            | ake/ak (wa ci                             | 4.(max) \                   |                 |                   |                   |                            |
|                             | <ul> <li>         全規協規         全規協規         全規協規         全規協規         全規協規     </li> </ul> | WERK式(JIS・J<br>WERK式(JIS・J<br>WERK式(EBCDI | 3(7なし)<br>気行あり)<br>IC・改行なし) |                 |                   |                   |                            |
|                             |                                                                                            |                                           | ▲ ファイル取得                    |                 |                   |                   |                            |
|                             |                                                                                            |                                           |                             |                 |                   |                   |                            |
|                             |                                                                                            | <                                         | 戻る                          |                 |                   | e tow             |                            |
|                             |                                                                                            | 5                                         | 715 - 220 5                 |                 |                   |                   |                            |

日または月単位にまとめた取引の合計件数、合計金額を照会できます。

# 手順1 業務を選択

| 金移動  業務選択   | BSSK                                                        |
|-------------|-------------------------------------------------------------|
| 振込振替        | 企業が持つ口屋から他の口屋への資金移動を行うことができます。                              |
| 総合振込        | 企業が持つ預金口座から、取引毎に振込先口座傍職、日付、及び金額を指定し、確拠の振込<br>を一括で行うことができます。 |
| 給与·賞与振込     | 企業が持つ機会口座から、指定した各社員の口座、日付、及び会議を指定し、振込を行うこ<br>とができます。        |
| 口座振替        | 講求先口座傍頓、日付、及び金額を指定し、複数の講求を一括で行うことができます。                     |
| 税金・各種料金の払込み | Pay-easy(ペイジー)マークが表示された税金・公共料金等の払込みを行うことができま<br>す。          |

トップページのメニュータブ「資金移動」を クリックしてください。続いて業務選択画面が 表示されますので、「総合振込」~「口座振替」 のいずれかのボタンをクリックしてください。

総合振込~口座振替

手順2 作業内容を選択

| 総合振込 作業内容選択    |                                                                     | ᇥᇭᇭ                                       |
|----------------|---------------------------------------------------------------------|-------------------------------------------|
| 取引の開始          |                                                                     | 作業内容選択画面が表示されます。<br>「振込(請求)データの日別・月別状況照会」 |
| 振込データの新規作成     | 総合振込の取引を開始できます。                                                     | ボタンをクリックしてください。                           |
| 作成中振込データの修正・削除 | 第<br>作品途中やエラーとなった描込データを修正、削除できます。                                   |                                           |
| 過去の振込データからの作成  | 過去の取引を再利用して、総合指込の取引を開始できます。                                         |                                           |
| 取引の開始(ファイル受付)  | )                                                                   |                                           |
| 振込ファイルによる新規作成  | 振込ファイルの指定により、総合振込の取引を開始できます。                                        |                                           |
| 作成中振込ファイルの再送・削 | 別誌<br>作成途中やエラーとなった振込ファイルを再送、原除できます。                                 |                                           |
| 取引状況の照会        |                                                                     |                                           |
| 振込データの取引状況照会   | 伝送系取引の評職情報、取引限歴を概念できます。                                             |                                           |
| 振込データの日別・月別状況期 |                                                                     | 振込(請求)データの日別・月別状況照会                       |
| 振込データの引戻し      |                                                                     |                                           |
| 承認待ちデータの引戻し    | ご自身が依頼した取引の引戻しができます。<br>なお、引戻しを行った取引は、修正して再戻承認を依頼できます。              |                                           |
| 振込先の管理         |                                                                     |                                           |
| 振込先の管理         | 振込先の新規登録や、登録振込先の変更、削除ができます。                                         |                                           |
| 振込先のグループ管理/ファイ | イル登録 振込先グループの始続登録や登録振込先グループの変更、別院ができます。<br>また、登録振込先の情報をファイルに出力できます。 |                                           |

# 手順3 取引状況照会方法を選択

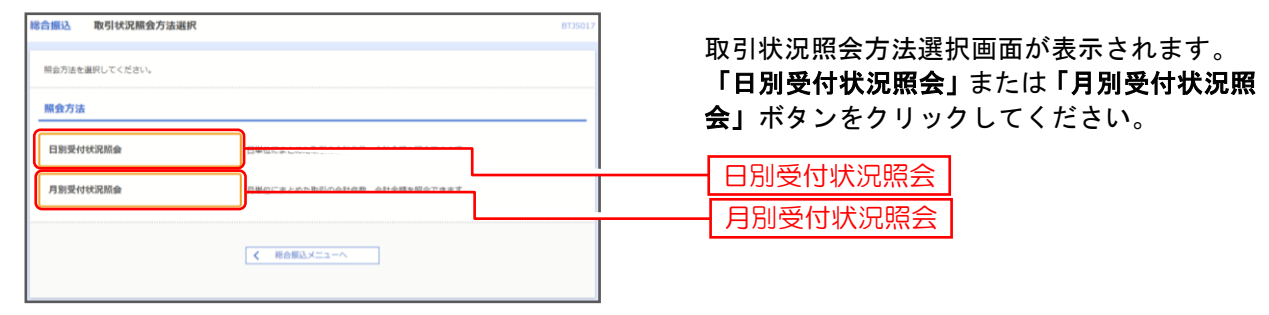

#### 手順4 照会結果

|                     |     | 日(日)別受付状況昭会結果画面が表示され |
|---------------------|-----|----------------------|
| 9、日別受付状況の検索         | 0   | ますので、照会結果をご確認ください。   |
| 日別受付済状況照会           |     |                      |
| <b>操作日</b> 2021年04月 | 15日 |                      |
| 確定件数 4件             |     |                      |
| 引戻し件数 1件            |     |                      |
| 差戻し件数 1件            |     |                      |
| NIN/FIX OFF         |     | ▲                    |
| 有効期限切れ件数の件          |     |                      |
| 取引件数 0件             |     |                      |
| 明祖件教 0件             |     |                      |
| 金額 0円               |     |                      |
| (病込子数料 0円)          |     |                      |

※照会する受付状況を変更する場合は、操作日(月)を選択して、「検索」ボタンをクリックしてください。

承認待ちの取引を引戻しすることができます。

#### 手順1 業務を選択

| 資金移動 業務選択   | BSSK001                                                     | トップページのメニュータブ「資金移動」                         |
|-------------|-------------------------------------------------------------|---------------------------------------------|
| 振込振替        | 企業が持つ口座から他の口座への資金移動を行うことができます。                              | クリックしてください。                                 |
| 総合振込        | 2葉が持つ預金口屋から、取り筒に脳込先口屋侍報、日付、及び金額を指定し、確範の振込<br>2一話で行うことができます。 | 続いて業務選択画面か表示されますので、<br>「振込振替」~「口座振替」のいずれかのオ |
| 給与·賞与振込     | 2章が特つ損金回帰から、指定した各社員の回帰、日付、及び金額を指定し、振込を行うこ<br>こができます。        | ンをクリックしてください。                               |
| 口座振替        | R水先口座傍線、日付、及び金額を指定し、複数の請求を一括で行うことができます。                     |                                             |
| 税金・各種料金の払込み | ay-easy(ペイジー)マークが表示された税金・公共料金等の払込みを行うことができま<br>F。           |                                             |

### 手順2 作業内容を選択

| 引の開始           |                                               |  |
|----------------|-----------------------------------------------|--|
| 后規取引           | 振込振動の取引 (承認依頼なし) を開始できます。[BPKP001]-[B01]-[0]  |  |
| 記込データの新規作成     | 振込感蕾の取引(米認伝知あり)を開始できます。[BFKF001]-[B02]-[0]    |  |
| 年成中振込データの修正・開除 | 作成途中やエラーとなった取引を修正、制体できます。[BFKF001]-[803]-[0]  |  |
| 引状況の脳会         |                                               |  |
| 東認済み取引の状況服会・取消 | 承認満み取引の想金や取り消しが可能です。[BPKF001]-[B09]-[0]       |  |
| 非承認取引の状況服会     | 未承認取引の極金が可能です。[BFKF001]-[B10]-[0]             |  |
| 和認符ちデータの引戻し    | 2R&//#EL&BickBickEL/Cdafr (8/1/000) (805) [0] |  |
| 込先の管理          |                                               |  |

作業内容選択画面が表示されますので、**「承認 待ちデータの引戻し」**ボタンをクリックして ください。

承認待ちデータの引戻し

# 手順3 取引を選択

| 振替         | 引戻し                          | 可能取引一覧                     |               |                         |             |             | BTJS01 |
|------------|------------------------------|----------------------------|---------------|-------------------------|-------------|-------------|--------|
| 確定を助<br>取引 | 51戻UP<br>10消す取引を<br><b>答</b> | 3日で39662 761<br>選択の上、「引戻し」 | / ボタンを押してくださ! | LV.,                    |             |             |        |
|            | ~                            |                            |               | 全4件                     |             | 表示件数: 10件 ▼ | (再表示)  |
| 瀧沢         | 取引状態                         | 承認期限日                      | 振込指定日         | 取引IID<br>取引名            | 受取人名        | 振込金額(円)     | 承認者    |
| 0          | 承認待ち                         | 2021年04月19日                | 2021年04月19日   | 210419000000319<br>77h2 | হাঁপন্য যাস | 100,000     | 一般 0 5 |
| 0          | 承認待ち                         | 2021年04月19日                | 2021年04月19日   | 21041900000302<br>73h2  | 7.2.h       | 100,000     | 一般 0 5 |
| 0          | 承認待ち                         | 2021年04月19日                | 2021年04月19日   | 21041900000296<br>72h2  | 72F         | 100,000     | 一般 0 5 |
| ~          | 承認待ち                         | 2021年04月22日                | 2021年04月22日   | 21041900000326          | 2003        | 100,000     | 一般 0 5 |

| 参合振込 引戻し内容確認                         |                                           | BTJS027                     |                                       |
|--------------------------------------|-------------------------------------------|-----------------------------|---------------------------------------|
| 取引を選択 引戻し内容を破壊                       | <b>7</b> .7                               |                             |                                       |
| 以下の取引の確定を取り消します。<br>内容を確認の上、「実行」ボタン1 | 。<br>を押してください。                            |                             | し内谷をこ確認のうえ、「美行」ホタンを<br>クリックしてください。    |
| 取引情報                                 |                                           | 1                           |                                       |
| RESILKAN                             | 承認得ち                                      |                             |                                       |
|                                      | 2021年04月15日                               |                             |                                       |
|                                      | 210414000000284                           |                             |                                       |
| R:516281                             | 総合概込                                      |                             |                                       |
|                                      | 2021年04月16日                               |                             |                                       |
|                                      | テスト                                       |                             |                                       |
| 振込元情報                                | _                                         |                             |                                       |
| 文心口座                                 | 本店営業部 (002) 普通 1436764                    |                             |                                       |
|                                      | 9591888003                                |                             |                                       |
|                                      | 5-(19)7B                                  |                             |                                       |
| 振込明細内容                               | -                                         |                             |                                       |
| 件数                                   | 1件                                        |                             |                                       |
| 支払金額合計                               | 100,000円                                  |                             |                                       |
| 先方負担手數料合計                            | 0円                                        |                             |                                       |
|                                      | 100,000円                                  |                             |                                       |
| 振送手数料合計                              | 330円                                      |                             |                                       |
|                                      |                                           |                             |                                       |
| 查达明期内容 <sup>一</sup> 克                | -01P                                      |                             |                                       |
|                                      | 2.17                                      | 表示作数: 10件 ▼ (再表示)           |                                       |
| © 2014名 金融報<br>受助人名 文出               | 離各 1月日 日本語号 CD1999年/1983日 ド 交払金額<br>名 (円) | 先方負担<br>手裁科 (円) (円) (円) (円) |                                       |
|                                      | 591) 創造 1194470 副茶1:- 100,000             | 0 100,000 330               |                                       |
| 111011000                            | and and the                               |                             |                                       |
| 承認者情報                                |                                           |                             |                                       |
| 来認者 (USB)                            | —————————————————————————————————————     |                             |                                       |
| ASHRE                                | 2021年04月15日                               |                             | ※ <b>  印刷」</b> ボタンをクリックすると、印刷用PDFファイル |
| - ACKE                               | -                                         |                             | が表示されます。                              |
|                                      |                                           |                             |                                       |
|                                      |                                           |                             |                                       |
|                                      |                                           |                             |                                       |

# 手順4 引戻し内容を確認

|                                                                                                    | <b>合振込 引戻し結果</b><br>801を編R ) 10月し内容を痛ば              | ăr (                                                                     | 8135028                                   | 引戻し結果画面が表示されます。引戻し結<br>ちご確認ください |  |
|----------------------------------------------------------------------------------------------------|-----------------------------------------------------|--------------------------------------------------------------------------|-------------------------------------------|---------------------------------|--|
| 市地市市       1000000000000000000000000000000000000                                                                                                    | ご指定の取引の確定を取り消しまし                                    | <i>、</i> た.                                                              |                                           | とこ准認くためで。                       |  |
| 第00.00       100.00       100.00       100.00       100.00       100.00       100.00       100.00       100.00       100.00       100.00       100.00       100.00       100.00       100.00       100.00       100.00       100.00       100.00       100.00       100.00       100.00       100.00       100.00       100.00       100.00       100.00       100.00       100.00       100.00       100.00       100.00       100.00       100.00       100.00       100.00       100.00       100.00       100.00       100.00       100.00       100.00       100.00       100.00       100.00       100.00       100.00       100.00       100.00       100.00       100.00       100.00       100.00       100.00       100.00       100.00       100.00       100.00       100.00       100.00       100.00       100.00       100.00       100.00       100.00       100.00       100.00       100.00       100.00       100.00       100.00       100.00       100.00       100.00       100.00       100.00       100.00       100.00       100.00       100.00       100.00       100.00       100.00       100.00       100.00       100.00       100.00       100.00       100.00       100.00       100.00       100.00                                                                                                    | 取引情報                                                |                                                                          |                                           |                                 |  |
| 681       20240/0132         5030       20240/000304         5030       20240/0132         5030       20240/0132         5030       20240/0132         5030       20240/0132         5030       20240/0132         5030       20240/0132         5030       502/0160/02         5030       1001/05         6055       1001/05         5030/05       1000/05         503/06/05       1000/05         503/06/05       1000/05         503/06/05       1000/05         503/06/05       1000/05         503/06/05       1000/05         503/06/05       1000/05         503/06/05       1000/05         503/06/05       1000/05         503/06/05       1000/05         503/06/05       1000/05         503/06/05       1000/05         503/06/05       1000/05         503/06/05       1000/05         503/06/05       1000/05         503/06/05       1000/05         503/06/05       1000/05         503/06/05       1000/05         503/06/05       1000/05         503/06/05       1000/05                                                                                                    | mesikaa                                             | 5(6)\$->                                                                 |                                           |                                 |  |
| 5700       204400000264         5782       5882         2025-07140       2025-07140         5782       2025-07140         5782       2025-07140         5782       2025-07140         5782       2025-07140         5782       2025-07140         5782       2025-07140         5782       2025-07140         5782       2025-07140         5782       2025-07140         5782       2025-07140         5782       2025-07140         5782       2025-07140         5782       2025-07140         5782       2025-07140         5782       2025-07140         5782       2025-07140         5782       2025-07140         5782       2025-07140         5782       2025-07140         5782       2025-07140         5782       2025-07140         5782       2025-07140         5782       2025-07140         5782       2025-07140         5782       2025-07140         5782       2025-07140         5782       2025-07140                                                                                                    | 接作日                                                 | 2021年04月15日                                                              |                                           |                                 |  |
| estation       estation       estation <t< td=""><td>RELID</td><td>210414000000284</td><td></td><td></td></t<>                                                                                                    | RELID                                               | 210414000000284                                                          |                                           |                                 |  |
| Subsch       Subsch                                                                                                    | NT-STRANSFI                                         | #26#32                                                                   |                                           |                                 |  |
| Note     Fith       Bith     Fith       Bith     Bith       Bith     Bith       Bith       Bith       Bith                                                                                                    | 802.102 A                                           | 2021年04月16日                                                              |                                           |                                 |  |
| IBL3.7648       Mailard (1002) Till 1/100/14       Image: Till 1/100/14       Image: Till 1/100/14       Till 1/100/14       Till 1/100/14 <tht< td=""><td>R618</td><td>テスト</td><td></td><td></td></tht<>                                                                                                    | R618                                                | テスト                                                                      |                                           |                                 |  |
| Yali 122       水社業型ポ (102) 128 ± 148014         GEL73-1       992488003         GA1256       147978         GA1256       147978         GA1256       147978         GA1256       147978         GA1256       147978         GA1256       147978         GA1256       147978         GA1256       150.0007         Substrain       100.0007         Substrain       100.0007         Substrain       100.0007         Substrain       100.0007         Substrain       100.0007         Substrain       100.0007         Substrain       100.0007         Substrain       100.0007         Substrain       100.0007         Substrain       100.0007         Substrain       100.0007         Substrain       100.0007         Substrain       100.000       100.000       100         Substrain       100.000       100.000       100.000       100.000       100.000                                                                                                    | 振込元情報                                               |                                                                          |                                           |                                 |  |
| ●994080003       ●17778         ●17778       ●17778         ●1778       ●1778         ●1778       ●1778         ●1778       ●1778         ●1778       ●178         ●1778       ●178         ●1778       ●178         ●1778       ●178         ●178       ●178         ●178       ●178         ●178       ●178         ●178       ●178       ●178         ●178       ●178       ●178       ●178         ●178       ●178       ●178       ●178         ●178       ●178       ●178       ●178         ●178       ●178       ●178       ●178         ●178       ●178       ●178       ●178         ●178       ●178       ●178       ●178         ●178       ●178       ●178       ●178         ●178       ●178       ●178       ●178         ●178       ●178       ●178       ●178         ●178       ●178       ●178       ●178         ●178       ●178       ●178       ●178         ●178       ●178       ●178       ●178         ●178                                                                                                    | ×w.⊓£                                               | 木站賞芸郎(032) 否連 1436764                                                    |                                           |                                 |  |
| κλιδιά     κητημο       μελομική     μητημο       μελομική     μητημο       κοιστημο     μητημο       μελομική     μητημο       μελομική       μελομική       μελομική       μελομική       μ                                                                                                    | einstro – P                                         | 95918880003                                                              |                                           |                                 |  |
| 430.3 mid-high       638.3     1.0       26.3 Signity     100.0007       26.3 Signity     00.0007       26.3 Signity     00.0007       26.3 Signity     00.0007       26.3 Signity     00.0007       26.3 Signity     00.0007       26.3 Signity     00.0007       26.3 Signity     00.0007       26.3 Signity     00.0007       26.3 Signity     00.0007       26.3 Signity     00.0007       26.3 Signity     00.0007       26.3 Signity     10.4 Signity       26.3 Signity     10.4 Signity       26.3 Signity     10.4 Signity       26.3 Signity     10.4 Signity       26.3 Signity     10.4 Signity       26.3 Signity     10.4 Signity       26.3 Signity     10.4 Signity       26.3 Signity     10.4 Signity       26.3 Signity     10.4 Signity       26.3 Signity     10.4 Signity       26.3 Signity     10.4 Signity       26.3 Signity     10.4 Signity       26.4 Signity     10.4 Signity       26.5 Signity     10.4 Signity       26.5 Signity     10.4 Signity       26.5 Signity     10.4 Signity       26.5 Signity     10.4 Signity       26.5 Signity     10.4 Signity                                                                                                    | #et#8                                               | 3(87)78                                                                  |                                           |                                 |  |
| BAC         Iff           SLABBACH         IDD.00F           SLABBACH         IDD.00F                                                                                                    | 振込明細内容                                              |                                                                          |                                           |                                 |  |
| 28.58.601         100.00F           6.76.67.68.601         000.00F           8.56.67.68.601         000.00F           8.56.67.68.601         000.00F           8.56.67.68.601         000.00F           8.56.67.68.601         000.00F           8.56.67.68.601         000.00F           8.56.67.68.601         000.00F           8.56.67.68.601         000.00F           8.56.67.68.601         000.00F           8.56.67.68.601         000.00F           8.56.67.68.67.67.67.67.67.67.71         000.00F           8.56.67.67.67.67.67.71         000.00F           8.56.71.67.67.67.71         000.00F           8.56.71.67.67.71         000.00F           8.56.71.67.71         000.00F           9.57.71.00F         000.00F           9.57.71.00F         000.00F           9.57.71.00F         000.0F           9.57.71.00F         000.0F           9.57.71.00F         000.0F           9.57.71.00F         000.0F           9.57.71.00F         000.0F                                                                                                    | 4改                                                  | 1件                                                                       |                                           |                                 |  |
| SUBSTICE     STATE       BUS SHILE     Image: State State                                                |                                                     | 100,000円                                                                 |                                           |                                 |  |
| 部式信報時1         ・・・・・・・・・・・・・・・・・・・・・・・・・・・・・・・・・・・・                                                                                                    | 先方負担于数料合計                                           | 0FF                                                                      |                                           |                                 |  |
| 国政党部時会工         130円           第22月編内書一覧                                                                                                    | 163.49841                                           | 100,000円                                                                 |                                           |                                 |  |
|                                                                                                    | 振送手数料合計                                             | 330FF                                                                    |                                           |                                 |  |
| 14           金月市         金月市         金月市         金月市         香西市           金月市         医市村市         (1)11         (1)11         G         G <th <="" colspa="4" td=""><td><b>振动的一</b>些</td><td></td><td></td><td></td></th>                                                                                                    | <td><b>振动的一</b>些</td> <td></td> <td></td> <td></td> | <b>振动的一</b> 些                                                            |                                           |                                 |  |
|                                                                                                    | MACTORESTOR IN                                      | 金1年                                                                      |                                           |                                 |  |
| 第942         主編用UDE         HH         LEERG         ProtEat_/SEG         NUME         ProtEat_/SEG         ProtEat_/SEG                                                                                                    |                                                     |                                                                          | 示件数: 10件 ▼ (再表示)                          |                                 |  |
| 電気気((統計 気能))     (2551)     (2551)     (2551)     (2551)     (2551)     (2551)     (2551)     (2551)     (2551)     (2551)     (2551)     (2551)     (2551)     (2551)     (2551)     (2551)     (2551)     (2551)     (2551)     (2551)     (2551)     (2551)     (2551)     (2551)     (2551)     (2551)     (2551)     (2551)     (2551)     (2551)     (2551)     (2551)     (2551)     (2551)     (2551)     (2551)     (2551)     (2551)     (2551)     (2551)     (2551)     (2551)     (2551)     (2551)     (2551)     (2551)     (2551)     (2551)     (2551)     (2551)     (2551)     (2551)     (2551)     (2551)     (2551)     (2551)     (2551)     (2551)     (2551)     (2551)     (2551)     (2551)     (2551)     (2551)     (2551)     (2551)     (2551)     (2551)     (2551)     (2551)     (2551)     (2551)     (2551)     (2551)     (2551)     (2551)     (2551)     (2551)     (2551)     (2551)     (2551)     (2551)     (2551)     (2551)     (2551)     (2551)     (2551)     (2551)     (2551)     (2551)     (2551)     (2551)     (2551)     (2551)     (2551)     (2551)     (2551)     (2551)     (2551)     (2551)     (2551)     (2551)     (2551)     (2551)     (2551)     (2551)     (2551)     (2551)     (2551)     (2551)     (2551)     (2551)     (2551)     (2551)     (2551)     (2551)     (2551)     (2551)     (2551)     (2551)     (2551)     (2551)     (2551)     (2551)     (2551)     (2551)     (2551)     (2551)     (2551)     (2551)     (2551)     (2551)     (2551)     (2551)     (2551)     (2551)     (2551)     (2551)     (2551)     (2551)     (2551)     (2551)     (2551)     (2551)     (2551)     (2551)     (2551)     (2551)     (2551)     (2551)     (2551)     (2551)     (2551)     (2551)     (2551)     (2551)     (2551)     (2551)     (2551)     (2551)     (2551)     (2551)     (2551)     (2551)     (2551)     (2551)     (2551)     (2551)     (2551)     (2551)     (2551)     (2551)     (2551)     (2551)     (2551)     (2551)     (2551)     (2551)     (2551)     (2551)     (2551)     (2551)     (2551)     (2551) | 1992 1993<br>1993人名 文書                              | 2028 19月 CRE#5 FONTANE/ARSコード 文払金額 先<br>名 19月 CRE#5 FONTANE/ARSコード (円) 7 | 方角用 新心立体 #533子数<br>#数料 新心立体 #1<br>(円) (円) |                                 |  |
|                                                                                                    | 南支店試験用 宮崎太陽銀行 (0)<br>ミツイガス2003 南支店 (003)            | 591) 普通 1194470 製容1:- 100,000                                            | 0 100,000 330                             |                                 |  |
|                                                                                                    | 本時有情報                                               |                                                                          |                                           |                                 |  |
|                                                                                                    | ADA (104)                                           | -#205 (###w2)                                                            |                                           |                                 |  |
| 本におけ時<br>- 出た 5 (本永辺)                                                                                                    | *******                                             | -                                                                        |                                           |                                 |  |
| Addraft奇特<br>声記名(13340) -起o 5 (学来が)<br>通辺の約1日 -<br>-                                                                                                    | - ACKE                                              | -                                                                        |                                           |                                 |  |

※「印刷」ボタンをクリックすると、印刷用PDFファイルが表示されます。

税金・各種料金の払込み

お申込いただいた口座から税金や公共料金、各種料金の払込を行う事ができます。 ペイジーマークのある払込票を基にお支払いをご利用いただけます。

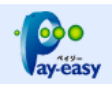

※ご利用可能な収納機関につきましては、宮崎太陽銀行ホームページにてご確認ください。

#### 手順1 業務を選択

| 資金移動 業務選択   | BSSK001                                                     |                                                |
|-------------|-------------------------------------------------------------|------------------------------------------------|
| 振込振替        | 立業が持つ口座から他の口座への資金修動を行うことができます。                              | <b>トップページのメニュータブ「資金移動」</b> を<br>クリックしてください。    |
| 総合振込        | 企業が持つ預金口屋から、取引筒に振込先口屋傍線、日付、及び金額を施定し、播飲の振込<br>を一括で行うことができます。 | 続いて業務選択画面が表示されますので、「税<br>金・各種料金の払込み」ボタンをクリックして |
| 給与·賞与振込     | 企業が特つ預金口運から、指定した各社員の口座、日何、及び会領を指定し、振込を行うこ<br>とができます。        |                                                |
| 口座振替        | 請求先口這清朝、日付、及び金額を指定し、複数の請求を一括で行うことができます。                     |                                                |
| 税金・各種料金の払込み | Pay-easy(ペイジー)マークが表示された税金。公共料金等の払込みを行うことができま<br>す。          | 税金・各種料金の払込み                                    |

# 手順2 作業内容を選択

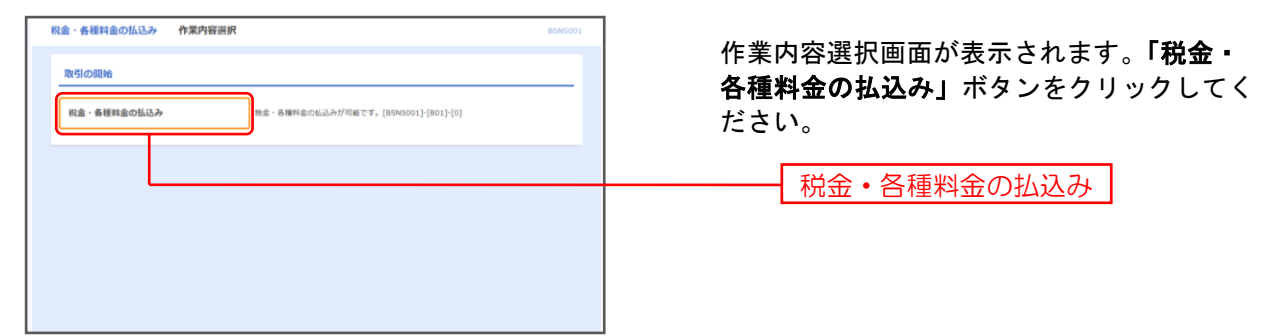

# 手順3 支払口座を選択

| 税金・イ      | 各種料金の払込み<br>総選択 成時機関を用 | <b>支払口座選択</b><br>走 〉 私込情報を入力 〉 私込金額を | 1冊定 〉 内容確  | 5 xa         | 85N500           | 支払口座選択画面が表示されます。支払口<br>座一覧から支払口座を選択し、「 <b>次へ」</b> ボタ |
|-----------|------------------------|--------------------------------------|------------|--------------|------------------|------------------------------------------------------|
| <b>支払</b> | 1座を選択の上、「次へ」<br>口座一覧   | ボタンを押してください。[BSNS002]                | -[A01]-[0] | 上位に圖定 並び項: 支 | (約) ▼ 月後 ▼ (約) ○ | ンをクリックしてください。                                        |
| 201       |                        | 支命名                                  | 88         | 口座番号         | DBXE             |                                                      |
| 0         | 青山文店 (100)             |                                      | 왕과         | 1234567      | 資金移動用口座          |                                                      |
| 0         | インターネット支店()            | 202)                                 | 82         | 1111111      | -                | ┣━━━━━━━━━━━━━━━━━━━━━━━━━━━━━━━━━━━━                |
| 0         | <b>豊州支店 (001)</b>      |                                      | 88         | 1000314      | 代表口座             |                                                      |
| [BSN      | S002]-[B91]-[0]        |                                      |            |              |                  |                                                      |
| [BSN      | 5002]-[791]-[0]        |                                      |            |              |                  |                                                      |
|           |                        | < 税金・各種料金の払込メニュー/                    | ^          | 太へ >>        | ]                |                                                      |

「次へ」 ボタ

#### 税金・各種料金の払込み 収納機関番号入力 収納機関番号入力画面が表示されます。「収 · 🤗 支払口座を選択 取納機関を指定 払込情報を入力 > 払込金額を指定 > 内容確認 > 実行 > 納機関番号」を入力し、「次へ」ボタンをク ▲ 共通エラーメッセージ リックしてください。 払込書に記載されている収納機関番号を入力の上、「次へ」ボタンを押してください。[BSNS003]-[A01]-[0] 払込先情報 半角数字5桁 収納機関番号 (0)/1107#5 20 [BSNS003]-[B91]-[0] [BSNS003]-[Z91]-[0] 次へ 戻る 次^ < [BSNS003]-[Z92]-[0] ~ サービスにご不能な点がある場合には、下記までご達味ください、(8550/01](403](0) W単大電炉7 E 8 サポートセンター(8558/01](405)(0) T E L: 012 0 - 47 - 34 5 6 (銀行業元日: 00-17:00) (8558/01](403)(0)

# 手順4 収納機関を指定

# 手順5 払込情報を取得

| 脱金・各種料金の払込み                  | 払込情報入力                                                                                                    | BSNS004    |                                             |
|------------------------------|----------------------------------------------------------------------------------------------------|------------|---------------------------------------------|
|                              | 282 此以病毒を入力 私以会議を想定 〉 内容確認 〉 東行                                                                                    | Per ayeasy | 払込情報取得画面が表示されます。「お客様<br>素品」と「確認素品」を入力し、「次々」 |
| 払込書に記載されているお<br>なお、お客様番号は払込書 | 客様番号、及び確認番号を入力の上、「次へ」ボタンを押してください。[BSNS004]-[A01]-[0]<br>に記載されている「お客様番号」から『-』(リイフン)を除いて入力してください。[BSNS004]-[A06]-[0] |            | ボタンをクリックしてください。                             |
| 払込先情報                        |                                                                                                    |            |                                             |
| 収納機業番号                       | 12345                                                                                                    |            |                                             |
| 抵込先                          | 東京都港区                                                                                                    |            |                                             |
| [BSNS004]-[B91]-[0]          |                                                                                                    |            |                                             |
| 払込情報                         |                                                                                                    |            |                                             |
| お客様番号                        |                                                                                                    |            | たいに、「おお」                                    |
| 確認番号                         | 単角数字4桁以上6桁以内           評価エラーメッセージ                                                                                  |            |                                             |
| [BSNS004]-[C91]-[0]          |                                                                                                    |            |                                             |
| [BSNS004]-[Z91]-[0]          |                                                                                                    |            |                                             |
|                              | 〈 戻る 【 入へ >                                                                                                    |            | ——————————————————————————————————————      |
|                              |                                                                                                    |            |                                             |

# 手順6 払込金額を指定

| 日本         日本          日本         日本         日                                                                                                    | 金・各種料金の払込み 払                                                                                                   | 込金額指定                         |                                |          | BSNS005                                                                                                    |
|----------------------------------------------------------------------------------------------------|----------------------------------------------------------------------------------------------------|-------------------------------|--------------------------------|----------|----------------------------------------------------------------------------------------------------|
| kit         kit           13752440139                                                                                                    | <ul> <li>(払口庫を退択) (以防損用を転定)</li> <li>(以防損用を転定)</li> <li>(2010年10月01日時点でのお客様の注<br/>払込書を選択の上、「次へ」ボタンを</li> </ul> | <ul> <li></li></ul>           | <del>之</del> 內容傳述 3<br>32]-[0] | K17      | · Provensional Action of the second second s |
| 12:315           13:37324840:59           デーのモデ           15:17324840:59           デーのモデ           15:17324840:59           デーのモデ           15:17324840:59           10:08258           0:0000000           10:08258           10:08258           10:08258           10:08258           10:08259           10:08259           10:08250000000           10:08250000000000000000000000000000000000                                                                                                    | 払込先情報                                                                                                    |                               |                                |          |                                                                                                    |
| 137924460139           p-Ref           CRASE         0.000,000           Strikeria         0.000,000           Strikeria         0.000,000           Strikeria         0.000,000           Strikeria         0.000,000           Strikeria         0.000,000           Strikeria         0.000,000           Strikeria         0.000,000           Strikeria         0.000,000           Strikeria         0.000,000           Strikeria         0.000,000           Strikeria         0.000,000           Strikeria         0.000,000         0.000,000           Strikeria         1.000,000         1.000         Assirt           Strikeria         1.000,000         1.000         Strikeria           Strikeria         1.000,000         1.000         Strikeria           Strikeria         1.000,000         1.000         Strikeria           Strikeria         1.000,000         1.000         Strikeria           Strikeria         1.000,000         1.000         Strikeria           Strikeria         Strikeria         Strikeria         Strikeria           Strikeria         Strikeria         Strikeria         Strikeria                                                                                                    | 取時用間曲号                                                                                                    | 12345                         |                                |          |                                                                                                    |
|                                                                                                    | 時付勝号                                                                                                    | 1357924680159                 |                                |          |                                                                                                    |
| 비용・(#81-(0)         (************************************                                                                                                    | 北名明                                                                                                    | データ花子                         |                                |          |                                                                                                    |
| 加加福         0.00.000           2013年8月         0.000.000           2013年8月         0.000.000           2013年8月         0.000.000           2013年8月         0.000.000           2013年8月         0.000.000           57(03)-(0)                                                                                                    | [BSNS005]-[B91]-[0]                                                                                            |                               |                                |          |                                                                                                    |
| NU Yazak         0.000.0007           NU Yazak         0.000.0007           NU Yazak         0.000.0007           Strip Yazak         1.00.000.0007           Strip Yazak         1.000.000           Strip Yazak         1.000.000           Strip Yazak         1.000.000           Strip Yazak         1.000.000           Strip Yazak         1.000.000           Strip Yazak         1.000.000           Strip Yazak         1.000.000           Strip Yazak         1.000.000           Strip Yazak         1.000.000           Strip Yazak         1.000.000           Strip Yazak         1.000.000           Strip Yazak         1.000.000           Strip Yazak         1.000.000           Strip Yazak         Strip Yazak           Strip Yazak         1.000.000           Strip Yazak         Strip Yazak           Strip Yazak         Strip Yazak           Strip Yazak         Strip Yazak                                                                                                    | 払込限度額情報                                                                                                    |                               |                                |          | Θ                                                                                                    |
| Natl Ress         00,000,000           100,000,000         100,000,000           \$5;(001;(0)              State         100,000,000           State         100,000,000           State         100,000,000           State         100,000,000         1000         8.0.000           State         100,000         1.000         8.0.000         1000         9.0.000           20100419:8648         1.000,000         1.000         1.000         9.0.000         9.0.000         9.0.000         9.0.000         9.0.000         9.0.000         9.0.000         9.0.000         9.0.000         9.0.000         9.0.000         9.0.000         9.0.000         9.0.000         9.0.000         9.0.000         9.0.000         9.0.000         9.0.000         9.0.000         9.0.000         9.0.000         9.0.000         9.0.000         9.0.000         9.0.000         9.0.000         9.0.000         9.0.000         9.0.000         9.0.000         9.0.000         9.0.000         9.0.000         9.0.000         9.0.000         9.0.000         9.0.000         9.0.000         9.0.000         9.0.000         9.0.000         9.0.000         9.0.000         9.0.000         9.0.000         9.0.000         9.0.000         <                                                                                                    | 一回当たり限度額                                                                                                    | 60,000,000                    | 9                              |          |                                                                                                    |
| La b d all         100,000,0007           Skj (rol, koj)         Skj (rol, koj)           Skj (rol, koj)         Skj (rol, koj)           Skj (rol, koj)         Skj (rol, koj)           Skj (rol, koj)         Skj (rol, koj)           Skj (rol, koj)         Skj (rol, koj)           Skj (rol, koj)         Skj (rol, koj)           Skj (rol, koj)         Skj (rol, koj)           Skj (rol, koj)         Skj (rol, koj)           Skj (rol, koj)         Skj (rol, koj)           Skj (rol, koj)         Skj (rol, koj)           Skj (rol, koj)         Skj (rol, koj)                                                                                                    | 本日の払込可能順                                                                                                    | 60,000,000                    | 9                              |          |                                                                                                    |
| SE-(CO3)-(0)           SEA           SEA                                                                                                    | 一日当たり限度額                                                                                                    | 100,000,000                   | 9                              |          |                                                                                                    |
| КАЗИНИК         КАЗИКИ (М)         Мужики (М)         Казики           2010/04/19/88/64         1.000,000         1.000         466.1           2010/04/19/88/64         1.000,000         1.000         466.1           2010/04/19/88/64         1.000,000         1.000         466.1           2010/04/19/88/64         1.000,000         1.000         466.1           2010/04/19/88/64         1.000,000         1.000         466.1           2010/04/19/86/64         1.000,000         1.000         466.1           2010/04/19/86/64         1.000,000         1.000         466.1           2010/04/19/86/64         1.000,000         1.000         466.1           2010/04/19/86/64         1.000,000         1.000         466.1           2010/04/19/86/64         1.000,000         1.000         466.1           2010/04/19/86         1.000,000         1.000         466.1           2010/04/19/86         1.000,000         1.000         466.1           2010/04/19/86         1.000,000         1.000         1.000           2010/04/19/86         1.000,000         1.000         1.000           2010/04/19/86         1.000,000         1.000         1.000           2010/04/19/10                                                                                                    | [BSNS005]-[C91]-[0]                                                                                            |                               |                                |          |                                                                                                    |
| ××Vt=5<br><u> </u>                                                                                                    | 払込書情報                                                                                                    |                               |                                |          |                                                                                                    |
| LULANE     LULANE     LUL | 詳細エラーメッセージ                                                                                                    |                               |                                |          |                                                                                                    |
| 2010年4月1日編841 1,000,00 1,000 4811<br>2010年7月1日編841 1,000,00 1,000 9999<br>2010年7月1日編841 1,000,00 1,000 9999<br>2010年7月1日編841 1,000,00 1,000 9999<br>第日本の日本の日本の日本の日本の日本の日本の日本の日本の日本の日本の日本の日本の日                                                                                                    | 進択                                                                                                    | 振込内容                          | 払込金額(円)                        | 内手教科 (円) | <u> 组成和 分</u>                                                                                                    |
| 2010年7月1時編編 1,000,000 1,000 1999<br>2010年7月1時編編 1,000,000 1,000 1998<br>時での高いの私心の私心の私心の私の事があります。(BS145005)-[63]-[0]<br>ちらい時が見ついれたるを私心事があります。(BS145005)-[63]-[0]<br>ちらいりい[0]                                                                                                    | 2010年6月分通信科                                                                                                    |                               | 1,000,000                      | 1,000    | 未払い                                                                                                    |
| 2010年45日後464 1,000,000 1,000 2010年45日<br>何の余単いの伝説を分加ります。<br>ほか見得からしいであしたましたましたが、<br>ほうに行わしつ)<br>(たへ >)                                                                                                    | 2010年7月分逓信料                                                                                                    |                               | 1,000,000                      | 1,000    | 受付中                                                                                                    |
| MR-5年にいなる単語 学会ります。<br>電での簡単容目以前になる単語 学会ります。[8545005]-[60]<br>59_[63:]-[0]<br>たへ >                                                                                                    | 2010年8月分通信科                                                                                                    |                               | 1,000,000                      | 1,000    | 支払済み                                                                                                    |
| <b>\$</b> <sup>1</sup> (5a?}(0)<br> 5 <sup>1</sup> (5a?}(0)                                                                                                    | ※他に10件の未払いの払込書がありま<br>※収納機関での処理が翌日以降になる                                                                        | ます。<br>5払込■があります。[BSNS005]-[1 | E03]-[0]                       |          |                                                                                                    |
| s]-{2s}-{0}                                                                                                    | [BSNS005]-[E91]-[0]                                                                                            |                               |                                |          |                                                                                                    |
| <b>₩</b> >                                                                                                    | [BSNS0051-[7911-[0]                                                                                            |                               |                                |          |                                                                                                    |
|                                                                                                    | () () (0)                                                                                                    |                               | *                              |          |                                                                                                    |
|                                                                                                    |                                                                                                    |                               | «^ >                           |          |                                                                                                    |

#### 手順7 内容確認

| Exit (10)         ## 123 557 #86 #86 129           Exit (20)         ## 123 557 #86 #86 129           Exit (20)         ## 123 557 #86 129           Exit (20)         ## 123 557 #86 129           Exit (20)         # 123 57 #86 129           Exit (20)         # 123 57 #86 129           Exit (20)         # 123 57 #86 129           Exit (20)         # 123 57 #86 129           Exit (20)         # 123 57 #86 129 </th <th>以下の払込みを実行します。<br/>内容を確認し、確認用パスワード3<br/>トランザクション認証番号は、おり</th> <th>モネカの上、「奥行」ボタンモ押してください。[BSN3006];[A02]-[0]<br/>学校ちのトークンでニ次元コードを読み取り、トークンに読示された値をご確認</th> <th>8&lt;72군·, [BSNS006]-[406]-[0]</th>                                                                                                    | 以下の払込みを実行します。<br>内容を確認し、確認用パスワード3<br>トランザクション認証番号は、おり | モネカの上、「奥行」ボタンモ押してください。[BSN3006];[A02]-[0]<br>学校ちのトークンでニ次元コードを読み取り、トークンに読示された値をご確認 | 8<72군·, [BSNS006]-[406]-[0] |
|----------------------------------------------------------------------------------------------------|-------------------------------------------------------|-----------------------------------------------------------------------------------|-----------------------------|
| BACEN 100 MER L21357 MER MENSION         BACHE 100 MER L21357 MER MENSION         BASEMENT STATEMENT STATEMENT ST                                                     | 支払口座                                                  |                                                                                   |                             |
| Backeool (edu ). 100 0000 0000 0000 0000 0000 0000 00                                                                                                    |                                                       | 尚山支店(100) 普通 1234567 資金移動用口座                                                      |                             |
| AD2-5448         S182           condent         S182           condent         S182 <td>BSNS006]-[B91]-[0]</td> <td></td> <td></td>                                                                                                    | BSNS006]-[B91]-[0]                                    |                                                                                   |                             |
| undered         1231           kak         =====           undered         =====           undered         ====           undered         ====           undered         =undered           undered         =undered           undered                                                                                                    | 认込先情報                                                 |                                                                                   |                             |
| 101       50000 (171)         101       1010000 (101)         100000       100000 (101)         101000       100000 (101)         101000       100000 (101)         101000       100000 (101)         101000       100000 (101)         101000       100000 (101)         1010000       100000 (101)         1010000       100000 (101)         1010000       100000 (101)         1010000       100000 (101)         1010000       100000 (101)         1010000       100000 (101)         1010000       100000 (101)         10100000       100000 (101)         10100000       100000 (101)         10100000       100000 (101)         10100000       100000 (101)         10100000       100000 (101)         10100000       100000 (101)         10100000       100000 (101)         10100000       100000 (101)         10100000       100000 (101)         10100000000000       100000 (101)         1010000000000000000000       1000000000000000000000000000000000000                                                                                                    |                                                       | 12345                                                                             |                             |
| xxxxxxx     - xxxxxxxxxxxxxxxxxxxxxxxxxxxxxxxxxxxx                                                                                                    |                                                       | 東京都港区                                                                             |                             |
| xxxx         9-989           xxxx         9-989           xxxx         Xxxx           xxxxx         Xxxx           xxxxx         Xxxx           xxxxx         Xxxx           xxxxx         Xxxx           xxxxx         Xxxx           xxxxx         Xxx           xxxxx         Xxx                                                                                                    |                                                       | 1357924680159                                                                     |                             |
| Banacool (v1) (0)         KJ. Stratefine         KJ. Stratefine         KJ.                                                                                                    |                                                       | データ花子                                                                             |                             |
| BLALESTREMENT       D0071928681         BLARE       L00007         BLARE       L0007         MARE       D007102000000000000000000000000000000000                                                                                                    | [BSNS006]-[C91]-[0]                                   |                                                                                   |                             |
| Biological Statement       Biological Statement                                                                                                    | 払込書詳細情報                                               |                                                                                   |                             |
| LASB     LAGO.007       LAGO.007     LAGO.007       LAGO.007     SO.007       SALAR     SO.007       LASD.00.01     LAGO.007       LASD.00.01     LAGO.007       LASD.00.01     SO.007       LASD.00.01     SO.007       LASD.00.01     SO.0007       LASD.00.01     SO.007       LASD.00.01     SO.007       SALARIY     SO.0007       SALARIY     SO.0007       SALARIY     <                                                                                                    |                                                       | 2010年7月分遺伝料<br>請求勝号: 1234567890123456789A                                         |                             |
| • A 48 0       50007         • A 1000       • 00007         • A 2000       • 00007         • A 2000       • 0000         • A 2000       • 0000         • A 2000       • 0000         • A 2000       • 0000         • A 4 2000       • 0000         • A 4 4 0000       • 0000         • A 4 4 0000       • 0000         • A 4 4 0000       • 0000         • A 4 4 0000       • 0000         • A 4 4 0000       • 00000         • A 4 4 0000       • 00000         • A 4 4 0000       • 00000         • A 4 4 0000       • 00000         • A 4 4 0000       • 00000         • A 4 4 0000       • 00000         • A 4 4 0000       • 00000         • A 4 4 00000       • 00000         • A 4 4 00000       • 00000         • A 4 4 00000       • 00000         • A 4 4 00000       • 000000         • A 4 4 00000       • 000000         • A 4 4 00000       • 000000         • A 4 4 00000       • 000000         • A 4 4 000000       • 0000000         • A 4 4 0000000       • 0000000         • A 4 4 000000000000000000       • 00000000000000000000000000000000                                                                                                    |                                                       | 1,000,000[7]                                                                      |                             |
| • value         500001           • value         • 42.20 F/R •           • Value         • 42.20 F/R •           • Value         • 42.20 F/R •           • Value         • 42.20 F/R •           • Value         • 100.0001           • Value         • 100.0001 <td< td=""><td></td><td>10,000[7]</td><td></td></td<>                                                                                                    |                                                       | 10,000[7]                                                                         |                             |
| 940         3400"           MARCHINE         42.2 97.1%           KARSCHOLL         42.2 97.1%           KARSCHOLL         1.000.00"           SALBACH (SALBACH)         1.000.00"           SALBACH (SALBACH)         1.000.00"           KARSCHOLL         1.000.00"           SALBACH (SALBACH)         1.000.00"           SALBACH (SALBACH)         1.000.00"           SALBACH (SALBACH)         1.000.00"           SALBACH (SALBACH)         1.000.00"           SALBACH (SALBACH)         I.000.00"           SALBACH (SALBACH)         I.000.00" <td></td> <td>50,000[*]</td> <td></td>                                                                                                    |                                                       | 50,000[*]                                                                         |                             |
| NAA-RADEWEW       42.227.R9         (BB0000)(01)(0)                                                                                                    |                                                       | 10,000[7]                                                                         |                             |
| (BALGOOD (100) (100) (1 |                                                       | 平成22年7月分                                                                          |                             |
| ALLA GASSAT         L.0.00.0001           Stalladd (1000)         1.0.00.0001           Stalladd (1000)         1.0.00.0001           Stalladd (1000)         1.0.00.0001           Stalladd (1000)         1.0.00.0001           Stalladd (1000)         1.0.00.0001           Stalladd (1000)         1.0.00.0001           Stalladd (1000)         1.0.00.0001           Stalladd (1000)         1.0.00.0001           Stalladd (1000)         1.0.0001           Stalladd (1000)         1.0.0001           Stalladd (1000)         1.0.0001           Stalladd (1000)         Stalladd (1000)           Stalladd (1000)         Stalladd (1000)           Stalladd (1000)         Stalladd (1000)           Stalladd (1000)         Stalladd (1000)           Stalladd (1000)         Stalladd (1000)           Stalladd (1000)         Stalladd (1000)           Stalladd (1000)         Stalladd (1000)           Stalladd (1000)         Stalladd (1000)           Stalladd (1000)         Stalladd (1000)           Stalladd (1000)         Stalladd (1000)           Stalladd (1000)         Stalladd (1000)           Stalladd (1000)         Stalladd (1000)           Stalladd (1000)         Stalladd (1                                                                                                    | [BSNS006]+[D91]+[0]                                   |                                                                                   |                             |
| subsect (+94 state)       1.000,0001         subsect (-94 state)       1.000,001         subsect (-94 state)       1.000,001         subsect (-94 state)       1.00                                                                                                    | 払込合計金額                                                |                                                                                   |                             |
| ####81         10.0007           ####81         0.010.0007           ####81         10.0007           ####82         0.0000           ####82         (0.0000)           ###82         (0.0000)           ###82         (0.0000)           ###82         (0.0000)           ###82         (0.0000)           ###82         (0.0000)           ###82         (0.0000)           ###82         (0.0000)           ###82         (0.0000)           ###82         (0.0000)           ###82         (0.0000)           ###82         (0.0000)           ###82         (0.0000)           ###82         (0.0000)           ###82         (0.0000)           ###82         (0.0000)           ###82         (0.0000)           ###82         (0.0000)           ###82         (0.0000)           ###82         (0.0000)           ###82         (0.0000)           ##82         (0.0000)           ##82         (0.0000)           ##82         (0.0000)           ##82         (0.0000)           ##82         (0.0000) <t< td=""><td></td><td>1,000,000[']</td><td></td></t<>                                                                                                    |                                                       | 1,000,000[']                                                                      |                             |
| x.14.0.007           (SM0000) (01)-(0)           SM0(10)-(-)           ************************************                                                                                                    |                                                       | 10,000[7]                                                                         |                             |
| (BANGGOO) (F21)-(0)         (BANGGOO) (F21)-(0)         (BANGGOO) (F21)-(0)         (BANGGOO) (F21)-(0)         (BANGGOO) (F21)-(0)                                                                                                    |                                                       | 1,010,000円                                                                        |                             |
| BL2:5/1/3 - F         Image: Subscription of the subscription of the subscripticoo of the subscripticoo of the subscription of the sub  | [BSNS006]-[E91]-[0]                                   |                                                                                   |                             |
| Base/1029-i+       Col         I-SD-020-1-020 at an and the second second se                                    | 認証情報                                                  |                                                                                   |                             |
| L-30-27/00-0-0-0000000         (E0000000-[4703-]40)           E00000000-[4703-]40]         (E0000000-[4703-]40)           (E0000000-[4703-]40)         (E000000-[4703-]40)                                                                                                    | 確認用バスワード 💩                                            | 詳細エラーメッセージ                                                                        |                             |
| Izevezoei-test-toi                                                                                                    | トランザクション編編書件 💦                                        |                                                                                   |                             |
| [B\$N\$006]-[291]-[0]                                                                                                    | [BSNS006]-[F91]-[0]                                   |                                                                                   |                             |
|                                                                                                    |                                                       |                                                                                   |                             |

払込内容確認画面が表示されます。払込内容をご確認 のうえ、「確認用パスワード」と「トランザクション 認証番号」を入力し、「実行」ボタンをクリックして ください。

※左記画面は収納機関が<u>民間</u>の場合に表示されます。 民間以外の場合、トランザクション認証は必要ありま せんので、**手順10**へお進みください。

払込内容

※「**印刷」**ボタンをクリックすると、印刷用PDFファイルが表示 されます。

# 手順8 実行内容確認(トランザクション認証番号取得・PC画面表示との照合)

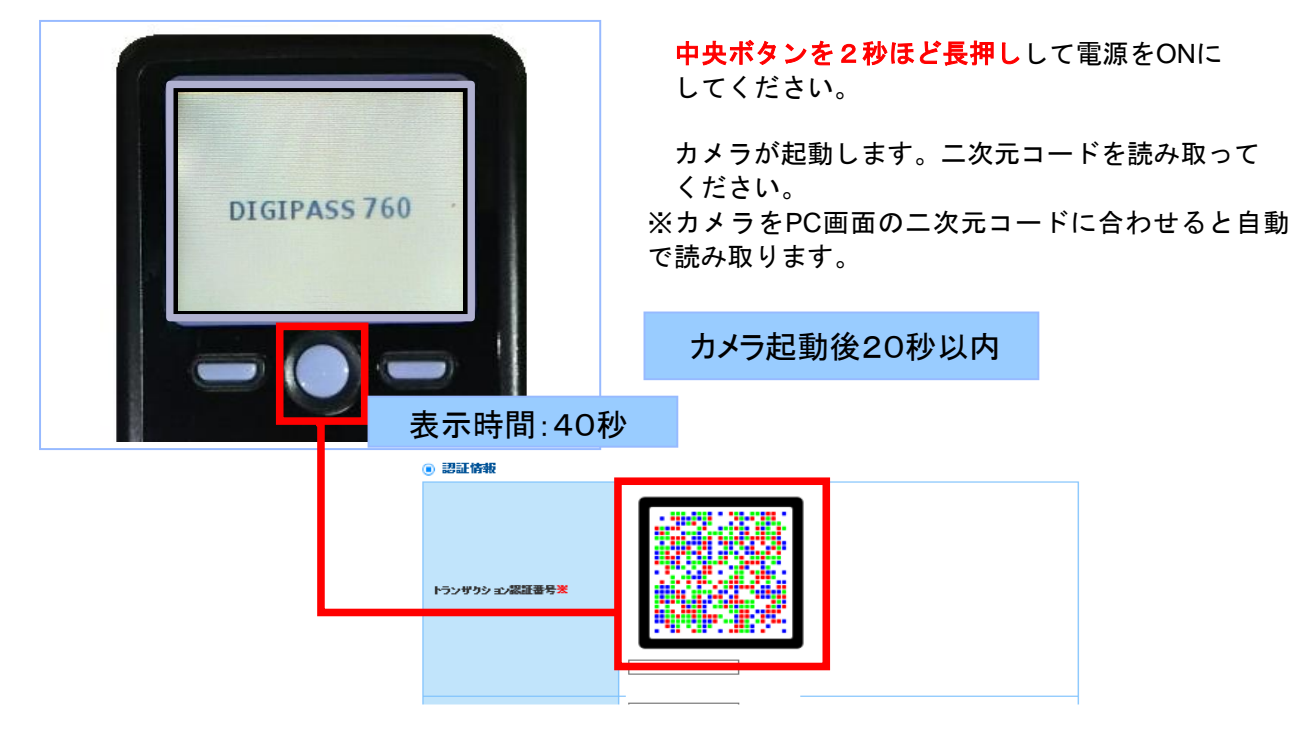

#### 手順9 カメラ付トークン表示とPC画面表示との照合

| 12345678901<br>¥99,999,999,999<br>5<br>Sign. 65711<br>Help                                                                                                    |                                                                                                    | <ul> <li>①収納機関番号</li> <li>②払込先(カナ)</li> <li>③お客様番号</li> <li>④払込金額</li> <li>⑤トランザクション認証番号</li> <li>が表示されますので、読み取り元の画面の取引情報と同じであることを確認し、トランザクション認証番号を入力してください。</li> </ul> |                                                          |     |
|----------------------------------------------------------------------------------------------------|----------------------------------------------------------------------------------------------------|----------------------------------------------------------------------------------------------------|----------------------------------------------------------|-----|
| X.                                                                                                    |                                                                                                    |                                                                                                    | トランザクション<br>認証番号を入<br>力する前にPC<br>画面の内容と<br>照合してくださ<br>い。 |     |
|                                                                                                    |                                                                                                    |                                                                                                    |                                                          |     |
| 」メラ付トークンに表示。<br>:なります。                                                                                                    | される取引情報と言                                                                                                    | 売み取り元の画                                                                                                    | 「面との対応は、以下の                                              | の通り |
| Jメラ付トークンに表示。<br>たなります。                                                                                                    | される取引情報と言                                                                                                    | 売み取り元の画                                                                                                    | 「面との対応は、以下の                                              | の通り |
| Jメラ付トークンに表示。<br>たなります。                                                                                                    | される取引情報と記<br>12345                                                                                                    | 売み取り元の画                                                                                                    |                                                          | D通り |
| <ul> <li>ンラ付トークンに表示な</li> <li>なります。</li> <li>払込先情報</li> <li>収納機関番号</li> <li>払込先</li> <li>お交送番号</li> </ul>                                                                          | される取引情報と言<br>12345<br>収納機関名<br>12945678001                                                                                                 | 売み取り元の画<br>1<br>2                                                                                                    | i面との対応は、以下の<br>)<br>)<br>((※1)                           | D通り |
| Dメラ付トークンに表示<br>たなります。<br><ul> <li>払込先情報</li> <li>収納機関番号</li> <li>払込先</li> <li>お客様番号</li> <li>お名前</li> </ul>                                                                        | される取引情報と記<br>12345<br>収納機関名<br>12345678901<br>株式会社>××商事                                                                                    | 売み取り元の画<br>1<br>2<br>3                                                                                                    | i面との対応は、以下の<br>)<br>)(※1)                                | D通り |
| Dメラ付トークンに表示<br>なります。                                                                                                    | される取引情報と記<br>12345<br>収納機関名<br>12345678901<br>株式会社××商事                                                                                     | 売み取り元の画<br>①<br>②<br>③                                                                                                    | i面との対応は、以下の                                              | D通り |
| Dメラ付トークンに表示<br>なります。<br><ul> <li>払込先情報</li> <li>収納機関番号</li> <li>払込先</li> <li>お客様番号</li> <li>お名前</li> </ul> <li>私込書詳細情報</li> <li>払込内容</li>                                          | される取引情報と記<br>12345<br>収納機関名<br>12345678901<br>株式会社××商事<br>2015年7月分通信料<br>請求番号: 12345678                                                    | 売み取り元の画<br>①<br>②<br>③                                                                                                    | i面との対応は、以下の<br>)<br>)((※1)<br>)                          | D通り |
| Dメラ付トークンに表示<br>なります。<br><ul> <li>払込先情報</li> <li>収納機関番号</li> <li>払込先</li> <li>お客様番号</li> <li>お名前</li> </ul> <li>私込書詳細情報</li> <li>払込本額</li>                                          | される取引情報と記<br>12345<br>収納機関名<br>12345678901<br>株式会社××商事<br>2015年7月分通信料<br>請求番号:12345678<br>99,999,999,999月                                  | 売み取り元の画<br>①<br>②<br>③<br>30123456789A                                                                                                    | T面との対応は、以下の<br>)<br>)<br>(※1)<br>)<br>(※2)               | D通り |
| <ul> <li>ンメラ付トークンに表示な<br/>たなります。</li> <li>● 払込先情報</li> <li>収納機関番号</li> <li>払込先</li> <li>お客様番号</li> <li>お名前</li> <li>● 払込書詳細情報</li> <li>払込内容</li> <li>払込金額</li> <li>内延滞金</li> </ul> | される取引情報と記<br>12345<br>収納機関名<br>12345678901<br>株式会社××商事<br>2015年7月分通信料<br>請求番号:12345678<br>99,999,999,909円<br>10,000円                       | 売み取り元の画<br>①<br>②<br>③<br><sup>30123456789A</sup><br>④                                                                                                    | i面との対応は、以下の<br>)<br>)<br>)(※1)<br>)                      | D通り |
| Dメラ付トークンに表示<br>なります。<br><ul> <li>払込先情報</li> <li>収納機関番号</li> <li>払込先</li> <li>お名前</li> <li>払込書詳細情報</li> <li>払込書詳細情報</li> <li>払込金額</li> <li>内遅滞金</li> <li>内消費税</li> </ul>            | される取引情報と語<br>12345<br>収納機関名<br>12345678901<br>株式会社××商事<br>2015年7月分通信料<br>請求番号:12345678<br>99,999,999,999円<br>10,000円<br>50,000円            | 売み取り元の画<br>①<br>20123456789A                                                                                                    | i面との対応は、以下の<br>)<br>)<br>)((※1)<br>)                     | D通り |
| Dメラ付トークンに表示<br>なります。<br>払込先情報<br>収納機関番号<br>払込先<br>お客様番号<br>お名前<br>払込書詳細情報<br>払込金額<br>内延滞金<br>内消費税<br>手数料                                                                           | される取引情報と記<br>12345<br>収納機関名<br>12345678901<br>株式会社××商事<br>2015年7月分通信料<br>請求番号:12345678<br>99,999,999,999円<br>10,000円<br>50,000円<br>10,000円 | 売み取り元の画<br>①<br>②<br>③<br>30123456789A<br>④                                                                                                    | J面との対応は、以下の<br>)<br>)((※1)<br>)<br>)((※2)                | の通り |

※2 カメラ付トークンでの金額表示は、以下の形式で表示されます。

"¥"+ 金額表示(カンマ区切り)

**複数の払込情報を同時に選択・払込する場合、**カメラ付トークンには「払込金額」が個別に表示され、 読み取り元画面には、すべての「払込書詳細情報」が表示されますので、ご確認ください。

# 手順10 実行(確認用パスワード・トランザクション認証番号入力)

| 税金・各種料金の払込み                      | 払込内容確認 BSN5006                                                                                                |                              |
|----------------------------------|----------------------------------------------------------------------------------------------------|------------------------------|
| 支払口傷を選択 収納物間を指                   | a定 》 私込債報を入力 》 私込金額を指定 内容確認 案行 》                                                                              | 内容確認したら、「確認用パスワード」           |
|                                  | ay easy                                                                                                    |                              |
| 🔺 共通エラーメッセージ                     |                                                                                                    | 「トランサクション認証番号」を入力し、          |
| 以下の払込みを実行します。                    |                                                                                                    | 「実行」ボタンを押してください。             |
| 内容を確認し、確認用パスワー<br>トランザクション認証番号は、 | - ドを入刀の上、「美行」ボタンを押してください。(BSNS006)-[A02]-[0]<br>お手持ちのトークンで二次元コードを読み取り、トークンに表示された値をご確認ください。[BSNS006]-[A06]-[0] |                              |
| ****                             |                                                                                                    |                              |
| SCHALD'E                         | 第11993年(1001) 経済1934567 協会総動用「102                                                                             | ※収納機関が民間以外の場合は、「確認           |
| [BSNS006]-[B91]-[0]              | Hurlin's (200) 2018 2234307 Hasta Million                                                                     |                              |
| 払込先情報                            |                                                                                                    | 用ハ <b>スリート」</b> のみを入力し、「美行」本 |
| <b>《纳纳第</b> 章                    | 12345                                                                                                    | タンを押してください。                  |
| KJARI                            | 東京都港区                                                                                                    |                              |
| お客様面号                            | 1357924680159                                                                                                 |                              |
| 868                              | データル子                                                                                                    |                              |
| [BSNS006]-[C91]-[0]              |                                                                                                    |                              |
| 払込書詳細情報                          |                                                                                                    |                              |
| 16.32.1 <sup>4</sup> 312         | 2010年7月分遺傳科<br>陳宗書号 : 1234567090123456709A                                                                    |                              |
| 私达金額                             | 1,000,000M                                                                                                    |                              |
| - 内証滞金                           | 10,000 <sup>10</sup>                                                                                          |                              |
| - 内消費税                           | \$0,000 <sup>14</sup> ]                                                                                       |                              |
| 手取料                              | 10,00019                                                                                                    |                              |
| 私込先からのお知らせ                       | 平成22年7月分                                                                                                    |                              |
| [BSNS006]-[D91]-[0]              |                                                                                                    |                              |
| 払込合計金額                           |                                                                                                    |                              |
| 私込金額合計(手数科抜き)                    | 1,000,000円                                                                                                    |                              |
| 手数科合計                            | 10,000円                                                                                                    |                              |
| 私込金額合計                           | 1,010,000/9                                                                                                   |                              |
| [B2N2006]-[Eat]-[0]              |                                                                                                    |                              |
| ac all the file                  |                                                                                                    |                              |
| 確認用パスワード                         |                                                                                                    |                              |
|                                  | [RSNS008]-[F02]-[0]                                                                                           |                              |
|                                  |                                                                                                    |                              |
| トランザクション原算量号                     |                                                                                                    |                              |
|                                  |                                                                                                    |                              |
|                                  |                                                                                                    |                              |
|                                  | 「採掘エラーメッセージ                                                                                                   |                              |
| [BSNS006]-[F91]-[0]              |                                                                                                    |                              |
| [BSNS006]-[Z91]-[0]              |                                                                                                    |                              |
| (Trunned front [a]               |                                                                                                    |                              |
|                                  |                                                                                                    |                              |

# 手順11 払込結果

| 記金・各種料金の払込る                                | 步 払込結果                                                                                      | BSN5007                                              |                     |
|--------------------------------------------|---------------------------------------------------------------------------------------------|------------------------------------------------------|---------------------|
| 25日届を過択 🔪 内容雑品                             | 3 X0                                                                                        | · Provenski star (* 1997)<br>Provenski star (* 1997) | 払込結果画面が表示されますので、払込約 |
| 受付番号12345678<br>む時合せの際は、この<br>収納日は2010年10月 | 90-20100309-222222で転込みを転付付けました。<br>2月1時時が必要となりますので毎号をお使えください、[85N5007]-[601]-[0]<br>301日です。 |                                                      | をこ唯認くたさい。           |
| 支払口座                                       |                                                                                             |                                                      |                     |
| 25.DB                                      | 春山支倉 (100) 雷通 1234567 <u>袁金移動用口座</u>                                                        |                                                      |                     |
| [BSNS007]-[B91]-[0]                        |                                                                                             |                                                      |                     |
| 払込先情報                                      |                                                                                             |                                                      |                     |
| GHARES                                     | 12345                                                                                       |                                                      |                     |
|                                            | 1357924660159                                                                               |                                                      |                     |
|                                            | データ花子                                                                                       |                                                      |                     |
| [BSN5007]-[C91]-[0]                        |                                                                                             |                                                      |                     |
| 払込書詳細情報                                    |                                                                                             |                                                      |                     |
|                                            | 2010年7月分遷告料                                                                                 |                                                      |                     |
|                                            | 1,000,000円                                                                                  |                                                      |                     |
|                                            | 10,000円                                                                                     |                                                      |                     |
|                                            | 10,000[9]                                                                                   |                                                      |                     |
| [BSN5007]-[D91]-[0]                        |                                                                                             |                                                      |                     |
| [BSNS007]-[E04]-[0]                        |                                                                                             |                                                      |                     |
| [BSNS007]-[Z91]-[0]                        |                                                                                             |                                                      |                     |
|                                            |                                                                                             |                                                      |                     |
|                                            | ホームへ     く 税金・各種料金の払込メニューへ                                                                  | 🖶 हम्म                                               |                     |

※「印刷」ボタンをクリックすると、印刷用PDFファイルが表示されます。

承認権限を持つ利用者様が、各業務で確定された取引の依頼内容を確認し、取引の承認・差戻し・削除を 行うことができます。

# ●振込振替承認

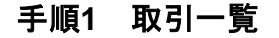

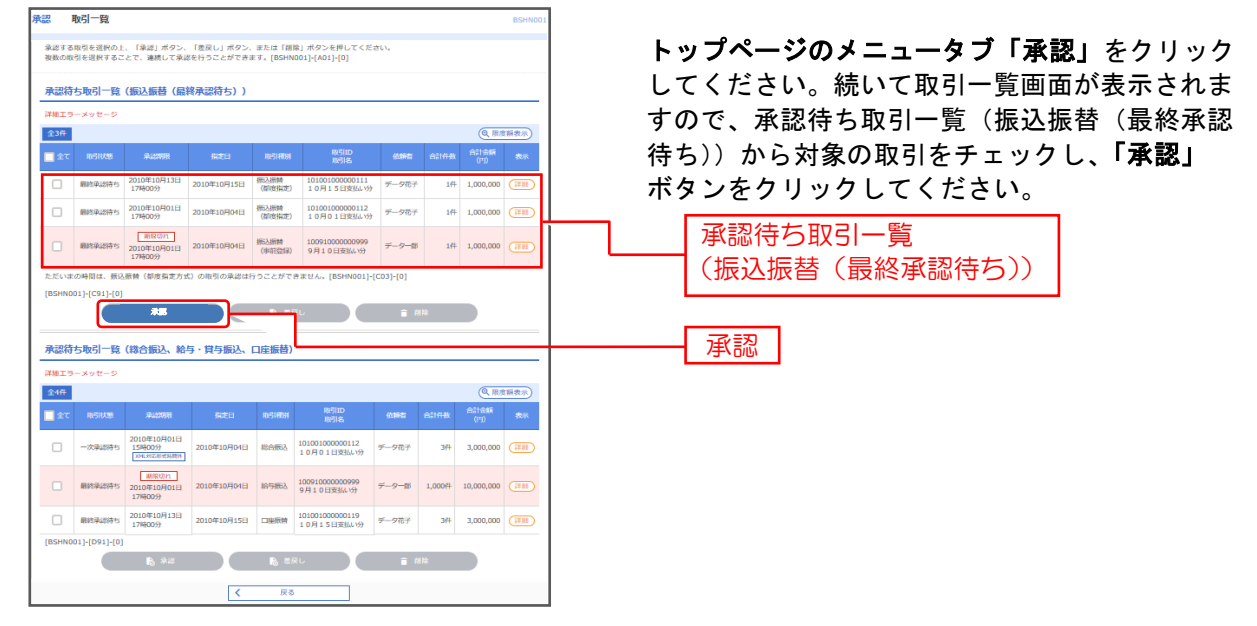

※複数の取引を選択すると、連続して承認をすることができます。

※「詳細」ボタンをクリックすると、取引の詳細を表示することができます。

※「差戻し」ボタンをクリックすると、依頼者によりデータを編集することができます。

※「削除」ボタンをクリックすると、取引を削除し、データを破棄することができます。削除されたデータの照会は可能です。 ※「限度額表示」ボタンをクリックすると、取引限度額を表示することができます。

#### 手順2 振込暗証番号の入力

| 以下の内容を確認の上、「<br>取引付表報                        | 次へ」ボダンを押してください。[BSHN002]-[A01]-[0]                                                                                                    | 確認のうえ、「振込暗証番号」を入力し、「次~                |
|----------------------------------------------|----------------------------------------------------------------------------------------------------|---------------------------------------|
| BLSIID                                       | 101001000000111                                                                                                    |                                       |
|                                              | III 心 III 10                                                                                                    | ――――――――――――――――――――――――――――――――――――― |
|                                              | 要的复数方式                                                                                                    |                                       |
|                                              | 2010年10月15日                                                                                                    |                                       |
|                                              | 10月15日末払い分                                                                                                    |                                       |
|                                              | EDI200201200001DEP                                                                                                    |                                       |
| 振込元情報                                        |                                                                                                    |                                       |
| <b>★私口服</b>                                  | 青山支母(100) 普通 1234567 資金将動用口座                                                                                                    |                                       |
| 振込先口座                                        |                                                                                                    |                                       |
| 使取人無可                                        | 123                                                                                                    |                                       |
|                                              | ka' 50058395" (a                                                                                                    |                                       |
| 振込金額                                         |                                                                                                    |                                       |
| 大松会研                                         | 1,000,000円                                                                                                    |                                       |
|                                              | 01                                                                                                    |                                       |
|                                              | 1,000,0001                                                                                                    |                                       |
| 10.13 小市市                                    |                                                                                                    |                                       |
| *****                                        | 1.000.000月                                                                                                    |                                       |
| ***                                          | 019                                                                                                    |                                       |
| N13.448                                      | 1.000.000                                                                                                    |                                       |
| (())))))))))))))))))))))))))))))))))))       |                                                                                                    |                                       |
| 位成長                                          | w                                                                                                    |                                       |
| 15-10 PH#140                                 |                                                                                                    |                                       |
| AND                                          | 21 - 0 + M                                                                                                    |                                       |
| 0.17.10.00                                   | 2010//01128 1200000                                                                                                    |                                       |
|                                              | 10月15日東払い分です。よ為しくお知道いします。                                                                                                    |                                       |
| INCLUSION AND                                |                                                                                                    |                                       |
| ACAL TOYN                                    |                                                                                                    |                                       |
| 10 A.1022 (0.19                              |                                                                                                    |                                       |
| [B5HN002]-[H91]-[0]                          |                                                                                                    |                                       |
| 線込線定日が設置編目以内<br>現在が不足している場合は<br>線込線定目当日には、「労 | (加速日がま日以為) の増えは、加速日の利日 までに用込道者を支払に回じこ入るくたさい<br>3、ご他MonteAndersiteはないでご言葉くたない、<br>3人が一つのが利用り、包括用し、用込品用したでは増加くたさい、(加速4000)(201)(0)<br>201)(201)(0)<br>ネット<br>キャント<br>キャント | 次へ                                    |

ご

### 手順3 実行内容確認(トランザクション認証)

| 振込振替 実行確認                                                                                                    |                                                               | BFKF0                                                           |  |  |  |  |  |
|----------------------------------------------------------------------------------------------------|---------------------------------------------------------------|-----------------------------------------------------------------|--|--|--|--|--|
|                                                                                                    |                                                               | NU. 442.6 3 m (hydraft) 92.5 (610) 10 17                        |  |  |  |  |  |
| 58th1880(2)77                                                                                                    |                                                               |                                                                 |  |  |  |  |  |
| の必須回て売り結果が表示されます。<br>いての点が消費を確認し、確認知道者の、犯が承認知道者をも入功の上、「実行」ボタンを押してください、(EMPOIL3)-(A07)-(0)<br>死活の点剤をすめ、必須可能方で多ぬは、(中部化しておの剤がヘノボタンを押してください、(EMPOIL3)-(A07)-(0)<br>トラングジション総証書号は、お手持ちのトークンでこの定コードを表が取り、トークンに表示されたを正式描述ください、(EMPOIL3)-(A07)-(0) |                                                               |                                                                 |  |  |  |  |  |
| 取引情報                                                                                                    |                                                               |                                                                 |  |  |  |  |  |
| 受付量号 (仮)                                                                                                    | 1015001                                                       |                                                                 |  |  |  |  |  |
| 10x 41 100 301                                                                                                    | 擦込證警                                                          |                                                                 |  |  |  |  |  |
| Brit                                                                                                    | 22X#0                                                         |                                                                 |  |  |  |  |  |
| 取引名                                                                                                    | 10月15日支払い分                                                    |                                                                 |  |  |  |  |  |
| 用込メッセージ                                                                                                    | -                                                             |                                                                 |  |  |  |  |  |
| [BFKF013]-[B91]-[0]                                                                                                    |                                                               |                                                                 |  |  |  |  |  |
| 振込元情報                                                                                                    |                                                               |                                                                 |  |  |  |  |  |
| *MDB                                                                                                    | ★単文字(100) 美通 1234567 合め切                                      | 毎回口菜                                                            |  |  |  |  |  |
| [BFKF013]-[C91]-[0]                                                                                                    |                                                               |                                                                 |  |  |  |  |  |
| 振込先口座                                                                                                    |                                                               |                                                                 |  |  |  |  |  |
| MOLD OF BE                                                                                                    |                                                               |                                                                 |  |  |  |  |  |
| ROX26840                                                                                                    | XH7(91.)27 (0111)                                             |                                                                 |  |  |  |  |  |
| 用这先口屉                                                                                                    | (6/9999) (222) 普通 2100001                                     |                                                                 |  |  |  |  |  |
| 聖瓶人名                                                                                                    | 68.204228322.08                                               |                                                                 |  |  |  |  |  |
| 2件5<br>(BEKE0131-(D911-(0))                                                                                                    | 東日本騎學                                                         |                                                                 |  |  |  |  |  |
|                                                                                                    |                                                               |                                                                 |  |  |  |  |  |
| Incle areas                                                                                                    |                                                               |                                                                 |  |  |  |  |  |
| 常松曲眼                                                                                                    | 1,000,000円                                                    |                                                                 |  |  |  |  |  |
| 先方負担手取料                                                                                                    | *019                                                          |                                                                 |  |  |  |  |  |
| <b>邢込金朝</b>                                                                                                    | 1,000,000円                                                    |                                                                 |  |  |  |  |  |
| <b>用达平原</b> 目                                                                                                    | 315P                                                          |                                                                 |  |  |  |  |  |
| SIROHAM                                                                                                    | 999,685[9]                                                    |                                                                 |  |  |  |  |  |
| NA .                                                                                                    | 100円                                                          |                                                                 |  |  |  |  |  |
| HR                                                                                                    | 100円                                                          |                                                                 |  |  |  |  |  |
| <b>EN</b>                                                                                                    | 100円                                                          |                                                                 |  |  |  |  |  |
| ※先方貨担手数料欄に"*"が表示され                                                                                                    | にいる場合は、手数料との簡に理顧が                                             | 生じています。                                                         |  |  |  |  |  |
| 認証情報                                                                                                    |                                                               |                                                                 |  |  |  |  |  |
| нарифонаршан 📶                                                                                                    | Biszo-Art-2                                                   |                                                                 |  |  |  |  |  |
| 18日初日日中<br>(BFKF013]-(F91]-(0)                                                                                                    | ##エラーメッセージ                                                    | Rの取引から傷跡標証養晴の入力を毎晩する                                            |  |  |  |  |  |
|                                                                                                    |                                                               |                                                                 |  |  |  |  |  |
| 都込指定日か設置第日以降(指定日)<br>残高が不足している場合は、ご依頼<br>振込指定日当日には、「振込データ)                                                                                                    | が本目以外)の場合は、推定日の前日<br>の横込根替は処理されませんのでご注意<br>か状況騒会」を実践し、伝込結果を必ず | までに勝込賃金を支払口場にご入金ください。<br>高ください。<br>ずご確認ください。(BFKF013)-[Z91]-[0] |  |  |  |  |  |
|                                                                                                    | 実行                                                            | す ><br>の取引へ >                                                   |  |  |  |  |  |
|                                                                                                    |                                                               |                                                                 |  |  |  |  |  |

実行確認画面が表示されますので、取引実行のため、カメラ付トークンをご準備ください。

#### ※「受取人番号を指定」の方法をご利用の場合は、トランザクション認証 番号および確認暗証番号の入力欄は表示されません。振込先口座等をご 確認のうえ、「実行」ボタンをクリックしてください。手順5へ。

※既に同一振込情報(「受付日」または「指定日」「支払口座」「入金先口 座情報」「振込金額」)が存在する場合、二重振込警告メッセージが表示 されます。依頼内容をご確認後、お取引を継続する場合は「取引を継続 する」をチェックし、「実行」ボタンをクリックしてください。

#### 実行内容確認(トランザクション認証番号取得・PC画面表示との照合)

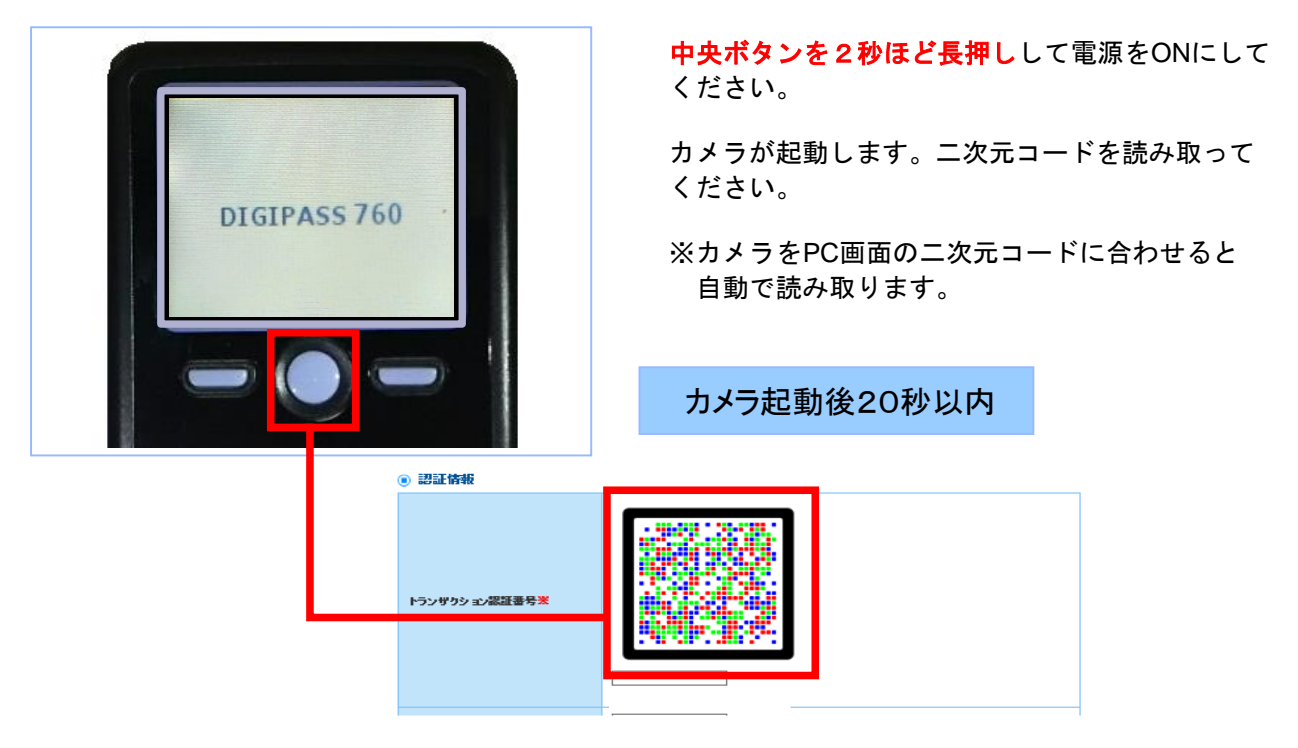

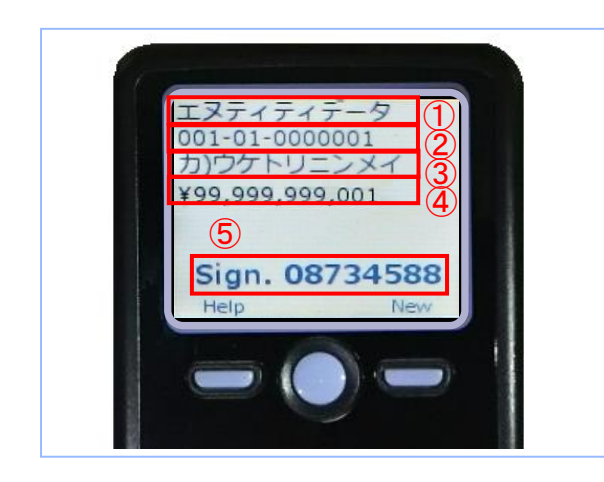

カメラ付トークンに

- ① 振込先金融機関(カナ)
- ② 振込先口座(店番·科目·口座番号)
- ③ 受取人名
- ④ 振込金額

⑥ トランザクション認証番号 が表示されます

下記の読み取り元画面の取引情報と同じであることを確認し、トランザクション認証番号を入力してください。

# 取引内容の照合

カメラ付トークンに表示される取引情報と読み取り元の画面との対応は、以下の通りとなります。

| ◎ 振込先口座                                          | ) 振込先口座                                  |  |                 |  |  |  |  |
|--------------------------------------------------|------------------------------------------|--|-----------------|--|--|--|--|
| 振込先金融機関                                          | NTTデータ銀行(0111)                           |  |                 |  |  |  |  |
| 振込先口座                                            | 丸の内支店(001) 普通 0000001                    |  |                 |  |  |  |  |
| 受取人名                                             | ስ) ታ ነ ነ ነ ነ ነ ነ ነ ነ ነ ነ ነ ነ ነ ነ ነ ነ ነ ነ |  |                 |  |  |  |  |
| 登録名                                              | 東日本商事                                    |  |                 |  |  |  |  |
|                                                  |                                          |  |                 |  |  |  |  |
| ● 振込金額                                           |                                          |  |                 |  |  |  |  |
| 支払金額                                             | 99,999,999,999                           |  |                 |  |  |  |  |
| 先方負担手数料                                          |                                          |  | 998円            |  |  |  |  |
| 入金金額                                             | <b>((%</b> 3) 99,999                     |  |                 |  |  |  |  |
| 手数料後払                                            |                                          |  | -               |  |  |  |  |
| 引落合計金額                                           |                                          |  | 99,999,999,001円 |  |  |  |  |
| ※1 カメラ付トークンでの日本語表示は、カナ文字に変換されます。<br>(最大10文字まで表示) |                                          |  |                 |  |  |  |  |

- ※2 カメラ付トークンでの振込先口座は、以下の形式で表示されます。 支店コード(数字3桁) + "-" + 科目コード(数字2桁) + "-" +
- 口座番号(数字7桁以内)
- ※3 カメラ付トークンでの金額表示は、以下の形式で表示されます。 "¥" + 金額表示(カンマ区切り)

# 手順4 実行

取引内容確認ができましたらトランザクション認証番号、確認暗証番号を入力し、「実行」ボタン をクリックしてください。

| 振込振替                         | 実行確認                             |                                                                                                    | BFK      |
|------------------------------|----------------------------------|----------------------------------------------------------------------------------------------------|----------|
| 文払口店を選び                      | 18 🔪 (新込先口座前)3                   | な方法を選択 📏 振込先日庭を選択 👌 支払金額を入力 👌 内容神想 🔰 素行体記 第7 🔪                                                                                                    |          |
| 589188                       | 目の振込です。                          |                                                                                                    |          |
| のの新聞でき                       | (取り)結果が表示されま<br>(内容を確認)、 Perfect | TT.                                                                                                    |          |
| 現在の取引す<br>トランザク              | そ中新し、次の取引を<br>アション的経験特は、お        | 2行う場合は、「中断して次の用うい」ボタンを押してください、[BMP013]-(A07-[0]<br>2行う場合は、「中断して次の用うい」ボタンを押してください、[BMP013]-(A07-[0]<br>2件持ちのトークンで二次にコードを読み取り、トークンに素示された場をご解説ください、[BM07013]-(A                                                                                                    | ADI]-[0] |
|                              |                                  | and the second second se |          |
| 取引结報                         |                                  |                                                                                                    |          |
| -                            |                                  | 1015001                                                                                                    |          |
| 11111                        |                                  | 图心图 第                                                                                                    |          |
|                              |                                  | 12.5.ml                                                                                                    |          |
| 856                          |                                  | 10月15日末1.19                                                                                                    |          |
| #0.4 5 to                    |                                  | ÷                                                                                                    |          |
| [BFH0F013]                   | ]-[891]-[0]                      |                                                                                                    |          |
| 振込元情                         | 549                              |                                                                                                    |          |
| RADE                         |                                  | 青山市浜(1001 毎週 1234567 商会学数用口道                                                                                                    |          |
| (BFKF013)                    | I]-[C91]-[0]                     |                                                                                                    |          |
| 原达先口的                        | 地                                |                                                                                                    |          |
| BARAR                        | 862                              | ##72M#()27 (0111)                                                                                                    |          |
| 83708                        |                                  | 16/2599 (222) 養満 2100001                                                                                                    |          |
| 28×8                         |                                  | ta10008201(8                                                                                                    |          |
| 286                          |                                  | 東日本演藝                                                                                                    |          |
| [BFKF013]                    | ]-[D91]-[0]                      |                                                                                                    |          |
| 振込金額                         | t i                              |                                                                                                    |          |
| 末払会額                         |                                  | 1,000,000円                                                                                                    |          |
| 2788F                        |                                  | 105                                                                                                    |          |
| 80.0 <b>5</b>                |                                  | 1,000,000円                                                                                                    |          |
| 80.4em                       |                                  | 315/9                                                                                                    |          |
| 9567A                        |                                  | 999,685P9                                                                                                    |          |
| Ré                           |                                  | 10075                                                                                                    |          |
| 118                          |                                  | 1007                                                                                                    |          |
| 58                           |                                  | 1009                                                                                                    |          |
| ※ 无方負担す                      | 洋敷料機に***が表示:                     | されている場合は、手数料との壁に差滅が生じています。                                                                                                    |          |
|                              |                                  |                                                                                                    |          |
| 認定情報                         | ł                                |                                                                                                    |          |
|                              |                                  | (BPKP013)-(P92)-(0)                                                                                                    |          |
|                              |                                  |                                                                                                    |          |
|                              |                                  | · · · · · · · · · · · · · · · · · · ·                                                                                                    |          |
| トランザク                        | 05=5889 🚺                        |                                                                                                    |          |
|                              |                                  | 與時期的時間                                                                                                    |          |
|                              |                                  |                                                                                                    |          |
|                              |                                  | hara-xx6-2                                                                                                    |          |
| -                            |                                  |                                                                                                    |          |
| a construction of the second |                                  | C-2xx-67#4                                                                                                    |          |
| [BFKF013]-                   | ]-[F91]-[0]                      |                                                                                                    |          |
| 構造態定日た                       | か設置側目以降(指定                       | (日が末日以外)の場合は、増定日の町日までに振込過金を支払口優にご入金ください。<br>(第の時)は時間まりませんのででは考えます。)                                                                                                    |          |
| 描込指定目出                       | 当日には、「療込デー                       | 1990/980489999/1992年1月1日へのでご注意くたさい。<br>-タの状況探会」を実施し、振込結果を必ずご確認ください。[BFR0P013]-[291]-[0]                                                                                                    |          |
|                              |                                  | 実行 >                                                                                                    |          |
|                              |                                  | 中断して次の取引へ >                                                                                                    |          |
|                              |                                  |                                                                                                    |          |

# 手順5 承認結果

| 朱認 朱認結果 [銀込銀替]                                              | BSHN00                                                                                                    |  |  |  |  |  |
|-------------------------------------------------------------|----------------------------------------------------------------------------------------------------|--|--|--|--|--|
|                                                             |                                                                                                    |  |  |  |  |  |
|                                                             |                                                                                                    |  |  |  |  |  |
| ▲ 開込成業は 4月22日照いです。                                          |                                                                                                    |  |  |  |  |  |
| 描込信頼を発行けました。                                                |                                                                                                    |  |  |  |  |  |
| 取引给朝                                                        |                                                                                                    |  |  |  |  |  |
| RESISTER                                                    | 受行演奏                                                                                                    |  |  |  |  |  |
| mesuo                                                       | 210419900000326                                                                                                    |  |  |  |  |  |
| -                                                           | 0420003                                                                                                    |  |  |  |  |  |
| and and                                                     | IN LUM .                                                                                                    |  |  |  |  |  |
| PALACET                                                     | 國政日 04月22日                                                                                                    |  |  |  |  |  |
| 898                                                         | 7323                                                                                                    |  |  |  |  |  |
| ##3.x o tf = 5                                              | 2                                                                                                    |  |  |  |  |  |
| 据认元情報                                                       |                                                                                                    |  |  |  |  |  |
| 20.00                                                       | 未透寶瓷町 (002) 登通 1436773                                                                                                    |  |  |  |  |  |
| 振込先口度                                                       |                                                                                                    |  |  |  |  |  |
| 50.5±048                                                    | <b>第96大服銀行</b> (0591)                                                                                                    |  |  |  |  |  |
| 63.ACI9                                                     | 東文店 (003) 雪道 1194470                                                                                                    |  |  |  |  |  |
| 受职人名                                                        | 899(7)58003                                                                                                    |  |  |  |  |  |
| 348                                                         | 用文点試驗用                                                                                                    |  |  |  |  |  |
| 细込金額                                                        |                                                                                                    |  |  |  |  |  |
| 入企会研                                                        | 100,000円                                                                                                    |  |  |  |  |  |
| 863.11874                                                   | 330 <sup>m</sup>                                                                                                    |  |  |  |  |  |
| N/Restan                                                    | 100,330円                                                                                                    |  |  |  |  |  |
| 依赖者情報                                                       |                                                                                                    |  |  |  |  |  |
| 0468                                                        |                                                                                                    |  |  |  |  |  |
| 938EB                                                       | 2021年04月19日                                                                                                    |  |  |  |  |  |
| 承認者情報                                                       |                                                                                                    |  |  |  |  |  |
| 3428                                                        |                                                                                                    |  |  |  |  |  |
| ALCHIN                                                      | 2021#04月22日24時0099                                                                                                    |  |  |  |  |  |
| 19401010                                                    | 2021年04月20日 10時55分                                                                                                    |  |  |  |  |  |
| ax2/F                                                       |                                                                                                    |  |  |  |  |  |
| 振込指定日が設算業日以降(指定日か<br>発動が不足している場合は、ご使用の<br>振込指定日当日には、「振込チータの | 部ム系を目が接続者には「「後年日が年日以外」の争合は、新を目の発日すでに加込発きであた以降とご入会ください、<br>第2人を注いている事件で、ご参加の自己は登せた後でになったいでご言意ください。<br>第2人前を目出日には、「約人を一夕のが決め出ませ来る」、別以発表をつて出想してたい。 |  |  |  |  |  |

承認結果 [振込振替] 画面が表示されますので、 承認結果をご確認ください。

# ●データ伝送承認

# 手順1 取引一覧

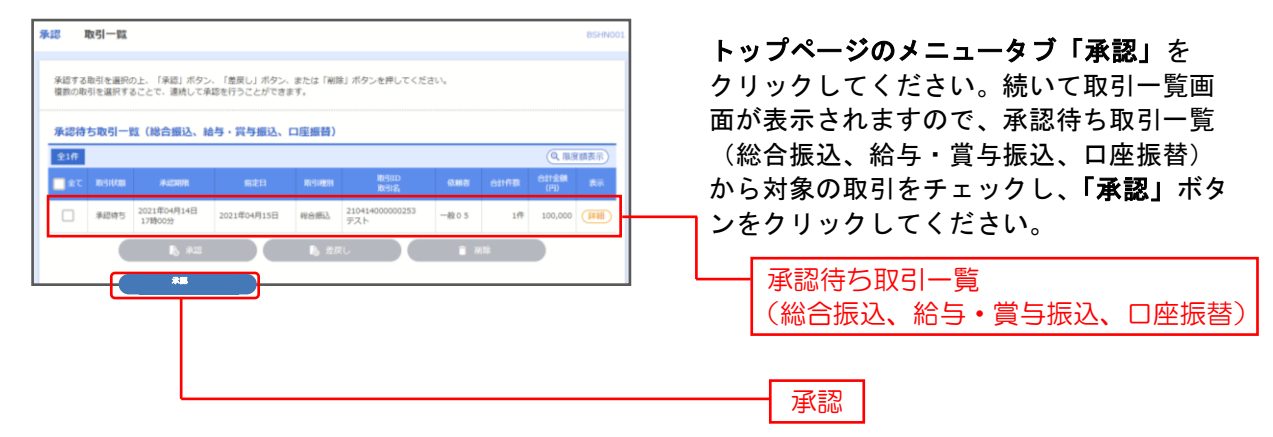

※複数の取引を選択すると、連続して承認をすることができます。

- ※「詳細」ボタンをクリックすると、取引の詳細を表示することができます。
- ※「差戻し」ボタンをクリックすると、依頼者によりデータを編集することができます。 ※「削除」ボタンをクリックすると、取引を削除し、データを破棄することができます。削除されたデータの照会は可能です。
- ※「開味」小ダノをクリックターると、取力を削除し、ナーダを飯菜9 ることかできまり。削除されたナーダの照会は可能です
- ※「限度額表示」ボタンをクリックすると、取引限度額を表示することができます。

# 手順2 取引内容を確認

| 米認 内容確認 [総合                      | 版入           | ]                       |             |                    |                             |           |         |           | BSHN          |
|----------------------------------|--------------|-------------------------|-------------|--------------------|-----------------------------|-----------|---------|-----------|---------------|
| 取引内容を確認 承認完了                     |              |                         |             |                    |                             |           |         |           |               |
| 以下の内容を確認の上、「承4<br>トランザクション切証番号は、 | 訪実行」<br>、お手持 | ボタンを押してくだ<br>(ちのトークンで二次 | さい。[<br>元コー | BSHN008}<br>ドを読み取り | -[A01]-[0]<br>)、トークンに表示された感 | をご確認くだ    | żι, (Β5 | HN008]-[A | 05]-[0]       |
| 取引情報                             |              |                         |             |                    |                             |           |         |           |               |
| 10-91-01-00                      |              | #12+22/21               |             |                    |                             |           |         |           |               |
|                                  |              | 101001000000121         |             |                    |                             |           |         |           |               |
|                                  |              | 11日標3                   |             |                    |                             |           |         |           |               |
|                                  |              | 2010年10月15日             |             |                    |                             |           |         |           |               |
|                                  |              | 10月15日末払い分              | ,           |                    |                             |           |         |           |               |
|                                  |              | デーク花子                   |             |                    |                             |           |         |           |               |
| [BSHN008]-[B91]-[0]              |              |                         |             |                    |                             |           |         |           |               |
| 振込元情報                            |              |                         |             |                    |                             |           |         |           |               |
| RECE                             |              | 青山大俣(100) 書き            | 12345       | 67 資金序動!           | 108                         |           |         |           |               |
|                                  |              | 1234567891              |             |                    |                             |           |         |           |               |
|                                  |              | 999940                  |             |                    |                             |           |         |           |               |
| [BSHN008]-[C91]-[0]              |              |                         |             |                    |                             |           |         |           |               |
| 振达明细内容                           |              |                         |             |                    |                             |           |         |           |               |
| 08                               |              |                         |             | site               |                             |           |         |           |               |
|                                  |              |                         | 5,000       | .000F3             |                             |           |         |           |               |
|                                  |              |                         |             | 205/8              |                             |           |         |           |               |
|                                  |              |                         | -           | ,20519             |                             |           |         |           |               |
|                                  |              |                         | 4,997       | ,795円              |                             |           |         |           |               |
| (株式手数料合計)<br>(株式)、株式株式が第一部       |              |                         | 1           | ,680円              |                             |           |         |           |               |
|                                  |              |                         |             | -                  |                             |           |         |           |               |
| < 10ぺ-∋∰ <                       |              | 1 2                     | 3           | 0 5 0              | 7 8 9 10                    |           | >       | 104-      | ·以农 ><br>两表示) |
| -                                |              |                         |             | -                  | and the second second       | TLAN      | -       | BAAR      | -             |
| BBA6                             |              | *26                     |             |                    |                             | (91)      | (85)    | out.      | - 69          |
| 13/3009329-(3                    | 1958<br>5075 | NF (0111)<br>CM (222)   | **          | 2100051            | EDI<br>XHLIBERAR            | 1,000,000 | 318     | 999,685   | 315           |
| 252005201(3<br>25日本製業            | おけてす         | - 伊藤(平(9996)<br>(001)   | **          | 2100002            | EDI<br>A123456789013345     | 1,000,000 | 315*    | 999,605   | 210           |
| 承認者情報                            |              |                         |             |                    |                             |           |         |           |               |
| 928                              |              | 7-718                   |             |                    |                             |           |         |           | _             |
|                                  |              | 2010#10月13日 17月         | 1009        |                    |                             |           |         |           |               |
|                                  |              |                         |             |                    |                             |           |         |           |               |
|                                  |              |                         |             |                    |                             |           |         |           | 0             |
|                                  |              | WH - To A Labor         |             |                    |                             |           | #R1     | 20大学业内(   | #発刊]          |
| [BSHN008]-[P91]-[01              |              |                         |             |                    |                             |           |         |           |               |
| 認識情報                             |              |                         |             |                    |                             |           |         |           |               |
| 888.000-F                        |              | 神徳エラーメッセージ              | 6           |                    | 教気から痛算用/1スワードの2             | 力を業務する    |         |           |               |
|                                  |              | (B5HN008)-[6921-        | [0]         |                    |                             |           |         |           |               |
|                                  |              |                         |             |                    |                             |           |         |           |               |
|                                  |              | 1000                    | 34          |                    |                             |           |         |           |               |
| HEDHOSHDERME                     |              | 2.464                   | Э.          |                    |                             |           |         |           |               |
|                                  |              |                         | R           |                    |                             |           |         |           |               |
|                                  |              |                         |             |                    |                             |           |         |           |               |
|                                  |              | 1.11.12.1.12            |             |                    |                             |           |         |           |               |
|                                  |              | - a ar ca               |             |                    |                             |           |         |           |               |
| [85+44008]-[G91]-[01             |              | RAIS-AUG-S              |             | 1                  |                             |           |         |           |               |
| [85HM008]-[C91]-[0]              |              | - 4 4 4 4 4             |             | 1                  |                             |           |         |           |               |
| [85+94008]-(091]-(0]             |              | RMI9-XvC-S              |             |                    |                             |           |         |           |               |

内容確認画面が表示されますので、取引実行のため カメラ付トークンをご準備ください。

※ロ座振替の場合「トランザクション認証」の入力は不 要です。「確認用パスワード」を入力して「実行」ボ タンを押下してください。手順5 承認完了へお進み ください。

#### 手順3 実行内容確認(トランザクション認証番号取得・PC画面表示との照合)

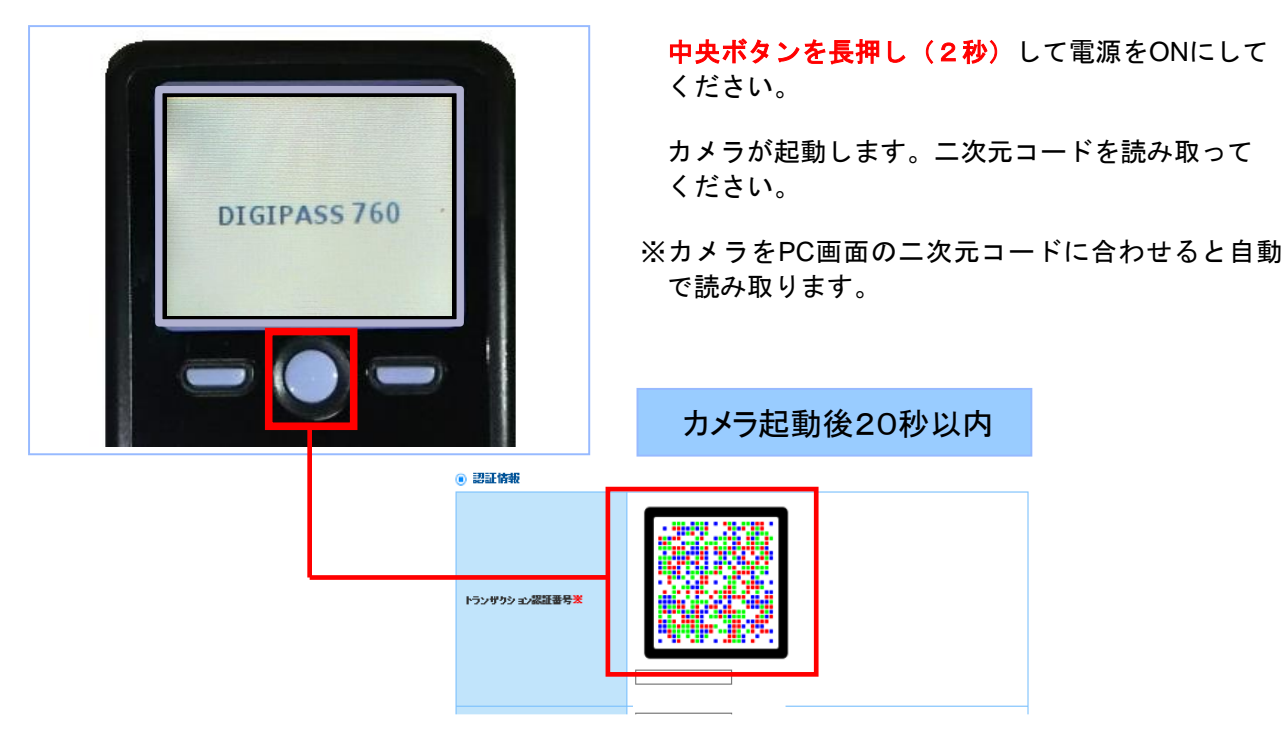

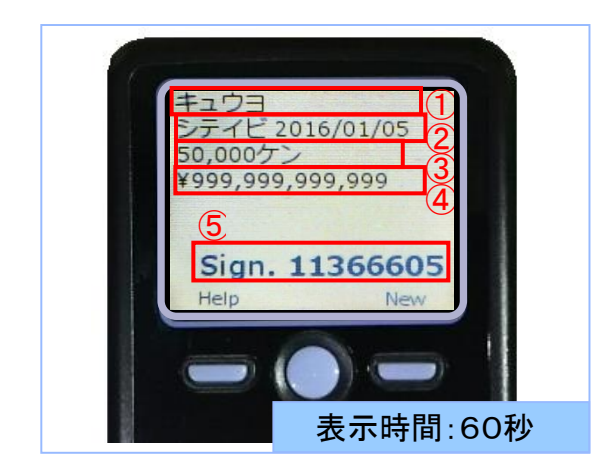

カメラ付トークンに

①取引種別
 ②振込指定日
 ③支払件数合計
 ④支払金額合計
 ⑤トランザクション認証番号

表示されますので、**読み取り元の画面の取引情報と同じ** であることを確認し、「トランザクション認証番号」を 入力してください。

# 取引内容の照合

カメラ付トークンに表示される取引情報と読み取り元の画面との対応は、以下の通りとなります。

| ● 取引情報   |                     |                                                                                                    |                  |
|----------|---------------------|----------------------------------------------------------------------------------------------------|------------------|
| 取引状態     | 最終承認待ち              |                                                                                                    |                  |
| 取引D      | 101001000000131     |                                                                                                    |                  |
| 取引種別     | 給与振込                | ①(※1)                                                                                                    |                  |
| 振込指定日    | 2016年01月05日         | <b>(</b> )( <b>%</b> 2)                                                                                     |                  |
| 取引名      | 10月15日支払い分          |                                                                                                    |                  |
| 依頼者      | データ花子               |                                                                                                    |                  |
| ● 振込元情報  |                     |                                                                                                    |                  |
| 支払口座     | 青山支店(100) 普通 123456 | 7 資金移動用口座                                                                                                   |                  |
| ● 振込明細内容 |                     |                                                                                                    |                  |
| 件数       |                     | ③(※3)                                                                                                    | 50,000件          |
| 支払金額合計   |                     | <b>()</b> ( <b>)</b> ( <b>)</b> ( <b>)</b> ( <b>)</b> ( <b>)</b> ( <b>)</b> ( <b>)</b> ( <b>)</b> ( <b></b> | 999,999,999,999円 |

※1 カメラ付トークンでの取引種別は、以下の通り表示されます。

総合振込の場合:ソウゴウ

給与振込の場合:キュウヨ

賞与振込の場合:ショウヨ

- ※2 カメラ付トークンでの振込指定日は、以下の形式で表示されます。 "シテイビム" + YYYY/MM/DD 形式 (△は半角スペース)
- ※3 カメラ付トークンでの件数表示は、以下の形式で表示されます。 件数表示(カンマ区切り)+ "ケン"
- ※4 カメラ付トークンでの金額表示は、以下の形式で表示されます。"¥" + 金額表示(カンマ区切り)

#### 米認 内容確認 [総合振込] Rindelag #287 取引内容確認ができましたら、確認用パスワード、 QTFの内容を確認の上、「承認実行」ボタンを押してください。[85Hth008]-[A01]-[0] トランザクション認証書号は、お手持ちのトークンで二次元コードを読み取り、トークンに表示され トランザクション認証番号、を入力し、「承認実行」 **ボタン**を押してください。 単純平認待ち 85109 8510 85183 85183 8516 10000 ※「印刷」ボタンをクリックすると、印刷用PDFファイルが表示 010#10#158 されます。 10月15日大払い分 -277 振込元情報 青山大伎(100) 普通 1234567 資金将動用口座 1234567891 5/1 5,000,000円 2,205円 4,997,795円 1,680円 記》明細内容一致 <u>#108 (1~10968구우)</u> 1 2 3 4 5 6 7 8 9 10 < 10-15-15**11** < > ##### 10# + CAA -▲教育法学5 NH CILLER EDIME/MED-2 年後点単 第六条目 単点条目 実立5 (円) (円) (円) (円) 10.000 10<sup>-1</sup>040/40<sup>-1</sup>0 315 999,665 四日本第章 2028/08701(8 還有情報 ーク大部 の通信報 確認用パスワード トランザクション認証番号 Π 未開実行 > 承認実行 中間して一見へ

#### 手順4 承認実行

#### 手順5 承認完了

| KII 承認結果 [総合振込]                              | BSHN00                                                       |                                 |
|----------------------------------------------|--------------------------------------------------------------|---------------------------------|
| 和日内田を検送 #45%7                                |                                                              | <b>承韧结用(纷合作),纷与党与作り,口应作扶</b> )  |
| 以下の期刊を乗請しました。                                |                                                              | 承認結果(認言振込· 粘子貝子振込· 口座振音)        |
|                                              |                                                              | 画面が表示されますので、承認結果をご確認くカ          |
| 取引信用                                         |                                                              |                                 |
|                                              | 単語語の                                                         |                                 |
|                                              | 210414000000253                                              |                                 |
|                                              | 40.0.00L                                                     |                                 |
|                                              | 2021年04月15日                                                  |                                 |
|                                              | テスト                                                          |                                 |
|                                              |                                                              |                                 |
| 编入支付相                                        |                                                              |                                 |
| ×1.0.0                                       | ★回調##町(002) ■編 1436764                                       |                                 |
|                                              | 9591000003                                                   |                                 |
|                                              | */7227%                                                      |                                 |
|                                              |                                                              |                                 |
| 振込明細内容                                       |                                                              | 手祁紀未                            |
|                                              | 2/9                                                          |                                 |
|                                              | 100,000円                                                     |                                 |
|                                              | Ro                                                           |                                 |
|                                              | 100,000円                                                     |                                 |
| 852.7284621                                  | 330円                                                         |                                 |
| 振込明細内容一覧                                     |                                                              |                                 |
|                                              | 全1年                                                          |                                 |
|                                              | 表示件数: 10件 ▼ (月表示)                                            |                                 |
|                                              | 第6日 1934日 1934日 1935日 1日 1日 1日 1日 1日 1日 1日 1日 1日 1日 1日 1日 1日 |                                 |
| 東支点300時間 宮崎太陽銀行 (05<br>27947月32003 間支店 (003) | 991) Ba 1194470 BS1:-<br>BS2:- 100,000 0 100,000 330         |                                 |
|                                              |                                                              |                                 |
| 承認者信報                                        |                                                              | ※「印刷」 ぜんいたクリックオると 印刷田 DDE ファイルが |
|                                              | 一般 0 5                                                       |                                 |
|                                              | 2021年04月14日 17時00份                                           | 表示されます。                         |
|                                              | 2021年04月14日 15時45分                                           |                                 |
|                                              |                                                              |                                 |

振込振替、総合振込、給与・賞与振込、口座振替請求先情報の新規登録、変更、削除を行うことができ ます。

 ◆グループの登録◆
 登録された振込先や請求先を支払日や部署毎等にグループとして分類し、データ作成の際の 絞り込み条件としてご利用いただく事ができます。利用サービス毎に最大20グループまで 登録が可能です。グループ登録ご利用の場合は、振込先(請求先)新規登録の前にグループ 登録を行っていただく事をお勧めします。
 登録の手順につきましては、P159~P160をご参照ください。

# ●振込振替先登録

手順1 業務を選択

| 記込振替                | 企業が持つ口座から他の口座への資金稼動を行うことができます。                              |
|---------------------|-------------------------------------------------------------|
| 8合振込                | 企業が持つ預金口屋から、取引筒に振込売口屋傍線、日付、及び金額を指定し、撮散の振込<br>を一括で行うことができます。 |
| <del>台</del> 与・賞与振込 | 企業が特つ預金口座から、指定した各社員の口座、日付、及び金額を指定し、描述を行うこ<br>とができます。        |
| 口座振替                | 請求先口座情報、日付、及び金額を指定し、複数の請求を一括で行うことができます。                     |

トップページのメニュータブ「資金移動」を クリックしてください。続いて業務選択画面が 表示されますので、「振込振替」を選択してく ださい。

振込振替

#### 手順2 作業内容を選択

| 振込振替 作業内容選択                                                                       | BFKF001                                    |
|-----------------------------------------------------------------------------------|--------------------------------------------|
|                                                                                   | 作業内容選択画面が表示されますので、<br>「振込先の管理」ボタンをクリックしてくだ |
| 取引の開始                                                                             |                                            |
| 新規取役引<br>新した思想の取引(朱認知明なし)を開始できます。[BPKF001]-[B01]-[0]                              |                                            |
| 振込近 <b>一夕の新堤作成</b><br>振込振巷の取引(手認想服務り)を開始できます。[BFKF001]-[802]-[0]                  |                                            |
| 作成途中やエラーとなった取引を修正、削除できます。[BPKF001]-[B03]-[0                                       | 1                                          |
| 取引状況の照会                                                                           |                                            |
| <b>承認済み取引の状況隔会・取消</b><br>未証済み取引の無会や取り消しが可能です。[BPKF001]-[B09]-[0]                  |                                            |
| <b>未承認取引の抗況服会</b><br>未承認取引の規会が可能です。[BFKF001]-[B10]-[0]                            |                                            |
| ★認約5データの引戻し<br>ご自身が依頼した取引の引戻しができます。[BPKF001]-[805]-[0]                            |                                            |
| 斯込先の管理                                                                            |                                            |
| 振込先の管理 用込売の新規登録や、登録用込売の変更、削減かできます。[BFKF001]-[608                                  |                                            |
| 振込先のグループ管理/ファイル登録<br>振込先の作用をファイル登録<br>また、登録振込先の供補をファイルに出力できます。[BP4r5001-[606]-[0] |                                            |

# 手順3 振込先管理作業内容選択

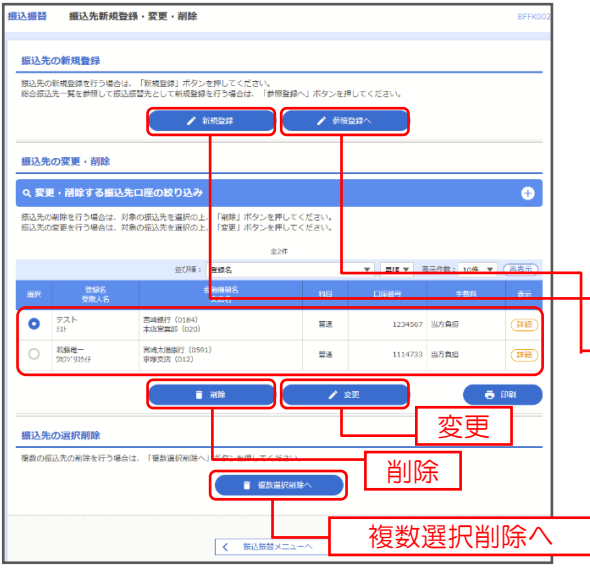

【振込先の新規登録】 振込先を新規登録する場合、「新規登録」ボタンを クリックしてください。手順4へ

総合振込で登録済みの振込先から登録する場合、 「参照登録へ」ボタンをクリックし

てください。

| 新規登録      |  |
|-----------|--|
| <br>参照登録へ |  |

【振込先の変更・削除】

登録された振込先の情報を変更する場合や削除す る場合、「登録振振込先一覧」より該当する振込先 を選択し、「変更」「削除」ボタンをクリックして ください。

# 手順4 振込先情報入力

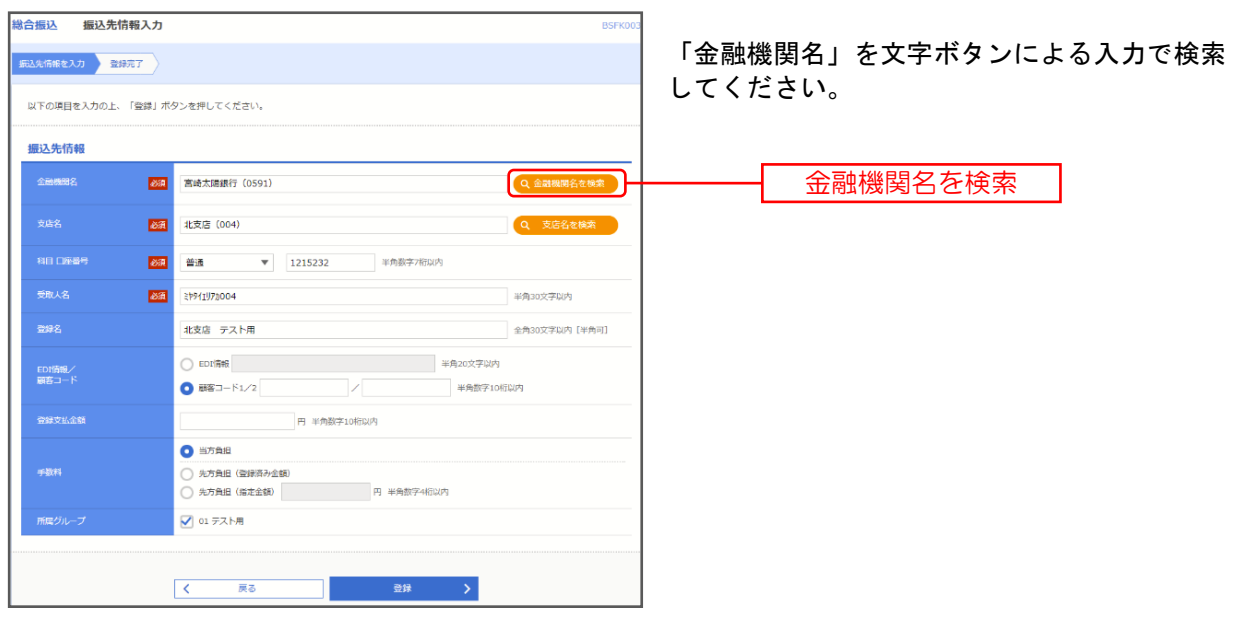

注) 複数の振込先の削除を行う場合は、「複数選択削除へ」 ボタンをクリックしてください。

# 手順5 金融機関検索

登録する「金融機関の種類」「金融機関名」の先頭カナまたは先頭英字を文字ボタンより選択して ください。

| 金融機関検索        | BSSK20.                                                                        | L |                |
|---------------|--------------------------------------------------------------------------------|---|----------------|
| 金融機関選択        |                                                                                |   |                |
| 指定金融機関        | 宮崎太陽銀行(0591)                                                                   |   | 主な金融機関名が表示されます |
|               | 選択                                                                             |   |                |
| 金融機関検索        |                                                                                |   |                |
| 金融機関の種類を選択の上  | 、金融機関名の先頭1文字のボタンを押してください。                                                      |   |                |
| 金融機関の種類       | <ul> <li>● すべて</li> <li>● 銀行 ○ 信用金庫 ○ 信用組合 ○ 労働金庫 ○ 農協・漁協</li> </ul>           |   | 金融機関の種類        |
| 文字ボタン<br>(カナ) | ア カ サ タ ナ ハ マ ヤ ラ ワ<br>イ キ シ チ ニ ヒ ミ リ<br>ウ ク ス ツ ヌ フ ム ユ ル<br>エ ケ セ テ ネ ヘ メ レ |   | 金融機関名の先頭カナ     |
|               | オコットノホモヨロ                                                                      |   | または先頭英字        |
| 文字ボタン<br>(英字) | A B C D E F G H I J K L M<br>N O P Q R S T U V W X Y Z                         |   |                |
|               | <ul><li>× 閉じる</li></ul>                                                        |   |                |

#### 金融機関検索結果が表示されます。登録する「金融機関」の左端「選択」にチェックを入れ、下段の 「選択」ボタンを押してください。

| 選択    | 金融機関力ナ名                            | 金融機関名      |
|-------|------------------------------------|------------|
| 0     | シナカ <sup>*</sup> ワキ*ンユウ            | 品川銀行(0021) |
| 0     | »>>≠۸° ≠°>                         | 新木場銀(0022) |
| 0     | \$)\$^\$^19‡^)]9                   | 新宿銀行(0023) |
| 0     | \$\\$^\$^19#`\]9                   | 新宿銀行(0023) |
| 0     | \$)\$^\$°19‡°)]9                   | 新宿銀行(0023) |
| 0     | \$\\$^\$^19#^\]9                   | 新宿銀行(0023) |
| [BSSI | K201]-[C91]-[0]<br>K201]-[Z91]-[0] |            |
|       | штоў () (с)<br>Ш                   | 訳 >        |
| [BSSI | K201]-[Z92]-[0]                    |            |
| -     |                                    |            |
|       |                                    |            |
|       | ×                                  | 105        |
## 手順6 支店検索

| 支店検索                        |                                                                                                    | BSSK202 | 2                          |  |
|-----------------------------|----------------------------------------------------------------------------------------------------|---------|----------------------------|--|
| <b>支店検索</b><br>支店名の先頭1文字のボタ | ンを押してください。                                                                                                    |         |                            |  |
| 金融機関名                       | 宮崎太陽銀行(0591)                                                                                                    |         |                            |  |
| 文字ポタン<br>(カナ)               | n       t       t <tht< th=""> <tht< th=""> <tht< th=""></tht<></tht<></tht<> |         | 支店名の先頭力ナ           または先頭英字 |  |
| 文字ボタン<br>(英字)               | A B C D E F G H I J K L M<br>N O P Q R S T U V W X Y Z                                                                                                    |         |                            |  |
|                             | ( 戻る                                                                                                    |         |                            |  |
|                             | <ul> <li>(× 閉じる)</li> </ul>                                                                                                    |         |                            |  |

登録する「支店名」の先頭カナまたは先頭英字を文字ボタンより選択してください。

支店検索結果が表示されます。登録する「支店」の左端「選択」にチェックを入れ、下段の「選択」 ボタンを押してください。

| 選択           | 支店力ナ名                              | 支店名        |
|--------------|------------------------------------|------------|
| 0            | アカサカシテン                            | 赤坂支店(379)  |
| 0            | アシヤシテン                             | 芦屋支店(457)  |
| 0            | ₽⋧°₹シテン                            | 東支店 (232)  |
| 0            | <u>ፇ</u> ዸ^፞፞ጏŷ <del>テ</del> ン     | 我孫子支店(454) |
| [BSS<br>[BSS | K202]-[C91]-[0]<br>K202]-[Z91]-[0] |            |
|              | <ul><li>く 戻る</li></ul>             |            |

#### 手順7 振込先情報入力

「金融機関名」「支店名」以外の項目を入力してください。下表をご参照のうえ、ご登録ください。 入力が完了しましたら、「登録」ボタンを押してください。

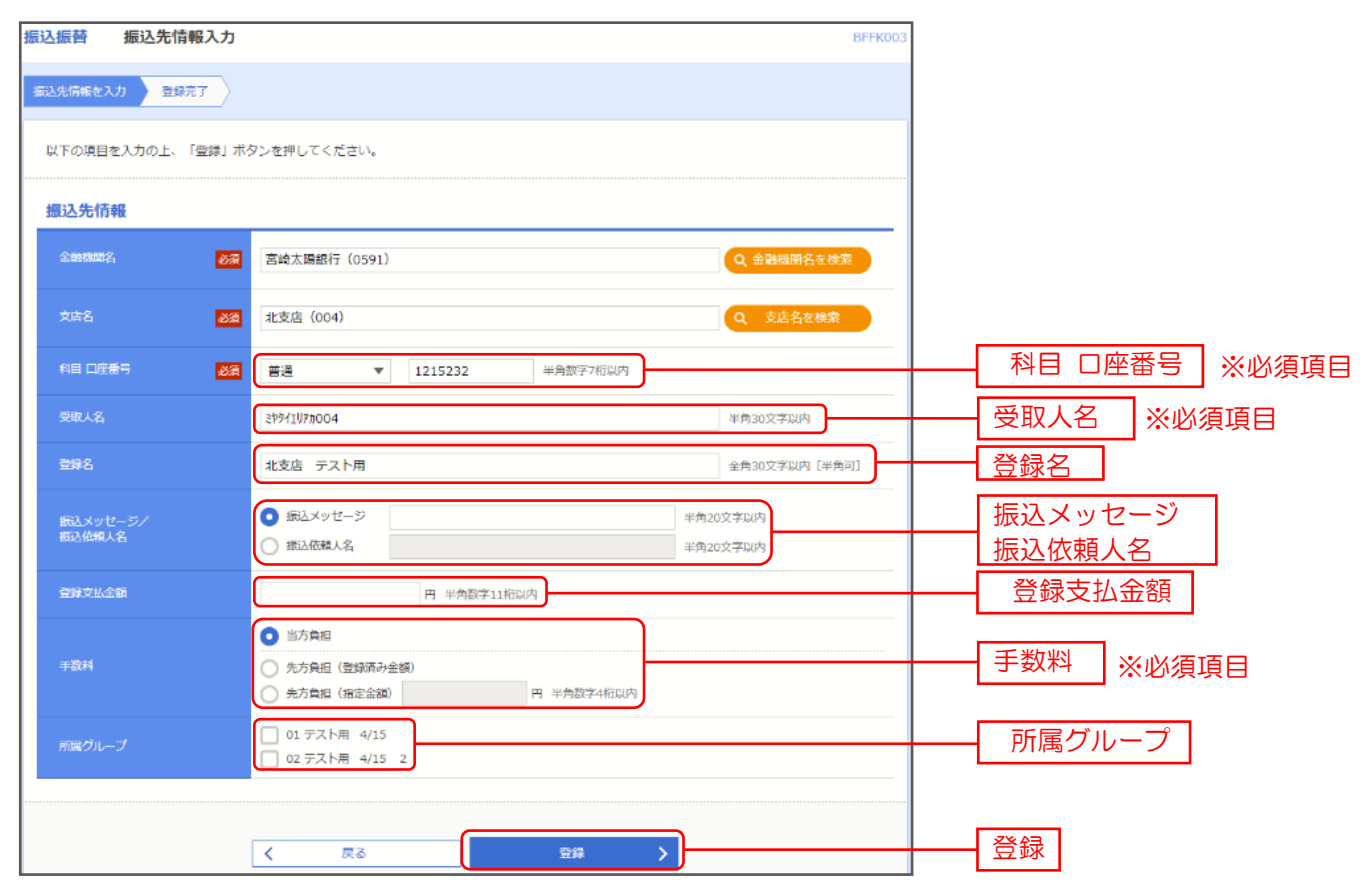

| 入力項目  |         | 入力内容                                                                                                    |
|-------|---------|----------------------------------------------------------------------------------------------------|
|       | 科目      | ・科目を選択してください。                                                                                                    |
|       | 口座番号    | ・半角数字7桁以内で入力してください。                                                                                                  |
|       | 受取人名    | ・半角 30 文字以内で入力してください。                                                                                                |
|       | 登録名     | 登録する口座情報を漢字表記等で登録することができます。<br>・全角 30 文字以内[半角可]で入力してください。                                                            |
| 标识在标识 | 取引メッセージ | 振込時に「取引メッセージ」を添付したい場合にご登録ください。<br>・取引メッセージは半角20文字以内で入力してください。                                                        |
| 振込先情報 | 振込依頼人名  | 振込依頼人名を変えたい場合にご登録ください。<br>・振込依頼人名は半角20文字以内で入力してください。                                                                 |
|       | 登録支払金額  | 支払金額が固定の場合に入力してください。                                                                                                 |
|       | 手数料     | <ul> <li>・「当方負担」「先方負担(登録済み金額)」「先方負担(指定金額)」のいずれかから選択して<br/>ください。</li> <li>・「先方負担(指定金額)」は半角数字4桁以内で入力してください。</li> </ul> |
|       | 所属グループ  | 定例支払のグループ分けができます。例:毎月 10 日支払、月末支払 etc<br>・振込先を登録する場合は、所属グループをリストから選択してください。                                          |

### 手順8 振込先登録内容確認

| ランザクション認証 85                                                                                                    |                 |  |  |  |  |  |
|----------------------------------------------------------------------------------------------------|-----------------|--|--|--|--|--|
| 影響性なのトークンで二次にコード電話所着ってください。<br>トークンに変形すたトゥンダクション回転器時後入れの上、「国話」バタンを押してください。(1858/007) (A01) (0)<br>トークンに変形されたのが時に意識ワンドイムの特徴とで強い、(1859/007) (A01) (0) |                 |  |  |  |  |  |
| ******                                                                                                    | NTTデータ遺行 (1001) |  |  |  |  |  |
| <b>*86</b>                                                                                                    | <b>憲領 (001)</b> |  |  |  |  |  |
|                                                                                                    | 業通 1234567      |  |  |  |  |  |
|                                                                                                    | 8)79190294      |  |  |  |  |  |
|                                                                                                    | 1234567890      |  |  |  |  |  |
|                                                                                                    | 9076543210      |  |  |  |  |  |
|                                                                                                    | 100/9           |  |  |  |  |  |
| (BSSK007]-(B94]-[0]<br>トランザクション認証                                                                                                    |                 |  |  |  |  |  |
| N95495=58884                                                                                                    |                 |  |  |  |  |  |
| [B55K007]-[C91]-[0]                                                                                                    |                 |  |  |  |  |  |
| [BSSK007]-[Z91]-[0]                                                                                                    |                 |  |  |  |  |  |
|                                                                                                    | < 戻る 総理 →       |  |  |  |  |  |

振込先登録内容確認]画面が表示されますので、取引 実行のため、カメラ付トークンをご準備ください。

### 手順9 登録内容確認(トランザクション認証番号取得・PC画面表示との照合)

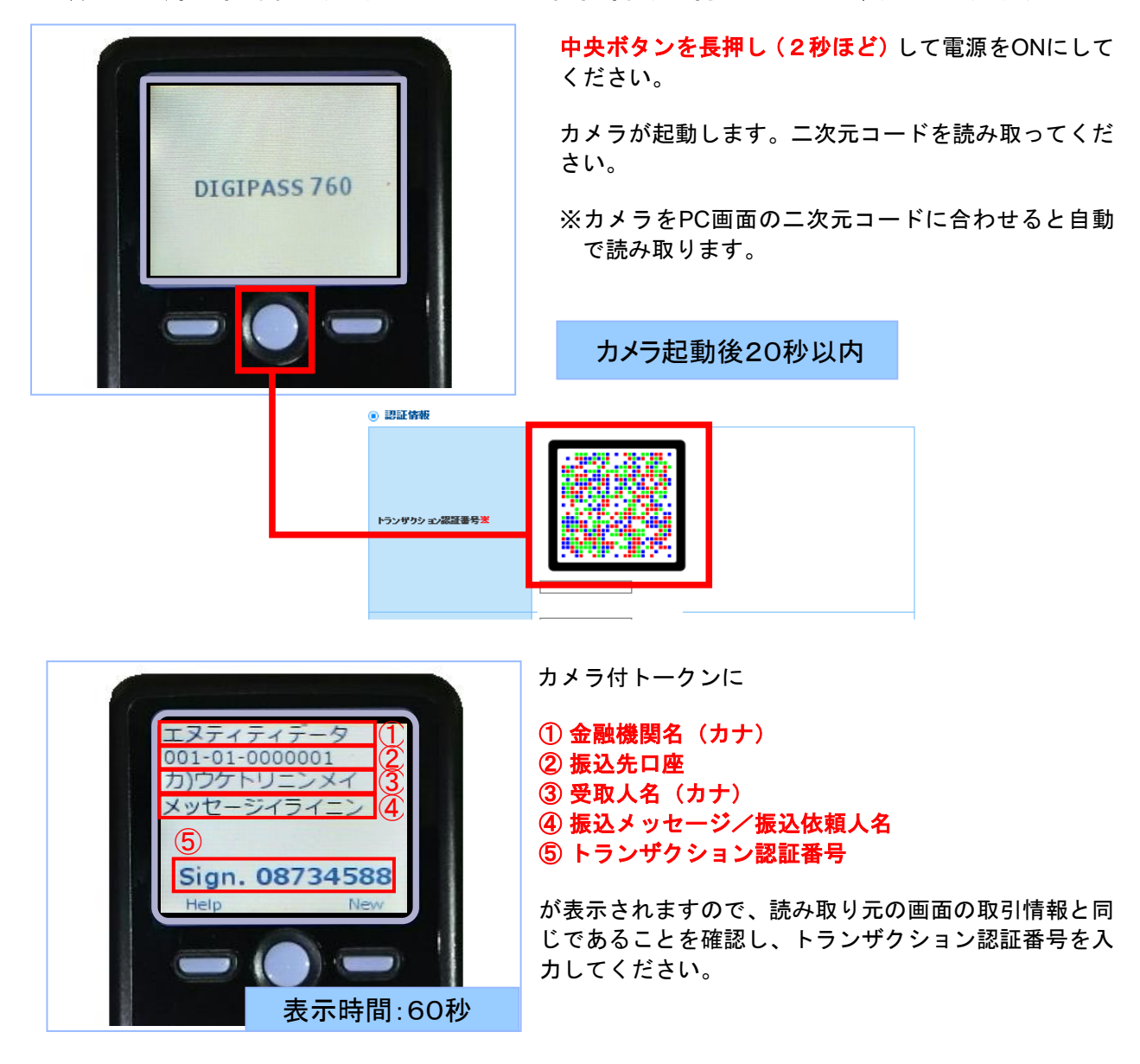

## 手順10 登録実行(トランザクション認証)

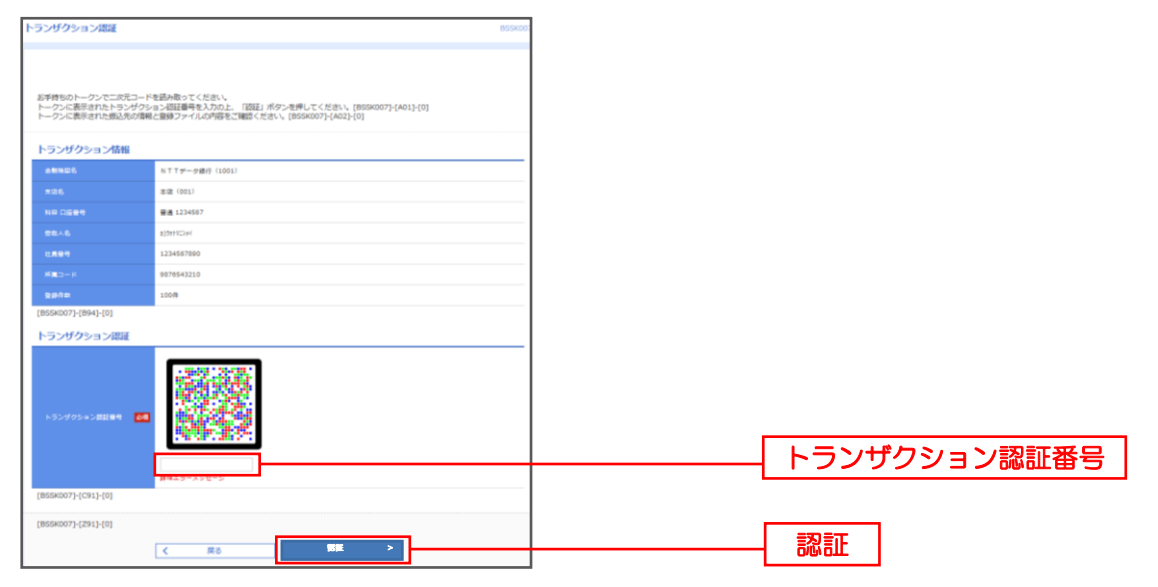

### 手順 11 登録結果確認

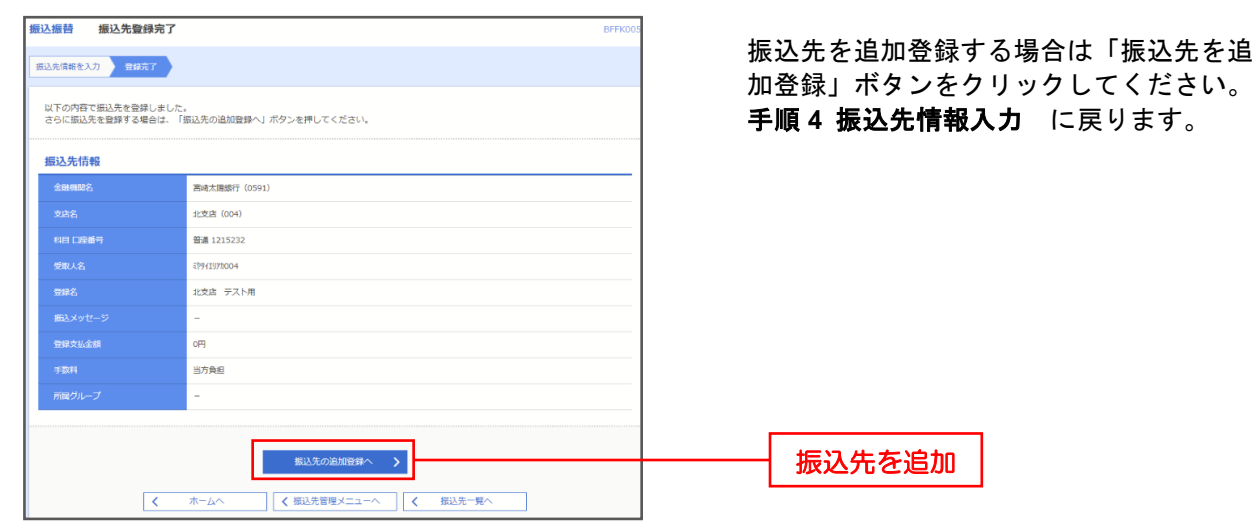

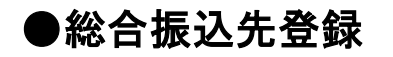

#### 手順1 業務を選択

| 金移動業務選択     | BSSKO                                                       |
|-------------|-------------------------------------------------------------|
| 振込振苔        | 企業が持つ口座から他の口座への資金移動を行うことができます。                              |
| 総合振込        | 企業が持つ策全回屋から、取引筒に振込先回座傍線、日付、及び金額を指定し、複数の振込<br>を一括で行うことができます。 |
| 給与·賞与振込     | 。<br>企業が持つ損金口座から、指定した各社員の口座、日内、及び会領を指定し、振込を行うこ<br>とができます。   |
| 口座振替        | 請求先口座傍線、日付、及び金額を指定し、複数の請求を一括で行うことができます。                     |
| 税金・各種料金の払込み | Pay-easy(ベイジー)マークが表示された説金、公共料金等の払込みを行うことができます。              |

トップページのメニュータブ「資金移動」を クリックしてください。続いて業務選択画面が表 示されますので、「総合振込」を選択してください。

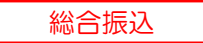

## 手順2 作業内容を選択

| 合振込 作業内容選択        | BSGF00                                                         |                                                       |
|-------------------|----------------------------------------------------------------|-------------------------------------------------------|
| 取引の開始             |                                                                | ー 作果内谷进状画面が衣示されよりので、<br>- <b>先の管理</b> 」ボタンをクリックしてくださし |
| 振込データの新規作成        | 総合攝込の取引を開始できます。                                                |                                                       |
| 作成中振込データの修正・削除    | 作成途中やエラーとなった振动データを修正、削除できます。                                   |                                                       |
| 過去の振込データからの作成     | 過去の取引を同利用して、総合担込の取引を開始できます。                                    |                                                       |
| 取引の開始(ファイル受付)     |                                                                | _                                                     |
| 振込ファイルによる新規作成     | 振込ファイルの指定により、総合振込の取引を開始できます。                                   |                                                       |
| 作成中振込ファイルの再送・削除   | 作成途中やエラーとなった振込ファイルを再送、崩除できます。                                  |                                                       |
| 取引状況の照会           |                                                                | _                                                     |
| 振込データの取引状況照会      | 伝送茶取引の詳細情報、取引課歴を超会できます。                                        |                                                       |
| 振込データの日別・月別状況照会   | 過去に行った取引の状況を描金できます。                                            |                                                       |
| 振込データの引戻し         |                                                                | _                                                     |
| 承認待ちデータの引戻し       | ご自身が依頼した取りの引戻しができます。<br>なお、引戻しを行った取引は、修正して再戻承認を依頼できます。         |                                                       |
| 振込先の管理            |                                                                |                                                       |
| 振込先の管理            | の立たいがの世界いい 世界のにたいまた。 形成の くさま 9 -                               | 振込先の管理                                                |
| 振込先のグループ管理/ファイル登録 | 振込先グループの約規登録や登録振込先グループの変更、削除ができます。<br>また、登録振込先の情報をファイルに出力できます。 |                                                       |

## 手順3 振込先登録・変更・削除

| 総合振込            | 振込先新規登録・変                          | 便・削除                               |              |                     |                          |                     | BSFKO    | 【振込先の新規登録】                                       |
|-----------------|------------------------------------|------------------------------------|--------------|---------------------|--------------------------|---------------------|----------|--------------------------------------------------|
|                 |                                    |                                    |              |                     |                          |                     |          | 振込先を新規登録する場合、「新規登録」ボタン<br>をクリックしてください。手順4へ       |
| 振込先             | の新規登録                              |                                    |              |                     |                          |                     |          |                                                  |
| 振込先0<br>振込振     | D新規登録を行う場合は、「新規<br>登先一覧を参照して総合振込先と | 見登録」ボタンを押してください<br>として新規登録を行う場合は、「 | , (BSFK      | (002]-[A01<br>へ」ボタン | .]-[0]<br>を押してください。[BS   | FK002]•[A02]-[0]    |          | 振込振替で登録済みの振込先から登録する場合、<br>「参昭登録へ」ボタンをクリックしてください。 |
|                 |                                    |                                    |              |                     |                          |                     |          |                                                  |
| 振込先             | の変更・削除                             |                                    |              |                     |                          |                     |          |                                                  |
| ० 変             | 更・削除する振込先口座(                       | の絞り込み                              |              |                     |                          |                     | -9       |                                                  |
| 振込先の<br>振込先の    | D削除を行う場合は、対象の振込<br>D変更を行う場合は、対象の振込 | A先を還択の上、「削除」ボタン<br>A先を還択の上、「変更」ボタン | を押して<br>を押して | ください。<br>ください。      | [BSFK002]-[B01]-[0]      |                     |          | 【振込先の変更・削除】                                      |
| < 10/           | <ジ前 く                              | 1 2 3 4 1                          | ~1099-80     | 表示中)<br>7 8         | 9 10                     | > 10                | ページ次 >   | 登録された振込先の情報を変更する場合、「登録                           |
|                 |                                    | 並び川                                | : 25         | 18                  | T ALL T                  | 表示件数: 10件 🔻         | (再表示)    | 振込先一覧」より該当する振込先を選択し、「変                           |
| 溫沢              | 登録名<br>受取人名                        | 金融機関名<br>文店名                       | 科目           |                     | EDI情報/<br>厳容コード          | 手取科                 | 表示       | 更」ボタンをクリックしてください。                                |
| •               | 東日本商事<br>とガラニホンショウジ(カ              | 大手町銀行 (0111)<br>丸の内支店 (222)        | 普通           | 2100001             | EDI :<br>-               | 当方負担                | 詳細       |                                                  |
| 0               | 西日本廃事<br>_3_2x33935*(8             | NTTデータ銀行(9998)<br>豊洲支店(001)        | 普通           | 2100002             | EDI:<br>A123456789012345 | 先方負担<br>(登録)商み金額)   | 田田       |                                                  |
| 0               | 西日本商事<br>1324033751(8              | NTTデータ銀行(9998)<br>聖婦加支店(011)       | 普通           | 2100003             | EDI :<br>A12345678901234 | 当方負担                | 詳細       | 登録された振込先の情報を削除する場合、「登録                           |
| 0               | ホツカイドウフドウサン(カ<br>ホツカイドワフドウウン(カ     | 札幌銀行 (0333)<br>インターネット支店 (444)     | 普通           | 2100004             | 顧客1:1234567890<br>顧客2:-  | 先方負担<br>(登録:済み金額)   | 詳細       | 振び先一覧」より該当する振び先を選択し、「削                           |
| 0               | 北日本商事<br>村江約3月951(8                | 大手町銀行 (0111)<br>丸の内支店 (222)        | 普通           | 2100099             | -                        | 先方負担<br>(指定金額 630円) | (詳細)     | 除」ボタンをクリックしてください。                                |
| < 10/<br>[BSFK0 | <一ジ前 <<br>02]-[D91]-[0]            | 1 2 3 4 5                          | 5 6          | 78                  | 9 10                     | > 10                | ページ次 >   | ※複数の振込先の削除を行う提合け 「複数選択削除                         |
|                 |                                    | ∎削除                                | JL           | 1                   | 헃                        | 6                   | 印刷       | へ」ボタンをクリックしてください。                                |
| 振込先             | の選択削除                              |                                    |              |                     |                          |                     |          |                                                  |
| 複数の推            | 記先の削除を行う場合は、「<br>樹                 |                                    | ください<br>の選択剤 | 。[BSFK00<br>除へ      | )2]-[E01]-[0]            |                     | $\dashv$ |                                                  |
| [BSFK0          | 02]-[291]-[0]                      |                                    |              |                     | -                        |                     |          | 複数選択削除へ                                          |
|                 |                                    | く 総合振                              | 신メニュ         | -^                  |                          |                     |          |                                                  |

## 手順4 振込先情報入力

| 総合振込 振込先付       | 青報入力        |                                                                                                 | BSFK003           |          |  |
|-----------------|-------------|-------------------------------------------------------------------------------------------------|-------------------|----------|--|
| 振込先情報を入力 登録     | 統7          |                                                                                                 | 金融機関名」を文字ホタンによる人力 |          |  |
| 以下の項目を入力の上、     | 「登録」ボタ      | タンを押してください。                                                                                     |                   | 来してくたさい。 |  |
| 振込先情報           |             |                                                                                                 |                   |          |  |
| 全面開始名           | <b>8</b> 58 | 宮崎太陽銀行(0591)                                                                                    | Q 金融機関名を検索        | 金融機関名を検索 |  |
| 支店名             | 8項          | 北支店 (004)                                                                                       | Q 支店名を検索          |          |  |
| 料目 口座番号         | Ø須          | <ul> <li>         普通         ▼             1215232             半角数字/相以内      </li> </ul>        |                   |          |  |
| 受取人名            | <b>8</b> 3  | ২ <b>ዮ</b> ۶/1J7 <b>000</b> 4                                                                   | 半角30文字以内          |          |  |
| 2042            |             | 北支店 テスト用                                                                                        | 全角30文字以内[半角可]     |          |  |
| EDI情報/<br>顧客コード |             | <ul> <li>■ EDI情報</li> <li>単角20文字以内</li> <li>● 顧客コード3/2</li> <li>✓ 単角数字10/50</li> </ul>          | 内                 |          |  |
| 会绿文丝金额          |             | 円 半角数字10桁以内                                                                                     |                   |          |  |
| 手数料             |             | <ul> <li>● 西方良田</li> <li>● 丸方良田 (協理市み全部)</li> <li>● 丸方良田 (協定金部)</li> <li>円 半発怒74850円</li> </ul> |                   |          |  |
| 所属グループ          |             | ☑ 01 开入卜用                                                                                       |                   |          |  |
|                 |             | ✓ 就量 5页 3页 2页 2页 2页 2页 2页 2页 2页 2页 2页 2页 2页 2页 2页                                               |                   |          |  |

#### 手順5 金融機関検索

登録する「金融機関の種類」「金融機関名」の先頭カナまたは先頭英字を文字ボタンより選択して ください。

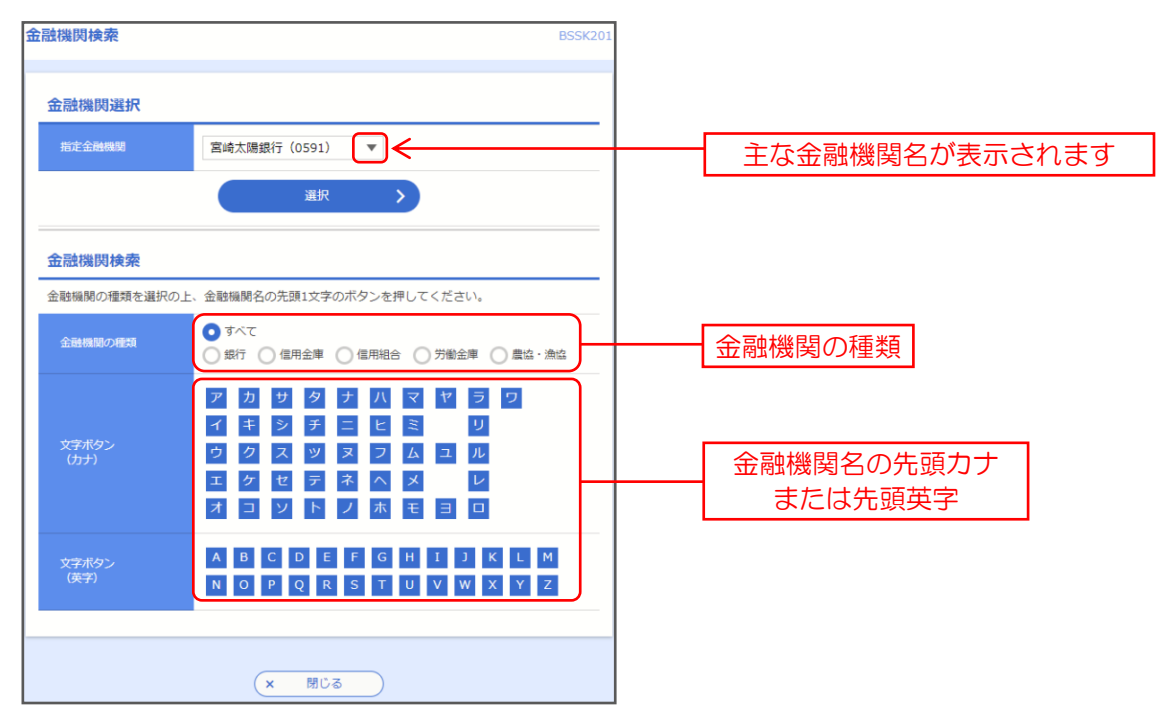

金融機関検索結果が表示されます。登録する「金融機関」の左端「選択」にチェックを入れ、下段の「選択」ボタンを押してください。

| 金融機關             | 関検索                                |                                                    |                                                                                                    | BSSK201 |
|------------------|------------------------------------|----------------------------------------------------|----------------------------------------------------------------------------------------------------|---------|
| 金融               | 機関選択                               |                                                    |                                                                                                    |         |
| 417              | 6金融機関                              | 量洲銀行 (0002)                                        | v                                                                                                    |         |
|                  |                                    |                                                    | tar >                                                                                                    |         |
| 金融               | 機関検索                               |                                                    |                                                                                                    |         |
| 金融和<br>1]-[0     | 間の種類を選択の上<br>]                     | こ、金融機関名の先頭13                                       | 文字のボタンを押してください。[BSSK2/                                                                                           | 01]-[B0 |
| 会員               | a機関の種類                             | <ul> <li>すべて</li> <li>銀行</li> <li>(6用金)</li> </ul> | 庫 ○ 侯用組合 ○ 労務会庫 ○ 農協                                                                                             | ・激協     |
| 文寸<br>(力         | ₽ポタン<br>フナ)                        | ア カ サ ペ<br>イ キ シ き<br>ウ ク ス 9<br>エ ケ セ き<br>オ コ ソ  | 9 5 0 2 5 0<br>5 2 2 5 0<br>7 3 7 4 2 0<br>7 3 7 4 2 0<br>7 4 5 5 0<br>7 5 5 5 5 0<br>7 5 5 5 5 0<br>7 5 5 5 5 0 |         |
| 文寸<br>(う<br>[BSS | ドボタン<br>(字)<br>K201]-[B91]-[0]     | A B C D<br>N O P Q                                 | E F G H I J K L<br>R S T U V W X Y                                                                               | M<br>Z  |
| 술해               | •                                  |                                                    |                                                                                                    |         |
| 遺訳               | 金融相                                | 戦闘力ナ名                                              | 金融機関名                                                                                                    |         |
| 0                | \$f#*9**339                        |                                                    | 品川銀行(0021)                                                                                                    |         |
| 0                | 5>#A*#*>                           |                                                    | 新木場線(0022)                                                                                                    |         |
| 0                | 909°9°104°030                      |                                                    | 新宿銀行 (0023)                                                                                                    |         |
| 0                | 9091911041019                      |                                                    | 新宿銀行(0023)                                                                                                    |         |
| 0                | 9001911041010                      |                                                    | 新宿銀行 (0023)                                                                                                    |         |
| 0                | 505°5°104°019                      |                                                    | 新宿銀行 (0023)                                                                                                    |         |
| [BSS<br>[BSS     | K201]-[C91]-[0]<br>K201]-[Z91]-[0] |                                                    |                                                                                                    |         |
| [BSS             | K201]-[Z92]-[0]                    | E .                                                |                                                                                                    |         |
|                  |                                    | ×                                                  | สมส                                                                                                    |         |

## 手順6 支店検索

| 支店検索                        | BSS                                                                                                    | SK202                  |
|-----------------------------|----------------------------------------------------------------------------------------------------|------------------------|
| <b>支店検索</b><br>支店名の先頭1文字のボタ | ンを押してください。                                                                                                    | _                      |
| 金融機關名                       | 宮崎太陽銀行(0591)                                                                                                    | _                      |
| 文字ボタン<br>(カナ)               | P       D       U       S       U       S       U       S       D       D         I       E       D       F       L       E       E       E       U       S       U         I       D       A       V       Z       D       L       E       U       D         I       D       E       I       D       A       Z       D       D         I       D       V       F       J       I       E       B       D | 支店名の先頭力ナ       または先頭英字 |
| 文字ボタン<br>(英字)               | A B C D E F G H I J K L M<br>N O P Q R S T U V W X Y Z                                                                                                    | J                      |
|                             | ( 戻る                                                                                                    |                        |
|                             | × 閉じる                                                                                                    |                        |

登録する「支店名」の先頭カナまたは先頭英字を文字ボタンより選択してください。

支店検索結果が表示されます。登録する「支店」の左端「選択」にチェックを入れ、下段の「選択」 ボタンを押してください。

| 検          | 索                                                                  |                                 |                                                                                                    | BSSK202 |   |
|------------|--------------------------------------------------------------------|---------------------------------|----------------------------------------------------------------------------------------------------|---------|---|
| 支店         | 検索                                                                 |                                 |                                                                                                    |         |   |
| 支店名        | 名の先頭1文字のボ                                                          | タンを押してくだ                        | さい。[BSSK202]-[B01]-[0]                                                                                                    |         |   |
| 金麗         | 融機則名                                                               | N T Tデータ                        | 銀行                                                                                                    |         |   |
| 文寸<br>(力   | 字ボタン<br>カナ)                                                        | ア カ<br>イ キ<br>ウ ク<br>エ ケ<br>オ コ | サ     タ     ナ     八     マ     ヤ     ラ     ワ       シ     チ     ニ     ヒ     ミ     リ       ス     ツ     ヌ     フ     ム     ユ     ル       セ     テ     本     ヘ     メ     レ       ソ     ト     ノ     ホ     モ     ヨ     ロ |         |   |
| 文字<br>(す   | 字ボタン<br>英字)                                                        | A B O                           | C D E F G H I J K L<br>P Q R S T U V W X Y                                                                                                    | M<br>Z  |   |
| BSS        | K202]-[B91]-[0]                                                    |                                 |                                                                                                    |         |   |
| 24f        | 件                                                                  |                                 |                                                                                                    |         |   |
| 訳          | 支店                                                                 | bታ名                             | 支店名                                                                                                    |         |   |
|            | アカサカシテン                                                            |                                 | 赤坂支店(379)                                                                                                    |         |   |
| )          | アシヤシテン                                                             |                                 | 芦屋支店(457)                                                                                                    |         |   |
| )          | ७३° २३७२                                                           |                                 | 東支店 (232)                                                                                                    |         |   |
| )          | 7E*3575                                                            |                                 | 我孫子支店(454)                                                                                                    |         |   |
| 3SS<br>3SS | 5<br>5<br>5<br>5<br>5<br>5<br>5<br>5<br>5<br>5<br>5<br>5<br>5<br>5 | 戻る                              | ☐ 選択 > )                                                                                                    |         | 逞 |
|            |                                                                    | (*                              | < 閉じる                                                                                                    |         |   |

## 手順7 振込先情報入力

「金融機関名」「支店名」以外の項目を入力してください。下表をご参照のうえ、ご登録ください。 入力が完了しましたら、「登録」ボタンを押してください。

| 総合振込 振込き        | 先情報入力       | BSFK003                                                                                                    |                                          |
|-----------------|-------------|----------------------------------------------------------------------------------------------------|------------------------------------------|
| 振込先情報を入力        | 登録完了        |                                                                                                    |                                          |
| 以下の項目を入力の.      | 上、「登録」ボタ    | アンを押してください。                                                                                                    |                                          |
| 振込先情報           |             |                                                                                                    |                                          |
| 全融機關名           | <b>B</b> ig | 宮崎太陽銀行(0591)         Q 金融機関名を検索                                                                                           |                                          |
| 支店名             | <b>B</b> A  | 北支店 (004) Q 支店名を検索                                                                                                    |                                          |
| 科目 口座番号         | 必須          | <ul> <li>         普通         <ul> <li>                        1215232                        半角数字/衍以内</li></ul></li></ul> | ── 科目 □座番号 ※必須項目                         |
| 受取人名            | 必須          | 3钟911072004 半角30文字以内                                                                                                    | 一 受取人名 ※必須項目                             |
| 登録名             |             | 北支店 テスト用 全角30文字以内 [半角可]                                                                                                   |                                          |
| EDI情報/<br>顧客コード |             | EDI情報     半角20文字以内       ● 醇容コード1/2     /                                                                                 | <ul> <li>EDI情報</li> <li>顧客コード</li> </ul> |
| 登録支払金額          |             | 円 半角数学10桁以内                                                                                                    | 登録支払金額                                   |
| ≠数料             |             | <ul> <li>当方負担</li> <li>先方負担(登録済み金額)</li> <li>先方負担(指定金額)</li> <li>円 半角数字4桁以内</li> </ul>                                    |                                          |
| 所属グループ          |             | ☑ 01 万入卜用                                                                                                    | ―― 所属グループ                                |
|                 |             | く 戻る (登録 )                                                                                                    | 登録                                       |

| 入力項目  |                  | 入力内容                                                                                  |
|-------|------------------|---------------------------------------------------------------------------------------|
|       | 科目               | ・科目を選択してください。                                                                         |
|       | 口座番号             | ・半角数字 7 桁以内で入力してください。                                                                 |
|       | 受取人名             | ・半角 30 文字以内で入力してください。                                                                 |
|       | 登録名              | 登録する口座情報を漢字表記等で登録することができます。<br>・全角30文字以内[半角可]で入力してください。                               |
| 振込先情報 | EDI 情報/<br>顧客コード | ・EDI 情報は半角 20 文字以内で入力してください。<br>・顧客コード 1/2 は半角数字 10 桁以内で入力してください。                     |
|       | 登録支払金額           | ・支払金額が固定の場合に入力してください。                                                                 |
|       | 手数料              | ・「当方負担」「先方負担(登録済み金額)」「先方負担(指定金額)」のいずれかから選択ください。<br>・「先方負担(指定金額)」は半角数字 4 桁以内で入力してください。 |
|       | 所属グループ           | 定例支払のグループ分けができます。例:毎月 10 日支払、月末支払 etc<br>・振込先を登録する場合は、所属グループをリストから選択してください。           |

### 手順8 振込先登録内容確認

| 、ランザクション認証                                            |                                                                                                    | BSSK007 |
|-------------------------------------------------------|----------------------------------------------------------------------------------------------------|---------|
| お手持ちのトークンで二次元コー<br>トークンに表示されたトランゲク<br>トークンに表示された毎込先の別 | トキ基約4月9 - こくだだい。<br>1911年 1月4日 - 大人たた、1911年1月9日 - 大学校大、1915年0007-(A01)-[0]<br>他 上部ロンナイルング学校に活動したださい、(1910年007)-[442]-[0] |         |
| トランザクション情報                                            |                                                                                                    |         |
| 48826                                                 | N T T デーク 贈行(1001)                                                                                                    |         |
| <b>*86</b>                                            | 本语 (001)                                                                                                    |         |
|                                                       | 要進 1234567                                                                                                    |         |
|                                                       | a)797792294                                                                                                    |         |
|                                                       | ED10000001                                                                                                    |         |
|                                                       | 1234567890 / 9876543210                                                                                                  |         |
|                                                       | 100%                                                                                                    |         |
| [BSSK007]-[893]-[0]                                   |                                                                                                    |         |
| トランザクション認証                                            |                                                                                                    |         |
| ►52505+288 <b>4</b>                                   | ME2-112-2                                                                                                    |         |
| [BSSK007]-[C91]-[0]                                   |                                                                                                    |         |
| [BSSK007]-[Z91]-[0]                                   |                                                                                                    |         |
|                                                       | Z 83 1992 N                                                                                                    |         |
|                                                       | N MY AND Y                                                                                                    |         |

振込先登録内容確認]画面が表示されますので、 取引実行のため、カメラ付トークンをご準備 ください。

### 手順9 登録内容確認(トランザクション認証番号取得・PC画面表示との照合)

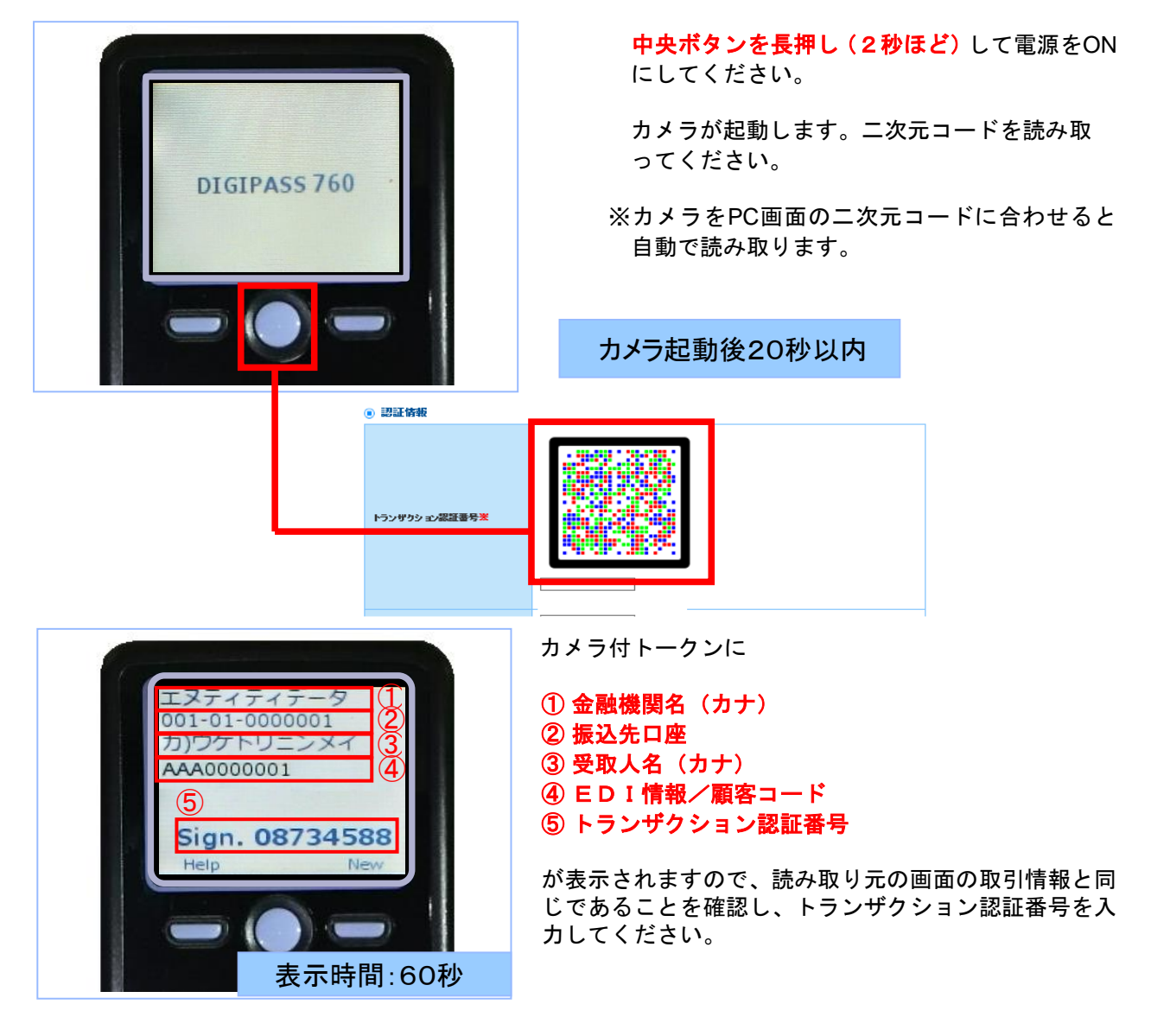

手順10 登録実行(トランザクション認証)

| トランザクション認証                                        |                                                                  |                                                   | BSSK007 | 7 |         |          |
|---------------------------------------------------|------------------------------------------------------------------|---------------------------------------------------|---------|---|---------|----------|
|                                                   |                                                                  |                                                   |         |   |         |          |
|                                                   |                                                                  |                                                   |         |   |         |          |
| お手持ちのトークンで二次元<br>トークンに表示されたトランサ<br>トークンに表示された振込先の | コードを読み取ってください。<br>ゲクション認証番号を入力の上、「認証」ポら<br>消報税と登録ファイルの内容をご確認ください | 7ンを押してください。[BSSK007]-[AC<br>、 [BSSK007]-[A02]-[0] | 01]-[0] |   |         |          |
| トランザクション情報                                        |                                                                  |                                                   |         |   |         |          |
| 金融機関名                                             | NTTデータ銀行(1001)                                                   |                                                   |         |   |         |          |
| 文店名                                               | 本店 (001)                                                         |                                                   |         |   |         |          |
| 料目 口座音号                                           | 普通 1234567                                                       |                                                   |         |   |         |          |
| 受取人名                                              | a)97192394                                                       |                                                   |         |   |         |          |
| EDI情報                                             | EDI000001                                                        |                                                   |         |   |         |          |
| 願客コード1/2                                          | 1234567890 / 9876543210                                          |                                                   |         |   |         |          |
| 登録件款                                              | 100件                                                             |                                                   |         |   |         |          |
| [BSSK007]-[B93]-[0]                               |                                                                  |                                                   |         |   |         |          |
| トランザクション認証                                        |                                                                  |                                                   |         |   |         |          |
| トランザクション認証書号                                      |                                                                  |                                                   |         |   |         |          |
|                                                   |                                                                  |                                                   |         |   | 」 トランザク | フション認証番号 |
|                                                   | 詳細エラーメッセージ                                                       |                                                   |         |   |         |          |
| [BSSK007]-[C91]-[0]                               |                                                                  |                                                   |         |   |         |          |
| [BSSK007]-[Z91]-[0]                               |                                                                  |                                                   |         |   | <b></b> |          |
|                                                   | く 戻る                                                             | 認証 >                                              |         |   | 認証      |          |
|                                                   |                                                                  |                                                   |         | 1 |         |          |

# 手順 11 登録結果確認

| 総合振込 振込先登録完了                        |                                                                      | BSFK00 | 作为生生的机器合于了组合注了作                    |
|-------------------------------------|----------------------------------------------------------------------|--------|------------------------------------|
| 振込先情報を入力 登録完了                       |                                                                      |        | 振込元を追加登録りる場合は「振<br>先を追加登録」ボタンをクリック |
| 以下の内容で振込先を登録しまし;<br>さらに振込先を登録する場合は、 | た。[BSFK005]-[A01]-[0]<br> 筋込先の油加登録へJ ボタンを押してください。[BSFK005]-[A02]-[0] |        | てください。                             |
| 振込先情報                               |                                                                      |        | 手順4 振込先情報入力 画面に                    |
| 金融機関名                               | 大手町銀行 (0111)                                                         |        | 定ります                               |
| 支店名                                 | 丸の内支店 (222)                                                          |        | 次, <b>5</b> ,。                     |
| 科目 口座番号                             | 普通 2100001                                                           |        |                                    |
| 受取人名                                | £8°5=805395°(8                                                       |        |                                    |
| 登録名                                 | 東日本簡争                                                                |        |                                    |
| EDI情報                               | -                                                                    |        |                                    |
| 登録支払金額                              | 1,000,000円                                                           |        |                                    |
| 手数料                                 | 当方負担                                                                 |        |                                    |
| 所員グループ                              | 01 月初支払グループ<br>02 月末支払グループ<br>03 10日支払<br>11 2月支払                    |        |                                    |
| [BSFK005]-[B91]-[0]                 |                                                                      |        |                                    |
| [BSFK005]-[Z91]-[0]                 |                                                                      |        |                                    |
|                                     | 第52先の追加登録へ >                                                         |        |                                    |
| <                                   | ホームへ                                                                 |        | ·                                  |

●給与・賞与振込先登録

### 手順1 業務を選択

| 資金移動 業務選択   | BSSK001                                                     | トップページのメニュータブ「資金移動                 |
|-------------|-------------------------------------------------------------|------------------------------------|
| 振込振替        | 企業が持つ口座から他の口座への資金移動を行うことができます。                              | をクリックしてください。<br>続いて業務選択画面が表示されますの7 |
| 総合振込        | 企業が持つ預金口屋から、取引商に描込売口屋偽築、日付、及び金額を指定し、撮動の描込<br>を一括で行うことができます。 | 「給与・賞与振込」を選択してください                 |
| 給与·賞与振込     | 企業が持つ増金口座から、指定した各社員の口座、日付、及び会議を指定し、概込を行うこ<br>とができます。        |                                    |
| 口座振苔        | 請求先口座情報、日付、及び金額を指定し、複数の請求を一括で行うことができます。                     | —— 給与・賞与振込                         |
| 税金・各種料金の払込み | Pay-easy(ペイジー)マークが表示された戦金・公共料金等の払込みを行うことができま<br>す。          |                                    |

#### 作業内容選択 給与・賞与振込 作業内容選択画面が表示されますので、 取引の開始 「振込先の管理」ボタンをクリックして ください。 給与振込データの新規作成 給与振込の取引を開始できます。 賞与振込データの新規作成 賞与振込の取引を開始できます。 作成中振込データの修正・削除 作成途中やエラーとなった振込データを修正、闸除できます。 過去の振込データからの作成 過去の取引を再利用して、給与・質与振込の取引を開始できます。 取引の開始(ファイル受付) 振込ファイルによる新規作成 振込ファイルの指定により、給与・賞与振込の取引を開始できます。 作成中振込ファイルの再送・削除 作成途中やエラーとなった振込ファイルを再送、削除できます。 取引状況の照会 振込データの取引状況照会 伝送系取引の詳細情報、取引履歴を照会できます。 振込データの日別・月別状況照会 過去に行った取引の状況を照会できます。 振込データの引戻し 承認待ちデータの引戻し ご自身が依頼した取引の引戻しができます。 なお、引戻しを行った取引は、修正して再度承認を依頼できます。 振込先の管理 振込先の管理 振込先の管理 振込先グループの新規登録や登録振込先グループの変更、削除ができます。 また、登録振込先の情報をファイルに出力できます。 振込先のグループ管理/ファイル登録

### 手順2 作業内容を選択

## 手順3 振込先登録・変更・削除

| 給与・賞   | <mark>行振込 振込先</mark>       | 新規登録・変更・削除                                       |                             | BKSK                          | 🛛 【振込先の新規登録】                                                                                                    |
|--------|----------------------------|--------------------------------------------------|-----------------------------|-------------------------------|----------------------------------------------------------------------------------------------------|
|        |                            |                                                  |                             |                               | 振込先を新規登録する場合、 <b>「新規登録」</b>                                                                                                    |
|        |                            |                                                  |                             |                               | ボタンをクリックしてください。手順5へ                                                                                                    |
| 振込     | もの新規登録                     |                                                  |                             |                               |                                                                                                    |
| 振込先    | の新規登録を行う場合は                | 、「新規登録」ボタンを押してください。[BKSi                         | K002]-[A01]-[0]             |                               | -                                                                                                    |
|        |                            | ▶ 新規登                                            |                             |                               | 新規登録                                                                                                    |
|        |                            |                                                  |                             |                               |                                                                                                    |
| 振达     | もの変更・削除                    |                                                  |                             |                               | -                                                                                                    |
| へ変     | 更・削除する振込                   | も口座の絞り込み                                         |                             | 9                             |                                                                                                    |
| 振込先振込先 | の削除を行う場合は、対<br>の変更を行う場合は、対 | 象の振込先を選択の上、「削除」ボタンを押して<br>象の振込先を選択の上、「変更」ボタンを押して | ください。<br>【ください。[BKSK002]-[E | 801]-[0]                      |                                                                                                    |
| 6 10   | al 20前 1                   | 全10件(1~10件を<br>1 2 2 4 5 6                       | 表示中)                        | N 106 200 N                   |                                                                                                    |
| × 10   | × 2m ×                     | <u></u> 2_3_4_3_6                                | 2 2 録名 ▼ 昇                  | III ▼ 表示件数: 10件 ▼ (再表示)       | 登録振込先一覧                                                                                                    |
| 避網     | 登録名<br>受取人名                | 金融機関名<br>支店名                                     | 科目 口座雪                      | 1号 社員登号 表示<br>所属コード 表示        | 「振みたの新相参録」                                                                                                    |
| 0      | 9°-94909                   | 大手剪续行(0111)<br>丸の内支店(222)                        | 普通 2:                       |                               | 武広元の利尻豆塚】     登録されたに以上の結認え亦再する場合     この     「「」     「「」     「」     「」     「」     「」     「」     「」     「」     「」     「」     「」     「」     「」     「」     「」     「」     「」     「」     「」     「」     「」     「」     「」     「」     「」     「」     「」     「」     「」     「」     「」     「」     「」     「」     「」     「」     「」     「」     「」     「」     「」     「」     「」     「」     「」     「」     「」     「」     「」     「」     「」     「」     「」     「」     「」     「」     「」     「」     「」     「」     「」     「」     「」     「」     「」     「」     「」     「」     「」     「」     「」     「」     「」     「」     「」     「」     「」     「」     「」     「」     「」     「」     「」     「」     「」     「」     「」     「」     「」     「」     「」     「」     「」     「」     「」     「」     「」     「」     「」     「」     「」     「」     「」     「」     「」     「」     「」     「」     「」     「」     「」     「」     「」     「」     「」     「」     「」     「」     「」     「」     「」     「」     「」     「」     「」     「」     「」     「」     「」     「」     「」     「」     「」     「」     「」     「」     「」     「」     「」     「」     「」     「」     「」     「」     「」     「」     「」     「」     「」     「」     「」     「」     「」     「」     「」     「」     「」     「」     「」     「」     「」     「」     「」     「」     「」     「」     「」     「」     「」     「」     「」     「」     「」     「」     「」     「」     「」     「」     「」     「」     「」     「」     「」     「」     「」     「」     「」     「」     「」     「」     「」     「」     「」     「」     「」     「」     「」     「」     「」     「」     「」     「」     「」     「」     「」     「     「」     「     「」     「     「     「     「     「     「     「     「     「」 |
| 0      | データニ郎<br>データジロク            | NTTデータ銀行(9998)<br>豊洲文店(001)                      | 普通 2:                       | 1234567890<br>0987654321      | 日本 「 谷録振込先一覧」より該当する振込先を                                                                                                    |
| 0      | データ三郎<br>データラブロウ           | NTTデータ銀行(9998)<br>聖路加支店(011)                     | 普通 2:                       | 234567891<br>0987654321       | 選択し、「変更」ボタンをクリックしてく                                                                                                    |
| 0      | データシロウ<br>データシロウ           | 札幌銀行(0333)<br>インターネット支店(444)                     | 普通 2:                       | 100004 34567892<br>0987654321 | ださい。                                                                                                    |
| < 10   | ページ前 く                     | 1 2 3 4 5 6                                      | / 8 9 10                    | > 10ページ次 >                    |                                                                                                    |
| [BKSK  | 002]-[D91]-[0]             |                                                  | . +=                        |                               | 登録された振込先の情報を削除する場合、                                                                                                    |
|        |                            |                                                  | / 399                       |                               | 「登録振込失一覧」」とい該当する振込失を                                                                                                    |
| 振込ち    | もの選択削除                     |                                                  | 除                           | — 変更                          |                                                                                                    |
| 複数の    | 膨込先の削除を行う場合                | は、「複数選択削除へ」ボタンを押してください                           | [BKSK002]-[E01]-[0]         |                               | このし、「別際」 ハクンをノラククしてく ださい                                                                                                    |
|        |                            | ■ 複数選択削                                          |                             |                               | /こという ジャング シング ジャング シング シング シング シング シング シング シング シング シング シ                                                                                                    |
| IBKCH  | 0021-02011-001             |                                                  | <b>ž</b>                    | 复数選択削除へ                       | へ後数の派込元の削除を打つ場合は、<br>「指数潮行地区。」より、ナット。                                                                                                    |
| LDKSK  | 005]-[531]-[0]             | ノション学生につい                                        |                             |                               | 」 「複叙選択削除へ」ホダンをクリッ                                                                                                    |
|        |                            | ▲ 2000年夏·++                                      |                             |                               | 」 クしてください。                                                                                                    |

## 手順4 振込先情報入力

| 給与·賞与振込 振込先情報    | 入力                                      | BKSK003       |                                    |
|------------------|-----------------------------------------|---------------|------------------------------------|
| 振込先情報を入力<br>登録完了 |                                         |               | 「金融機関名」を文字ボタンによる<br>  入力で検索してください。 |
| 以下の項目を入力の上、「登録」ボ | タンを押してください。                             |               |                                    |
| 振込先情報            |                                         |               |                                    |
| 金融機關名            | 富崎太陽銀行(0591)                            | Q 金融機関名を検索    | 金融機関名を検索                           |
| 支店名              | 南支店(003)                                | Q 支店名を検索      |                                    |
| 科目口座番号 必須        | <ul><li>普通 ▼ 1194470 半角数字7桁以内</li></ul> |               |                                    |
| 受取人名 必須          | 209477932003                            | 半角30文字以内      |                                    |
| 登録名              | 南支店 テスト用                                | 金角30文字以内[半角可] |                                    |
| 社員番号             | 半角数字10桁以内                               |               |                                    |
| 所属コード            | 半角数字10桁以内                               |               |                                    |
| 登録支払金額           | 円 半角数字10桁以内                             |               |                                    |
| 所属グループ           | -                                       |               |                                    |
|                  | -                                       |               |                                    |
|                  | ✓ 戻る 登録 >                               |               |                                    |

#### 手順5 金融機関検索

登録する「金融機関の種類」「金融機関名」の先頭カナまたは先頭英字を文字ボタンより選択して ください。

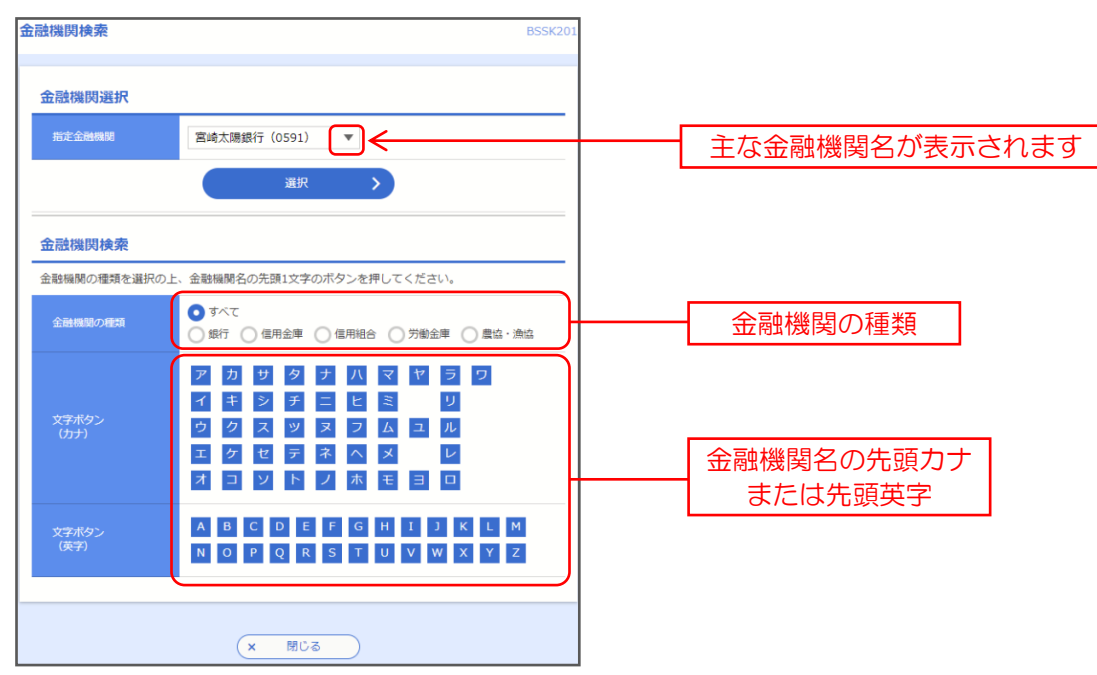

金融機関検索結果が表示されます。登録する「金融機関」の左端「選択」にチェックを入れ、下段の 「選択」ボタンを押してください。

| 金融機関検索                                     |                                           |                                                                                                    | BSSK201     |
|--------------------------------------------|-------------------------------------------|----------------------------------------------------------------------------------------------------|-------------|
| 金融機関選択                                     |                                           |                                                                                                    |             |
| 指定金融機関                                     | ■洲銀行(0002)                                | •                                                                                                    |             |
|                                            |                                           | 訳 >                                                                                                    |             |
| 金融機関検索                                     |                                           |                                                                                                    |             |
| 金融機関の種類を選択の上<br>1]-[0]                     | 、金融機関名の先頭15                               | 文字のボタンを押してください。[E                                                                                                    | SSK201]-[B0 |
| 金融機関の種類                                    | <ul> <li>すべて</li> <li>銀行 (協用金)</li> </ul> | 庫 ○ 信用組合 ○ 労働金庫 〔                                                                                                    | ) 農協 · 漁協   |
| 文字ボタン<br>(カナ)                              | ア カ サ タ<br>イ キ シ ス<br>ウ ケ セ ラ<br>エ オ コ ソ  | 1     1     1     1     1     1       1     1     1     1     1     1     1       1     1     1     1     1     1     1       1     1     1     1     1     1     1       1     1     1     1     1     1     1       1     1     1     1     1     1 |             |
| 文字ボタン<br>(英字)                              | A B C D<br>N O P Q                        | E F G H I J K<br>R S T U V W X                                                                                                    | L M<br>Y Z  |
| [BSSK201]-[B91]-[0]                        |                                           |                                                                                                    |             |
| 金6件                                        |                                           |                                                                                                    |             |
|                                            | 開力ナ名                                      | 金融機関名                                                                                                    |             |
| 0 018.042.010                              |                                           | 85/10017 (0021)                                                                                                    |             |
| 0 001973087000                             |                                           | 新宿銀行 (0023)                                                                                                    |             |
| 0 09'9'104'010                             |                                           | 新宿銀行 (0023)                                                                                                    |             |
| 0 03*3*10#*010                             |                                           | 新宿銀行(0023)                                                                                                    |             |
| 0 09*9*19‡*019                             |                                           | 新樹銀行(0023)                                                                                                    |             |
| [BSSK201]-[C91]-[0]<br>[BSSK201]-[Z91]-[0] |                                           |                                                                                                    |             |
| [BSSK201]-[Z92]-[0]                        |                                           |                                                                                                    |             |
|                                            | × N                                       | 113                                                                                                    |             |

### 手順6 支店検索

| 支店検索                        | BSSK202                                                                                                    |                         |
|-----------------------------|----------------------------------------------------------------------------------------------------|-------------------------|
| <b>支店検索</b><br>支店名の先頭1文字のボタ | - ンを押してください。                                                                                                    |                         |
| 金融機關名                       | 宮崎太陽銀行(0591)                                                                                                    |                         |
| 文字ボタン<br>(カナ)               | 7       10       10       10       11       12       12       12       12       12       12       12       12       12       12       12       12       12       12       12       12       12       12       12       12       12       12       12       12       12       12       12       12       12       12       12       12       12       12       12       12       12       12       12       12       12       12       12       12       12       12       12       12       12       12       12       12       12       12       12       12       12       12       12       12       12       12       12       12       12       12       12       12       12       12       12       12       12       12       12       12       12       12       12       12       12       12       12       12       12       12       12       12       12       12       12       12       12       12       12       12       12       12       12       12       12       12       12       12 <th13< th="">       12       12       1</th13<> | <br>支店名の先頭カナ<br>または先頭英字 |
| 文字ボタン<br>(英字)               | A B C D E F G H I J K L M<br>N O P Q R S T U V W X Y Z                                                                                                    |                         |
|                             | (く 戻る)                                                                                                    |                         |
|                             | (× 閉じる)                                                                                                    |                         |

登録する「支店名」の先頭カナまたは先頭英字を文字ボタンより選択してください。

#### 支店検索結果が表示されます。登録する「支店」の左端「選択」にチェックを入れ、下段の「選択」 ボタンを押してください。

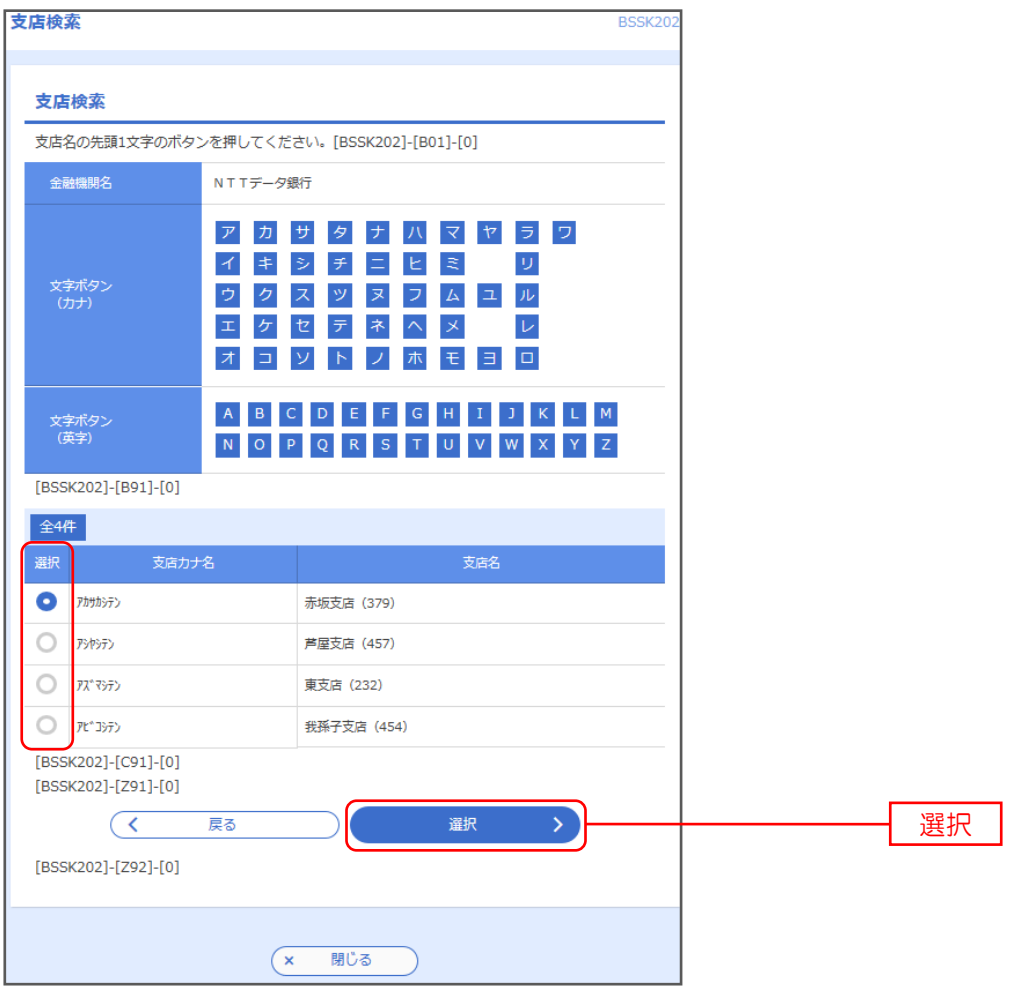

## 手順7 振込先情報入力

「金融機関名」「支店名」以外の項目を入力してください。下表をご参照のうえ、ご登録ください。入力 が完了しましたら、「登録」ボタンを押してください。

| 給与・賞与振込 振込先情報    | 认力                    | BK5K00:       |                  |
|------------------|-----------------------|---------------|------------------|
| 振込先情報を入力 登録完了    |                       |               |                  |
| 以下の項目を入力の上、「登録」ボ | タンを押してください。           |               |                  |
| 振込先情報            |                       |               |                  |
| 金融機開名            | 宮崎太陽銀行(0591)          | Q 金融機関名を検索    |                  |
| 文店名 必須           | 南支店(003)              | Q 支店名を検索      |                  |
| 科目口座番号 必須        | 普通 ▼ 1194470 半角数字7桁以内 |               | —— 科目 口座番号 ※必須項目 |
| 受取人名 必須          | ٤٣٩/٦٧٦٤٥٥3           | 半角30文字以内      | 一 受取人名 ※必須項目     |
| 登録名              | 南支店 テスト用              | 全角30文字以内[半角可] | 登録名              |
| 社員番号             | 半角数字10桁以内             |               | 社員番号             |
| 所風コード            | 半角数字10桁以内             |               | 所属コード            |
| 登録支払金額           | 円 半角数字10桁以内           |               | 登録支払金額           |
| 所属グループ           |                       |               | 所属グループ           |
|                  |                       |               |                  |
|                  | く 戻る 登録 >             |               | 登録               |

| 入力項目  |        | 入力内容                                                                        |
|-------|--------|-----------------------------------------------------------------------------|
|       | 科目     | ・科目を選択してください。                                                               |
|       | 口座番号   | ・半角数字7桁以内で入力してください。                                                         |
|       | 受取人名   | ・半角 30 文字以内で入力してください。                                                       |
| 振込先情報 | 登録名    | 登録する口座情報を漢字表記等で登録することができます。<br>・全角 30 文字以内[半角可]で入力してください。                   |
|       | 社員番号   | ・半角数字 10 桁以内で入力してください。                                                      |
|       | 所属コード  | ・半角数字 10 桁以内で入力してください。                                                      |
|       | 登録支払金額 | 支払金額が固定の場合に入力してください。                                                        |
|       | 所属グループ | 定例支払のグループ分けができます。例:毎月 10 日支払、月末支払 etc<br>・振込先を登録する場合は、所属グループをリストから選択してください。 |

#### 手順8 振込先登録内容確認

| ランザクション認証                                                         |                                                                                                    | BSSK00 |
|-------------------------------------------------------------------|----------------------------------------------------------------------------------------------------|--------|
| お手持ちのトークンで二次元コートークンに表示されたトランザ<br>トークンに表示されたトランザ<br>トークンに表示された病込先の | - ドを認み取ってください。<br>フション記録毎年を入力の上、「認証」ボダンを押してください。(8550007;{A01}(0)<br>録4 二登録ファイルの外容をご覧留ください。(855007;A02](0) |        |
| トランザクション情報                                                        |                                                                                                    |        |
|                                                                   | N T T デーク銀行(1001)                                                                                          |        |
|                                                                   | 志證 (001)                                                                                                   |        |
|                                                                   | ₩ 1234567                                                                                                  |        |
|                                                                   | 3)59192224                                                                                                 |        |
|                                                                   | 1234567890                                                                                                 |        |
|                                                                   | 9676543210                                                                                                 |        |
|                                                                   | 100件                                                                                                    |        |
| (BSSK007)-(B94)-(0)<br>トランザクション認証                                 |                                                                                                    |        |
| N52905a28284                                                      |                                                                                                    |        |
| [BSSK007]-[C91]-[0]                                               |                                                                                                    |        |
| [BSSK007]-[Z91]-[0]                                               |                                                                                                    |        |
|                                                                   |                                                                                                    |        |

振込先登録内容確認]画面が表示されますので、 取引実行のため、**カメラ付トークンをご準備くだ さい**。

### 手順9 登録内容確認(トランザクション認証番号取得・PC画面表示との照合)

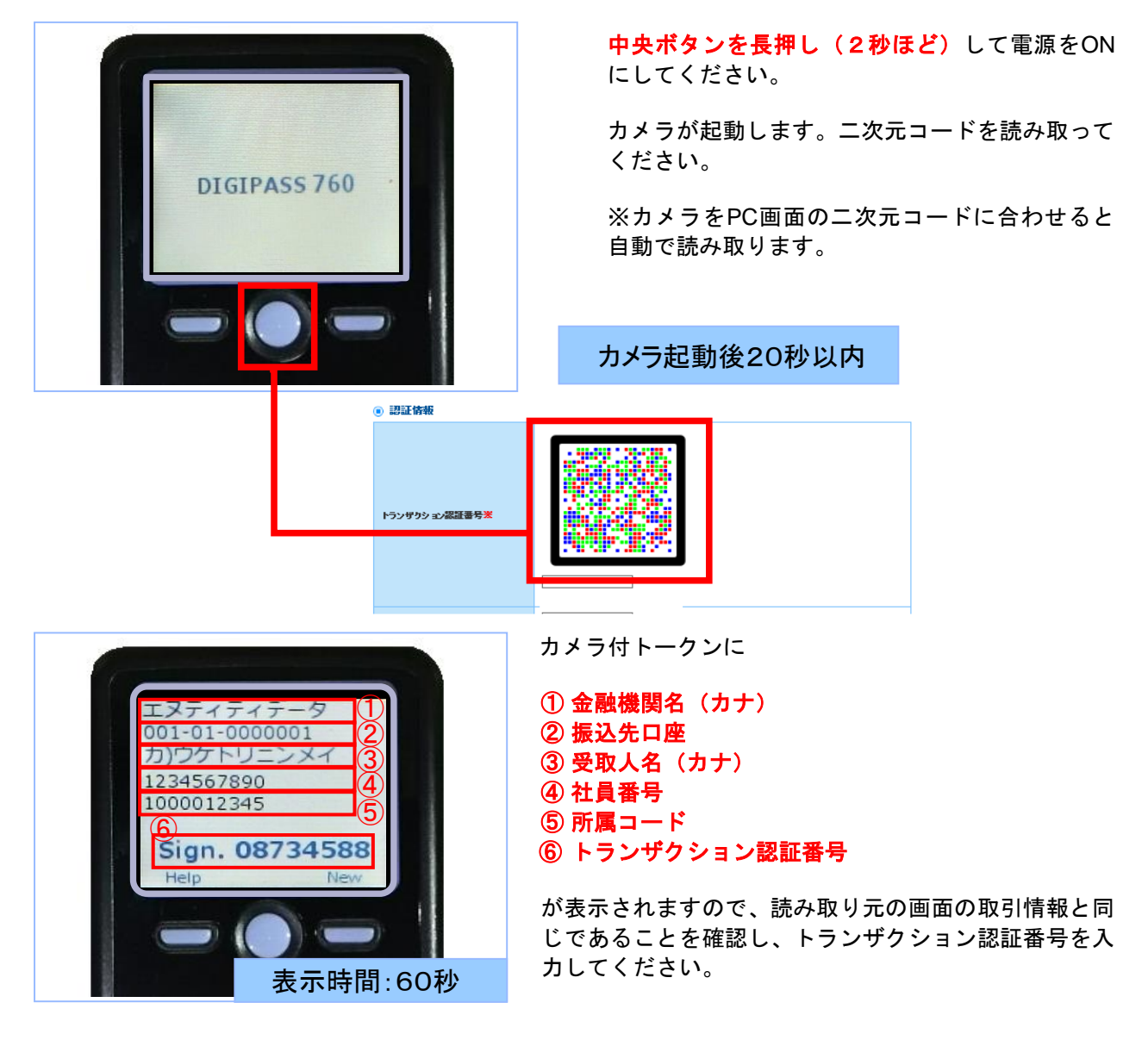

## 手順10 登録実行(トランザクション認証)

| トランザクション認証                                      |                                                                                                    | BSSK007 |        |       |
|-------------------------------------------------|----------------------------------------------------------------------------------------------------|---------|--------|-------|
|                                                 |                                                                                                    |         |        |       |
| お手持ちのトークンで二次デ<br>トークンに表示されたトラン<br>トークンに表示された振込9 | モコードを読み取ってください。<br>ゲクション認証番号を入力の上、「認証」ポタンを押してください。[BSSK007]-[A01]-[0]<br>5の情報と登録ファイルの内容をご確認ください。[BSSK007]-[A02]-[0] |         |        |       |
| トランザクション情報                                      | 2                                                                                                    |         |        |       |
| 金融機圖名                                           | NTTデータ銀行 (1001)                                                                                                    |         |        |       |
| 文店名                                             | 本语 (001)                                                                                                    |         |        |       |
| 料目 口座會号                                         | 普通 1234567                                                                                                    |         |        |       |
| 受取人名                                            | a)???!?>>>/                                                                                                    |         |        |       |
| 社員番号                                            | 1234567890                                                                                                    |         |        |       |
| 所属コード                                           | 9876543210                                                                                                    |         |        |       |
| 登録件款                                            | 100件                                                                                                    |         |        |       |
| [BSSK007]-[B94]-[0]                             |                                                                                                    |         |        |       |
| トランザクション認識                                      | E                                                                                                    |         |        |       |
| トランザクション課業書号                                    |                                                                                                    |         |        |       |
|                                                 |                                                                                                    |         | トランザクミ | ノョン認証 |
|                                                 | 評価エラーメッセージ                                                                                                    |         |        |       |
| [BSSK007]-[C91]-[0]                             |                                                                                                    |         |        |       |
| [BSSK0071-[Z911-F01                             |                                                                                                    |         |        |       |
| [][[[]][[]][[]]                                 |                                                                                                    |         | 言羽言正   |       |
|                                                 |                                                                                                    |         |        |       |

## 手順 11 登録結果確認

| 給与・賞与振込 振込先登録 振込先情報を入力 登録完了            | 完了                            | 振込先を追加登録する場合は「振込<br>先を追加登録」ボタンをクリックし |
|----------------------------------------|-------------------------------|--------------------------------------|
| 以下の内容で振込先を登録しました。<br>さらに振込先を登録する場合は、「! | 哀込先の追加登録へ」 ボタンを押してください。       | てください。                               |
| 振込先情報                                  |                               | 手順4 振込先情報入力 に戻り                      |
| 全融機時名                                  | <b>宮崎太陽縣行(0591)</b>           |                                      |
| 支店名                                    | 南支店 (003)                     | 6 7 °                                |
| 料目 口座番号                                | 普通 1194470                    |                                      |
| 受取人名                                   | ২ኮ୬٢٦٤٢٥٥3                    |                                      |
| 登録名                                    | 南文店 テスト用                      |                                      |
| 社員番号                                   | -                             |                                      |
| 所属コード                                  | -                             |                                      |
| 登録支払金額                                 | 0円                            |                                      |
| 所属グループ                                 | -                             |                                      |
|                                        |                               |                                      |
|                                        | 振込先の追加登録へ >                   | 振込先の追加登録へ                            |
| < ホ−                                   | ムへ 【 給与・買与振込先管理メニューへ 【 振込先一覧へ |                                      |

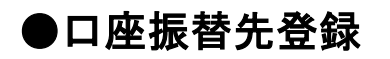

### 手順1 業務を選択

| 振込振替        | 企業が持つ口屋から他の口屋への資金移動を行うことができます。                              |
|-------------|-------------------------------------------------------------|
| 総合振込        | 企業が持つ確金口座から、取引毎に廃込先口座傍線、日付、及び金額を指定し、撮数の振込<br>を一括で行うことができます。 |
| 給与·賞与振込     | 企業が特つ増金口座から、指定した各社員の口座、日付、及び金額を指定し、描述を行うこ<br>とができます。        |
| 口座振替        | オポルロ空神報、日は、及び全部を指定し、運動の務系を一括で行うことができます。                     |
| 税金・各種料金の払込み | Pay-easy(ペイジー)マークが表示された税金・公共料金等の払込みを行うことができます。              |

トップページのメニュータブ「資金 移動」メニューをクリックしてくだ さい。続いて業務選択画面が表示 されますので、「口座振替」を選択し てください。

口座振替

## 手順2 作業内容を選択

| 口座振替 作業内容選択       | BKZF00                                                                            | 作業中の潮口両支がまったれます                                |
|-------------------|-----------------------------------------------------------------------------------|------------------------------------------------|
| 取引の開始             |                                                                                   | 11年来内谷選択画面が表示されます<br>ので、「 <b>請求先の管理」</b> ボタンをク |
| 請求データの新規作成        | 口座振輦の取引を開始できます。[BKZF001]-[B01]-[0]                                                | リックしてください。<br>                                 |
| 作成中請求データの修正・削除    | 作成途中やエラーとなった講求データを修正、削除できます。[BKZF001]-[B06]-[0]                                   |                                                |
| 過去の請求データからの作成     | 過去の取引を再利用して、口座振讐の取引を開始できます。[BKZF001]-[B0b]-[0]                                    |                                                |
| 取引の開始(ファイル受付)     |                                                                                   |                                                |
| 請求ファイルによる新規作成     | 請求ファイルの描定により、口座振蕾の取引を開始できます。[BKZF001]-[B0g]-[0]                                   |                                                |
| 作成中請求ファイルの再送・削除   | 作成途中やエラーとなった講求ファイルを再述、削除できます。[BKZF001]-[B01]-[0]                                  |                                                |
| 取引状況の照会           |                                                                                   |                                                |
| 請求データの取引状況隔会      | 伝過系取引の評相情報、取引履歴を照金できます。[BKZF001]-[B1k]-[0]                                        |                                                |
| 請求データの日別・月別状況照会   | 過去に行った取引の状況を損金できます。[BKZF001]-[B0q]-[0]                                            |                                                |
| 請求データの引戻し         |                                                                                   |                                                |
| 承認待ちデータの引戻し       | ご自身が依頼した取引の引戻しができます。<br>なお、引戻しを行った取引は、修正して再度手膝を依頼できます。[BKZF001]-[B0v]-[0]         |                                                |
| 請求先の管理            |                                                                                   |                                                |
| 請求先の管理            | <br>オエモの新売はた、たはオエモの文英 Nikeができます。(SK75001) (Stp) (0)                               | 請求先の管理                                         |
| 請求先のグループ管理/ファイル登録 | 靖求先グループの新規登録や登録講求先グループの変更、削除ができます。<br>また、登録講求先の情報をファイルに出力できます。[BKZF001]-[B15]-[0] |                                                |
| 振替結果照会            |                                                                                   |                                                |
| 振善結果隔会            | 振輦結果を現金できます。<br>また、振替結果のファイル取得もできます。[BKZF001]-[B1a]-[0]                           |                                                |

### 手順3 請求先登録・変更・削除

| 座振替        | 請求先新規登錄                | ・変更・削除                    |                      |              |              | BKFK002 |
|------------|------------------------|---------------------------|----------------------|--------------|--------------|---------|
| 請求先        | の新規登録                  |                           |                      |              |              |         |
| 請求先の       | D新規登録を行う場合は、           | 「新規登録」ボタンを押してください。        |                      |              |              |         |
|            |                        | 🖉 🖉 🕅                     | 規登録                  |              |              |         |
| 請求先        | の変更・削除                 |                           |                      |              |              |         |
| Q 変)       | 更・削除する請求先口             | 座の絞り込み                    |                      |              |              | ÷       |
| 請求先の       | D削除を行う場合は、対象の          | )請求先を選択の上、「削除」ボタンを押       | 甲してください。<br>副してください。 |              |              |         |
| 調水元の       | リ変更を打つ場合は、対称の          | J詞水光を選択の上、「変更」小タンをチ<br>☆  | キレ くく/こさい。           |              |              |         |
|            |                        | 型び順: 豊録名                  | -17                  | ▼ <u>男</u> Ⅱ | 【▼ 表示件数: 10件 | ▼ (再表示) |
| 識訳         | 登録名<br>預金者名            | 全融機關名<br>支店名              | 科目                   | 口座番号         | 國名册号         | 表示      |
| 0          | 南支店 試験用<br>ミヤタイプリコミロロ3 | 宮崎太陽銀行(0591)<br>南支店(003)  | 普通                   | 1194470      | -            | 詳細      |
| $\bigcirc$ | 若藤竜一<br>ワカフジリユウイチ      | 宮崎太陽銀行(0591)<br>京塚支店(012) | 普通                   | 1114733      | 01           | 詳細      |
|            |                        | 膏 削除                      |                      | ✓ 変更         |              | 6 印刷    |
|            |                        |                           |                      |              |              |         |
| 請求先        | の選択削除                  |                           | 削除                   |              | 変更           |         |
| 複数の調       | 青求先の削除を行う場合は、          | 「複数選択削除へ」ボタンを押しててん        | 200                  |              |              |         |
|            |                        | ■ 複数通                     | 訳削除へ                 |              | 複数選択         | て削除へ    |
|            |                        |                           |                      |              |              |         |
|            |                        | < □座振替>                   | (                    |              |              |         |
|            |                        | < □座振替>                   | <                    |              |              |         |

【請求先の新規登録】 請求先を新規登録する場合、「新規登録」 ボタンをクリックしてください。 手順4へ

新規登録

【請求先の変更・削除】

登録された請求先の情報を変更する場 合、「登録請求先一覧」より該当する振 込先を選択し、「変更」ボタンをクリッ クしてください。

登録請求先一覧

登録された請求先の情報を削除する場 合、「登録請求先一覧」より該当する振 込先を選択し、「削除」 ボタンをクリッ クしてください。

注) 複数の請求先の削除を行う場合は、「複数 選択削除へ」ボタンをクリックしてください。

### 手順4 請求先情報入力

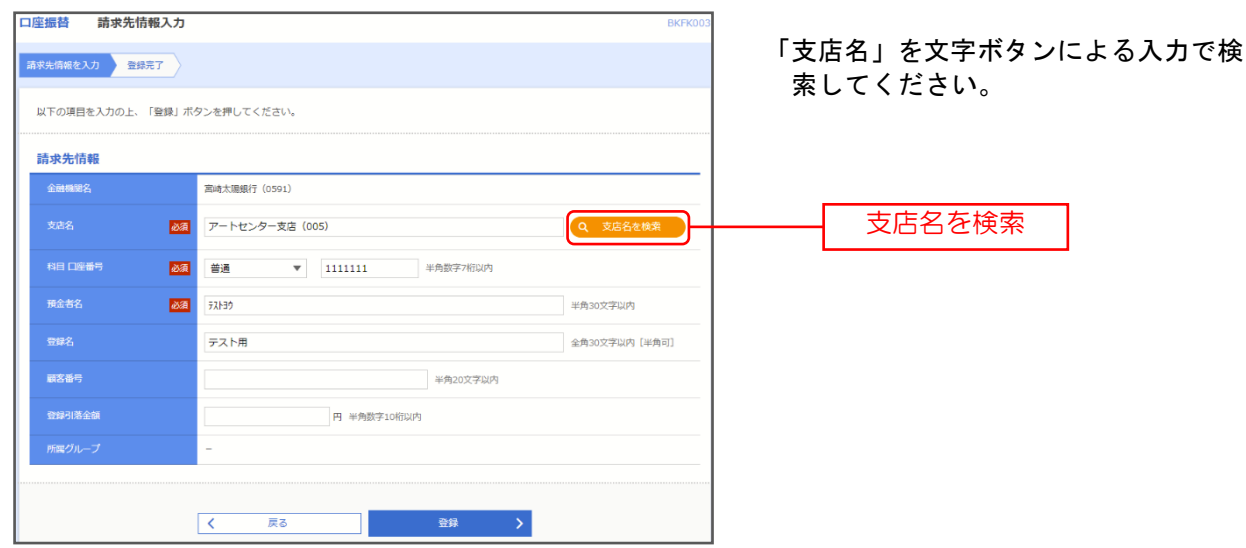

## 手順5 支店検索

| 支店検索          | BSSK                                                                             | 202 登録する「支店名」の先頭カナまたは       |
|---------------|----------------------------------------------------------------------------------|-----------------------------|
| 支店検索          |                                                                                  | 先頭英字を文字ボタンより選択してく<br>- ださい。 |
| 支店名の先頭1文字の不久  | タンを押してくたさい。                                                                      |                             |
| 金融機關名         | 宮崎太陽銀行(0591)                                                                     |                             |
| 文字ボタン<br>(カナ) | アカサタナハママワワ         イキシチニヒミリリ         クスツヌフムユル         ケセテネヘメレレ         オコソトノホモヨロ | 支店名の先頭カナ           または先頭英字  |
| 文字ボタン<br>(英字) | A B C D E F G H I J K L M<br>N O P Q R S T U V W X Y Z                           |                             |
|               | ( 戻る                                                                             |                             |
|               | × 閉じる                                                                            |                             |

支店検索結果が表示されます。登録する「支店」の左端「選択」にチェックを入れ、下段の「選択」ボ タンを押してください。

| 舌検;                  | ¥                                              |                                 |                                                                                                    | BSSK202    |     |
|----------------------|------------------------------------------------|---------------------------------|----------------------------------------------------------------------------------------------------|------------|-----|
| 支店                   | 目検索                                            |                                 |                                                                                                    |            |     |
| 支店谷                  | 名の先頭1文言                                        | 字のボタンを押してくた                     | さい。[BSSK202]-[B01]-[0]                                                                                                    |            |     |
| 金藤                   | 融機則名                                           | N T Tデータ                        | 銀行                                                                                                    |            |     |
| 文:<br>()             | 字ボタン<br>カナ)                                    | ア カ<br>イ キ<br>ウ ク<br>エ ケ<br>オ コ | サ     チ     パ     マ     ヤ     ラ       シ     チ     ニ     ヒ     ミ     リ       ス     ツ     ヌ     フ     ム     ユ     ル       セ     テ     本     ヘ     メ     レ       ソ     ト     ノ     ホ     モ     ヨ     ロ |            |     |
| 文:<br>(j             | 字ボタン<br>英字)                                    | A B<br>N O                      | C D E F G H I J K<br>P Q R S T U V W X                                                                                                    | L M<br>Y Z |     |
| [BSS                 | 5K202]-[B91                                    | ]-[0]                           |                                                                                                    |            |     |
| 全4                   | 件                                              |                                 |                                                                                                    |            |     |
| 選択                   |                                                | 支店カナ名                           | 支店名                                                                                                    |            |     |
| 0                    | アカサカシテン                                        |                                 | 赤坂支店(379)                                                                                                    |            |     |
| 0                    | アジヤシテン                                         |                                 | 芦屋支店(457)                                                                                                    |            |     |
| 0                    | 77 7575                                        |                                 | 東支店 (232)                                                                                                    |            |     |
| 0                    | 75*3575                                        |                                 | 我孫子支店 (454)                                                                                                    |            |     |
| [BSS<br>[BSS<br>[BSS | 5K202]-[C91<br>5K202]-[Z91<br>(<br>5K202]-[Z92 | ]-[0]<br>]-[0]<br>戻る<br>]-[0]   | 選択                                                                                                    | >          | —-C |
| [BSS                 | 6K202]-[Z92                                    | ]-[0]                           | < 閉じる )                                                                                                    |            |     |

## 手順6 請求先情報入力

「金融機関名」「支店名」以外の項目を入力してください。下表をご参照のうえ、ご登録ください。入力 が完了しましたら、「登録」ボタンを押してください。

| 口座振替     | コ<br>座振替 請求先情報入力 BKFK003  |                            |               |  |  |  |
|----------|---------------------------|----------------------------|---------------|--|--|--|
| 請求先情報を入力 | 登録完了                      |                            |               |  |  |  |
| 以下の項目を入  | 力の上、「登録」                  | ボタンを押してください。               |               |  |  |  |
| 請求先情報    |                           |                            |               |  |  |  |
| 全融機関名    |                           | 宮崎太陽銀行(0591)               |               |  |  |  |
| 支店名      | 20                        | A アートセンター支店 (005) Q 支店名を検索 |               |  |  |  |
| 科目 口座番号  | <u>ک</u> ر                | ☐ 普通 ▼ 1111111 半角数字7桁以内    | 科目 口座番号 ※必須項目 |  |  |  |
| 預金者名     | <u>8</u> 8                | 5,130 半角30文字以内             | 預金者名 ※必須項目    |  |  |  |
| 登録名      |                           | テスト用 全角30文字以内 [半角可]        |               |  |  |  |
| 顧客番号     |                           | 半角20文字以内                   |               |  |  |  |
| 登録引落全額   |                           |                            |               |  |  |  |
| 所属グループ   | FREE/JIL-フ         所属グループ |                            |               |  |  |  |
|          |                           |                            |               |  |  |  |
|          |                           | < 戻る 登録 >                  | 登録            |  |  |  |

| 入力項目  |        | 入力内容                                                                      |
|-------|--------|---------------------------------------------------------------------------|
|       | 科目     | ・科目を選択してください。                                                             |
|       | 口座番号   | ・半角数字7桁以内で入力してください。                                                       |
|       | 預金者名   | ・半角 30 文字以内で入力してください。                                                     |
| 請求先情報 | 登録名    | 登録する口座情報を漢字表記等で登録することができます。<br>・全角 30 文字以内[半角可]で入力してください。                 |
|       | 顧客番号   | ・半角20文字以内で入力してください。                                                       |
|       | 登録引落金額 | ・引落金額が固定の場合に入力してください。                                                     |
|       | 所属グループ | 定例請求のグループ分けができます。例:毎月 10 日振替、月末振替 他<br>・請求先を登録する場合は、所属グループをリストから選択してください。 |

## 手順7 請求先登録完了

| 口座振替 請求先登録完了                       |                                                                      | BKFK005                              |
|------------------------------------|----------------------------------------------------------------------|--------------------------------------|
| 請求先情報を入力 登録完了                      |                                                                      | 請求先を追加登録する場合は「請求<br>の追加登録へ」ボタンをクリックし |
| 以下の内容で請求先を登録しまし<br>さらに請求先を登録する場合は、 | こ。[BKFK005]-[A01]-[0]<br>[請求先の追加登録へ] ボタンを押してください。[BKFK005]-[A06]-[0] | ください。<br>手順6 請求失情報入力 画面に同            |
| 請求先情報                              |                                                                      | ります。                                 |
| 金融機開名                              | 大手町銀行 (0111)                                                         |                                      |
| 支店名                                | 丸の内支店 (222)                                                          |                                      |
| 科目 口座番号                            | 普通 2100001                                                           |                                      |
| 預金者名                               | kh"51855895"(b                                                       |                                      |
| 登録名                                | 東日本隨事                                                                |                                      |
| 顧客番号                               | -                                                                    |                                      |
| 登録引落金額                             | 1,000,000円                                                           |                                      |
| 所属グループ                             | 01 1月引席分グループ<br>02 2月1席分グループ<br>03 月初1戦分<br>11 20日引席分                |                                      |
| [BKFK005]-[B91]-[0]                |                                                                      |                                      |
| [BKFK005]-[Z91]-[0]                |                                                                      |                                      |
|                                    | 請求先の追加登録へ <b>&gt;</b>                                                | 請求先の追加登録へ                            |
| <                                  | ホームへ                                                                 |                                      |

# ◆グループ登録

### 手順1 業務を選択

| 金移動業務選択     | BSSKO                                                       |
|-------------|-------------------------------------------------------------|
| 振込振替        | 企業が持つ口屋から他の口屋への資金移動を行うことができます。                              |
| 総合振込        | 企業が持つ預金口面から、取引毎に指込充口座侍報、日付、及び金額を指定し、複数の振込<br>を一括で行うことができます。 |
| 給与·賞与振込     | 企業が持つ陽金口膨から、指定した各社員の口座、日内、及び金額を指定し、構成を行うこ<br>とができます。        |
| 口座振替        | 講求先口座情報、日付、及び金額を指定し、複数の講求を一括で行うことができます。                     |
| 税金・各種料金の払込み | Pay-easy(ベイジー)マークが表示された税金・公共料金等の払込みを行うことができま<br>す。          |

トップページのメニュータブ「資金移動」 をクリックしてください。 続いて業務選択画面が表示されますので、 任意の業務をご選択ください。

## 手順2 作業内容を選択

| 給与·賞与振込 作業内容選択    | BKSF001                                                               |                                                 |
|-------------------|-----------------------------------------------------------------------|-------------------------------------------------|
| 取引の開始             |                                                                       | 作業内容選択画面が表示されますので、<br>  <b>「振込(請求)先のグループ管理/</b> |
| 給与振込データの新規作成      | 拾与振込の取引を開始できます。                                                       | <b>ファイル登録」</b> ボタンをクリックして                       |
| 賞与振込データの新規作成      | 貰与振込の取引を開始できます。                                                       | くたさい。                                           |
| 作成中振込データの修正・削除    | 作成途中やエラーとなった振込データを修正、哨除でさます。                                          |                                                 |
| 過去の振込データからの作成     | 遊去の取引を再利用して、給与・買与振込の取引を開始できます。                                        |                                                 |
| 取引の開始(ファイル受付)     |                                                                       |                                                 |
| 振込ファイルによる新規作成     | 振込ファイルの指定により、給与・貿与振込の取引を開始できます。                                       |                                                 |
| 作成中振込ファイルの再送・削除   | 作成途中やエラーとなった振込ファイルを再送、削除できます。                                         |                                                 |
| 取引状況の照会           |                                                                       |                                                 |
| 振込データの取引状況照会      | 伝送系取引の詳細情報、取引履歴を照会でさます。                                               |                                                 |
| 振込データの日別・月別状況語会   | 過去に行った取引の状況を探会できます。                                                   |                                                 |
| 振込データの引戻し         |                                                                       |                                                 |
| 承認待ちデータの引戻し       | ご自身が依頼した取引の引戻しができます。<br>なお、引戻しを行った取引は、修正して再度承認を依頼できます。                |                                                 |
| 振込先の管理            |                                                                       |                                                 |
| 振込先の管理            | 振込先の新規登録や、登録振込先の変更、削除ができます。                                           |                                                 |
| 振込先のグループ管理/ファイル登録 | <u>編込先グループの新爆発操や発展幅込先グループの変更、謝除ができます。</u><br>また、登録振込先の満報をファイルに出力できます。 | 振込(請求)先のグループ管理/ファイル登録                           |

## 手順3 振込先管理作業内容選択

| 振込振替 振込先管理作業内容選択             | <b>R</b> 1977                                                              | 「ビューマネズはノ太子ノ川へ、ナ国山     |
|------------------------------|----------------------------------------------------------------------------|------------------------|
| 撤込旅台光のJアイル登録/取得<br>振込先ファイル登録 | 描込先ファイルを使用して描込先を登録できます。[84FK001]-[802]-[0]                                 | 「グループの登録/変更/削除」を選択します。 |
| 振込先ファイル取得<br>振込振替先グループの管理    | 願込先として登録されている情報を描込先ファイルで取得できます。[BFFK001]-[803]-[0                          |                        |
| グループの登録/変更/削除                | ILLたびループの単端登録 登録部にしなびループのグループ名変更、制除、または部に先の<br>開展変更が可能です。[6PFK001]{B04}(0) | グループの登録/変更/削除          |
| [BFFK001]-[Z91]-[0]          | 《 第込振器メニューへ                                                                |                        |

## 手順4 グループの新規登録

| グループの新規登録                                                         |                                                                                                    |              |
|-------------------------------------------------------------------|----------------------------------------------------------------------------------------------------|--------------|
| 振込先グループを新規に作成                                                     | する場合は、「新規登録」ボタンを押してください。[BSFK011]-[A01]-[0]                                                                                                   | 「新規豆球」を迭択しまり |
|                                                                   | ▶ 新現登録                                                                                                    | 新規登録         |
| グループの変更・削除                                                        | ・所属変更                                                                                                    |              |
| 振込先グループの削除を行う<br>振込先グループ名の変更を行<br>振込先グループに所属させる<br>011]-[B01]-[0] | 場合は、対象の振込先グループを選択の上、「グループ剤除」ボタンを押してください。<br>う場合は、対象の振込先グループを選択の上、「グループ名変更」ボタンを押してください。<br>振込先の変更を行う場合は、対象の振込先グループを選択の上、「振込先の所属変更」ボタンを押してください。 |              |
| 登録されているグループ                                                       | <ul> <li>01月初交払グループ</li> <li>02月末支払グループ</li> <li>0310日支払</li> <li>0420日支払</li> <li>0525日支払</li> <li>061月支払</li> <li>112月支払</li> </ul>         |              |
| [BSFK011]-[B91]-[0]                                               |                                                                                                    |              |
| ī                                                                 | グループ剤除 / グループ名変更 / 振込先の所属変更                                                                                                    |              |
| [BSFK011]-[Z91]-[0]                                               |                                                                                                    |              |
|                                                                   | く 戻る                                                                                                    |              |

## 手順5 振込(請求)先グループ情報入力

| 振込振替 振込                 | 込先グループ情報入力                                | BFFK012        |                   |
|-------------------------|-------------------------------------------|----------------|-------------------|
| グループ名を入力                | 登錄完了                                      |                | 「グループ名」を任意で登録します。 |
|                         |                                           |                |                   |
| 振込先グループ名                | を入力の上、「登録」ボタンを押してください。[BFFK012]-[A01]-[0] |                |                   |
| グループ情報                  | !<br>                                     |                | グループター            |
| グループ名<br>[BFFK012]-[B91 | 1]-(0]                                    | 1940A7WH [TPP] |                   |
| [BFFK012]-[Z91          | 1]-[0]                                    |                |                   |
|                         | ✓ 戻る 登録                                   | >              | 登録                |
|                         |                                           |                |                   |

| 振込振替 振込先グループ登       | 録完了                         | BFFK014 |
|---------------------|-----------------------------|---------|
| グループ名を入力 登録完了       |                             |         |
| 以下の内容で振込先グループを登録    | Jました。[BFFK014]-[A01]-[0]    |         |
| グループ情報              |                             |         |
| グループID              | 01                          |         |
| グループ名               | 月初支払グループ                    |         |
| [BFFK014]-[B91]-[0] |                             |         |
| [BFFK014]-[Z91]-[0] |                             |         |
| <                   | ホームへ 【 振込先管理メニューヘ 【 グループー覧へ |         |

グループ登録完了です。 引き続き追加登録を行う場合は、 「グループー覧へ」を選択、 手順4 よりお手続きください。